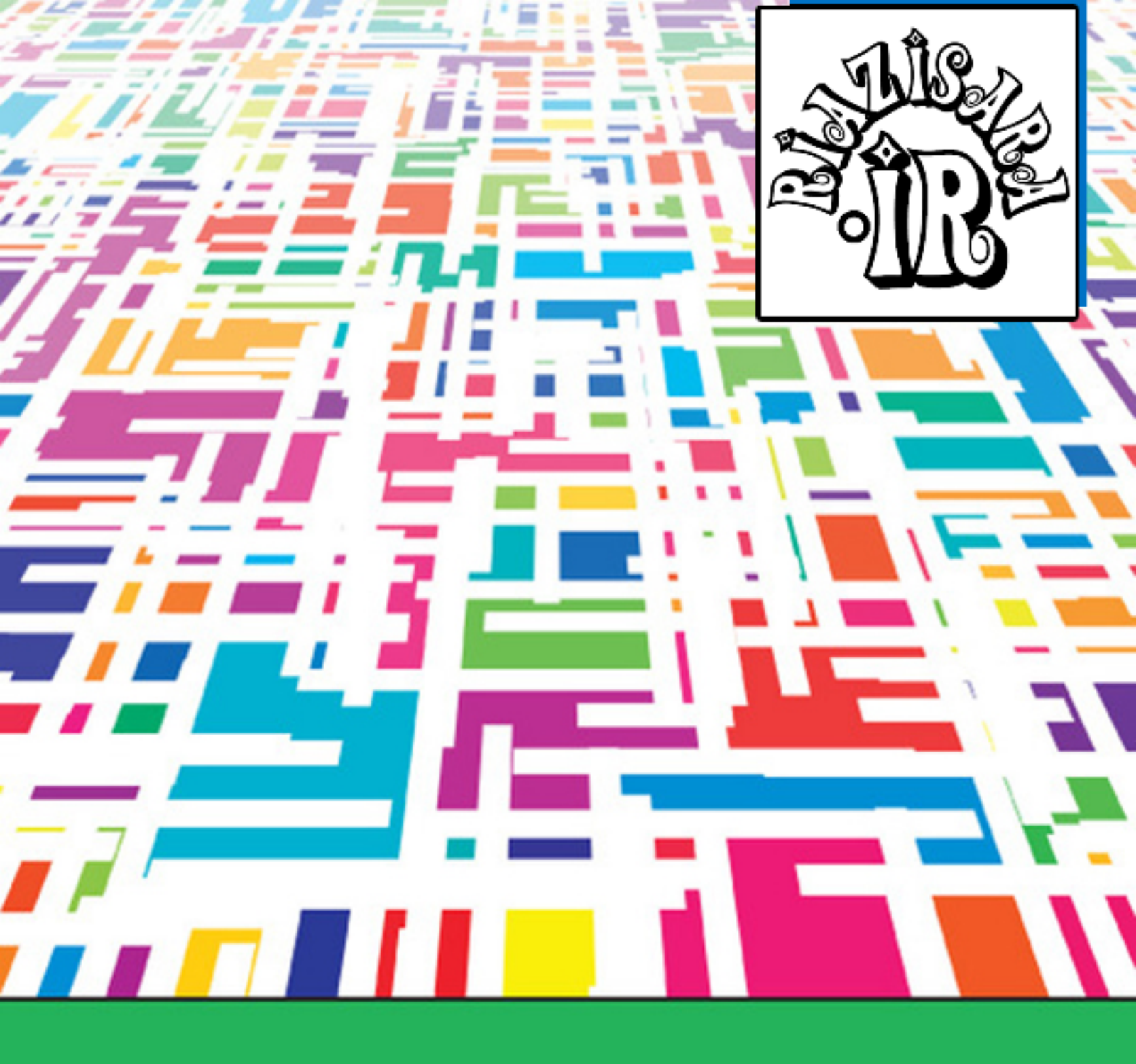

# راهنهای **نرم افزار آماري Minitab**

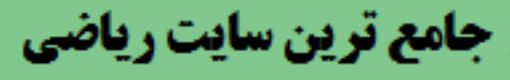

| آموزش برای همه، در هر مکان، در هر زمان                                                                                                    |                                                                                                    |
|----------------------------------------------------------------------------------------------------|----------------------------------------------------------------------------------------------------|
| امکانات دانلود: Web Zip PDF                                                                                                    | موزش نرم افزار آماري Minitab »» کار با Minitab                                                                                                    |
| ا<br>در Minitab همواره مي توان بر روي يکي ازچهـار پنـجره Minitab همواره مي توان بر روي يکي ازچهـار پنـجره Minitab ا<br>ق.ار گذفت اين جوار پنجره را نوم توان بيريت و هموارو يکو راز آنوا در حالت فعال ق.ار دارد | Data پنجره                                                                                                    |
|                                                                                                    | Session پنجره                                                                                                    |
|                                                                                                    | لنجره History                                                                                                    |
|                                                                                                    | ينجره Info پنجره                                                                                                    |
|                                                                                                    | نحوه کار با فایلها                                                                                                    |
|                                                                                                    |                                                                                                    |
|                                                                                                    | پنجره DATA:                                                                                                    |
| ت ستونها از C1 شروع شده وتا C1000 ادامـه مـييابـد و سـطرها  نيز از شـماره ۱ شـروع<br>سلولها بستگي به محدوديت حافظه كامپيوتر نيز دارد لازم به ذكـر اسـت كـه يـك سـلول از<br>ن سلول وارد ميشوند                  | قسمت Data به منظور ورود اطلاعات به کار ميرود در اين قسم<br>ميشود و تا ۱۰۰۰۰۰۰ ادامه مييابد که البته استفاده از همه<br>تقاطع يك سطر با يك ستون بوجود ميآيد و اطلاعات نيز در هميز |
| (Arrow Key) استفاده کنید.                                                                                                    | براي حرکت بر روي سلولها ميتوانيد از کليداز کليدهاي حرکتي (                                                                                                    |
| ي Ctrl+G را فشار داده وسطر و ستون مورد نظر را که ميخواهيد به آن حرکت کنيد ، وارد                                                                                                    | در صورتي که بخواهيد به سلول حرکت نمائيدکافي است کليدها<br>نمائيد.                                                                                                    |
| مند ميتوانيد با كليد Tab  بروي آنها حركت كرده و در صورت نياز آنها را ويرايش نمائيد.                                                                                                    | همچنين اگر تعدادي از سلولها ي شما در حالت انتخاب شده باش                                                                                                    |
| يا بصورت زي عمل نمائيد:                                                                                                    | براي انتخاب صفحه Data ميتوانيد كليد Ctrl + G را فشار داده و                                                                                                    |
| Windows> Data                                                                                                    |                                                                                                    |
| ابتداي صفحه                                                                                                    |                                                                                                    |
|                                                                                                    |                                                                                                    |
|                                                                                                    |                                                                                                    |
|                                                                                                    | پنجره Session                                                                                                    |
| براي وارد نمودن فرامين ابتدا بايد بصورت زير عمل كنيد :                                                                                                    | ازاين پتجره مي توانيد مستقيما براي ورود فرامين استفاده نمائيد                                                                                                    |
| Editor> Enable Command Language                                                                                                    |                                                                                                    |
| ن رسيد براي بر گشت به حالت قبلي ، بصورت زير عمل نمائيد:                                                                                                    | سپس دستورات خود را وارد نمائيد وهنگامي که دستورات به پايا                                                                                                    |
| Editor> Disable Command Language                                                                                                    |                                                                                                    |
| ﺪ:                                                                                                    | مثال : فرض کنيد مي خواهيد دو ستون با اطلاعات زير بوجود آوري                                                                                                    |
| C1 :M1 M2 M3 M4                                                                                                    |                                                                                                    |
| C2:10 15 13 12                                                                                                    |                                                                                                    |
|                                                                                                    | براي اين كار بصورت زير عمل نمائيد:                                                                                                    |
| Editor> Enable Command Language                                                                                                    |                                                                                                    |

| سپس دستورات را بصورت شکل ۱-۱ زیر وارد کنید.                                                                                                    |
|----------------------------------------------------------------------------------------------------|
| همچنين خروجي هاي Minitab نيز در قسمت Session نمايش داده مي شوند. لازم به ذكر است براي انتخاب اين پنجره مي توانيد از كليد ميـانبر Ctrl +M<br>استفاده كرده ويا بصورت زير عمل نمائيد:                                                                                                    |
| Window> Session                                                                                                    |
|                                                                                                    |
|                                                                                                    |
|                                                                                                    |
| ابتداي صفحه                                                                                                    |
| پنجره History                                                                                                    |
| دراين پنجره نيز دستوراتي كه ثبت شده اند به نمايش در مي آيند، براي انتخاب اين پنجره مي توانيد از كليد ميانبر Ctrl+H استفاده  نموده ويا بصورت زير<br>عمل نمائيد:                                                                                                    |
| Window> History                                                                                                    |
| براي بررسي اين پنجره بعد از انجام مثال فوق مي توانيد پنجره History  را ملاحظه نمائيد، خواهيد ديد كـه دسـتورات فوق در ايـن پنـجره ثـبت شــده انـد ،<br>همچنين لازم به ذكر است كـه در اين پنجـره نمـي توانيـد چـيزي را حـذف ويـا اضـافه نمائيـد ولـي  مي توانيـد دسـتورات مـورد نظـر خـود را كـپي نمـوده ودر<br>پنجره Session  ويا ماكروهايتان از آنها استفاده نمائيد. |
| ابتداي صفحه                                                                                                    |
|                                                                                                    |
| پنجره Info پنجره                                                                                                    |
| درصورتي كه با تعداد زيادي ازثابتها ، ستونها ويا ماتريسها كار كنيد وقادر نباشيد همه داده هايتان را ببينيد از اين پنجره مي توانيد اطلاعات خلاصه شده<br>ستونها را بدست آوريد، در اين پنجره چهار فيلد بصورت زير ديده  مي شود:                                                                                                    |
| فيلد  Column ( ستون ) : دراين فيلد نام ستونهائي كه اطلاعات در آنها وجود دارد . مشخص شده است .                                                                                                    |
| فيلد Count : تعداد داده ها در هر ستون را مشخص مي نمايد.                                                                                                    |
| فيلد Missing : تعداد داده هاي گم شده در هر ستون را مشخص مي نمايد ، منظور از داده هاي گم شده داده هائي است كه بصورت عمدي ويا سهوي جا<br>افتاده باشـند ، منظور از عمدي اين است كه بطور مثال ممكن است در يك يا چند حالت آزمايش هاي طراحي شـده ، انجام نشـده باشـند ومابا داده هاي گـم<br>شـده ( Data Missing ) روبرو باشـيم.                                            |
| فيلد Name : نامي كه ما براي ستون در نظر گرفته ايم در اين قسمت نوشته مي شود ، بديهي است كه در صورتي كه نامي براي ستون در نظر نگرفته<br>باشيم اين قسمت خالي مي باشد.                                                                                                    |
| براي انتخاب پنجره  Info  مي توانيد از كليد ميانبر  Ctrl + I استفاده نموده ويابصورت زير عمل نمائيد:                                                                                                    |
| Window> Info                                                                                                    |
| Column Count Missing Name                                                                                                    |
| TC140MethodC240ResponseNo Constants Used                                                                                                    |
| No Matrices Used                                                                                                    |
| شکل ۲-۱ خروجيinfo                                                                                                    |
| مثال قسمت Session را در نظر گرفته وبراي آن وضعيت Info  را ملاحظه نمائيد ، همانطور كه مشخص است ( شكل ۲-۱ ) دركنار ستون C1  يك<br>علامت بصورت T  نيزنوشته شده است كه اين علامت نشان دهنده متني ( Text ) بودن ستون C1  است.                                                                                                    |

| ابتداي صفحه                                                                                                    |
|----------------------------------------------------------------------------------------------------|
|                                                                                                    |
| نحوه کار با فایلها:                                                                                                    |
| ايجاد يك فايل جديد: بزاي ايجاد يك فايل جديد ميتوانيد از كليد ميانبر Ctrl + N استفاده نمائيد ويا بصورت زير عمل نمائيد.                                                                                                    |
| File> New Worksheet                                                                                                    |
| باز نمودن يك فايل جديد: براي باز نمودن يك فايل ميتوانيد از كليد ميانبر Ctrl + O استفاده نموده ويا بصورت زير عمل نمائيد.                                                                                                    |
| File> Open Worksheet                                                                                                    |
| تذكر: براي اينكه Minitab را دوباره از نو راه اندازي نمائيد بايد بصورت زير عمل نمائيد:                                                                                                    |
| File> Restart Minitab                                                                                                    |
| عمل راه اندازي دوباره Minitab به اين منظور است که دادههاي تنظيم شدخ در Minitab از نو مقدار دهي شوند.                                                                                                    |
| تذكر: براي خروج از Minitab بايد بصورت زير عمل نمائيد:                                                                                                    |
| File> Exit                                                                                                    |
| تذكر: در صورتيكه ميخواهيد براي Work sheet خود اطلاعات خاصي ذخيره نمائيد( از قبيل تهيه كننده ، توضيحات و) بصورت زير عمل نمائيد:                                                                                                    |
| File> Description                                                                                                    |
| نحوه استفاده از اطلاعات فایلهاي دیگر در Minitab:                                                                                                    |
| براي اينكه اطلاعات يك فايل ديگري را در Minitab آورده واز آن استفاده كنيد بايد بصورت زير عمل نمائيد:                                                                                                    |
| File> Other Files> Import Special Text                                                                                                    |
| در قسمت( Store Data in Column (S ستون و يا ستونهائي را كه ميخواهيد اطلاعات در آنها ذخيره شود را انتخـاب نمائيد،در صورتي كـه در ايـن سـتونها<br>اطلاعاتي وجود داشـته باشـد و شـما گزينه Replace any Existing data in these Columns را انتخـاب كنيـد اطلاعـات جديـد بـر روي اطلاعـات قبلـي نوشـته<br>ميشود و در صورت انتخاب گزينه Append To any Existing data in these مي ستون موجود اضافه ميشودسـپس بر روي دكمـه Ok<br>كليك نمائيد،با فشردن اين دگمه ميتوانيد فايل مورد نظر خود را براي ورود به Minitab انتخاب نمائيد. |
| ابتداي صفحه                                                                                                    |
|                                                                                                    |
| ذخيره سازي اطلاعات:                                                                                                    |
| براي ذخيره سازي اطلاعات در اين نرم افزار بايد گزينه Save Worksheet As را از منوي File انتخاب نمـود ،در صورتيكه گزينه Save Work Sheet را انتخاب<br>نمائيد واين اين فايل قبلا ذخيره نشـده باشـد حالتي مانند حالت Save a Work Sheet را خواهيد داشـت ولي در صورتي كه قبلا اين فايل ذخيره شـده باشـد<br>فايل جديد را بر روي فايل قبلي ذخيره مينمايد در صورتي كه بخواهيد اطلاعات چند Work Sheet را در صـفحه كار فعـتي باز نمائيـد ،بايـد از گزينـه Merge<br>Work Sheet اسـتفاده كنيد.                                       |
| ابتداي صفحه                                                                                                    |
| ابتداي فصل <=====> محاسبات در Minitab                                                                                                    |

| ے<br>پزش نرم افزار آماري Minitab »» محاسبات در Minitab امکانات دانلود: Web Zip PDF                                                                                                    |
|----------------------------------------------------------------------------------------------------|
| Calcنحوه استفاده از گزینه در منوی Calc                                                                                                    |
| Minitab توليد اعداد تصادفي با استفاده از                                                                                                    |
| 🐳 النجام عمليات برروي سطرها وستونها                                                                                                    |
| 👰 انحوه درجه بندي اعداد                                                                                                    |
| بندي داده ها                                                                                                    |
| Minitab محاسبه احتمالات در                                                                                                    |
| Calculatoiنحوه استفاده از گزينه   در منوې  Calc<br>زاين گزينه براي انجام محاسبات بر روي ستونها و ذخيره سازي آنها در ستونهاي جديد يا همان ستونهاي قبلي استفاده مي شود ، بطور مثال فرض کنيـــد<br>که داده هاي ستون 1 C را مي خواهيد گرد نمائيد ، براي اين کار کافي است بصورت زير عمل کنيد :                                       |
| ۱-ازمنوي Calc گزینه Calculator را انتخاب کنید .                                                                                                    |
| ۲- درقسمت Store Result in Variable   ستوني که مي خواهيد نتيجه در آن ذخيره گردد رامشخص نمائيد.                                                                                                    |
| ۲- دربخش Expression دستور (C 1) Round را وارد کنید لازم به ذکر است که در بخش Functions تمام توابع موجود در Minitab دیده مي شود در<br>صورتي که در Combo box مربوطه گزينه All Functions باشد تمامي توابع موجود نشان داده مي شود ، ساير گزينه ها در زير آورده شده است :                                                            |
| - Arithmetic در صورت انتخاب ، توابع رياضي نمايش داده مي شوند.                                                                                                    |
| ۲- Column Functions در صورت انتخاب ،توابع مربوط به عمليات ستوني نشـان داده مي شـوند.                                                                                                    |
| ۲- Data/ Time درصورت انتخاب ، توابع مربوط به تاريخ وزمان نشـان داده مي شـوند.                                                                                                    |
| ۱- Logarithm درصورت انتخاب ، توابع مربوط به لگاريتم نشـان داده مي شـوند.                                                                                                    |
| ۲- Statistics با انتخاب ، این گزینه توابع آماري نشان داده مي شـوند.                                                                                                    |
| /- Trigonometry درصورت انتخاب ، این گزینه توابع مثلثاتي موجود در Minitab نمایش داده مي شوند.                                                                                                    |
| همچنين به وسيله ماشين حسابهائي كه در اين قسمت وجود داردمي توان تركيبي از موارد فوق را بدست آورد.                                                                                                    |
| محاسبات سریع با استفاده از امکانات Minitab                                                                                                    |
| براي دسترسي سريع به بعضي از توابع موجود در Minitab مي توان از دوگز ينه Column Statistics و Row Statistics استفاده نمود . لازم به ذكر است<br>كه امكانات اين دوگزينه در گزينه Calculator موجود است ولي دراينجا ديگر نيازي به نوشتن تابع مورد نظر نداريم و Minitab بعضي از توابع خود را بصورت<br>بستقيم در اختيار ما قرار مي دهد . |
| ستانداردکردن داده ها                                                                                                    |
| راي استاندارد كردن داده ها مي توانيد از اين گزينه استفاده نمائيد نحوه استفاده از اين گزينه در زير آورده شـده اسـت .                                                                                                    |
| - ستون مورد نظر را که مي خواهيد عمل استاندارد سازي بر روي آن انجام شود در Input Columns وارد نمائيد.                                                                                                    |

| Store Results i مشخص کنید.                                                                                                    | r- ستوني را که مي خواهيد جواب حاصل در آن ذخيره شود را در قسمت n                                                                                                    |
|----------------------------------------------------------------------------------------------------|----------------------------------------------------------------------------------------------------|
|                                                                                                    | ۲- نوع روش استاندارد سازی را انتخاب نموده ودکمه  Ok را کلیك نمائید.                                                                                                    |
|                                                                                                    |                                                                                                    |
| ابتداي صفحه                                                                                                    |                                                                                                    |
|                                                                                                    |                                                                                                    |
|                                                                                                    |                                                                                                    |
|                                                                                                    | Minitabتوليد اعداد تصادفي با استفاده از                                                                                                    |
| ں کنيد که براي بررسـي الگوريتمي جديد نياز به تعداد زيادي مسئله داريد وايـــن<br>تصادفي مي بايست بصورت زير عمل کنيد :                                                                                                    | در بسياري از مواقع ما نيازمند توليد اعداد تصادفي هسـتيم . بطور مثال فرض<br>مقدار مسئله را مي توان بصورت تصادفي ايجاد وحل نمود ،براي ايجاد اعداد                                                                                                    |
| ائيد. بطور مثال فرض كنيد ، مي خواهيد ٣٠ عدد تصادفي با توزيع نرمال درســت<br>، در قسمت Generateتعداد اعدادي را كه مي خواهيد توليد شود تايب كنيد. در<br>يره شوند را نوشته ودر قسمت Mean ميانگين اعدادي را كه مي خواهيد توليـد<br>مورد نظر را تايپ كنيد.( شكل ٢-١ ) | برروي Random Data ازمنوي Calc رفته و تابع توزيع مورد نظر را انتخاب نما<br>کنيد ، براي اين کار از بخش Random Data گزينه Normal را انتخاب نموده<br>بخش Columns in Storeستون مورد نظر را که مي خواهيد اعداد در آن ذخ<br>شوند را تايپ کنيد ، سپس درقسمت Standard Derivation انحراف معيار |
|                                                                                                    | مثال توليد ۳۰ عدد تصادفي با توزيع نرمال (۸۰،۲ ) N                                                                                                    |
|                                                                                                    |                                                                                                    |
| Normal Distribution                                                                                                    |                                                                                                    |
| Generate 30                                                                                                    | rows of data                                                                                                    |
| Store in column                                                                                                    | nís):                                                                                                    |
| c1                                                                                                    |                                                                                                    |
| Mean: 50<br>Standard devia                                                                                                    | tion: 2                                                                                                    |
| Select                                                                                                    | J 4                                                                                                    |
| Help                                                                                                    | OK Cancel                                                                                                    |
|                                                                                                    |                                                                                                    |

سحن ، . توليد اعداد تصادفي

|                                                                                                    |                                                                                                    | ايجاد سـتونهائي كه بين اعداد آن فاصله مسـاوي وجود دارد                                                                                                    |
|----------------------------------------------------------------------------------------------------|----------------------------------------------------------------------------------------------------|----------------------------------------------------------------------------------------------------|
| قدار مشاهده شده را وارد                                                                                              | را تایپ کرده ودر مقابل آنها م                                                                                                    | فرض کنید که در یك مطالعه آماري تعداد ٢٥   نمونه گرفته اید حال باید در یك ستون اعداد ١   تا ٢٥<br>کنید ، براي این کار بجاي تایپ اعداد ١٦ ٢٥ مي توانید بصورت زیر عمل کنید :                                                                                                    |
|                                                                                                    |                                                                                                    | Calc>Make Patterned Data> Simple Set a numbers                                                                                                    |
| مقداري را که<br>، را مشخص کنید در اینجـا<br>علت اینکه تفاوت هر عدد<br>مت باعث مي شود که به<br>بوند را مشخص مي نمايـد | خص کنید .در قسمت Value :<br>۲۰ To last Value عدد پایاني<br>در اینجا این مقدار ۱ است ( به<br>۵۰ مقدار تایپ شده در این قس<br>اول تا آخر اعداد باید نوشته ش | درقسمت Store Patterned Data in ستوني را كه مي خواهيد اعداد درآن ذخيره شوند را مشع<br>مي خواهيد اعداد از آن شروع شوند را تايپ كرده ، در اين مثال مقدار مورد نظر ۱ است . در قسمت<br>عدد مورد نظر ٢٥ است . در قسمت Steps of مامقدار فاصله دو عدد متوالي از هم را وارد كنيد ،<br>با عدد ماقبل خود ۱ است . ) در قسمت List Each Value مقدار ۱ را تايپ كنيد لازم به ذكر است ك<br>همان مقدار اعداد پشت سر هم تكرار شوند . Ist Sequence عداد توليد مي تعداد دفعاتي كه از<br>بطور مثال اگر در بالا اين عدد ۲ تايپ مي شد ۲بار از ۱ تا ٢٥ اعداد توليد مي شد. ( شكل ۲۰-۲ ) |
| Simple                                                                                                    | e Set of Numbers                                                                                                    |                                                                                                    |
|                                                                                                    |                                                                                                    | Store patterned data in: c1                                                                                                    |
|                                                                                                    |                                                                                                    | From first value: 1                                                                                                    |
|                                                                                                    |                                                                                                    | To last value: 25                                                                                                    |
|                                                                                                    |                                                                                                    | In steps of: 1                                                                                                    |
|                                                                                                    |                                                                                                    | List each value 1 times                                                                                                    |
|                                                                                                    |                                                                                                    | List the whole sequence 1 times                                                                                                    |
| 1                                                                                                    | Select                                                                                                    |                                                                                                    |
|                                                                                                    | Help                                                                                                    | OK Cancel                                                                                                    |
|                                                                                                    |                                                                                                    | شـکل ۲-۲                                                                                                    |
|                                                                                                    |                                                                                                    | نحوه تعیین الگوي اعداد را مشخص میک <i>ند</i>                                                                                                    |
|                                                                                                    |                                                                                                    |                                                                                                    |
|                                                                                                    |                                                                                                    |                                                                                                    |
|                                                                                                    |                                                                                                    |                                                                                                    |
|                                                                                                    |                                                                                                    | ايجاد اعداد بر اساس يك روند ورودي                                                                                                    |
|                                                                                                    |                                                                                                    | فرض کنید مي خواهید الگوي اعداد زیر را ۳بار در ستون  C1 ذخیره نمائید:                                                                                                    |
|                                                                                                    |                                                                                                    |                                                                                                    |
|                                                                                                    |                                                                                                    | ۷،۸،۴،۲،۱                                                                                                    |

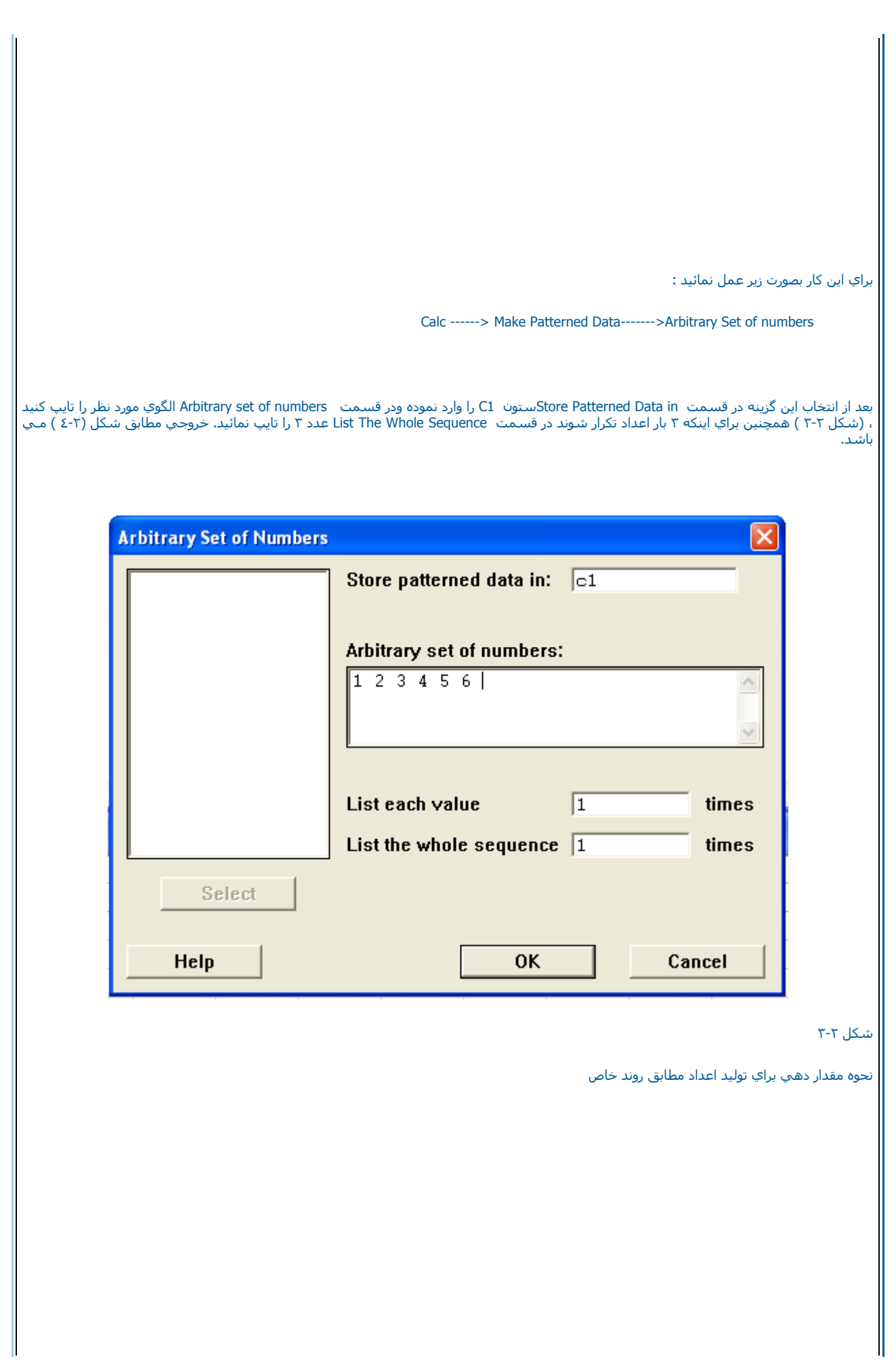

| Ŧ  | C1 |
|----|----|
|    |    |
| 4  | 4  |
| 5  | 8  |
| 6  | 7  |
| 7  | 1  |
| 8  | 2  |
| 9  | 4  |
| 10 | 4  |
| 11 | 8  |
| 12 | 7  |
| 13 | 1  |
| 14 | 2  |
| 15 | 4  |
| 16 | 4  |
| 17 | 8  |
| 18 | 7  |

شـکل ۲-٤

توليد اعداد با توجه به الگوي آنها

ابتداي صفحه

انجام عمليات برروي سطرها وستونها

حذف كردن سطرها

براي حذف كردن سطرها مي توان از گزينه Delete Rows منوي Manip استفاده نمود . سپس از انتخاب گزينه فوق در قسمت Delete Rows سطر يا سطرهائي كه مي خواهيد حذف شوند را مشخص نمائيد ، بطور مثال فرض كنيد مي خواهيد سطر ۲ وسطرهاي ٦،٤،٥ حذف شوند ، براي اين كار عدد ٢ را تايپ كرده وسپس با يك فاصله ٤:٦ را بنويسيد بعد از اين مرحله در قسمت From Column ستونهايي را كه مي خواهيد رديفهاي مورد نظرتان از آنهــا حذف شوند را بنويسيد ، سپس برروي دكمه Ok كليك كنيد (شكل ٢-٥ )

| Delete Rows                                                                                                    | Delete rows (eg. 1:4, 12):                                                                                                    |
|----------------------------------------------------------------------------------------------------|----------------------------------------------------------------------------------------------------|
|                                                                                                    |                                                                                                    |
|                                                                                                    | From columns:                                                                                                    |
|                                                                                                    | Filter Memberane                                                                                                    |
| Select                                                                                                    |                                                                                                    |
| Help                                                                                                    | OK Cancel                                                                                                    |
|                                                                                                    | 0-7,                                                                                                    |
|                                                                                                    | ل مربوط به حذف رديفها را نشـان مي دهد                                                                                                    |
|                                                                                                    |                                                                                                    |
|                                                                                                    |                                                                                                    |
|                                                                                                    |                                                                                                    |
|                                                                                                    |                                                                                                    |
| ، نمود وسـپس نام متغیرهاي مورد نظر را وارد کرد                                                                                                    | ، سبيرس<br>- حذف متغيرها اعم از سـتونها ، ماتريسـها وثابتها مي بايسـت از گزينه Erase Variables اسـتفاده                                                                                                    |
|                                                                                                    | ا حذف نمود.                                                                                                    |
|                                                                                                    | کردن                                                                                                    |
| ل MCExam.Mtw را باز کنيد حال مي خواهيم                                                                                                    | <br>کردن اعدادي از يك ستون به ستون ديگر با انتخاب گزينه    Copy   Columns انجام مي گيرد . فايل                                                                                                    |
| را ازمنوي Manip انتخاب نموده وسپس در قسـ<br>ـکل ۲-۲ ) براي اين که شرط اعداد مساوي ۳ را<br>اب نموده و A راوارد کنيد ( شکل ۲-۷ ) ودرقسه<br>نروجي نرم افزار بصورت شکل ۲-۲ خواهد بود . | ن A اعدادي كه برابر سه هستند را به ستون C كپي نمائيم . براي اين كار گزينه Copy Columns<br>Copy from Colum ستون A وارد نمائيد. در قسمت To Columns ستون C را وارد كنيد ، (شَ<br>ت داده باشيد برروي دكمه Use rows with numeric column كليك كرده وگزينه Use rows with numeric column را انتخا،<br>عدد ۳را تايپ كرده يعني اعداد مساوي ۳ كپي شوند سپس برروي دكمه Ok دوبار كليك نمائيد، خر |
|                                                                                                    |                                                                                                    |
|                                                                                                    |                                                                                                    |
|                                                                                                    |                                                                                                    |

| C1                                         | Copy from columns:                                                                                                    |            |
|--------------------------------------------|----------------------------------------------------------------------------------------------------|------------|
|                                            | A                                                                                                    |            |
|                                            |                                                                                                    |            |
|                                            |                                                                                                    |            |
|                                            |                                                                                                    |            |
|                                            | To columns:                                                                                                    |            |
|                                            | a 🛆                                                                                                    |            |
|                                            |                                                                                                    |            |
|                                            |                                                                                                    |            |
| Select                                     | Use Rows                                                                                                    |            |
| Help                                       | Omit Rows OK Cancel                                                                                                    |            |
|                                            |                                                                                                    | -4         |
|                                            | r<br>T                                                                                                    | (-1        |
|                                            |                                                                                                    |            |
|                                            | يوط به کپي کردن ستونها                                                                                                    | مرب        |
|                                            | يوط به کپي کردن ستونها                                                                                                    | مرا        |
| py Columns - Use Rows                      | يوط به کپي کردن ستونها<br>الا                                                                                                    | مر         |
| p <mark>y Columns</mark> - Use Rows        | يوط به کپي کردن ستونها<br>ک<br>Use all rows                                                                                                    | مرر        |
| p <mark>y Columns - Use Rows</mark><br>C1  | يوط به کپي کردن ستونها<br>Use all rows<br>Use rows (eg, 1:4 12):                                                                                                    | مر         |
| op <mark>y Columns - Use Rows</mark><br>C1 | يوط به کپي کردن ستونها<br>O Use all rows<br>O Use rows (eg, 1:4 12):                                                                                                    | مرر        |
| o <mark>py Columns - Use Rows</mark><br>C1 | يوط به کپي کردن ستونها<br>O Use all rows<br>O Use rows (eg, 1:4 12):<br>O Use rows with numeric column A                                                                                                    | مرر        |
| o <mark>py Columns - Use Rows</mark><br>C1 | يوط به کپي کردن ستونها<br>C Use all rows<br>C Use rows (eg, 1:4 12):<br>Use rows with numeric column ▲<br>equal to (eg, -4.5 -2:3 14):                                                                                                    | مرر        |
| o <mark>py Columns - Use Rows</mark><br>C1 | بوط به کپي کردن ستونها<br>C Use all rows<br>C Use rows (eg, 1:4 12):<br>C Use rows with numeric column ▲<br>equal to (eg, -4.5 -2:3 14):<br>3                                                                                                    | مر         |
| p <mark>y Columns - Use Rows</mark><br>C1  | بوط به کپي کردن ستونها<br>○ Use all rows ○ Use rows (eg, 1:4 12): ○ Use rows with numeric column ▲ equal to (eg, -4.5 -2:3 14): 3 ○ Use rows with date/time column                                                                                                    | مر         |
| p <mark>y Columns - Use Rows</mark><br>C1  | Veriable veriable     Veriable     Ver | مر         |
| p <mark>y Columns - Use Rows</mark><br>C1  | <ul> <li>Use all rows</li> <li>Use rows (eg, 1:4 12):</li> <li>Use rows with numeric column<br/>equal to (eg, -4.5 -2:3 14):<br/>3</li> <li>Use rows with date/time column<br/>equal to (eg, 7/4/76 "4/1/96 12:00"):</li> </ul>                                                                                                    | مر         |
| <mark>py Columns - Use Rows</mark><br>C1   | <ul> <li>Use all rows</li> <li>Use rows (eg, 1:4 12):</li> <li>Use rows with numeric column A equal to (eg, -4.5 -2:3 14):</li> <li>Use rows with date/time column equal to (eg, 7/4/76 "4/1/96 12:00"):</li> <li>Use rows with text column</li> </ul>                                                                                                    | مر         |
| py Columns - Use Rows                      | <ul> <li>Use all rows</li> <li>Use rows (eg, 1:4 12):</li> <li>Use rows with numeric column<br/>equal to (eg, -4.5 -2:3 14):</li> <li>Use rows with date/time column<br/>equal to (eg, 7/4/76 ''4/1/96 12:00''):</li> <li>Use rows with text column<br/>equal to (eg, red ''light blue''):</li> </ul>                                                                                                    | مر،        |
| py Columns - Use Rows                      | <ul> <li>Use all rows</li> <li>Use rows (eg, 1:4 12):</li> <li>Use rows with numeric column<br/>equal to (eg, -4.5 -2:3 14):</li> <li>3</li> <li>Use rows with date/time column<br/>equal to (eg, 7/4/76 "4/1/96 12:00"):</li> <li>Use rows with text column<br/>equal to (eg, red "light blue"):</li> </ul>                                                                                                    |            |
| opy Columns - Use Rows                     | <ul> <li>Use all rows</li> <li>Use rows (eg, 1:4 12):</li> <li>Use rows with numeric column A equal to (eg, -4.5 -2:3 14):</li> <li>Use rows with date/time column equal to (eg, 7/4/76 "4/1/96 12:00"):</li> <li>Use rows with text column equal to (eg, red "light blue"):</li> </ul>                                                                                                    | ، مرب<br>١ |

| شـکل مربوط به انتخاب شـرط خاصي براي کپي کردن سـتونها                                                                                                    |
|----------------------------------------------------------------------------------------------------|
|                                                                                                    |
|                                                                                                    |
| درصورتي كه بخواهيد سطرهاي خاصي درنظر گرفته شوند بر روي Omit Rows كليك كرده وسطر ، يا سطرهائي كه نمي خواهيد كپي شوند را انتخاب<br>كرده وبرروي دكمه Ok كليك نمائيد، دراينجا ياد آور مي شويم كه در قسمت Use Rows سطرهاي با شرايط خاص كپي مي شوند ولي در قسمت Omit<br>Rows سطرهاي با شرايط خاص كپي نمي شوند. |
|                                                                                                    |
| ابتداي صفحه                                                                                                    |
|                                                                                                    |
|                                                                                                    |
|                                                                                                    |
|                                                                                                    |
|                                                                                                    |
|                                                                                                    |
|                                                                                                    |
|                                                                                                    |
|                                                                                                    |
|                                                                                                    |
|                                                                                                    |
| نجوه درجه بندی اعداد                                                                                                    |
| ف ک<br>فض کنید که می خواهید نمرات دانشجویان را رتبه بندی نمائید نجوه این درجه بندی بصورت زیر می باشد :                                                                                                    |
| (A) 9))                                                                                                    |
| (B) ۸+-۸۹-۲                                                                                                    |
| (C) V+-V9-T                                                                                                    |
| (D) 8+-89-*                                                                                                    |
| (=) •-09-0                                                                                                    |
| د التعاليل MCEyam MTW التعاليل MCEyam MTW التعاليل                                                                                                    |
| ابندا فایل ۱۹۳۰،۱۹۳۰ را بار شوده وینفورت زیر عش شاید.                                                                                                    |
| Manip>Code>Numeric To Text                                                                                                    |
| درقسمت Code Data from Columns ستون Grade را وارد نمائيد در قسمت Into Columns ستوني که مي خواهيد درجه بندي در آن آورده شود را<br>بنويسيد ، سپس طبقه بندي ها را بصورت ( شکل ۲-۸ ) انجام دهيد . با کليك کردن برروي دکمه Ok مي توانيد جواب را ملاحظه نمائيد:                                                 |

| C1                                        | Code data from columns:                                                                                    |                                                                                             |                                                                                                    |
|-------------------------------------------|----------------------------------------------------------------------------------------------------|---------------------------------------------------------------------------------------------|----------------------------------------------------------------------------------------------------|
|                                           | Into columns:                                                                                              |                                                                                             |                                                                                                    |
|                                           |                                                                                                    |                                                                                             |                                                                                                    |
|                                           | Original values (eg, 1:4-12):                                                                              | Nev                                                                                         | r.                                                                                                    |
|                                           |                                                                                                    |                                                                                             |                                                                                                    |
|                                           |                                                                                                    |                                                                                             |                                                                                                    |
|                                           |                                                                                                    |                                                                                             |                                                                                                    |
|                                           |                                                                                                    |                                                                                             |                                                                                                    |
|                                           |                                                                                                    |                                                                                             |                                                                                                    |
|                                           |                                                                                                    |                                                                                             |                                                                                                    |
| Select                                    |                                                                                                    |                                                                                             |                                                                                                    |
| Help                                      | 1                                                                                                    | OK                                                                                          | Cancel                                                                                                    |
|                                           |                                                                                                    |                                                                                             |                                                                                                    |
|                                           |                                                                                                    |                                                                                             |                                                                                                    |
|                                           |                                                                                                    |                                                                                             | مربوط به درجه بندي اعداد                                                                                         |
|                                           |                                                                                                    |                                                                                             | مربوط به درجه بندي اعداد                                                                                         |
|                                           |                                                                                                    |                                                                                             | مربوط به درجه بندي اعداد                                                                                         |
|                                           |                                                                                                    |                                                                                             | مربوط به درجه بندي اعداد                                                                                         |
|                                           |                                                                                                    |                                                                                             | مربوط به درجه بندي اعداد                                                                                         |
|                                           |                                                                                                    |                                                                                             | مربوط به درجه بندي اعداد                                                                                         |
| ، که بخواهید Text را بصورت متني م         | ن کار را انجام دهید . نحوه انجام این کار در صورتی                                                          | ندي نمائيدباز مي توانيداير                                                                  | مربوط به درجه بندي اعداد<br>تربوط به درجه بندي اعداد<br>تمانيد بصورت زير است :                                   |
| ، که بخواهید Text را بصورت متني م         | ن کار را انجام دهید . نحوه انجام این کار در صورتی                                                          | ىندي نمائيدباز مي توانيداير                                                                 | مربوط به درجه بندي اعداد<br>تي که بخواهيد Textرا طبقه ب<br>نمائيد بصورت زير است :                                |
| ، که بخواهید Text را بصورت متني م         | ن کار را انجام دهید . نحوه انجام این کار در صورتی                                                          | ندي نمائيدباز مي توانيداير                                                                  | مربوط به درجه بندي اعداد<br>تي که بخواهيد Textرا طبقه ب<br>نمائيد بصورت زير است :                                |
| ، که بخواهید Text را بصورت متني م         | ن کار را انجام دهید . نحوه انجام این کار در صورتی<br>> Code                                                | ندي نمائيدباز مي توانيداير<br>> Text to Text                                                | مربوط به درجه بندي اعداد<br>تي که بخواهيد Textرا طبقه ب<br>نمائيد بصورت زير است :                                |
| ، که بخواهید Text را بصورت متني م         | ن کار را انجام دهید . نحوه انجام این کار در صورتچ<br>Manip> Code<br>. بصورت زیر عمل کنید :                 | ندي نمائيدباز مي توانيداير<br>> Text to Text                                                | مربوط به درجه بندي اعداد<br>تي که بخواهيد Textرا طبقه ب<br>نمائيد بصورت زير است :<br>تي که بخواهيد متون را بصورن |
| ، که بخواهی <i>د</i> Text را بصورت متني م | ن کار را انجام دهید . نحوه انجام این کار در صورتع<br>> Code<br>. بصورت زیر عمل کنید :<br>۲ode۲0de          | ندي نمائيدباز مي توانيداير<br>> Text to Text<br>- عددي طبقه بندي نمائيد<br>Fext to Numeric  | مربوط به درجه بندي اعداد<br>تي که بخواهيد Textرا طبقه ب<br>نمائيد بصورت زير است :<br>تي که بخواهيد متون را بصورن |
| ، که بخواهید Text را بصورت متني م         | ن کار را انجام دهید . نحوه انجام این کار در صورتی<br>Manip> Code<br>. بصورت زیر عمل کنید :<br>Manip>Code>T | نندي نمائيدباز مي توانيداير<br>> Text to Text<br>ب عددي طبقه بندي نمائيد<br>Fext to Numeric | مربوط به درجه بندي اعداد<br>تي که بخواهيد Textرا طبقه ب<br>نمائيد بصورت زير است :<br>تي که بخواهيد متون را بصورت |

| ابتداي صفحه<br>فايل MCExam.MTW را باز نموده وبصورت                                                                                                    | دسته بندي داده ها<br>فرض کنيد چند ستون عدد داريد و مي خواهيد اين چند ستون را در يك ستون جديد بياوريد ، براي اين كا ر ابتدا ف<br>زير عمل كنيد:                                                                                                    |
|----------------------------------------------------------------------------------------------------|----------------------------------------------------------------------------------------------------|
| يم ستونهاي A3،A2،A1 رادريك ستون جمع<br>ل از اين كار در قسمت Store The Stacked<br>ورد نظررا وارد نمائيد ، لازم به ذكر است كـه<br>درقسمت Store The Stack data in مـي | Anip→ Stack/Unstack→Stack ( شكل ۲-۹ ) ستونهاي مورد نظر را وارد نمائيد.در اينجا مي خواه<br>بندي نمائيم ، براي اين كار مي توانيد A1، A2،A3 را وارد نموده ويا عبارت C9-C11 ويا A1·A3 را وارد كنيد پس<br>Data in ستوني را كه مي خواهيد نتايج در آن ذخيره شوند را بنويسيد.<br>درصورتي كه بخواهيد در ستوني ديگر شماره ستون نيز آورده شود ، در قسمت Store Subscripts in ستون م<br>انتخاب اين قسمت اختياري مي باشد ، همچنين نحوه نوشتن اعداد در اين ستون بر اساس ترتيب ورود ستونيا<br>باشد درانتها نيز برروي دكمه Vdk كليك نمائيد . |
| Select<br>Help                                                                                                    | Stack the following columns:                                                                                                    |

انجام عمليات فوق برروي بلوك ها

درصورتي كه بخواهيد عمليات فوق را برروي چند بلوك بطور هم زمان انجام دهيد مي بايست گزينه Block ما از زير منوي Stack/unstuck انتخاب كنيد . بعد از اين كار

در هر سطر. Stack The Following Blocks of Columns on Top of each other

بلوكهاي مورد نظر را وارد كنيد . لازم به ذكر است كه تعداد ستونهادرهر سطر بايد باهم برابر باشـد سـپس در قسـمت Store Stacked Data in ستونهائـي كه مي خواهيد جواب در آن ذخيره شـود را نام ببريد .لازم به ذكر است كه براي هر سطر در بالا بايد يك ستون تايپ شـود ، در صورت تمايل به ذخيره شـدن شـماره ستونها قسـمت Store Subscripts را با وارد كردن نام يك ستون ( ستون مورد نظر ) پر نمائيد سـپس برروي دكمه Ok

چگونگي Unstackکردن داده ها

براي Unstack كردن داده ها مي بايست بصورت زير عمل كنيد:

Manip -----→Stack/ Unstack ------→Unstack

سپس در قسمت Unstack The Data in ستوني که داده ها در آن جمع آوري شده اند وشما مي خواهيد آنها را جدا نمائيد ، بنويسيد . سپس در قسمت Store The Unstacked Data in ستونهائي را که مي خواهيد ، داده هاي شما پس از جدا شدن در آنها ذخيره شوند را وارد نمائيد ، در اينجا بايد ياد آور شويم که تعداد اين ستونها مي بايست برابر تعداد داده هاي مجزا از هم باشد .درانتها هم درقسمت Using Subscripts in ستوني که مي خواهيد بـر اساس شماره هاي آن داده ها از هم جدا شوند را آورده وبر روي دکمه Ok کليك نمائيد.

جدانمودن داده ها ي چند بلوك

براي جدانمودن داده ها ي چند بلوك بايد بصورت زير عمل كرد:

Manip-----→ Stack/ Unstack -----→ Unstack Blocks

پس از انتخاب اين گزينه درقسمت Unstuck The Following Columns ستونهائي كه داده ها درآن جمع آوري شده اند را وارد نمائيد ، سپس در قسمت Store in Using Subscripts in نام ستوني كه مي خواهيد براساس آن عمل جداسازي انجام شود را وارد نمائيد ،پس ازاين كار دررديف هاي قسمت Store Unstacked Data in Blocks ستونهائي كه مي خواهيد داده هاي جدا شده در آنها ذخيره شوند را نام ببريد ، سپس برروي دكمه Ok كليك نمائيد . لازم به ذكر است كه تعداد ستونهائي كه در سطرهاي قسمت Store Unstacked Data in Blocks حروف الفبا مثال A ، B رادر سطر اول و مائيد . Minitab خود در انتهاي ستونهاي موجود ، ستونهاي جديدي به نام A ، B روا ايجاد نموده وداده ها را در آنها ذخيره مي كند .

نرماليزه كردن اعداد

Calc-----→ Standardize

صفحه ديالوگي بصورت شكل ۲-۱۰ باز مي شود . درقسمت Input Column(S) ستون يا ستونهائي را كه مي خواهيد عمل نرماليزه كرده برروي آنها انجام شود را وارد نمائيد. دراين مثال ستون Grade( در نظر مي گيريم.درقسمت Store results in ستوني را كه مي خواهيد جواب در آن ذخيره شود را وارد نمائيد ، دراينجا ستون C8 را انتخاب كنيد ،سپس روش نرماليزه كردن اعداد را انتخاب كنيد دراين قسمت چند روش براي نرماليزه كردن اعداد وجود دارد كــــه به ترتيب عبارتند از :

-ميانگين اعداد را از هر مقدار كسر كرده ونتيجه را بر انحراف معيارتقسيم مي كند.

|                                              | - ميانگين اعدادرا از مقدار كسر كرده و مقدار حاصل را نمايش مي دهد .                                                                                                    |
|----------------------------------------------|----------------------------------------------------------------------------------------------------|
|                                              | - هر عددرا بر انحراف معيار اعداد تقسيم مي نمايد .                                                                                                    |
| ر است در صورتي که مقدار پيش فرض Minitab<br>) | -اعداد را از مقدار مشخص شده در Subtract كم كرده وبر مقدار divide by تقسيم مي نمايد.( لازم به ذك<br>انتخاب شود از تمامي اعداد صفر كسر شده وتقسيم بر يك مي شوند ، درواقع خود اعداد نوشته مي شوند |
|                                              | - اعداد را در دامنه مورد نظر توزيع مي نمايد.                                                                                                    |
| Standardize                                  |                                                                                                    |
|                                              | lanut column(c):                                                                                                    |
|                                              |                                                                                                    |
|                                              | Store results in:                                                                                                    |
|                                              |                                                                                                    |
|                                              | <ul> <li>Subtract mean and divide by std. dev.</li> <li>Subtract mean</li> <li>Divide by std. dev.</li> </ul>                                                                                  |
| Calast                                       | C Subtract 0.0 and divide by 1.0                                                                                                    |
| Select                                       | C Make range from J-1.0 to J1.0                                                                                                    |
| Help                                         | OK Cancel                                                                                                    |
|                                              | ) •-٢                                                                                                    |
|                                              | شـكل مربوط به احتمالات                                                                                                    |
|                                              |                                                                                                    |
|                                              |                                                                                                    |
|                                              |                                                                                                    |
|                                              |                                                                                                    |
| به UK کلیک نمانید .<br>ایرام مختص            | درمتال فوف خزينه ۱ يعني Subtract mean and divide by Standard deviation را انتحاب نموده وبرروي دده                                                                                              |
| ابتداي صفحه                                  |                                                                                                    |
|                                              |                                                                                                    |
|                                              | Minitabمحاسبه احتمالات در                                                                                                    |
| ي قرار مي دهيم . ابتدا فايل MCExam.mtw را    | شما در نرم افزار Minitab   مي توانيد مقدار احتمال را نيز بدست آوريد .  براي اين كار مثالي    را مورد بررس                                                                                      |
|                                              | باز نموده وبصورت زیر عمل نماتید :                                                                                                    |
|                                              | Calc> Probability Distribution> Normal                                                                                                    |

| براينجا ما مي خواهيم مقدار احتمالات را با فرض نرمال بودن مقادير حساب نمائيم .بنابراين در قسمت Meanصفحه مربوط به توزيع نرمال (شكل ۲-۱۱ مىتون<br>مدد ۲۸/۵ را به عنوان ميانگين اعداد در قسمت Standard deviation در ا به عنوان انحراف معيار تايپ نمائيد . در قسمت n Put Column ستون<br>Grade را به عنوان ستوني كه اعداد در آن قرار دارند ودر قسمت Optional Storageستون 8 C را وارد كنيد ، سپس برروي دكمه VO كليك نمائيد.<br>فمچنين شما مي توانيد احتمال را براي يك عدد خاص نيز بدست آوريد، براي اين كار ميانگين وانحراف معيار مورد نظر را مطابق مثال قبل وارد نموده<br>قمچنين شما مي توانيد احتمال را براي يك عدد خاص نيز بدست آوريد، براي اين كار ميانگين وانحراف معيار مورد نظر را مطابق مثال قبل وارد نموده<br>رقسمت Input Constant مي توانيد احتمال را براي يك عدد خاص نيز بدست آوريد، براي اين كار ميانگين وانحراف معيار مورد نظر را مطابق مثال قبل وارد نموده<br>رقسمت Input Constant را انتخاب نمائيد . عددي را كه مي خواهيد مقدار احتمال براي آن محاسبه شود را در اين قسمت Jiv |
|----------------------------------------------------------------------------------------------------|
| Normal Distribution <ul> <li>Probability density</li> <li>Cumulative probability</li> <li>Inverse cumulative probability</li> <li>Mean: 0.0</li> <li>Standard deviation: 1.0</li> <li>Input column:</li> <li>Optional storage:</li> <li>Input constant:</li> <li>Optional storage:</li> </ul>                                                                                                    |
| Optional storage:         Help       OK       Cancel         ۱۱-۲ لکی         ابتداي مفحه         ابتداي مفحه                                                                                                    |

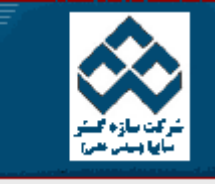

پرتال آموزشی سازه کستر

فهرست دروس آموزش نرم افزار آماري Minitab »» انجام کار هاي آماري در Minitab

امکانات دانلود: Web Zip PDF

|                                                                                                    | کار با Minitab        |          |
|----------------------------------------------------------------------------------------------------|-----------------------|----------|
| 🚱 النجام كارهاي آماري برروي داده ها                                                                                                    |                       |          |
| محاسبه فاصله اطمينان براي ميانگين جامعه هنگامي كه انحراف                                                                                                    | محاسبات در<br>Minitab | Ð        |
| معیار جامعه معلوم باشد.<br>اندوبن فرضد دورد در انگر برجامعه هنگاوه بکه انجراف دور ا                                                                                                    | انجام کار هاي         | -12      |
| جامعه معلوم باشد                                                                                                    | اماري در Minitab      |          |
| محاسبه فاصله اطمينان وآزمون فرض براي ميانگين جامعه در<br>حالتي كه قدار انحراف معيار جامعه معلو <i>م</i> نباشد                                                                                                    | نمودارهاي كنترل       | ÷.       |
| بدست آوردن همبستگي بين دويا چند متغير                                                                                                    | قابليت فرآيند         |          |
| الست نرمال بودن متغیرها                                                                                                    | آناليز واريانس        | 1        |
|                                                                                                    | طراحي آزمايشـات       | -        |
| انجام کارهاي آماري برروي داده ها                                                                                                    | رگرسيون               | <b>S</b> |
| براي بدست آوردن اطلاعات کلي (بطور مثال : ميانگين ، تعداد داده ها ، انحراف معيار ، مد ، کوچکترين داده ، بزرگترين داده ،چارك اول ، چارك سوم و) مي توان از گزينــه<br>Descriptive Statistic: منه منه Statistic: منه منه به در منه منه در منه منه در منه منه منه منه منه منه منه منه م | قابليت اطمينان        | Ś        |
| براي پادگيري بهتر مثالي را بصورت زير انجام مي دهيم .                                                                                                    | کار با نمودارها       | Ś        |
| ابتدا فایل PULSE.MTW را باز نموده وبصورت زیر عمل نمائید :                                                                                                    |                       |          |

Stat-----> Basic Statistics----> Descriptive Statistics

درقسمت Variables ستونهاي Heightو Height را وارد نمائيد ، (شكل ۳-۱ ) سپس قسمت By variable,ا انتخاب نموده وستون Sex را در آن قسمت وارد نمائيد . با ايـن كار وزن وقد افراد را بر حسب متغير Sex ( جنسيت ) تقسيم بندي نمائيد . در صورتي كه قسمت By Variable,ا انتخاب نكنيد ، متغيير هاي Weight و Height بدون دسته بندي خاصي مورد بررسي قرار مي گيرند . در صورت نياز در قسمت Graph ( شكل ۳-۳) نيز مي توانيد هيستوگرامهاي مختلف را بنابر نياز انتخاب كنيد . حال براي مشاهده خروجي ( شكل ۳-۳ ) بر روي دكمه Ok كليك نمائيد.

| C1<br>C2<br>C3<br>C4<br>C5<br>C6<br>C7<br>C8<br>C9<br>C10<br>C11<br>C12<br>C13<br>C14<br>C15<br>C16 | School<br>PubPriv<br>%Top10%<br>%Top25%<br>%WhoGrad<br>MSAT<br>VSAT<br>CSAT<br>%Accept<br>%Enroll<br>SFRatio<br>Tuition<br>FITS1<br>RES11<br>SRES1<br>VSAT**2 | Variables:<br>■<br>By variable: | sex              |
|----------------------------------------------------------------------------------------------------|----------------------------------------------------------------------------------------------------|---------------------------------|------------------|
|                                                                                                    | Select<br>elp                                                                                                    | ОК                              | Graphs<br>Cancel |

شـكل انجام كارهاي آماري برروي داده ها

| E Sess | sion        |                  |                |                       |                     |                           |                       |
|--------|-------------|------------------|----------------|-----------------------|---------------------|---------------------------|-----------------------|
| ไขามสม | al Observat | tions            |                |                       |                     |                           | ~                     |
| 0bs    | %Top25%     | Tuition          | Fit            | StDev Fit             | Residual            | St Resid                  | _                     |
| 23     | - 56        | 20655            | 14589          | 395                   | 6066                | 2.47R                     |                       |
| 26     | 33          | 11700            | 6931           | 1213                  | 4769                | 2.20RX                    |                       |
| 31     | 21          | 9744             | 5527           | 1186                  | 4217                | 1.93 X                    |                       |
| 34     | 10          | 15190            | 9844           | 882                   | 5346                | 2.30R                     |                       |
|        |             |                  |                |                       |                     |                           | ~                     |
| <      |             |                  |                |                       |                     |                           | >                     |
|        |             |                  |                |                       |                     |                           |                       |
|        |             |                  |                |                       |                     |                           | شـکل ۳-۲              |
|        |             |                  |                |                       |                     |                           | Lal · · ·             |
|        |             |                  |                |                       |                     |                           | حروجي نرم افزار       |
|        |             |                  |                |                       |                     |                           |                       |
|        |             |                  |                |                       |                     |                           |                       |
|        |             |                  |                |                       | Statà Basic         | Statisticsà Desc          | riptive Statistics    |
|        |             | ۲-۶ خواهد بود    | و بصورت ش کا . | ا انتخاب کنید . نتیجه | ې دیگر نیز مې پاشد  | ac dra که خلاصه نمودارهای | unhical Summary احمال |
|        |             |                  | بتلورت شتنا    | ·                     | ي ديدر دير ددي باسد |                           |                       |
|        |             |                  |                |                       |                     |                           |                       |
|        |             |                  |                |                       |                     |                           |                       |
|        |             | Display Descript | tive Statis    | tics - Graphs         |                     |                           |                       |
|        |             |                  |                |                       |                     |                           |                       |
|        |             |                  |                |                       |                     |                           |                       |
|        |             | Histogram        | of data        |                       |                     |                           |                       |
|        |             | 🗆 Histogram      | of data, w     | vith normal cu        | rve                 |                           |                       |
|        |             | 🗖 Dotplot of a   | lata           |                       |                     |                           |                       |
|        |             | 🔲 Boxplot of     | data           |                       |                     |                           |                       |
|        |             | 🗖 Graphical s    | summary        |                       |                     |                           |                       |
|        |             | Confiden         | ce level:      | 95.0                  | _                   |                           |                       |
|        |             |                  |                |                       |                     |                           |                       |
|        |             |                  |                |                       |                     |                           |                       |
|        |             | Help             |                | ОК                    | Car                 | ncel                      |                       |

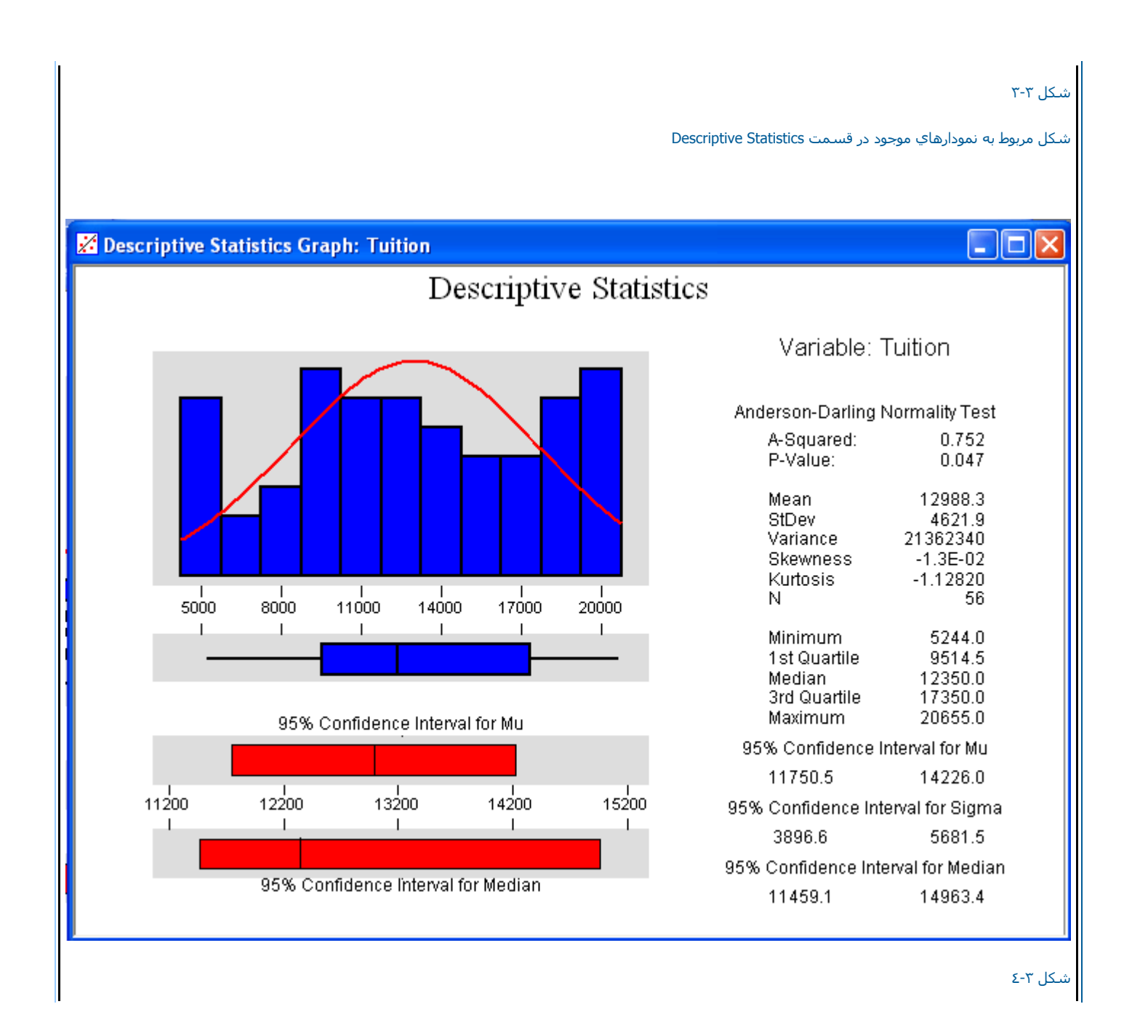

خروجي مربوط به Descriptive Statistics ابتداي صفحه محاسبه فاصله اطمينان براي ميانگين جامعه هنگامي كه انحراف معيار جامعه معلوم باشد . براي محاسبه فاصله اطمينان در شرايطي كه مقدار انحراف معيار جامعه معلوم باشد ، بايد از z - ۱-Sample z زير منوي - Basic Statisticsاستفاده نمود. براي درك بهتر ايـن مُوضَوع فايل EXH-STAT.MTW رَا بِازَ نَمَودُه وبصورتُ زِيرِ عَمل نَمَائَيدُ : Stat-----> Basic Statistic----> 1-SAMPLEZ درقسمت 💿 Values ستون Values را وارد نمائید . ( شکل ۳-۵ ) سپس قسمت Confidence 🛛 interval را انتخاب نمائید .مقدار دقت آزمون را وارد کنید . (پیش فرض در اینجا همان ۹۵% است ) سپس درقسمت Sigma مقدار انحراف معیار را وارد کنید. دراینجا یاد آور مي شویم که محاسبه فاصله اطمینان با فرض معلوم بودن انحراف معیار جامعه انجام مي شود ، عدد ۰٫۲ را وارد نمائيد. درصورتي که نمودارهاي خاصي مورد نظر شماست آنها را هم در قسمت – Graph انتخاب نمائيد . سپس برروي دکمه OK دوبار کلیك نمائیدً.

| Test mean: [[[]] (required for test] |
|--------------------------------------|
| Graphs Options                       |
|                                      |

شکل ۳-۵ شکل مربوط به محاسبه فاصله اطمینان در هنگام معلوم بودن انحراف معیار

لازم به ذکر است ما در اینجا هر سه نمودار موجود در قسمت Graphرا انتخاب نموده ایم نیجه بصورت شکل ۳-۲

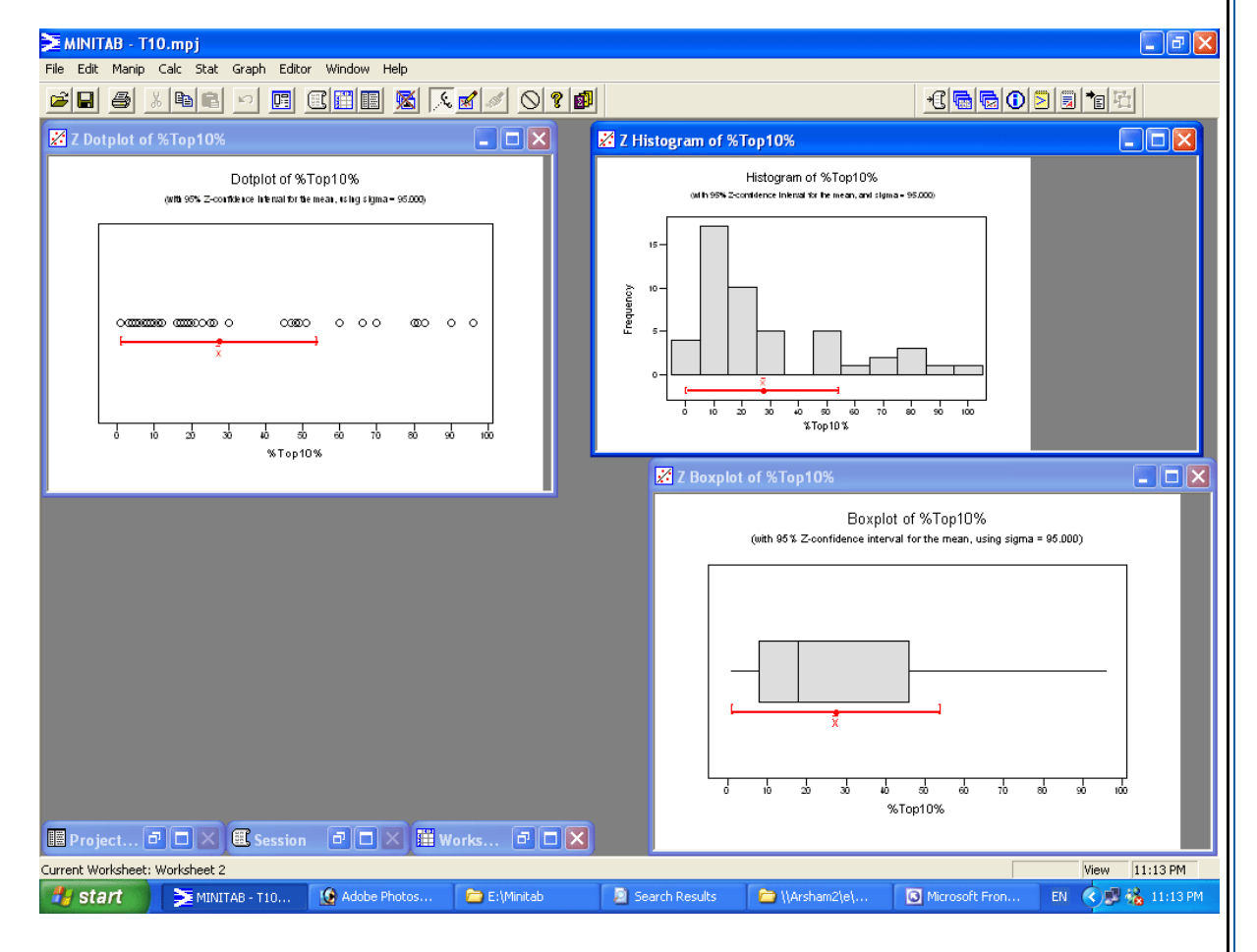

شـکل ۳-٦

نمودارهاي خروجي نرم افزار

| ابتداي صفحه |  |
|-------------|--|
|-------------|--|

أزمون فرض در مورد ميانگين جامعه هنگامي كه انحراف معيار جامعه معلوم باشد.

براي انجام تست برابري ميانگين ها هنگامي كه مقدار انحراف معيار جامعه معلوم باشد ، مي توانيد ا گزينه Sample-z ، منوي Basic Statistics استفاده نمائيد . براي روشن شدن نحوه كار با Minitabهمان مثال قبل را در نظر بگيريد با اين تفاوت كه اين بار بجاي قسمت Confidence Internal مي بايست قسمت Test Mean را انتخاب نمائيد . در قسمت Test Meanميانگين مورد نظر را كه مي خواهيد نمونه با آن مقايسه شود را وارد كنيد ، سپس در قسمت Alternativeمي توانيد گزينه Not equal وي Not equal و Motert ميانگين مورد نظر را كه مي خواهيد نمونه با آن مقايسه شود را وارد كنيد ، سپس در قسمت Alternativeمي توانيد گزينه Not equal وي Not equal و Not equal انتخاب نمائيد. كه به ترتيب براي انجام فرض كوچكتر ، غير مساوي ويزرگتر انجام مي شود . دراينجا فرض نامساوي بودن را مورد بررسي قرار داده ايم . در صورت نياز مي توانيد گرافهاي مورد نظر خود را نيز انتخاب كنيد

Alternativeاز مقدار آلفا کوچکتر شده است بنابراین فرض غیر مساوي بودن میانگین ها رد مي شود . آزمون فوق را تکرار کنید . ولي این بار در قسمت Pvalueچون مقدار Greater Thanگزینه Pvalueرا انتخاب کنید ، همانطور که از نتیجه مشخص مي شود مقدار برابر با ۱ بدست مي آيد ، يعني اين فرض قبول مي شود .

ابتداي صفحه

محاسبه فاصله اطمينان وآزمون فرض براي ميانگين جامعه در حالتي كه قدار انحراف معيار جامعه معلوم نباشد.

براي محاسبه فاصله اطمينان وانجام آزمون فرض در صورت نامعلوم بودن مقدار انحراف معيار جامعه مي بايست از قسمت Sample t و Basic Statistics استفاده نمائيد. براي اين كار مثال قبلي را در نظر بگيريد وبصورت زير عمل نمائيد :

Stat-----à Basic Statistics------à 1-Sample t

درصورتي كه بخواهيد مقدار فاصله اطمينان را محاسبه كنيد ، ابتدا در قسمت Variables

شـكل ۳-۸ متغيير هاي مورد نظر را وارد نموده ، در اينجا ما متغير Values/ا وارد مي كنيم .قسـمت Confidence interval را انتخاب كرده وضريب را در Levelوارد مي كنيم ، درصورتي كه گراف، آنها را انتخاب نمائيد . پس از اين كار برروي دكمه Okكليك نمائيد

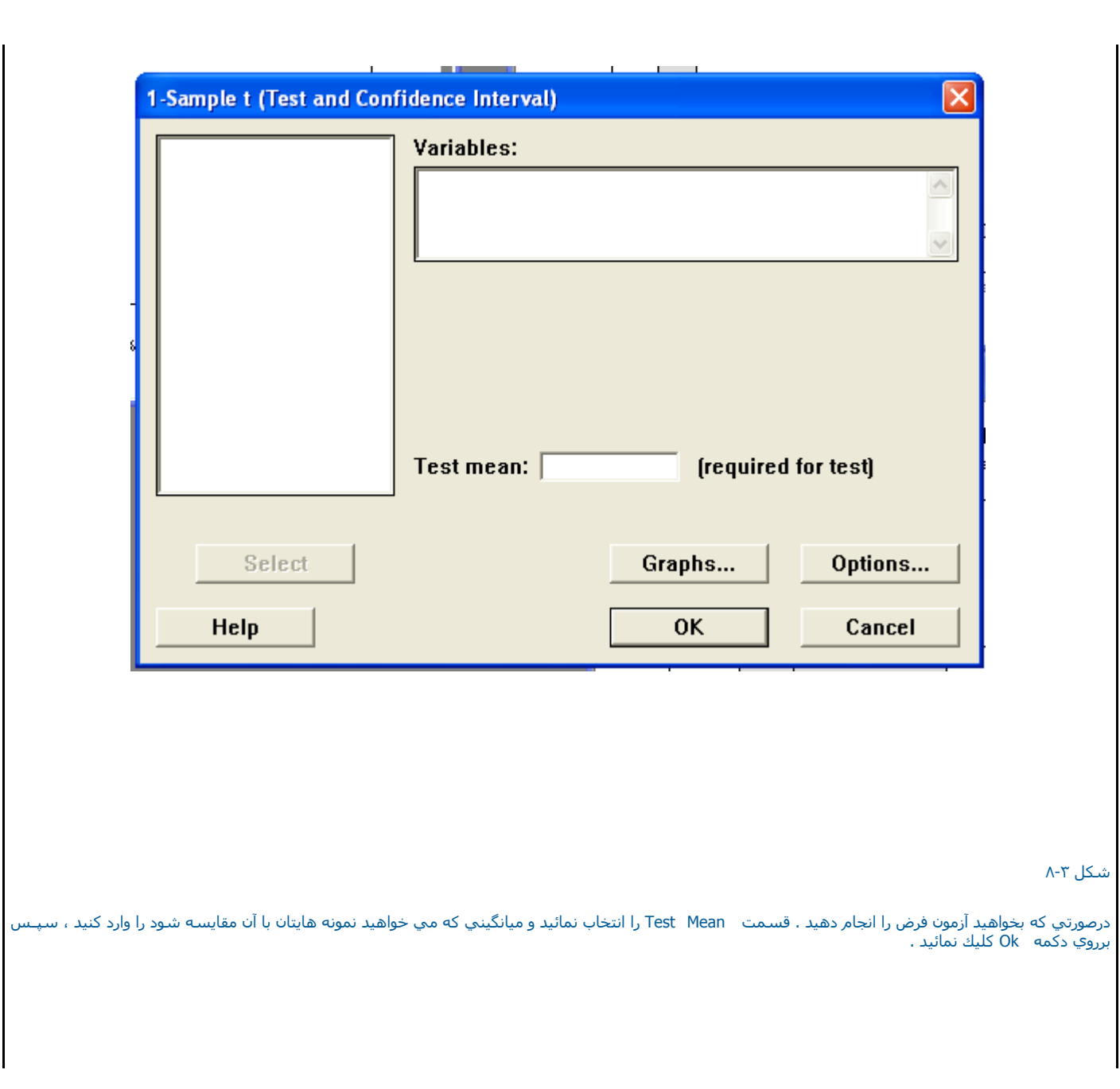

| ازمون فرض براي ميانكينهاي دو جامعه مستقل                                                                                                    |
|----------------------------------------------------------------------------------------------------|
| براي تسـت اين فرض دوحالت را در نظر مي گيريم :                                                                                                    |
| ۱- حالتي که داده ها در يك ستون باشند.                                                                                                    |
| ۲- حالتي که داده ها در دو ستون باشند.                                                                                                    |
|                                                                                                    |
| حالتي که داده ها در يك ستون باشند                                                                                                    |
| الباد كالات ملائد مكور بالبات أنط موات كنذانيا الأومو شويلان نذروا متوادف التخاريث بدموه أنوا هوان دربا والمرابي والموات بالموقية                                                                                                    |
| اریت کوش کا هره که در ش ریاضي آنها بطورت کنفرانش ارائه هي شود ۷ – هر بطور نصادي انتخاب شده ويه آنها همان درش رياضي ولي آين بار بطورت يك برنامه فول<br>العاده توسط يك استاد رياضي آموخته مي شود حال مشخص نمائيد که آيا برنامه اضافي تاثيري بر نمره اين دانش آموزان داشته است يا خير ؟ |
|                                                                                                    |
| ۱۴ ۵/۱۸ ۱۶ ۵/۱۸ ۱۳ ۵/۱۷ ۱۵ برنامه معمولي                                                                                                    |
| ۵/۱۵ ۱۶ ۱۸ ۱۴ ۵/۱۵ ۲۴ ۵/۱۷ برنامه فوق العاده                                                                                                    |
| براي تست اين فرض بصورت زير عمل نمائيد :                                                                                                    |
|                                                                                                    |
| Stat> Basic Statistics>2- Sample t                                                                                                    |
| سـپس درقسمت  Samples(شـکل ۲۰-۱۰ )ستون C1 ودرقسمت  Subscripts ستون  C2 را وارد کنید .                                                                                                    |
|                                                                                                    |
|                                                                                                    |
|                                                                                                    |
|                                                                                                    |

| Z-Sample t (Test and Conf | idence Interval)<br>© Samples in o | ne column         |         |
|---------------------------|------------------------------------|-------------------|---------|
|                           | Samples:<br>Subscripts:            |                   |         |
|                           | C Samples in d                     | lifferent columns |         |
|                           | First:                             |                   |         |
|                           | Second:                            |                   |         |
|                           |                                    |                   |         |
|                           | Assume equa                        | al variances      |         |
| Select                    |                                    | Graphs            | Options |
| Heln                      |                                    | ΟΚ                | Cancel  |

لازم به ذكر است شماره ۱یا ۲ در این ستون نشان دهنده برنامه فوق العاده و برنامه معمولي مي باشـد دراین حالت مشاهدات را در یك ستون وارد كرده ونوع مشاهدات را با در نظر گرفتن جامعه آنها بصورت اعداد ۱یا ۲ وارد مي نمائيم . در قسمت Alternative فرض مقابل H0را مشخص كنيد در اينجا Not Equal، در نظر بگيريد، درصورتي كه واريانس ها مساوي هستند Assume Equal Varianceرا چك نمائيد . اگر نياز به رسـم گراف خاصي داريد ، مي توانيد در قسمت ID و Box و X و يا و X و معناو مار مشخص كنيد در اينجا Not Equal در نظر بگيريد، درصورتي كه واريانس ها مساوي هستند Assume Equal Varianceرا چك نمائيد . اگر نياز به رسـم گراف خاصي داريد ، مي توانيد در قسمت ID و Box و Box و Plot و Box را با تخاص كنيد در قسمت ID و Plot و Plot را تخاص داريد .

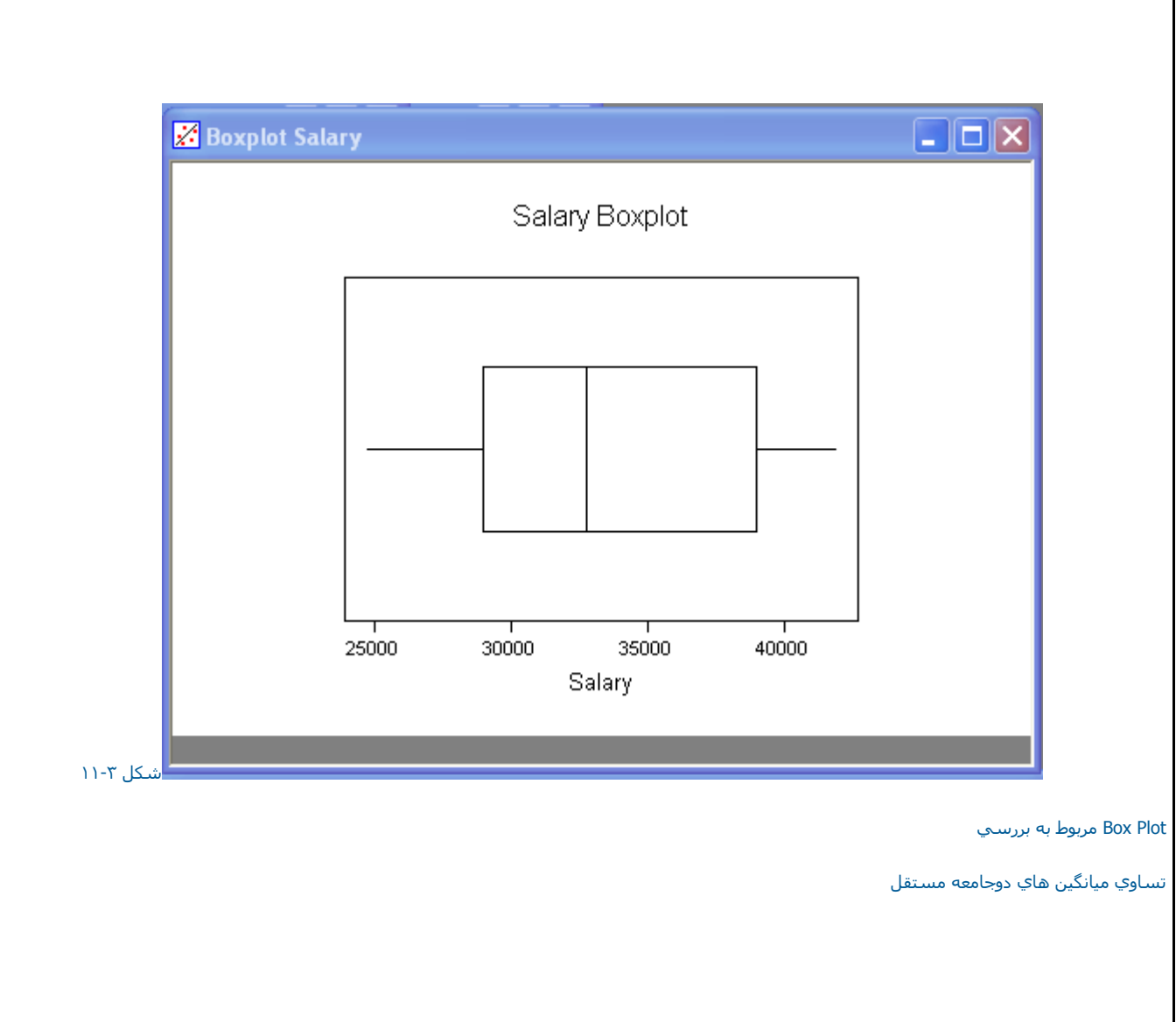

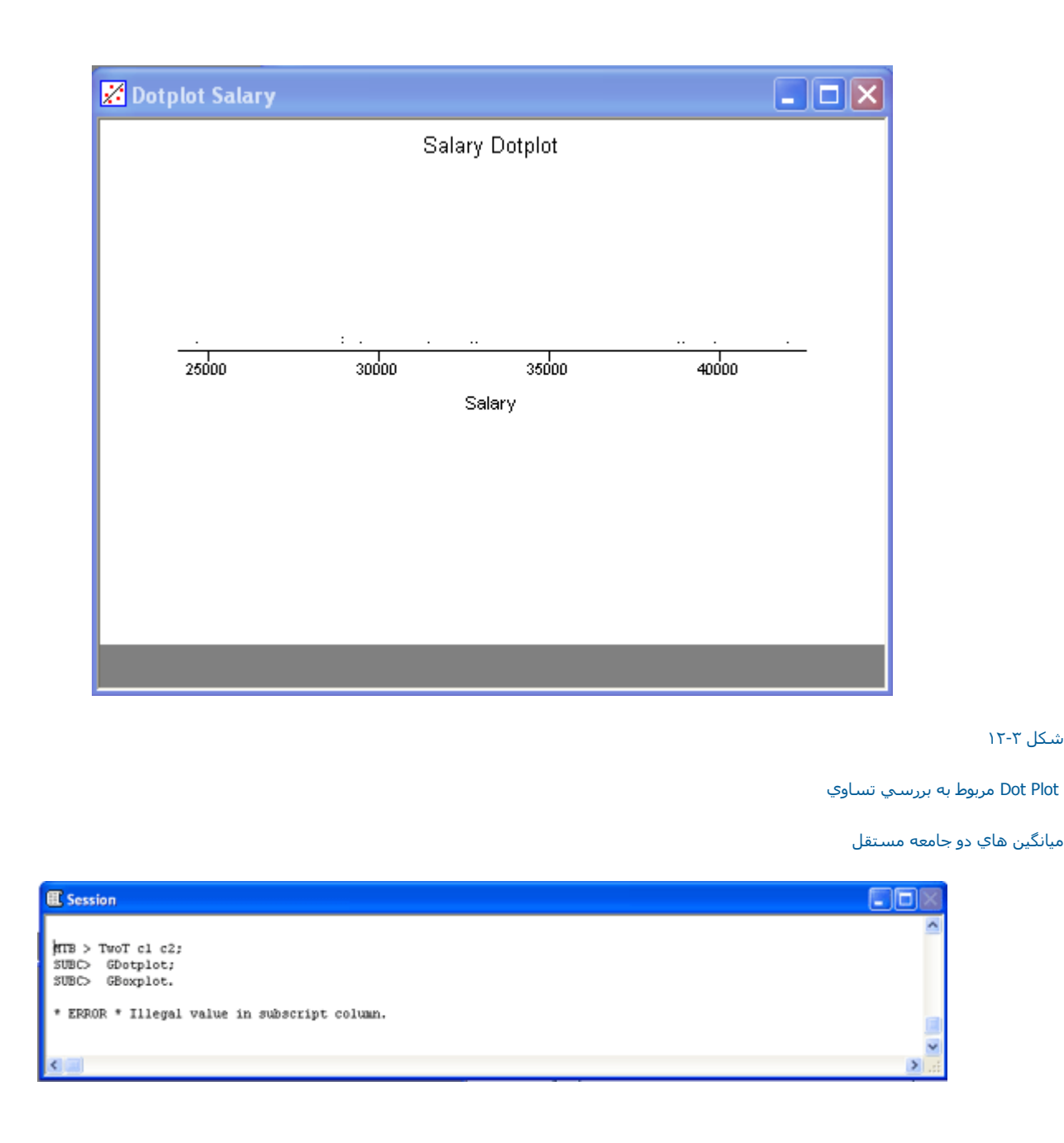

شـکل ۳-۱۳ نتيجه مربوط به بررسي تساوي ميانگينهاي دوجامعه مستقل چون مقدار Pvalueاز ۰٫۰۵ بزرگتر شده است بنابراين فرض برابري حالت فوق با معمولي رد نمي شود. حالتي که داده ها در دو ستون باشند دراين حالت كليد راديوئي Samples in different Columns ( شـكل ٢-١٤ ) را علامت زده ودر قسـمت Firstسـتون حالت فوق العاده C1ودر قسـمت Secondسـتون حالـت معمولي C2 را وارد نمائيد وبرروي دكمه Ok كليك نمائيد .

| s: c1<br>pts: c2<br>s in different columns<br>c columns<br>c columns<br>c columns<br>c columns<br>c columns<br>c columns<br>c columns<br>c columns |                           |            |
|----------------------------------------------------------------------------------------------------|---------------------------|------------|
| pts: 2<br>s in different columns<br>c equal variances<br>Graphs                                                                                    |                           |            |
| s in different columns                                                                                                    |                           | -          |
| e equal variances<br>Graphs                                                                                                    |                           |            |
| e equal variances<br>Graphs                                                                                                    |                           | -          |
| e equal variances<br>Graphs                                                                                                    |                           |            |
| e equal variances<br>Graphs                                                                                                    |                           |            |
| e equal variances<br>Graphs                                                                                                    |                           |            |
| Graphs                                                                                                    |                           |            |
| Graphs                                                                                                    |                           |            |
|                                                                                                    | Options                   |            |
|                                                                                                    |                           |            |
| ОК                                                                                                    | Cancel                    |            |
| 4                                                                                                    |                           | 1          |
|                                                                                                    |                           |            |
|                                                                                                    | لي فرضيات در مورد دوجامعه | وط به بررس |
|                                                                                                    | بارور مرواح به دام        | ن که داده  |
|                                                                                                    |                           |            |
|                                                                                                    |                           | ر دارند.   |
|                                                                                                    | <u>0K</u>                 | OK Cancel  |

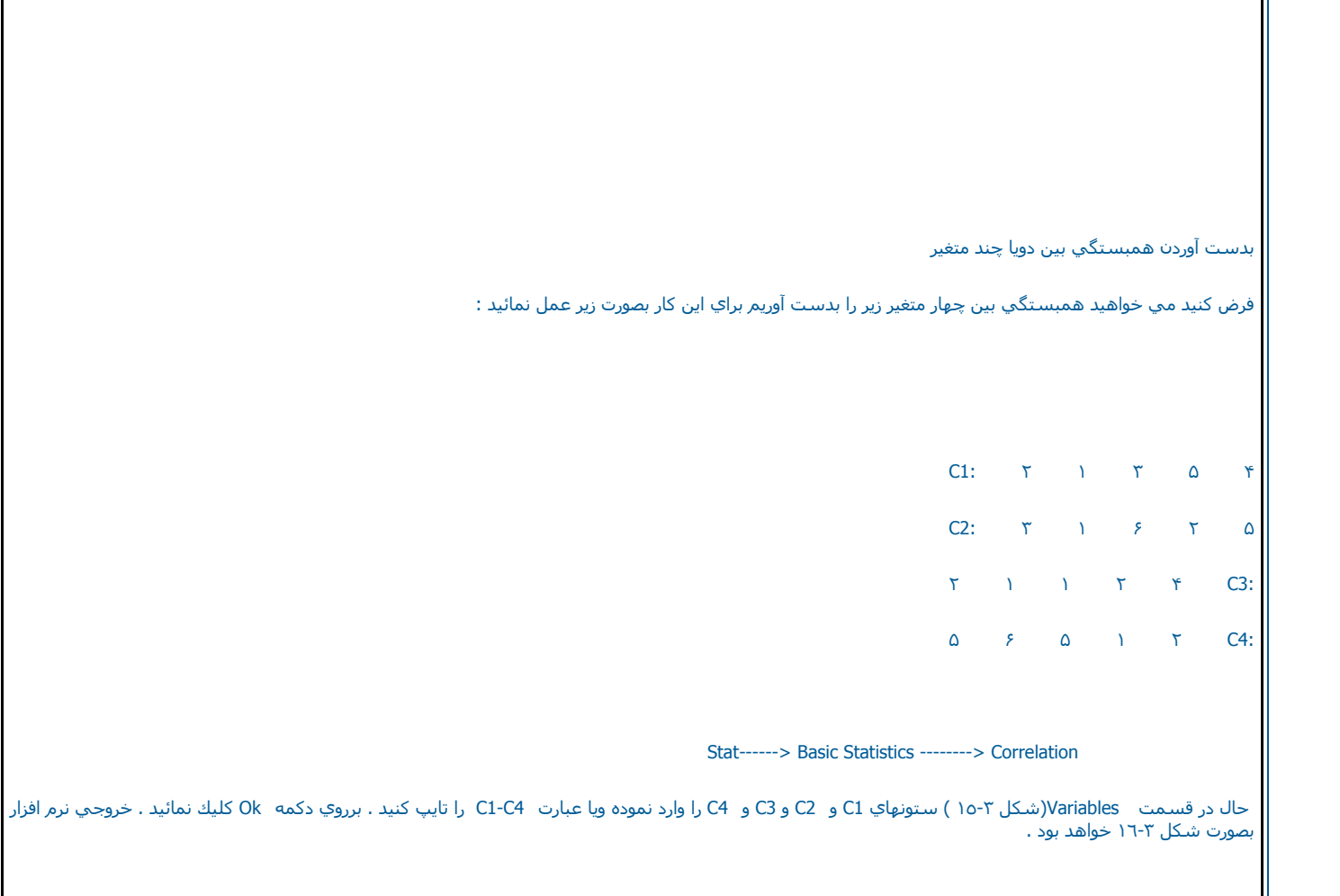

| Correla                                | tion                                                          |                                  |
|----------------------------------------|---------------------------------------------------------------|----------------------------------|
| C1<br>C2<br>C3<br>C4<br>C6<br>C8<br>C9 | Salary<br>YrsEm<br>PriorYr<br>Educ<br>ID<br>SalMale<br>SalFem | Variables:                       |
|                                        |                                                               | 🛛 🔽 Display p-values             |
|                                        | Select                                                        | 🔲 Store matri× (display nothing) |
| ŀ                                      | lelp                                                          | OK Cancel                        |

شکل ۳-۱۵ شکل مربوط به محاسبه

همبستگي چهار متغير

C4 ، C3 ، C2 ،C 1

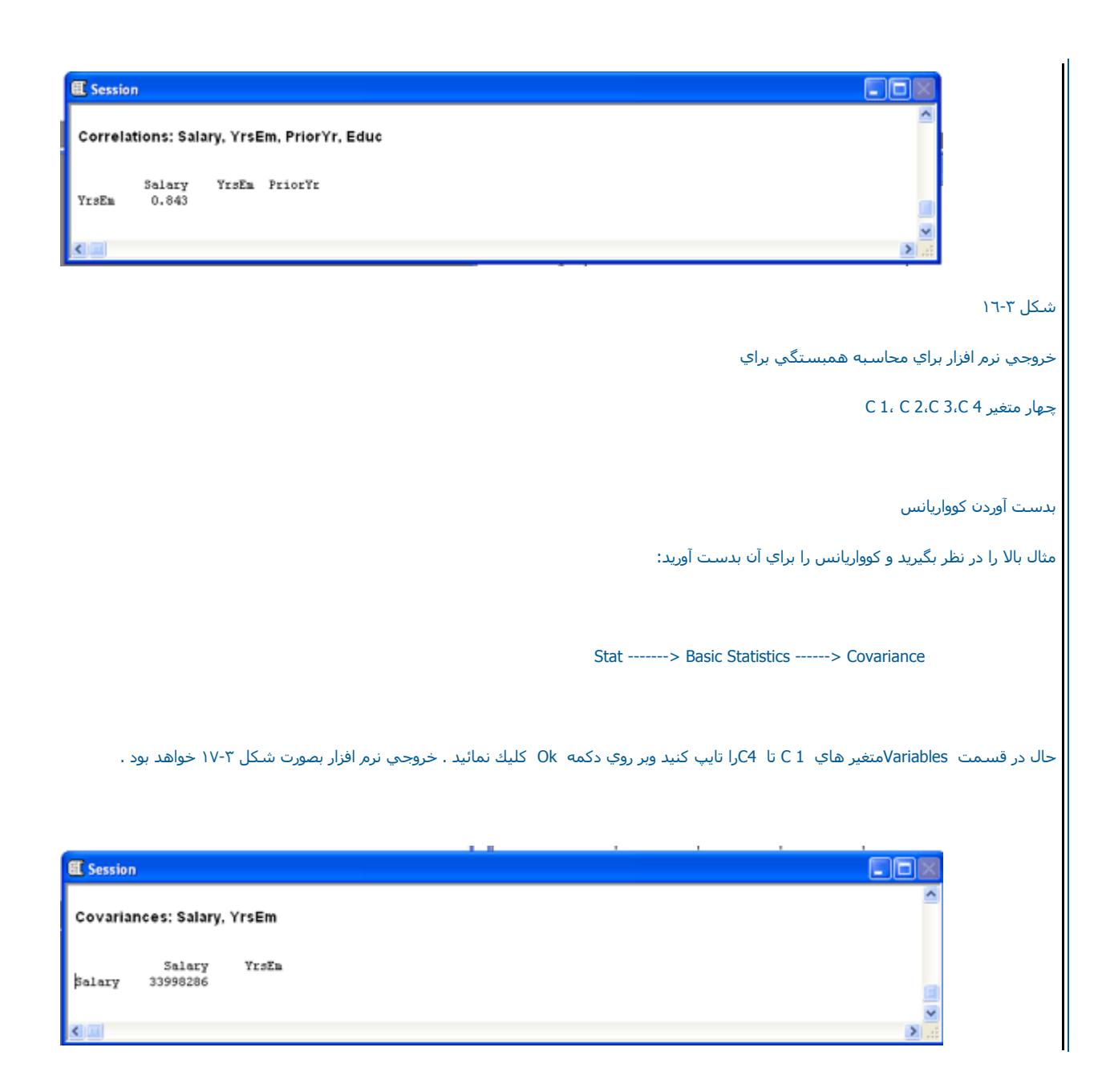

| شکل ۳–۱۷                                                                                                    |
|----------------------------------------------------------------------------------------------------|
| خروجي نزم افزار براي محاسبه كوواريانس چهار متغير                                                                                                    |
|                                                                                                    |
|                                                                                                    |
| ابتداي صفحه                                                                                                    |
|                                                                                                    |
|                                                                                                    |
|                                                                                                    |
|                                                                                                    |
|                                                                                                    |
|                                                                                                    |
|                                                                                                    |
|                                                                                                    |
|                                                                                                    |
|                                                                                                    |
|                                                                                                    |
| ا تسبت نرمال بودن متغیر ها                                                                                                    |
| اين تست به منظور بررسـي نرمال بودن متغير ها مورد اسـتفاده قرار مي گيرد در زير با مثالي به بررسـي نحوه اسـتفاده از اين تسـت مي پردازيم .                                                                                                    |
|                                                                                                    |
| ابتدا فایل  ۲۵/۲۸۵۳/۲۵ باز نموده وبصورت زیر عمل نمانید :<br>ا                                                                                                    |
|                                                                                                    |
| Stat→ Basic Statistics→ Normality test                                                                                                    |
|                                                                                                    |
| پس از این ده وارد Iest Vivormailty Iest ( شـکل ۲-۱۸ ) شـدید ، درفسـمت Variablesمتغیر مورد نظر را AtoBDist که مي خواهید برروي ان تسـت نرمال بودن انجام شود را<br>انتخاب نموده ، سـپس نوع تسـت ر ا انتخاب کنید . Minitab در این قسـمت سـه تسـت – Anderson ، Darling ، Ryan-Joiner و<br>انجام دهد . درصورتي که مي خواهيد تيتر خاصي برروي خروجي نرم افزار تان نشـان داده شـود در قسـمت التالت Title زا تي<br>بصورت شـکل |
| ۲۱۹-۳ خواهد بود .                                                                                                    |
|                                                                                                    |
| Normality Test                                                                     |                                                                                           |
|------------------------------------------------------------------------------------|-------------------------------------------------------------------------------------------|
| C1 Salary<br>C2 YrsEm<br>C3 PriorYr<br>C4 Educ<br>C6 ID<br>C8 SalMale<br>C9 SalFem | Variable: Salary<br>Reference probabilities:<br>Tests for Normality<br>© Anderson-Darling |
| L                                                                                  | © Ryan-Joiner (Similar to Shapiro-Wilk)                                                   |
| Select                                                                             | © Kolmogorov-Smirnov<br>Title:                                                            |
| Help                                                                               | OK Cancel                                                                                 |

شکل ۳-۱۸ شکل مربوط به انجام تست نرمال بودن

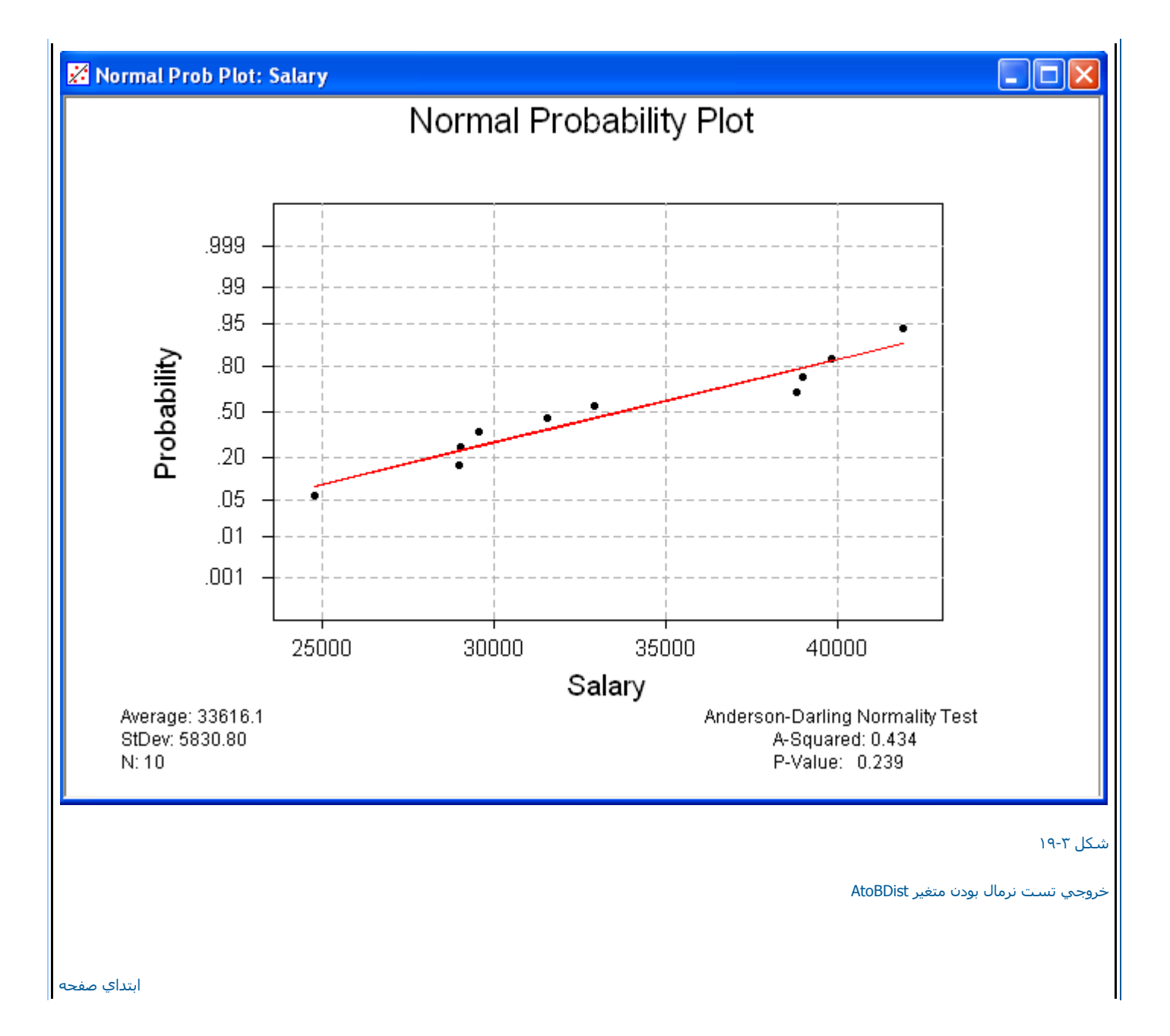

دانلود از سایت ریاضی سرا

ابتداي فصل <=====> محاسبات در Minitab

www.riazisara.ir

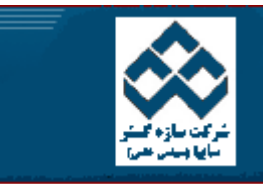

ل سازه کستر

فهرست دروس آموزش نرم افزار آماري Minitab »» نمودارهاي كنترل

امکانات دانلود: Web Zip PDF

| کار با Minitab             |                                                                                                    |
|----------------------------|----------------------------------------------------------------------------------------------------|
| محاسبات در                 | مر نمودار کنترل X طریقه رسم نمودار کنترل X                                                                                                    |
| Minitab Minitab            | مودارهاي كنترل                                                                                                    |
| آلماري در<br>Minitab       | 🖗 انمودارهاي كنترلي وصفي                                                                                                    |
| نمودارهاي كنترل            |                                                                                                    |
| قابلیت فرآیند              |                                                                                                    |
| آنالیز واریانس             |                                                                                                    |
| طراحي<br>آزمايشات          |                                                                                                    |
| دگرسیون                    |                                                                                                    |
| قابلیت اطمینان             |                                                                                                    |
| کار با نمودارها 🛛 طریقه رس | طريقه رسدم نمودار کنترل X                                                                                                    |
| براي يادگير                | براي يادگيري نحوه رسـم نمودارهاي کنترل  Xمثال زير را انجام مي دهيم .ابتدا فايل                                                                                                    |
| ksh .Mtw                   | Cranksh .Mtw را باز نموده وبصورت زیر عمل نمائید :                                                                                                    |
|                            | Stat> ControlCharts> Xbar                                                                                                    |
| سپس در ا<br>حجم نمونا      | سپس در قسمت   Single Column(شکل ٤-۱) ستوني را که مي خواهيد نمودار کنترل شما بر اساس آن رسم شود را وارد نموده ، سپس در قسمت Sub Group Size<br>حجم نمونه هاي خود را وارد کنيد ، دراين مثال حجم نمونه ها ٥ در نظر گرفته شده است ، بنابراين عدد ٥ را وارد نمائيد . |
|                            |                                                                                                    |

| C1       | AtoBDist     | Data are arranged as                       | Tests                          |
|----------|--------------|--------------------------------------------|--------------------------------|
| C2<br>C3 | Month<br>Day | • Single column: AtoBDist Subgroup size: 5 | Estimate                       |
|          |              | (use a constant or an ID column)           | S Limits                       |
|          |              | Subgroups across rows of:                  | Stamp                          |
|          |              |                                            | Options                        |
|          |              |                                            | Annotation <b></b>             |
|          |              | Historical mean: (optional)                | <u>F</u> rame <b>v</b>         |
|          |              | Historical sigma: (optional)               | <u>R</u> egions $\blacksquare$ |
|          |              |                                            |                                |

سپس برروي دکمه Ckکليك نمائيد ، نتيجه بصورت شکل ۲-۲ خواهدبود .

شکل ۲-۱ شکل مربوط به رسم نمودار کنترل X

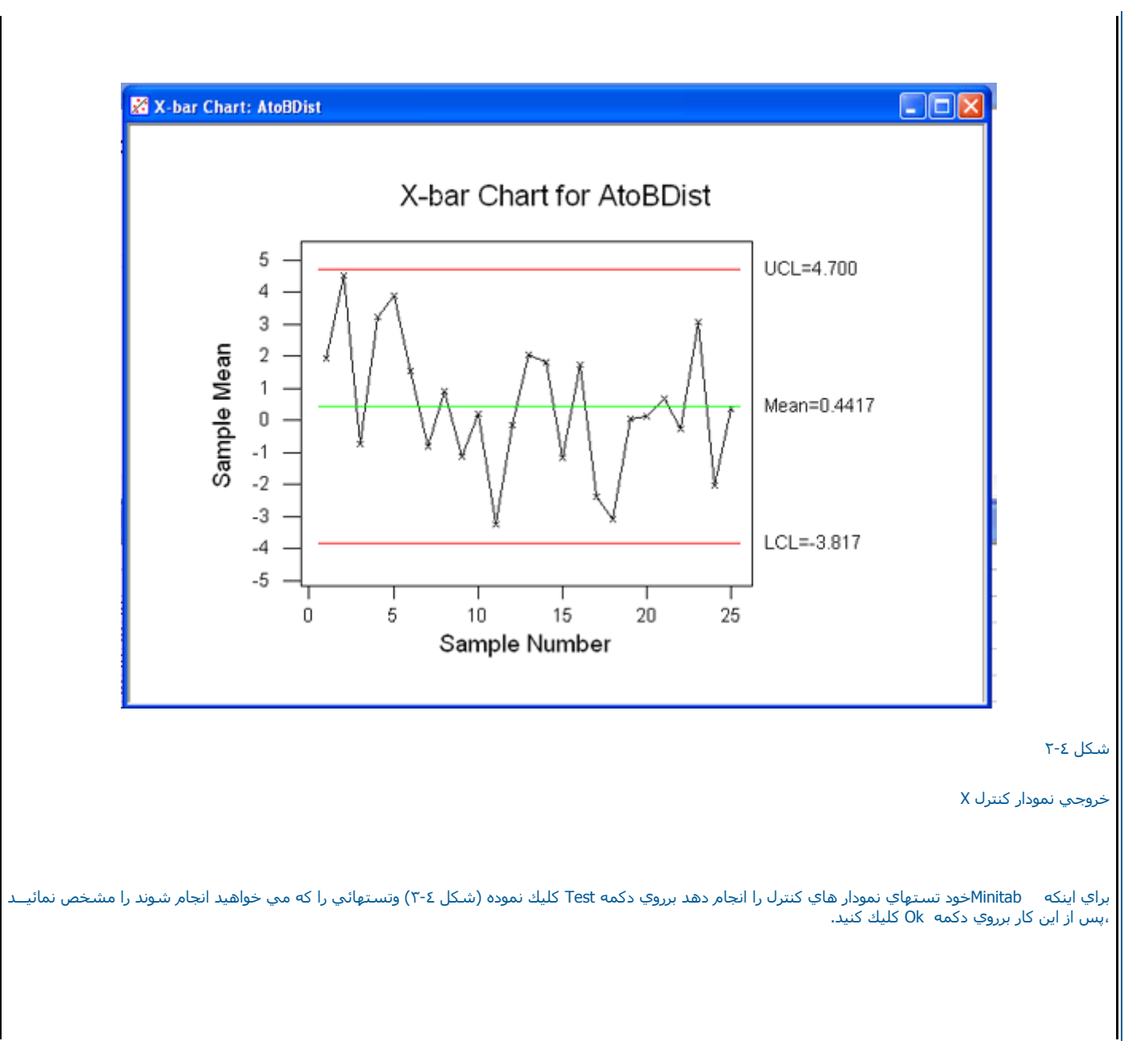

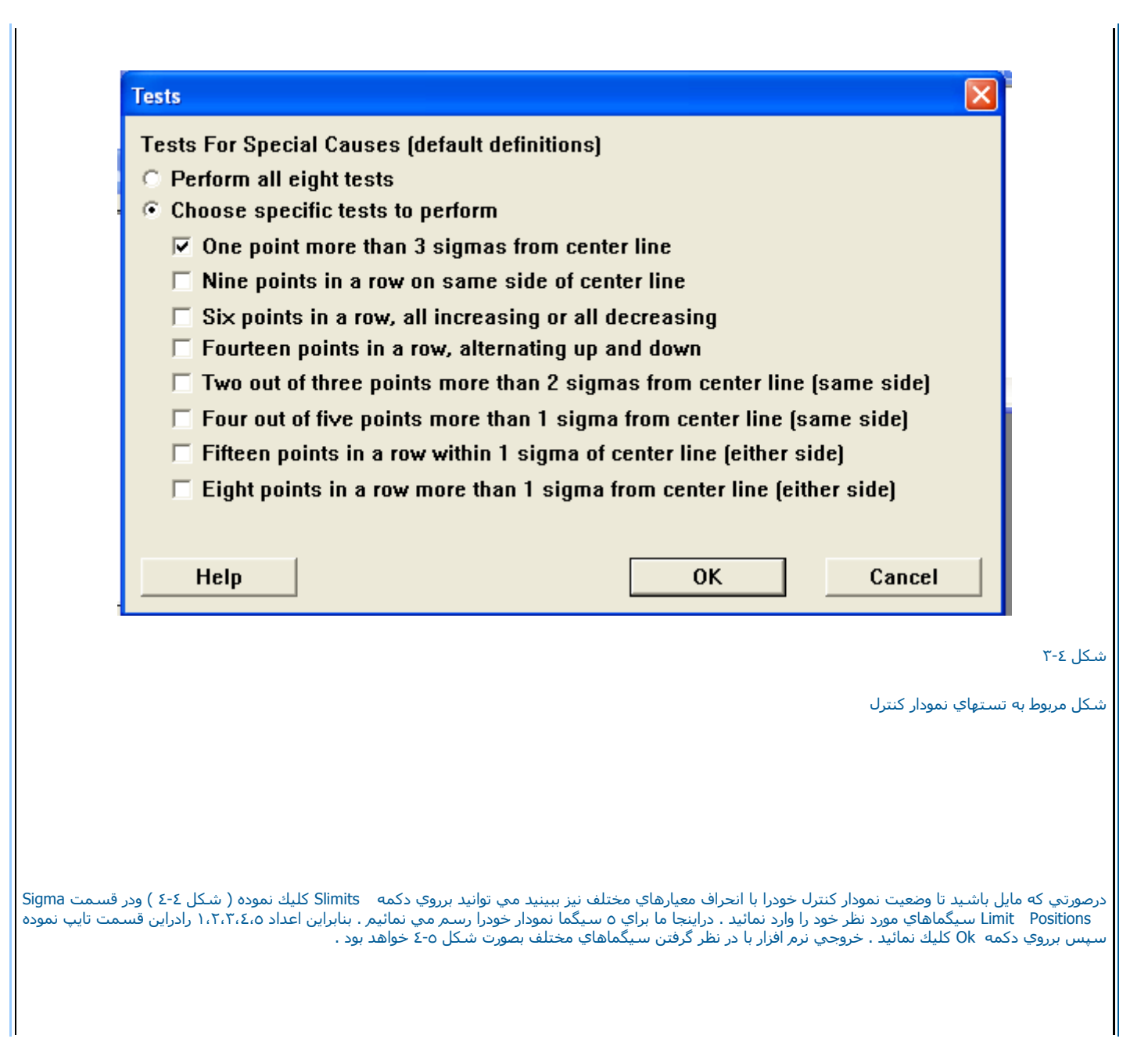

|        | Sigma limit                                                                                              | positions:   |  |  |
|--------|----------------------------------------------------------------------------------------------------|--------------|--|--|
|        | <ul> <li>Place bound on upper sigma limits at:</li> <li>Place bound on lower sigma limits at:</li> </ul> |              |  |  |
|        | Attributes of                                                                                            | Sigma Limits |  |  |
| Select | Line color:                                                                                              | Red          |  |  |
|        | Line size:                                                                                               | 1            |  |  |

شکل ۲-۶ شکل مربوط به Slimits

www.riazisara.ir

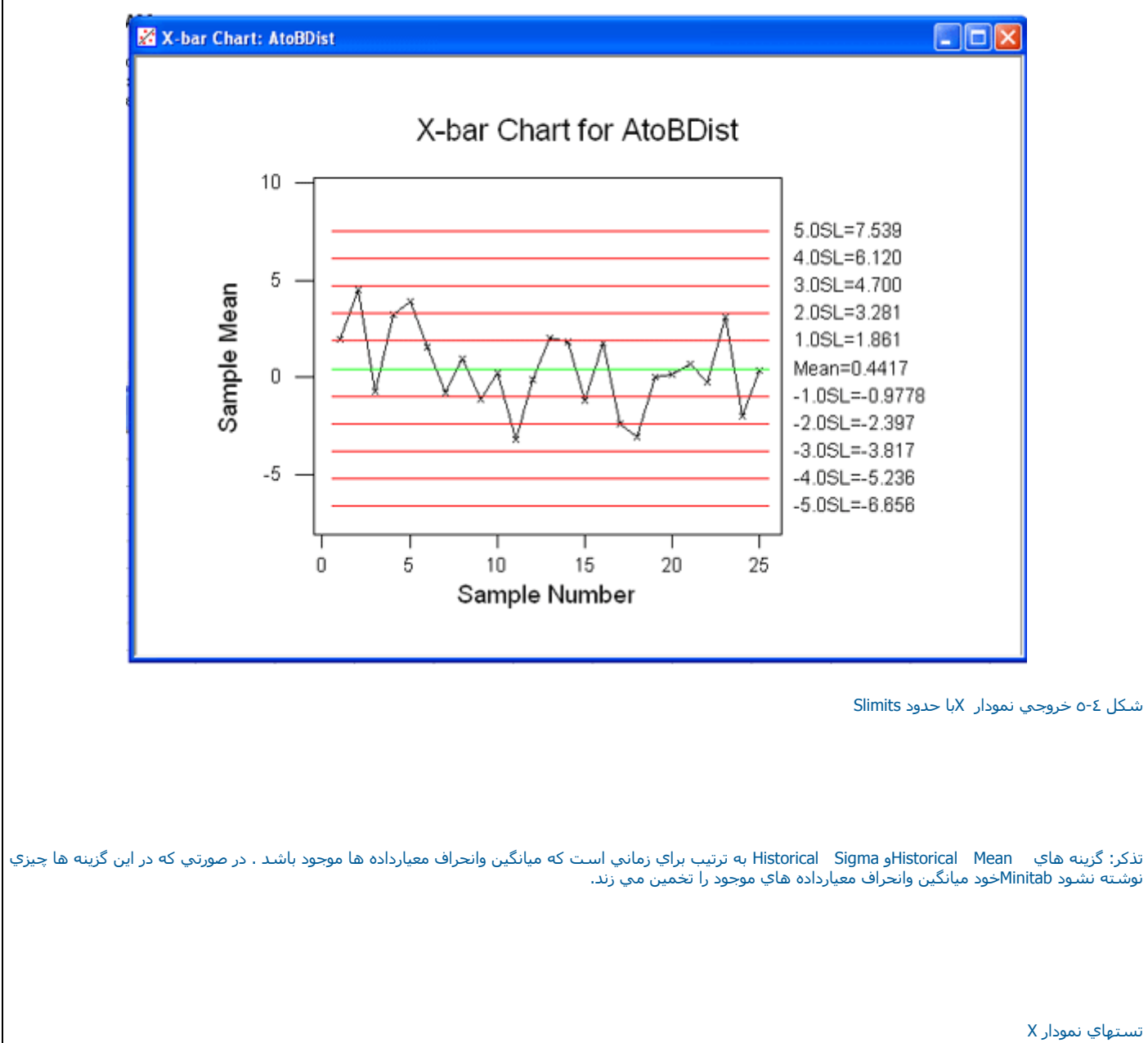

دانلود از سایت ریاضی سرا

تسـتهاي نمودار X

## این تستها به ترتیب عبارتند از :

- یك نقطه بالاتر از حدود سه سیگماي نمودا ر كنترل افتاده باشد.
  - نه نقطه متوالي در يك طرف حد كنترل قرار گرفته باشد .
- شـش نقطه دريك طرف حد كنترل همگي در حال افزايش يا كاهش باشـند .
  - چهار ده نقطه یکي در میان بالا وپایین قرار گرفته باشـند.
  - دوتااز سـه نقطه بالاي حد دوسـيگما قرار گرفته باشـند .
    - · چهارتا از پنج نقطه بالاتر از حد کنترل افتاده باشـند.
      - پانزده نقطه در داخل حد یك سیگما باشند.
  - هشت نقطه یا بیشتر دربالاي حد یك سـیگما قرار گرفته باشـند.

نحوه قراردادن بر چسب برروي نمودار کنترل

درصورتي كه بخواهيد در پايين نمودار روزها وماهها نمايش داده شود ( يا برچسب خاص ) برروي دكمه stamp (شكل ٢-٤ ) كليك نموده وسپس در قسمت Axis Label نامي كه مي خواهيد براساس آن داده ها نمايش داده شوند را بنويسيد. در قسمت Tick Label نيزستون مورد نظر خودرا انتخاب نمائيد . ( منظور متغير مورد نظر است ) براي تغيير شكل فونت داده ها مي توانيد از قسمت Text Font استفاده نمائيد . براي رنگ واندازه فونت خود نيز به ترتيب از Text Color و تغير مورد استفاده كنيد سپس برروي دكمه AOكليك نمائيد . حال مي توانيد نمودار خود را رسم نمائيد . همانطور كر واندازه فونت خود نيز به ترتيب از Text Color و Text Size است ) براي تغيير شكل فونت داده ها مي توانيد از قسمت Text Font مي ياير . براي رنگ واندازه فونت خود نيز به ترتيب از Colo استفاده كنيد سپس برروي دكمه AOكليك نمائيد . حال مي توانيد نمودار خود را رسم نمائيد . همانطور كه در شكل نيز مشخص شده در قسمت Aow وروزها وماههاي نمودار نوشته شده است . در اينجا يا دآور مي شويم كه داده ها به صورت ٢٥ تا ٢٥ تا ٢٥ نشان داده به همين علت ماه ٩ در شكل ديده نمي مورد. ( تعداد روزهاي ثبت شده در اين ماه كمتر از ٢٥ داره مي باشد.)

|   | Axis<br>Label | Tick<br>Labels | • | Text<br>Font | - | Text<br>Color | • |
|---|---------------|----------------|---|--------------|---|---------------|---|
| 1 | Auto          | Month          |   | Arial        |   | Black         |   |
| 2 | Auto          | Day            |   | Arial        |   | Black         |   |
| 3 |               |                |   |              |   |               |   |
| 4 |               |                |   |              |   |               |   |

شل ۲-۶ شکل مربوط به گزینه Stamp

خروجي با stampبصورت شـکل ٤-٧ مي باشـد.

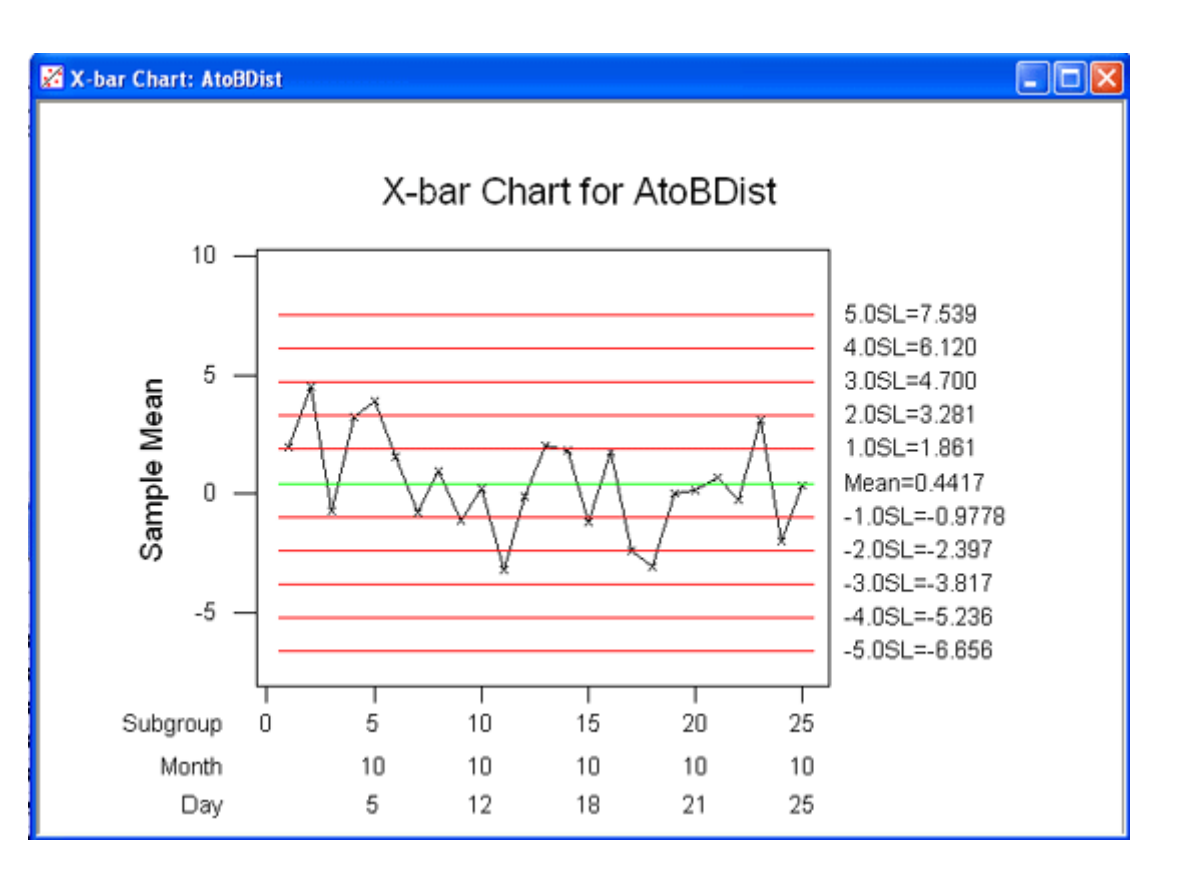

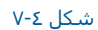

خروجي نمودار کنترل X داراي بر چسب ماهيانه وروزانه

www.riazisara.ir

| ابتداي صفحه                                                                                                    |
|----------------------------------------------------------------------------------------------------|
|                                                                                                    |
|                                                                                                    |
|                                                                                                    |
|                                                                                                    |
|                                                                                                    |
|                                                                                                    |
| نمودار کنترل R                                                                                                    |
| اين قسـمت را نيز مانند قسـمت قبل با مثالي مورد بررسـي قرار مي دهيم اگر فايل                                                                                                    |
| CRANKSH.mtw راهمچنان درصفحه دارید ، مي توانید این مثال را ادامه دهید ، درغیر این صورت این فایل را باز کرده وسپس براي رسـم نمودار کنترل R بصورت زیــر<br>عمل نمائید :                                                                                                    |
| Stat> Control Charts>R                                                                                                    |
| پس از انتخاب این گزینه در قسمت Single Solumn(شکل ۲-۵ ) ستون مورد نظر را وارد کنید ، دراینجا این ستون AtoBDist است . پس از این کار درقسمــت<br>Subgroup sizeمقدار حجم نمونه ها را وارد نمائید . (شکل ورودي Rbar) ، درصورتي که مقدار انحراف معياررا از قبل ميدانيد ، درقسمت Historical Sigmaبنويسيد.<br>بديهي است که در صورت نوشته نشدن انحراف معيار Minitabخود مقدار انحراف معيار را بر آورد مي نمايد . |
| در صورتي كه بخواهيد تستهاي نمودار R ر ا انجام دهيد برروي تست Tests (شكل ٤-٩) كليك نموده وتستهاي مورد نظر خود را انتخاب نمائيد اين تستها به ترتيــب<br>عبارتند از :                                                                                                    |
| -     يك نقطه بالاتر از حدود سـه سـيگما قرار گرفته باشـد ،اين تسـت بطورپيش فرض انتخاب شـده اسـت .                                                                                                    |
| - انه نقطه در یك ردیف در بالا وپایین خط مركز قرار گرفته باشـند.                                                                                                    |
| -      شـش نقطه در یك ردیف در حال افزایش یا كاهش باشـند.                                                                                                    |

- چهارده نقطه به صورت متناوب در بالا وپایین قرار گرفته باشند.

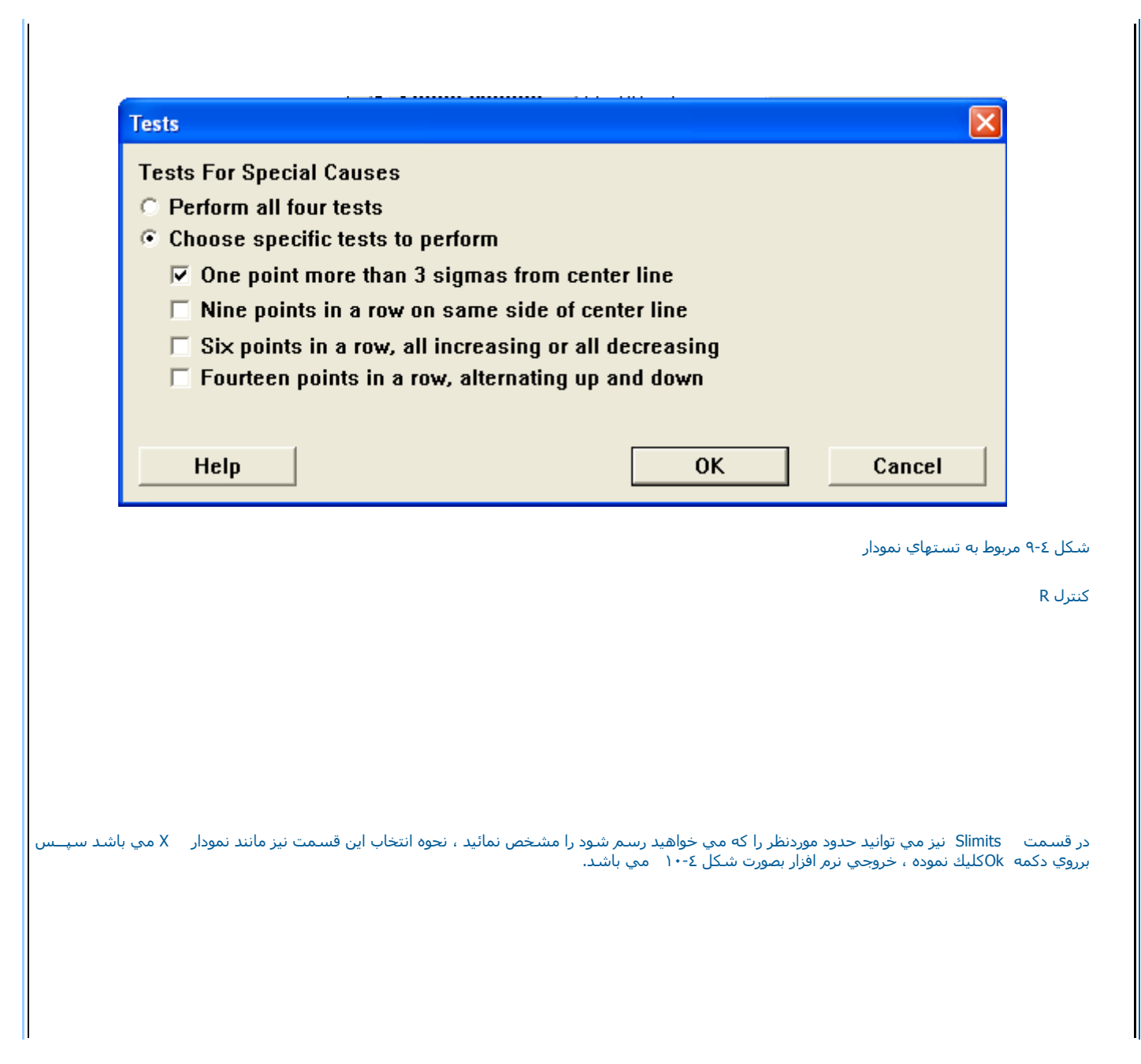

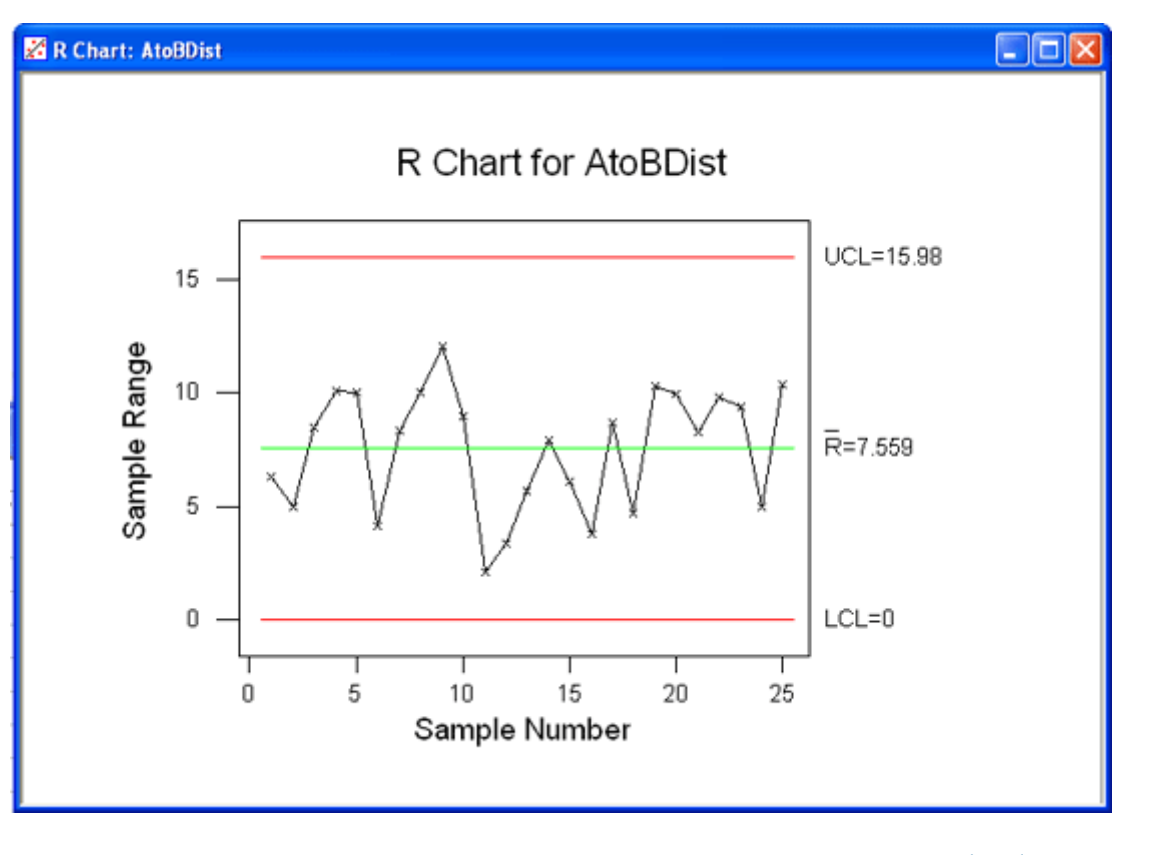

شکل ٤-١٠ خروجي نمودار کنترل R

دانلود از سایت ریاضی سرا

نمودار کنترل S

براي استفاده از نمودار كنترلي سيگما (انحراف معيار ) كار را با مثالي شروع مي كنيم . ابتدا فايل Exh-Qc.mtw را باز نموده وسپس بصورت زير عمل نمائيد :

Stat-----> Control Charts -----> S

صفحه اي بصورت شكل ٢-١١ ظاهر مي شود . براي رسم نمودار در قسمت Single Columnستون مورد نظر را كه مي خواهيد داده ها بر اساس آن رسم شوند را انتخاب نمائيد . در اينجا ستون Faults را انتخاب كنيد . در قسمت Sub Group Sizeنز حجم نمونه ها را وارد نمائيد . دراينجا چون حجم نمونه ها در شيفتهاي مختلف باهم برابر نيست . بنابر اين ستون Shiftرا وارد نمائيد. دراين ستون نام شيفت مورد نظر آورده شده است وMinitab خود اقدام به شمردن تعداد نمونه ها در شيفتهاي مختلف باهم برابر حال در صورتي كه مقدار انحراف معيار را از قبل ميدانيد در قسمت Historical Sigma وارد نمائيد . دراينجا چون حجم نمونه ها در شيفتهاي مختلف باهم برابر محال در صورتي كه مقدار انحراف معيار را از قبل ميدانيد در قسمت Historical Sigma وارد نمائيد . برابر اين ستون محد مي ان مينه مي در شيفت خواهد كرد . Minitab خود اقدام به تحمين آن مي نمايد.

| S Chart                                                                                                    |                                                                                                    | ×                                                                                                    |
|----------------------------------------------------------------------------------------------------|----------------------------------------------------------------------------------------------------|----------------------------------------------------------------------------------------------------|
| C3 Counts<br>C10 Faults<br>C11 Shift<br>C12 Weight<br>C13 Rejects<br>C14 Sampled<br>C15 Blemish<br>C20 Paint<br>C21 Thicken<br>C22 Sample<br>C23 Subs<br>C26 Thicknes<br>C28 Length | Data are arranged as <ul> <li>Single column: Faults</li> <li>Subgroup size: Shift             (use a constant or an ID column)</li> </ul> Subgroups across rows of: Image: Subgroups across rows of: Image: Subgroups across ro | Tests         Estimate         S Limits         Stamp         Options         Annotation         Frame         Regions |
| Select<br>Help                                                                                                    | Estimate Parameters BY Groups in                                                                                                    | OK<br>Cancel                                                                                                    |

## شـکل ٤-١١

شـکل مربوط به نمودار کنترل S

سپس برروي دکمه Okکليك نمائيد نمودار حاصل بصورت شکل ٤-١٢ خواهد بود.

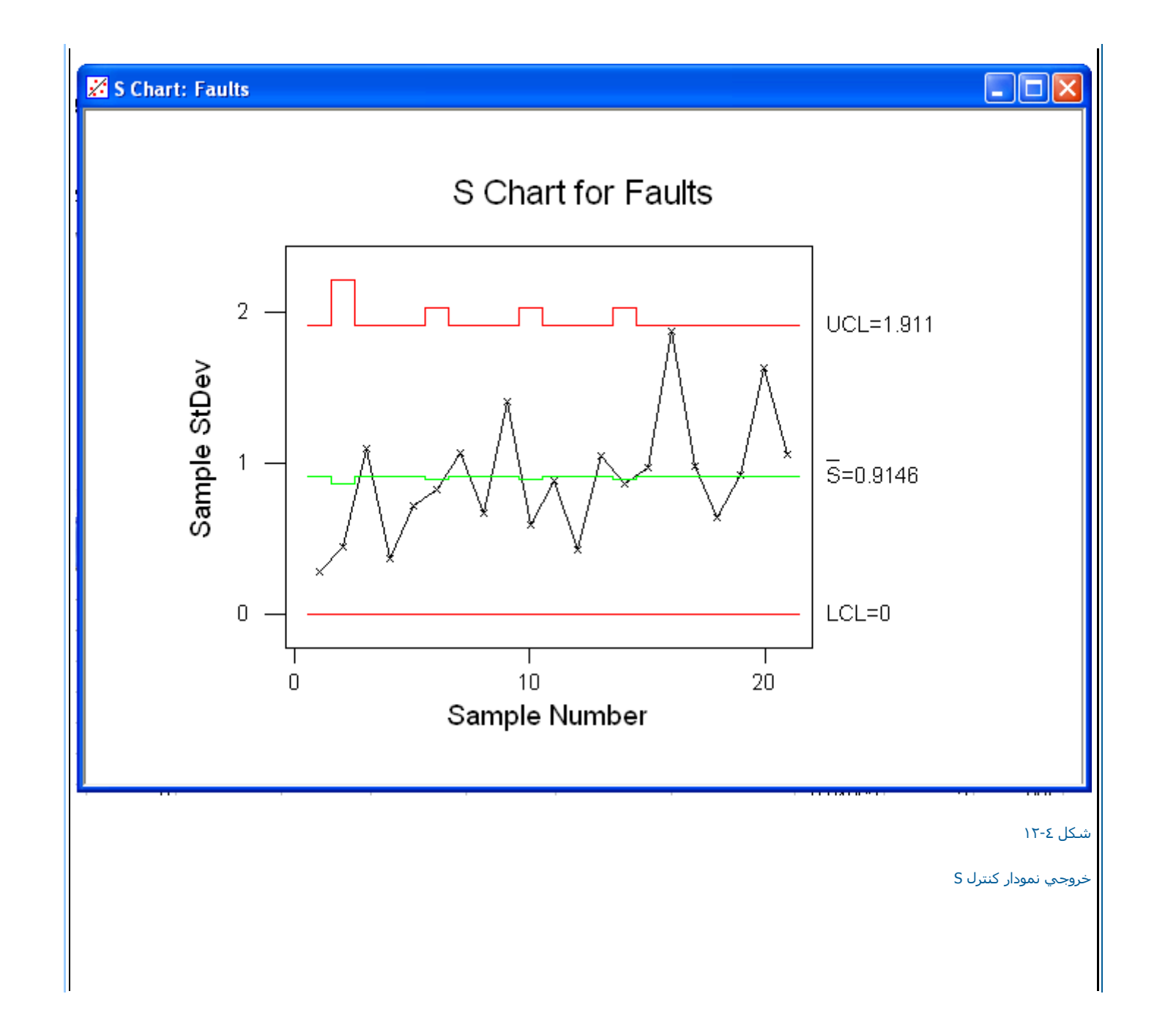

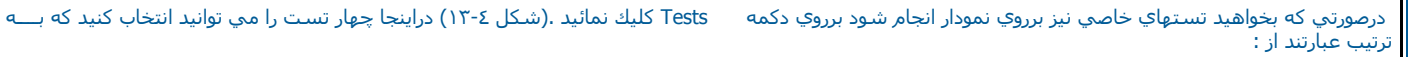

-نه نقطه در يك رديف بالا ويائين خط مركزي افتاده باشـند.

- شـش نقطه در يك رديف همگي در حال افزايش يا كاهش باشـند.

- چهارده نقطه بصورت متناوب بالا وپایین قرار گرفته باشند.

بقيه قسمتهاي اين نمودار نيز تقريبا مانند دونمودار قبلي مي باشد.

## Tests Tests For Special Causes ○ Perform all four tests ○ Choose specific tests to perform ✓ One point more than 3 sigmas from center line ○ Nine points in a row on same side of center line ○ Six points in a row, all increasing or all decreasing □ Fourteen points in a row, alternating up and down

شکل ۲-۳ تستهای مربوط به نمودار کنترل S

## نمودار کنترلي Indevedual

این نمودار نیز یکي دیگر از نمودارهاي کنترل مي باشد که معمولا به کار گرفته مي شود . براي رسم اين نمودا ر ابتدا فايل Exh-QC.Mtw را باز نموده وسپس بصورت زيـــــر عمل نمائيد:

Stat----->Control Charts----->Individual

درقسمت Variable(شـکل ٤-٤ ) ستون Weightراوارد نمائيد . درصورتي که مقدار ميانگين وانحراف معيار را از قبل مي دانيد به ترتيب مقادير آن را در قسمتهاي Historical Mean و Historical Sigma وارد کنيد بديهي است در صورتي که اين مقدارها را وارد نکنيد Minitab،خود اقدام به بر آورد اين مقادير خواهد کرد.

| Individuals<br>C3<br>C10<br>C11<br>C12<br>C13<br>C14<br>C15<br>C20<br>C21<br>C22<br>C23<br>C26<br>C28 | Chart<br>Counts V<br>Faults<br>Shift<br>Weight<br>Rejects F<br>Sampled<br>Blemish F<br>Paint<br>Thicken<br>Sample<br>Subs<br>Thicknes<br>Length | /ariable:<br>listorical mean:<br>listorical sigma: | Weight                             | (optional)<br>(optional)                            | Tests<br>Estimate<br>S Limits<br>Stamp<br>Options<br><u>Annotation</u> |                                   |
|----------------------------------------------------------------------------------------------------|----------------------------------------------------------------------------------------------------|----------------------------------------------------|------------------------------------|-----------------------------------------------------|------------------------------------------------------------------------|-----------------------------------|
| S<br>Help                                                                                             | elect                                                                                                    | Estimate Paran                                     | neters BY Grou                     | ps in                                               | OK<br>Cancel                                                           |                                   |
|                                                                                                    |                                                                                                    |                                                    |                                    |                                                     |                                                                        | شـکل ٤-١٤                         |
|                                                                                                    |                                                                                                    |                                                    |                                    | Indivic                                             | به نمودار کنترلي lual Chart                                            | شـکل مربوط                        |
| ار عدد ۱ نوشته شده است از                                                                             | قسـمتهائي که برروي نمود                                                                                                    | که از شکل مشخص است ق                               | شکل ۲۵-۶ ) همانطور ک<br>ني مي شود. | نمودار حاصل را ببینید (<br>سـه سـیگما بوده ورد تلهٔ | ب دکمه                                                                 | سـپس بررو <i>؟</i><br>لحاظ تسـت ب |
| ن تستها مانند تستهاي نمودار                                                                           | د را انتخاب نمائید . نوع ایر                                                                                                    | Test تستهاي مورد نظر خود                           | بد با فشار دادن دکمه ts            | نمودار باشي <i>د</i> ، مي توانب                     | ، مایل به انجام تستهای این<br>                                         | درصورتي که<br>R مي باشد           |

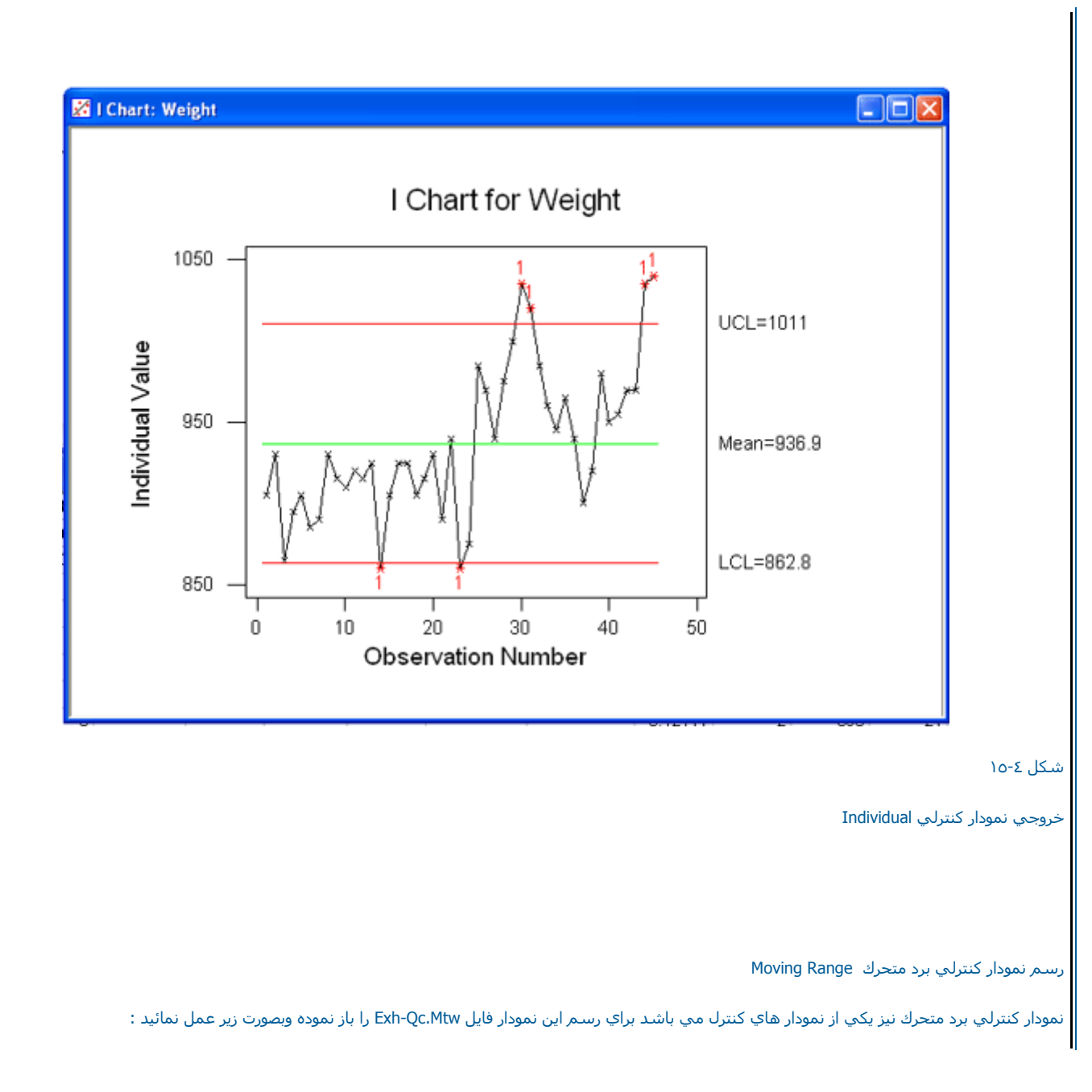

Stat----->Control Charts----->Moving Range

درقسمت Variable(شکل ٤-١٦) ستون Weightرا وارد نمائيد .درصورتي که مقدار انحراف معيار جامعه را ميدانيد مقدار آن را در قسمت Historical Sigmaوارد کنيد . بـر روي دکمه OK کليك نمائيد. خروجي نرم افزار بصورت شکل ٤-١٧ خواهد بود.

| Moving Range Chart |                   |                |            | ×                        |
|--------------------|-------------------|----------------|------------|--------------------------|
|                    | Variable:         | Weight         |            | Tests                    |
|                    |                   |                |            | Estimate                 |
|                    |                   |                |            | S Limits                 |
|                    | Historical sigma: |                | (optional) | Stamp                    |
|                    |                   |                |            | Options                  |
|                    |                   |                |            |                          |
|                    |                   |                |            | Annotation 💌             |
|                    |                   |                |            | <u>F</u> rame 💌          |
|                    |                   |                |            | <u>R</u> egions <b>–</b> |
|                    |                   |                |            |                          |
| Select             |                   |                |            | ОК                       |
| Help               | Estimate Para     | meters BY Grou | ps in      | Cancel                   |

شکل ٤-١٦ شکل مربوط به نمودار دامنه متحرك

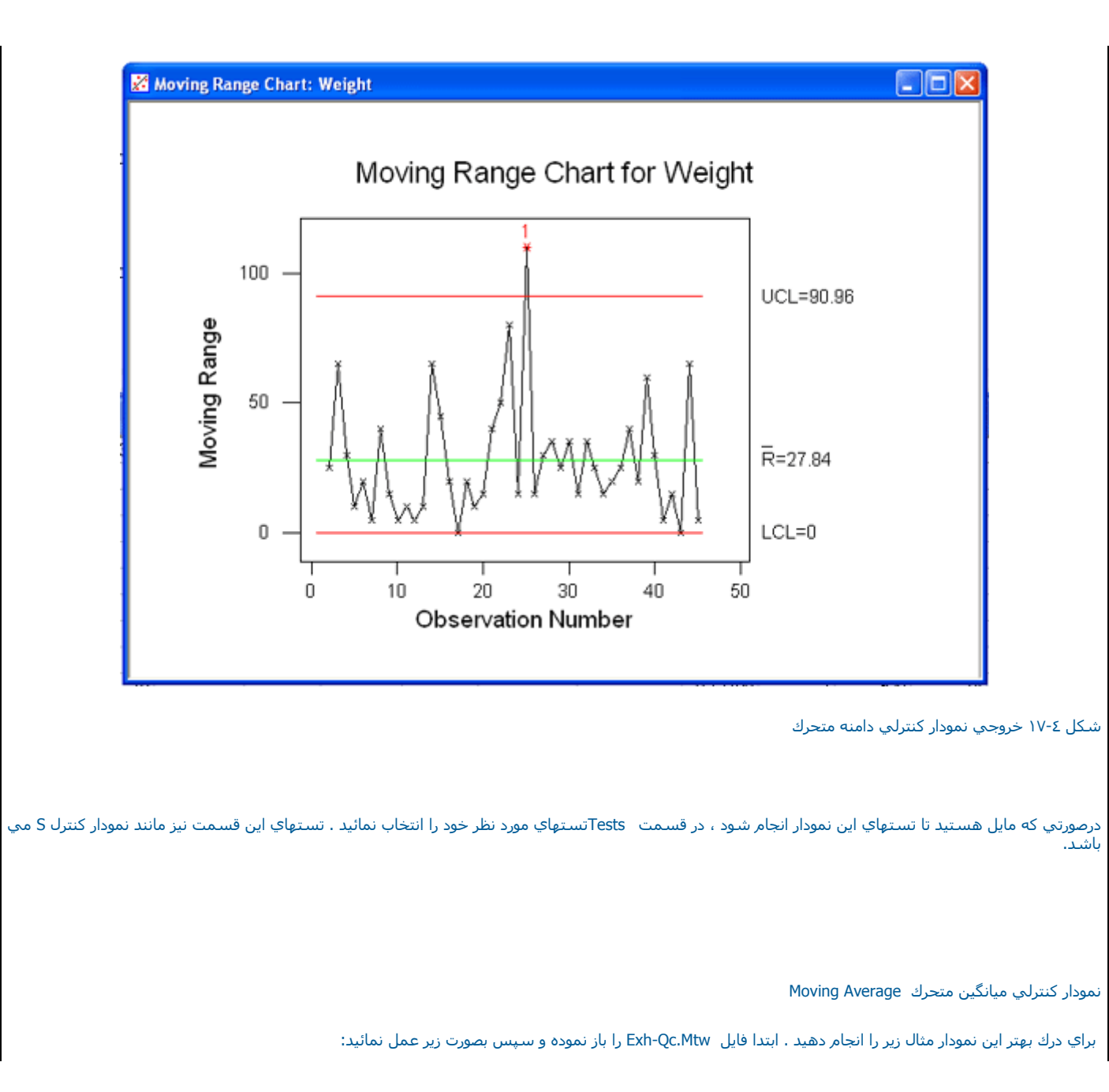

Stat----->Control Charts----->Moving Average

حال در قسمت Single Column (شکل Σ-۱۸) ستوني را که مي خواهيد ، نمودا ر براي آن رسم شود را انتخاب نمائيد . ستون Weightرا انتخاب کنيد ، در قسمـــت Subgroup Sizeدرقسمت Length MAطول دوره متحرك بايد نوشته شود. دراينجا خود Minitabاين مقدار رابصورت پيش فرض عدد۳ در نظر گرفته است . در قسمـــت Historical Mean و

Historical کایك نمانید در صورت داشتن اطلاعات قبلي ، میانگین وانحراف معیار را وارد كنید بقیه قسمتهاي این نمودار نیز مانند نمودارهاي قبلي مي باشد . سپس بر روي دكمه Ok كليك نمائيد، خروجي نرم افزار بصورت شكل ٤-١٩ خواهد بود .

| C3 Counts<br>C10 Faults<br>C11 Shift<br>C12 Weight<br>C13 Rejects<br>C14 Sampled<br>C15 Blemish<br>C20 Paint<br>C21 Thicken<br>C22 Sample | Data are arranged as<br>Single column: Weight<br>Subgroup size: 5<br>(use a constant or an ID column)<br>Subgroups across rows of: | Estimate<br>S Limits<br>Stamp<br>Options |
|----------------------------------------------------------------------------------------------------|----------------------------------------------------------------------------------------------------|------------------------------------------|
| C23 Subs<br>C26 Thicknes<br>C28 Length                                                                                                    | Length of MA: 3                                                                                                    | Annotation ▼<br>Frame ▼<br>Regions ▼     |
|                                                                                                    | Historical mean: (optiona                                                                                                    | Ŋ                                        |
|                                                                                                    | Historical sigma: (optiona                                                                                                    | Ŋ                                        |
| Select<br>Help                                                                                                    |                                                                                                    | OK<br>Cancel                             |

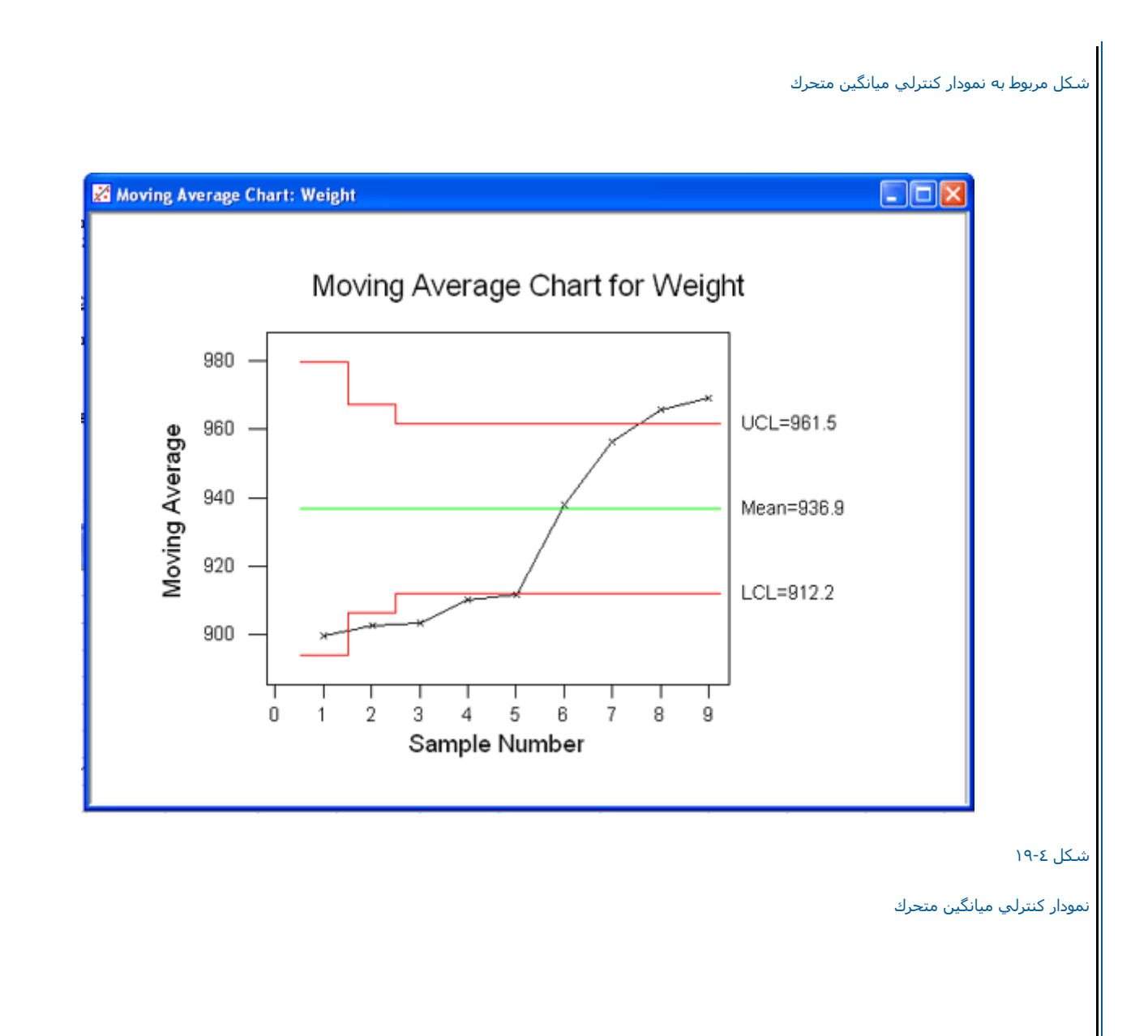

نمودار كنترلي ميانگين متحرك وزني EWMA(Exponentially Weighed Moving Average)

اين نمودار را نيز با مثالي مورد بررسـي قرار مي دهيم ، ابتدا فايل Wxh-QC.Mtw را باز نموده وسـپس بصورت زير عمل نمائيد:

Stat-----> Control Charts-----> WEMA

پس از انتخاب این گزینه (شکل ٤-٢٠) درقسمت Single Column ستون Weight وارد نمائید . سپس در قسمت Sub Group Sizeتعداد نمونه ها را بنویسید ، دراینجا عدد ٥ را وارد نمائید . سپس در قسمت Weight For EWMA وزن مورد نظر را وارد نمائید . Historical Mean نیز میانگین داده هاي قبلي را در صورت وجود بنویسید ، در قسمت Historical Sigma نیز انحراف معیار داده هاي قبلي را در صورت وجود تایپ نمائیـد سپس برروي دکمه OK کليك نمائيد. خروجي نرم افزار بصورت شکل ٤-٢١ خواهد بود .

|        | EWMA Chart                                                                                                    |                                                                                                    |                                                                            |
|--------|----------------------------------------------------------------------------------------------------|----------------------------------------------------------------------------------------------------|----------------------------------------------------------------------------|
| r<br>S | C3 Counts<br>C10 Faults<br>C11 Shift<br>C12 Weight<br>C13 Rejects<br>C14 Sampled<br>C15 Blemish<br>C20 Paint<br>C21 Thicken<br>C22 Sample<br>C23 Subs<br>C26 Thicknes<br>C28 Length | Data are arranged as <ul> <li>Single column: Weight</li> <li>Subgroup size: 5</li> <li>(use a constant or an ID column)</li> </ul> O Subgroups across rows of: Weight for EWMA: 0.2 | Estimate<br>S Limits<br>Stamp<br>Options<br>Annotation<br>Frame<br>Regions |
|        |                                                                                                    | Historical mean: (optional)                                                                                                    |                                                                            |
|        | Select<br>Help                                                                                                    | Historical sigma: [Optional]                                                                                                    | OK<br>Cancel                                                               |

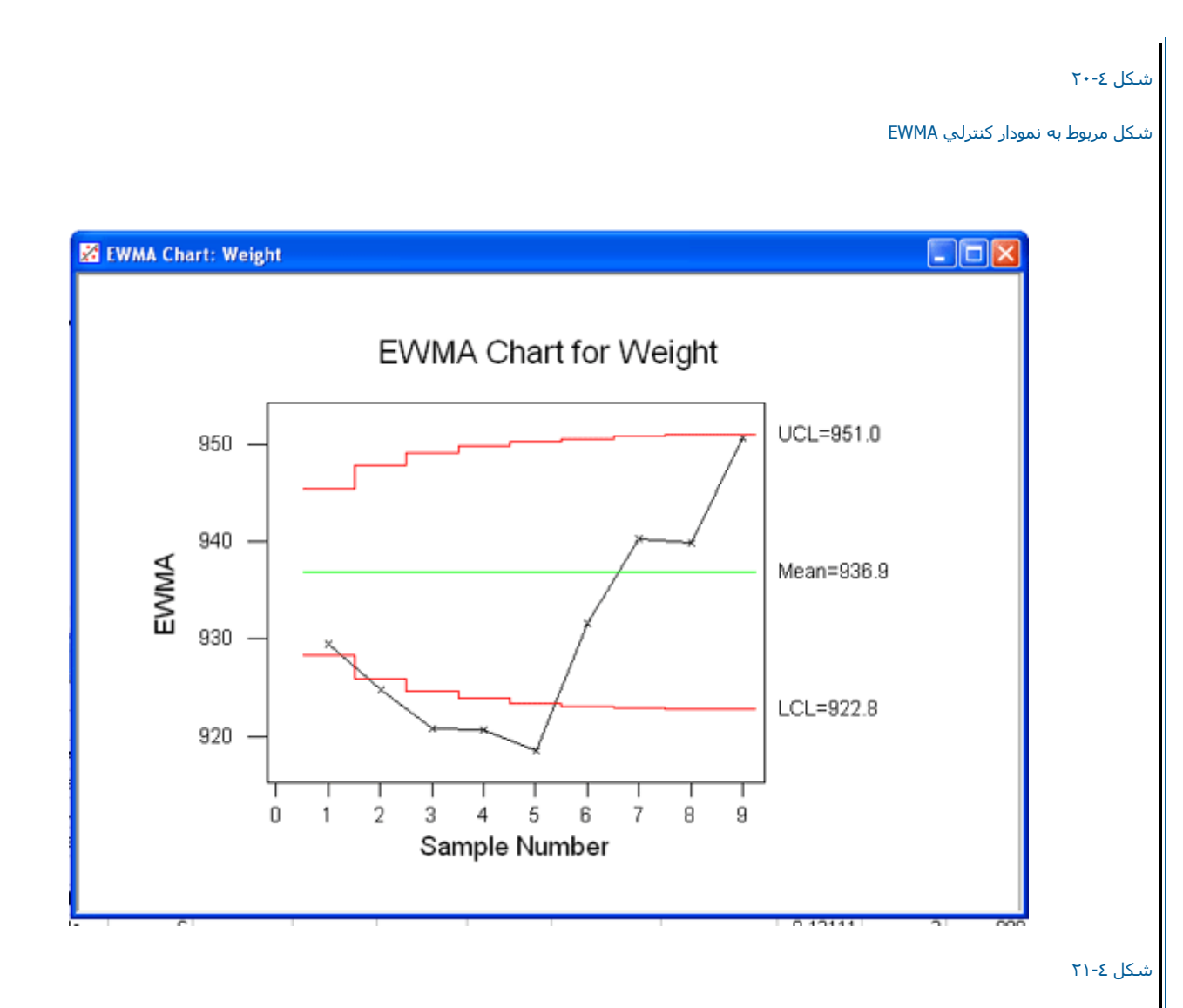

خروجي نرم افزار براي رسـم نمودار کنترل EWMA

نمودار كنترلي cusum ( Cumulative Sum )

براي رسم اين نمودار مثال زير را انجام مي دهيم ، ابتدا فايل CRANKSH.MTW را باز نموده وسـپس بصورت زير عمل نمائيد :

Stat -----> Control Charts-----> Cusum

پس از انتخاب Cusum ( شكل ۲۲-٤ ) درقسمت Single Column نام ستون مورد نظر را وارد نمائيد . دراينجا ستون AtoBDist را وارد نمائيد .درقسمت Single Column مي خواهيد به آن برسيد را وارد نمائيد . هم حجم نمونه ها را وارد كنيد . دراينجا نمونه ها پنج تائي مي باشند ، بنابراين عدد ٥ را تايپ نمائيد .درقسمت Target عددي كه مي خواهيد به آن برسيد را وارد نمائيد . در صورت داشتن اطلاعات قبلي مقدار انحراف معيار را نيز در قسمت Historical Sigmaوارد نمائيد . برروي دكمه Ok را كليك نمائيد . خروجي نرم افزار بصورت شكل ۲۳-٤ خواهد بود .

|                | Data are arranged as<br>Single column: AtoBDist<br>Subgroup size: 5<br>(must be a constant) | Estimate<br>Options |
|----------------|---------------------------------------------------------------------------------------------|---------------------|
|                | C Subgroups across rows of:                                                                 |                     |
| Select<br>Help |                                                                                             | OK<br>Cancel        |

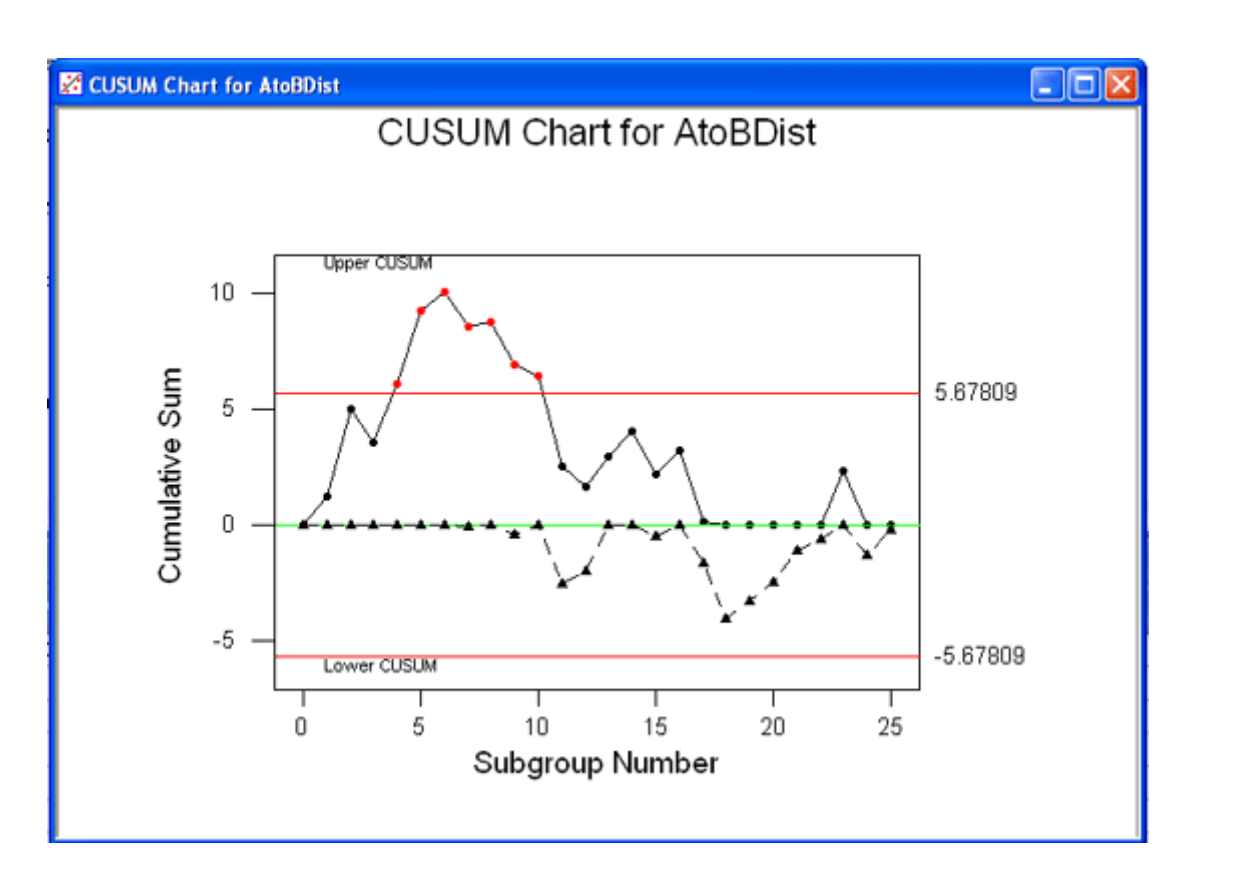

شـکل ٤-٢٣

خروجي نرم افزار براي رسـم نمودار كنترلي CUSUM

www.riazisara.ir

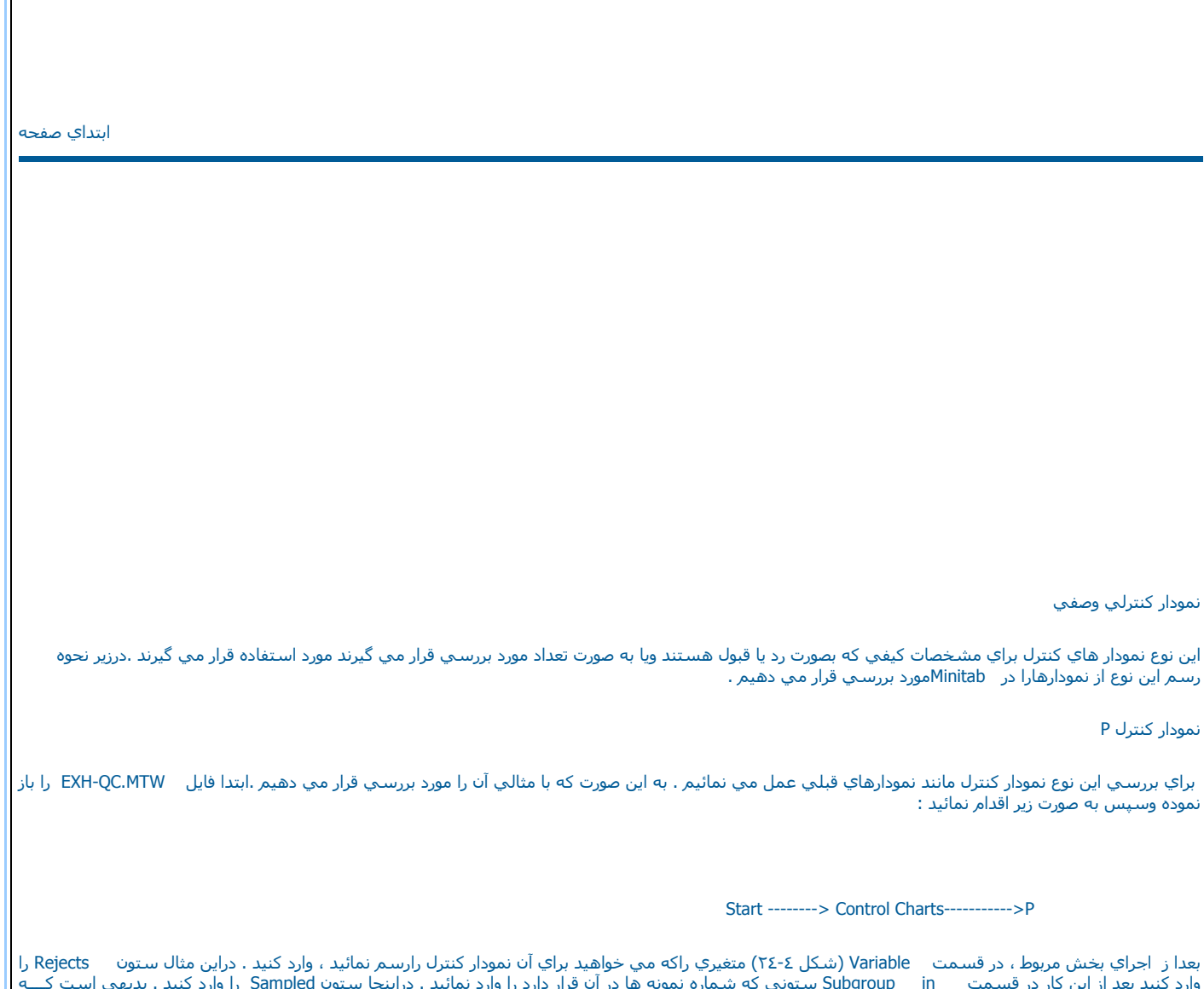

بعدا ز اجراي بخش مربوط ، در قسمت Variable (شكل ٢٤-٤) متغيري راكه مي خواهيد براي آن نمودار كنترل رارسم نمائيد ، وارد كنيد . دراين مثال ستون Rejects را وارد كنيد بعد از اين كار در قسمت in Subgroup ستوني كه شماره نمونه ها در آن قرار دارد را وارد نمائيد . دراينجا ستون Sampled را وارد كنيد . بديهي است كــــه درصورت برابري تعداد نمونه ها بعد از انتخاب Subgroup sizeداد حجم نمونه ها را تايپ كنيد . در صورتي كه بر آورد از مقدار 9 (درصد خرابي ) داشته باشيم مقدار آن را نيز در بخش Pistorical بنويسيد .سپس بر روي دكمه كليك نمائيد . خروجي نرم افزار بصورت شكل ٢٥-٤ خواهد بود .

| C Subgroup size:                | Tests                    |
|---------------------------------|--------------------------|
| © Subgroup size:                |                          |
|                                 | Estimate                 |
| • Subgroups in: Sample          | S Limits                 |
|                                 | Stamp                    |
|                                 | Options                  |
| Historical p:                   | (optional)               |
|                                 | Annotation 💌             |
|                                 | <u>F</u> rame <b>v</b>   |
|                                 | <u>R</u> egions <b>v</b> |
| Colort                          |                          |
| acteu                           | ОК                       |
| Ip Estimate Parameters BY Group | s in Cancel              |

Stat -----> Control Charts-----> C

سپس در قسمت Variable ( شکل ۲٦-٤ ) ستون مورد نظر را قرار دهید ، دراینجا ستون

Blemish را وارد نمائيد . درصورتي که تعداد نقصها را از قبل مي دانيد . مقدار آن را در قسمت Mu اistorical وارد نمائيد . برروي دکمه ok کليك نمائيد. خروجي نرم افزار بصورت شـکل ٤-٣٧ خواهد بود.

|                | Variable:      | Blemish               | Tests                                   |
|----------------|----------------|-----------------------|-----------------------------------------|
|                |                |                       | Estimate                                |
|                |                |                       | S Limits                                |
|                |                |                       | Stamp                                   |
|                |                |                       | Options                                 |
|                | Historical mu: | (optional)            | <u>A</u> nnotation ▼<br><u>F</u> rame ▼ |
|                |                |                       | Regions 💌                               |
| Select<br>Help | Estimate Par   | rameters BY Groups in | OK<br>Cancel                            |
|                |                |                       |                                         |
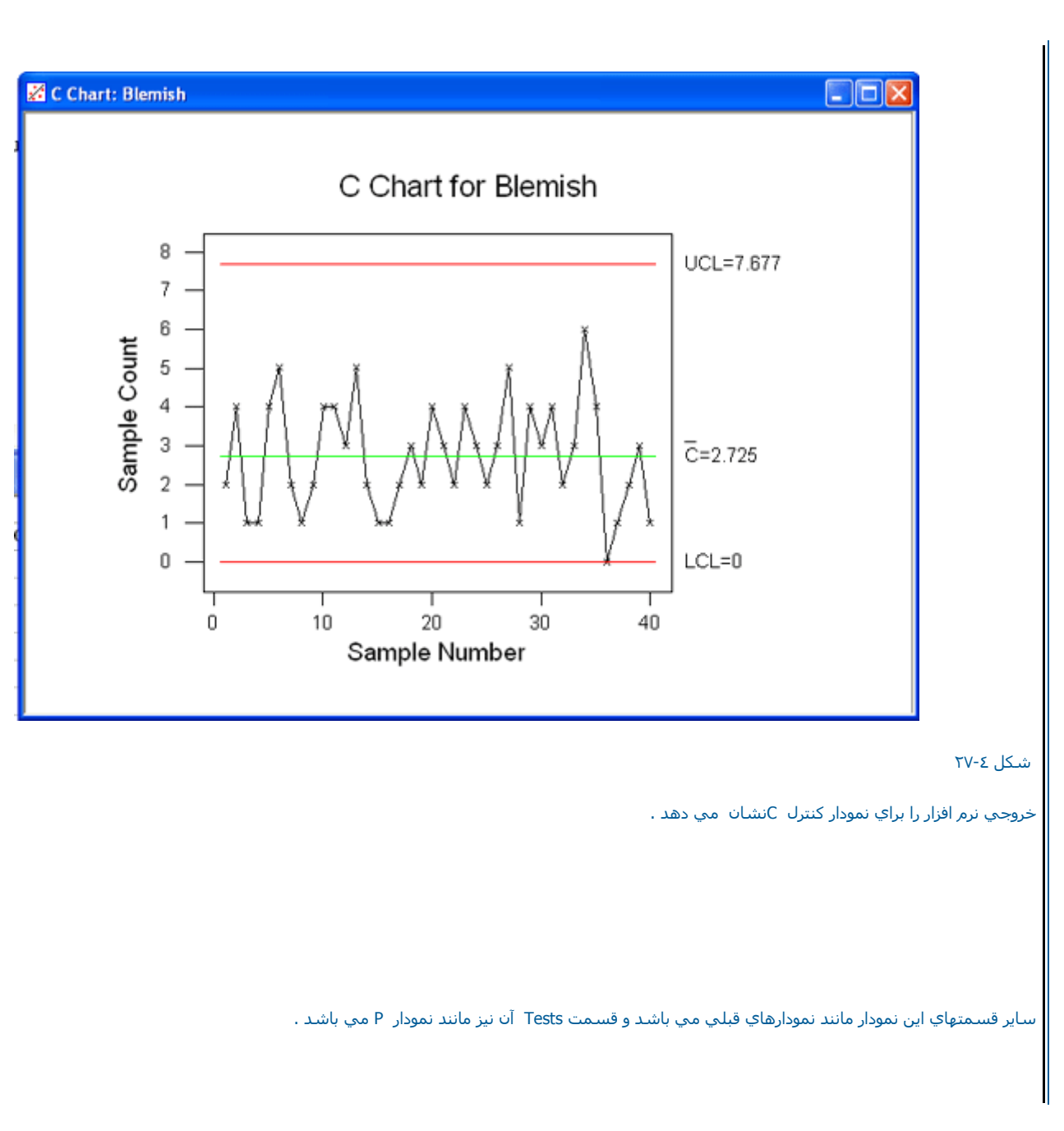

نمودار کنترل U

اين نوع نمودار كنترل تقريبا مانند نمودار كنترل Cمي باشـد ، با اين تفاوت كه بصورت ميانگين انجام مي شود. نحوه رسـم اين نمودار نيز ، درزير موردبررسـي قرار گرفتــــه اسـت . ابتدا فايل EXH-QC.MTW را باز نموده وبصورت زير عمل نمائيد :

Stat-----> Control Charts -----> U

درقسمت Variable (شکل ۲۸-۶ )ستون مورد نظر خود را وارد کنید . در اینجا ستون

Blemish را وارد کنید. سپس در قسمت Sub group size حجم نمونه ها را وارد کنید . در اینجا حجم نمونه ها را ۲/۵ تایپ نمائید . سپس در صورتي که مقدار خرابي را از قبل مي دانيددر قسمت Historical MU وارد کنيد. برروي دکمه Ok کليك نمائيد . خروجي نرم افزار بصورت شکل ٤-٢٩ خواهد بود .

|        | Variable:      | Blemish         |            | Tests                    |
|--------|----------------|-----------------|------------|--------------------------|
|        | Subgroup siz   | e: 2.5          |            | Estimate                 |
|        | O Subgroups in | :               |            | S Limits                 |
|        |                |                 |            | Stamp                    |
|        |                |                 |            | Options                  |
|        | Historical mu: |                 | (optional) |                          |
|        |                |                 |            | Annotation <b></b>       |
|        |                |                 |            | <u>F</u> rame            |
|        |                |                 |            | <u>R</u> egions <b>–</b> |
| Select |                |                 |            |                          |
| 001001 |                |                 |            | ОК                       |
| Help   | Estimate Para  | ameters BY Grou | ups in     | Cancel                   |
|        |                |                 |            |                          |
|        |                |                 |            |                          |
|        |                |                 |            | ﻪ نمودار کنترلي  U       |

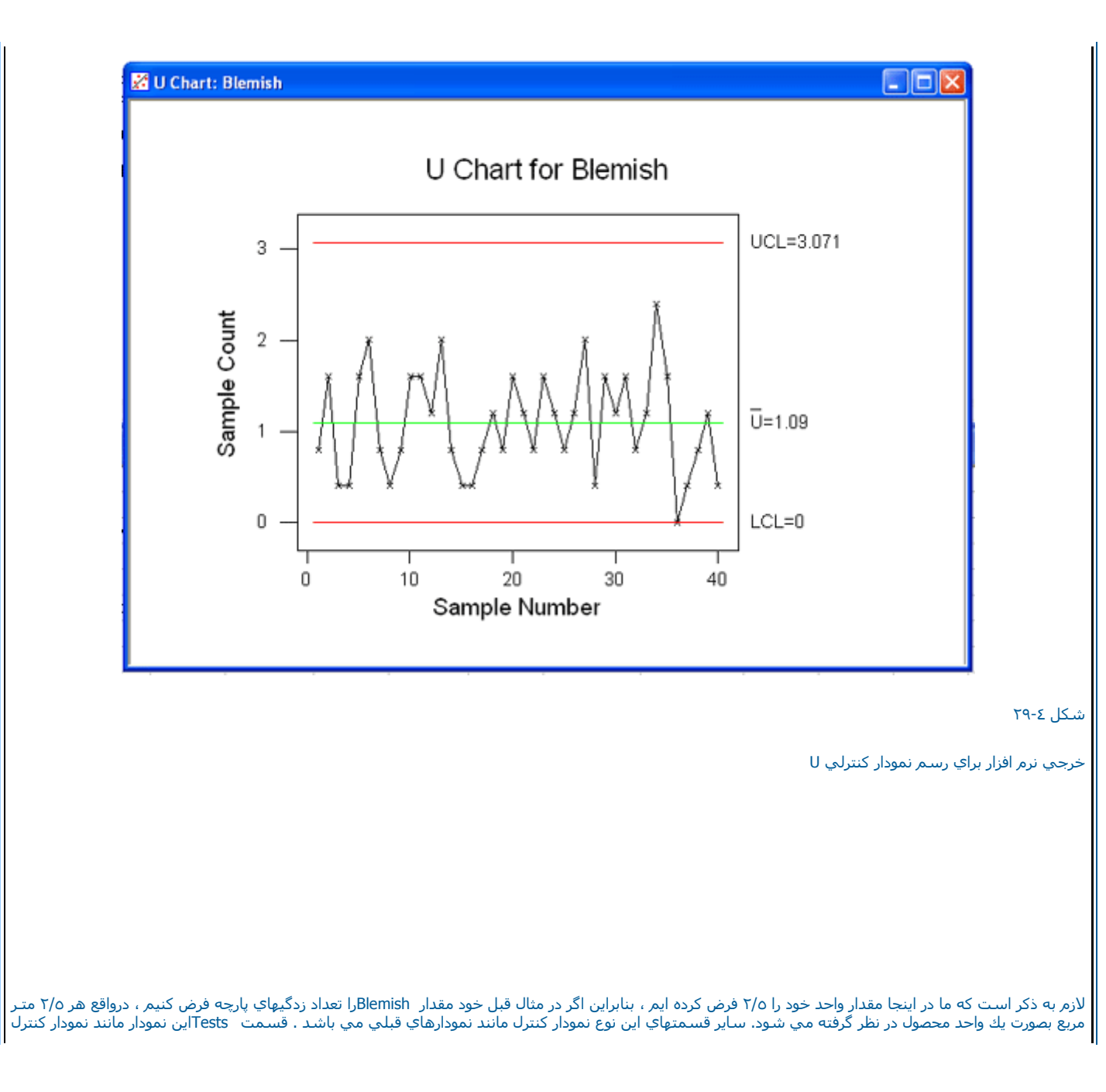

P مي باشد.

نمودار کنترل X-R

این نمودار کنترل تواما دونمودار کنترل K و R را رسم مي نماید . براې رسم این نمودار دراینجا مثالي را ارائه مي نمائيم . فایل Camshaft . MTW را باز نموده وسپ س بصورت زیر عمل نمائید :

Stat -----> Control Charts -----> Xbar- R

پس از انتخاب این گزینه صفحه اي بصورت شکل ۲۰۰۶ ظاهر مي شود. حال در قسمت Single Columnستون Supp2 را وارد نمائيد. عدده را به عنوان نعداد نمونه ها در هر بار نمونه گيري در قسمت Subgroup sizeوارد نمائيد . درصورتي که از قبل ميانگين وانحراف معيار را ميدانيد ، در قسمتهاي Historical Mean و Historical مي اندر مقادير آنها را وارد نمائيد . درقسمت Tests مي توانيد تستهائي که مي خواهيد برروي نمودار کنترل شما انجام شود را انتخاب کنيد ، شرح اين قسمت Tests و Test و آنه مي اير آورده شده است ، تستهاي اين قسمت مانند تستهاي نمودار X مي باشد .

| C1 Length<br>C2 Supp1<br>C3 Supp2 | Data are arranged as<br>Single column: Supp2<br>Subgroup size: 5<br>(use a constant or an ID column)<br>Subgroups across rows of: | Tests<br>Estimate<br>S Limits<br>Stamp                |
|-----------------------------------|----------------------------------------------------------------------------------------------------|-------------------------------------------------------|
|                                   | Historical mean: (optional)<br>Historical sigma: (optional)                                                                       | Options <u>Annotation</u> <u>Frame</u> <u>Regions</u> |
| Select<br>Help                    | Estimate Parameters BY Groups in                                                                                                  | OK<br>Cancel                                          |
|                                   |                                                                                                    | ۲۰<br>۲/۳ ماریز کرارمون هر اور                        |
|                                   |                                                                                                    |                                                       |

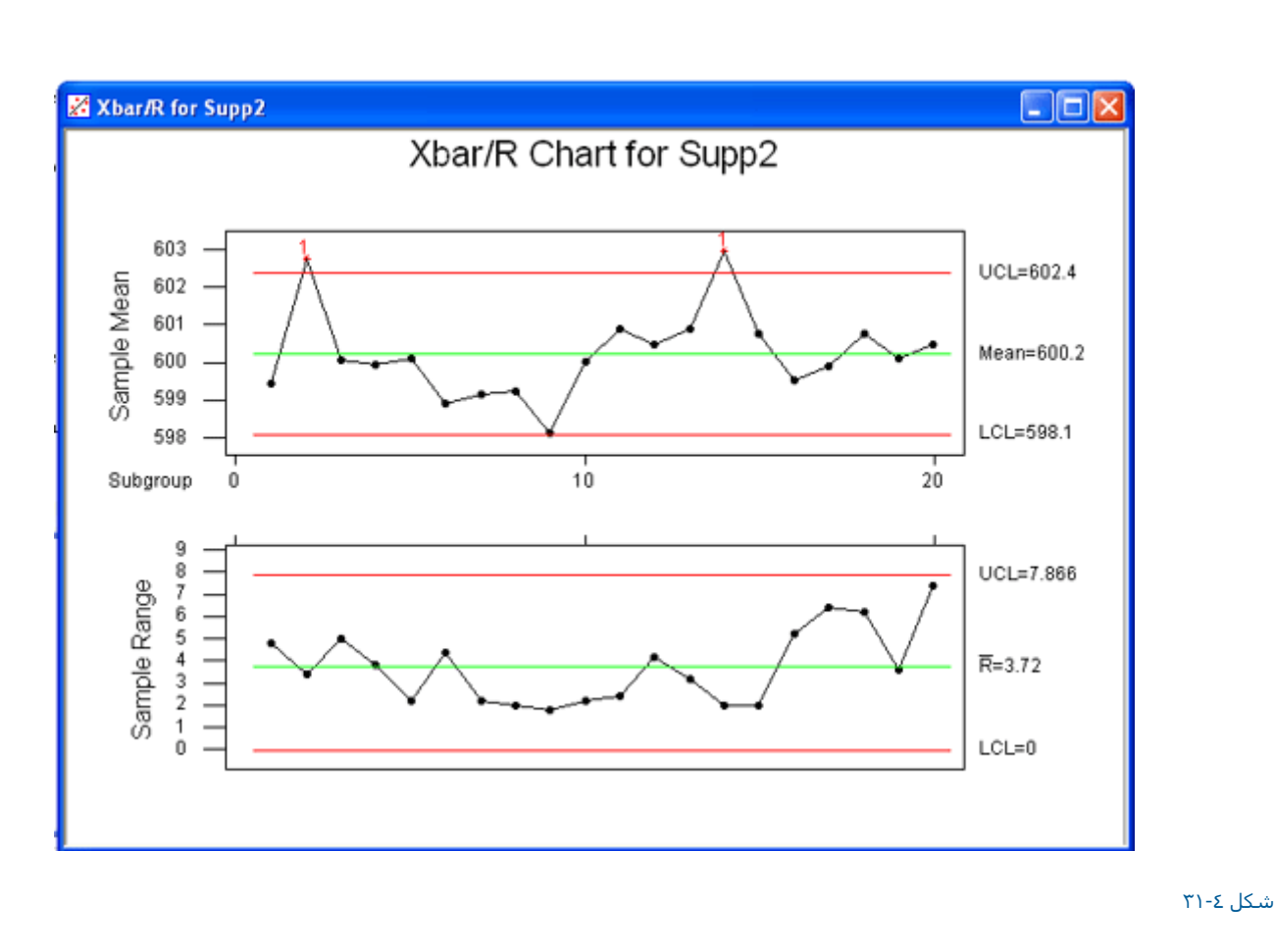

حال براي ديدن خروجي نرم افزار برروي دكمه Ok كليك نمائيد . خروجي نرم افزار بصورت شكل Σ-۳۱ خواهد بود .

خروجي نرم افزار را براي نمودارهاي R – Xنشـان مي دهد.

لازم به ذكر است در قسمت Estimate.درصورتي كه بخواهيد از بعضي از داده ها در تخمين پارامترهاي نمودار ( R ف X ) استفاده شود ، شماره اين نمونه ها را در قسمت Omit The Following Samples when estimating parameters وارد نمائيد .درصورتي كه بخواهيد بر چسب خاصي را براي داده هايتان در نظر بگيريد. مي توانيد از قسمت Stamp استفاده نمائيد ، درقسمت Option هم مي توانيد يك تيتر براي نمودار كنترل خود تايب نمائيد.

نمودار کنترلي X-S

www.riazisara.ir

دراين قسـمت مي توانيد نمودار كنترلي X و S را تواما براي متغير مورد نظر خود رسـم نمائيد . براي درك بهتر اين قسـمت يك نمودار كنترلي را رسـم مي نمائيم . فايل Camshaft. MTW را باز نموده وبصورت زير عمل نمائيد :

Stat----> Control Charts -----> Xbar-S

درقسمت Single Column ( شـكل ٢٣٦-٣ ) منغير Supp2را وارد نمائيد وحجم نمونه ها را در قسمت Subgroup size تايپ كنيد . در اين مثال حجم نمونه ها ٥ مي باشد ، بنابراين ٥ را به عنوان حجم نمونه ها تايپ نمائيد . سپس برروي دكمه Ok كليك نمائيد . لازم به ذكر است كه ساير قسمتهاي اين نمودار دقيقا مانند نمودار Xbar-R مـي باشد كه در قسمت قبل توضيح داده شد ، خروجي نرم افزار بصورت شكل ٢٣-٤ خواهد بود.

| C1 Length<br>C2 Supp1<br>C3 Supp2 | Data are arranged as <ul> <li>Single column: Supp2</li> <li>Subgroup size: 5</li> <li>(use a constant or an ID column)</li> </ul> O Subgroups across rows of: | Tests<br>Estimate<br>Stamp<br>Options |
|-----------------------------------|----------------------------------------------------------------------------------------------------|---------------------------------------|
| Select                            | Historical sigma: (optional)                                                                                                    | OK                                    |

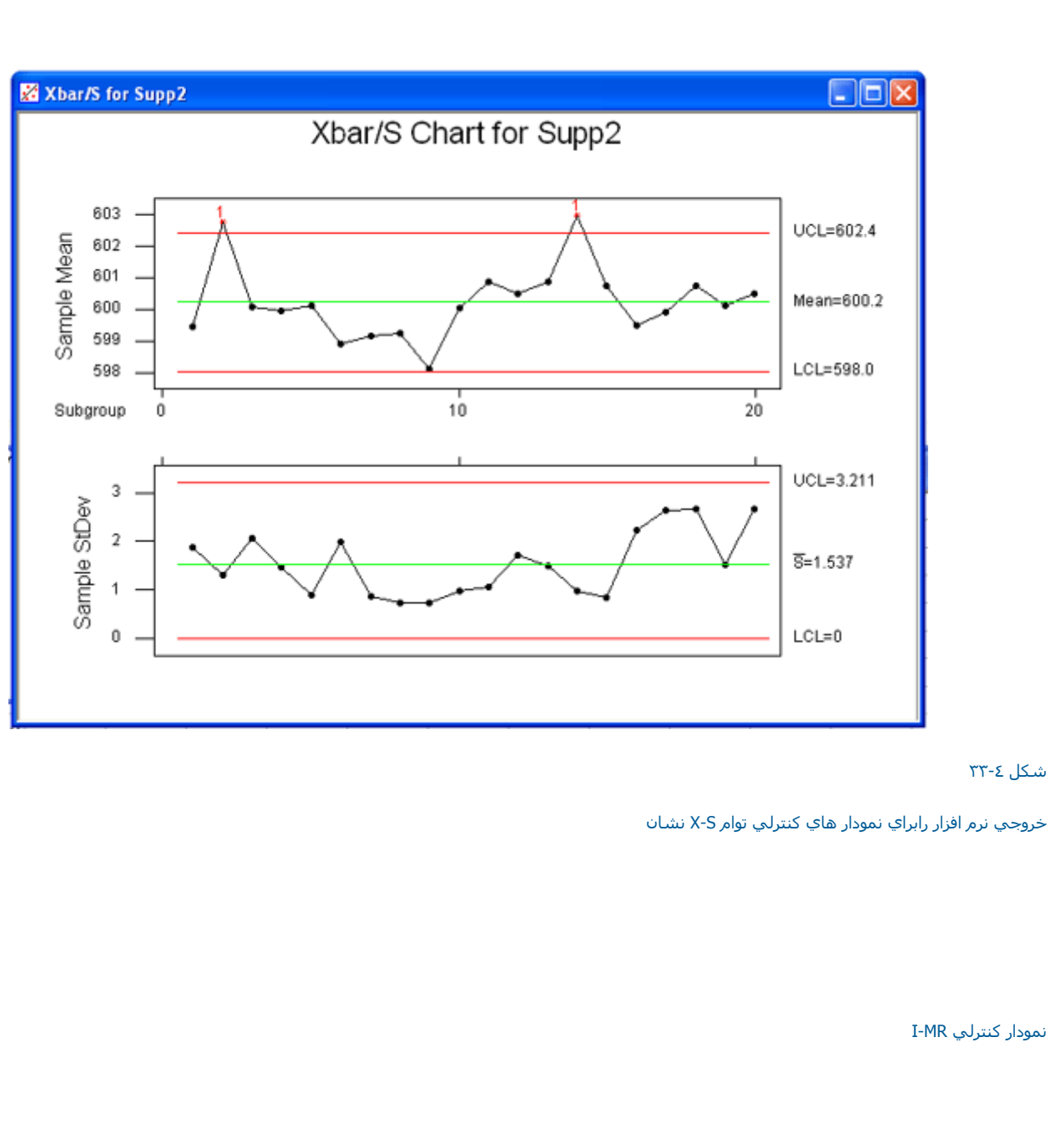

| لمودار ابتدا | Individua ( درقسمت بالا ) ونمودار برد متحرك ( درقسمت پائين ) را رسم مي كند . براي درك بهتر اين نو:<br>عمل نمائيد : | اين قسـمت از نمودار هاي کنترل ، نمودار کنترلي ا<br>فايل Camshaft. MTWرا باز نموده وسـپس بصورت زير |
|--------------|----------------------------------------------------------------------------------------------------|---------------------------------------------------------------------------------------------------|
|--------------|----------------------------------------------------------------------------------------------------|---------------------------------------------------------------------------------------------------|

### Stat-----> Control Charts -----> I/MR

سپس در قسمت Variable ( شکل ۲-۳۶ ) متغیر Length را وارد نمائید . لازم به ذکر است که سایر قسمتهاي اين نمودار مانند بخشـهاي قبلي مي باشد . سپس برروي دکمه Ok کليك نمائيد ، خروجي نرم افزار بصورت شکل ۲۵-۳۵ خواهد بود.

|        |                   | ,,            |            | lests    |
|--------|-------------------|---------------|------------|----------|
|        |                   |               |            | Estimate |
|        | Historical mean:  |               | (optional) | Stamp    |
|        | Historical sigma: |               | (optional) | Options  |
| Select |                   |               |            | ОК       |
| Help   | Estimate Param    | eters BY Grou | ps in      | Cancel   |

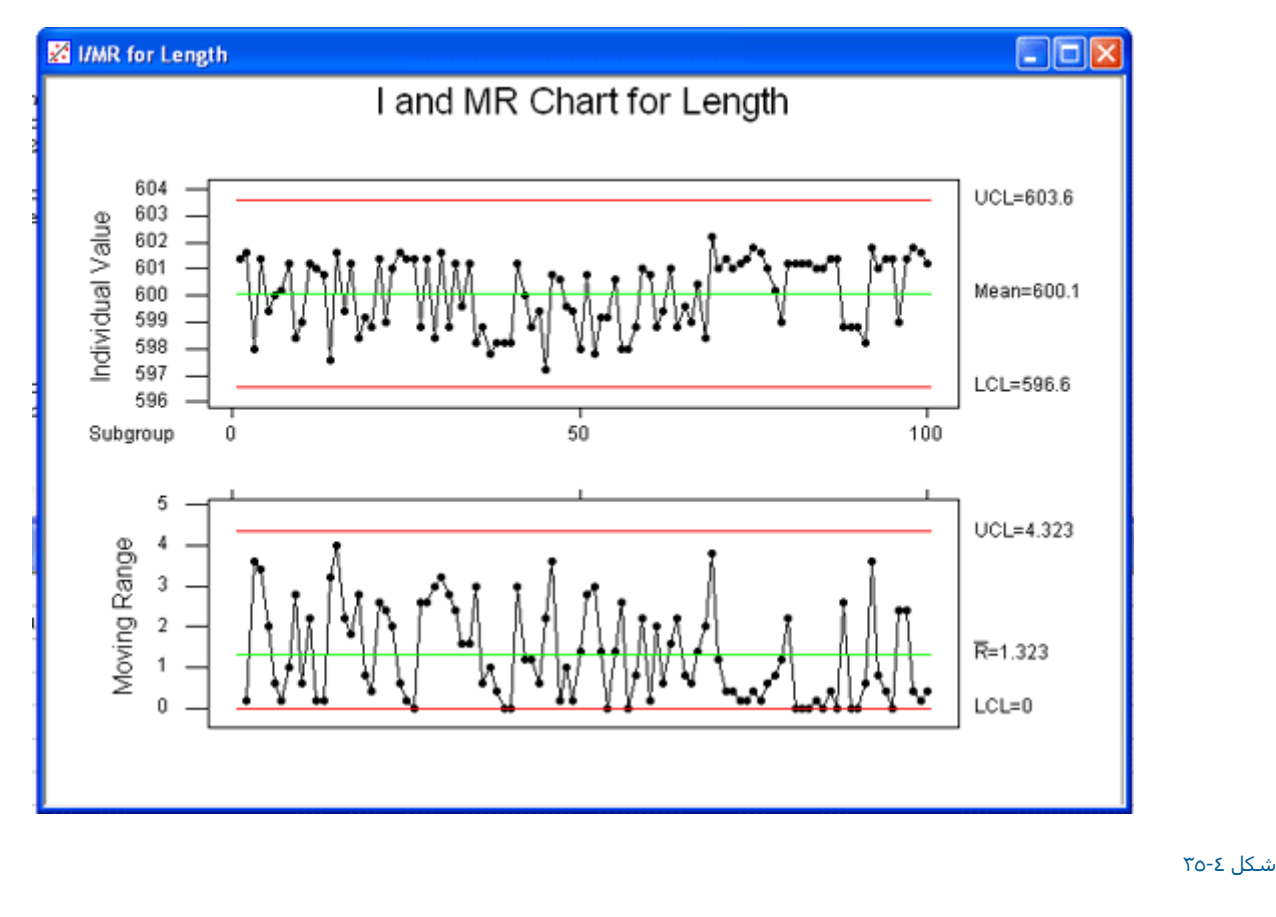

خروجي نمودارهاي كنترلي توام I/MR

نمودار کنترل Z/MR

| سـم این نمودار | بصورت استاندارد در آمده است . براي ر                                                                                        | رك مي باشـد ، كه مشـاهدات فردي آن Individual .               | اين نوع نمودار كنترل همان نمودار كنترلي Individual و برد متح<br>مثالي را بصورت زير انجام مي دهيم .<br>منال MTW 20 HTW با اين برد محمد معمد اقبار باك |
|----------------|----------------------------------------------------------------------------------------------------|--------------------------------------------------------------|----------------------------------------------------------------------------------------------------|
| قسمت Part      | ) را وارد نمائید . لازم به ذکر است که در                                                                                    | <br>Stat<br>Thickne. را وارد نمائید .درقسمت Part متغیر Grade | ین کرینه در قسمت Variable ( شکل ۲۰۱۳) متغیر ۲۰                                                                                                    |
| ئيد .          | ورت شکل ۲۷-۵ است ، را مشاهده نما<br><mark>Z-MR Chart</mark>                                                                 | ب دکمه  Ok کلیك نموده تا خروجي نرم افزار را که بص            | مي توانيد نوع مواد ، درجه بندي انهارا بنويسيد. سپس برروي                                                                                             |
|                | C3 Counts<br>C10 Faults<br>C11 Shift<br>C12 Weight<br>C13 Rejects<br>C14 Sampled<br>C15 Blemish<br>C20 Paint<br>C21 Thicken | Variable: Thicken Part: Grade                                | Estimate<br>Stamp<br>Options                                                                                                    |
|                | Select<br>Help                                                                                                    |                                                              | OK<br>Cancel                                                                                                    |
|                |                                                                                                    |                                                              | شـکل ۲٦-٤<br>شـکل مربوط به رسـم نمودارهاي کنترلي Z/MR                                                                                                |
| ابتداي صفحه    |                                                                                                    | اي آماري در Minitab =====> قابلیت فرآیند                     | انجام کار ھ                                                                                                    |

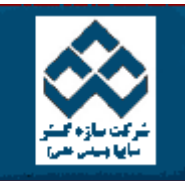

فهرست دروس

امکانات دانلود: Web Zip PDF

|                                                                                                    |                                        |                  | کار با Minitab                    |   |
|----------------------------------------------------------------------------------------------------|----------------------------------------|------------------|-----------------------------------|---|
| ، پارتو                                                                                                    | چار،                                   | ]                | محاسبات در<br>Minitab             |   |
| ِ نمودار علت ومعلول ( استخوان ماهي )<br>مه خطي بودن اندازه گيري Linearity Study                                                                                                    | یں۔<br>چک مطال                         | ╡║               | انجام کار هاي<br>آماري در Minitab | - |
| ـــبه دقت اندازگيري                                                                                                    | المحار                                 | <u>  </u> [      | نمودارهاي كنترل                   |   |
|                                                                                                    |                                        |                  | قابليت فرآيند                     |   |
|                                                                                                    |                                        |                  | آناليز واريانس                    | - |
|                                                                                                    |                                        |                  | طراحي آزمايشات                    | ۲ |
|                                                                                                    | ارت پارتو                              | چ                | رگرسيون                           | - |
| در واقع  يك چارت ستوني ( نمودار ميله اي ) است ، كه ستونهاي آن بصورت نزولي مرتب شده وهمچنين خطي بصورت تجمعي برروي ستونهــــا<br>ـت اين داده ها همان نقصها مي باشند ، يك نمودار پارتو به شـما كمك مي نمايد كه نقصهاي عمده را پيدا واقدام به حل آنها نمائيد . اين حالـــــت<br>تا شـما نيروي خودرا در جائي كه مي تواند ، بيشترين سود را نصيب خود نمائيد . متمركز كنيد . | ئ چارت پارتو<br>سم شدہ ان<br>مك مي كند | ایك<br>رىر<br>كە | قابليت اطمينان                    | - |
| بيشتر با قسمت هاي مختلف اين نمودار در Minitab مثالهاي زير را مورد بررسـي قرار مي دهيم. ابتدا فايل Exh-QC.mtw را باز نموده بصورت زيـر                                                                                                    | اِي آشنايي                             | برا              | کار با نمودارها                   | - |
|                                                                                                    | مل نمانید .                            | ٦                |                                   |   |
|                                                                                                    |                                        |                  |                                   |   |

Stat------ Quality Tools------ Pareto Chart

آموزش نرم افزار آماري Minitab »» قابليت فرآيند

درقسمت Chart Defects Data In ستون Damage را وارد كرده ، سپس درقسمت Combine defects after the first درصد تجمعي كه مي خواهيد ، براي ميله ها رسم شود را مشخص نمائيد Minitab. برروي ميله هاي نقصهايي كه در صد تجمعي آنها كمتر از مقدار فوق شده باشد ، تاكيد مي نمايد ويقيه را بصورت Other Top درنظر مي گيرد . در اينجا عدده۷ را تايپ نمائيد. در قسمت Title، عبارت Pareto Chart For Product Damage را تايپ نمائيد لازم به ذكر است درقسمت Other شما مي توانيد عنوان نمودار خود را مشخص نمائيد .سپس برروي دكمه كليك ko نمائيد. خروجي نرم افزار بصورت شكل ۲۰۵ خواهد بود .

|        | Chart defects data in:       | Damage               |            |
|--------|------------------------------|----------------------|------------|
|        | BY variable in:              |                      | (optional) |
|        | © Default (all on one pa     | ge, same ordering of | bars)      |
|        | C One chart per page, s      | ame ordering of bars |            |
|        | C One chart per page, ir     | ndependent ordering  | of bars    |
|        | C Chart defects table        |                      |            |
|        | Labels in:                   |                      |            |
|        | Frequencies in:              |                      |            |
|        | Combine defects after the fi | rst 75               | % into one |
|        | ]                            | ,                    |            |
|        | Title: Pareto Chart For      | Product Damage       |            |
| Select |                              |                      |            |
| 1      |                              |                      | _          |

شکل مربوط به رسم نمودار پارتو

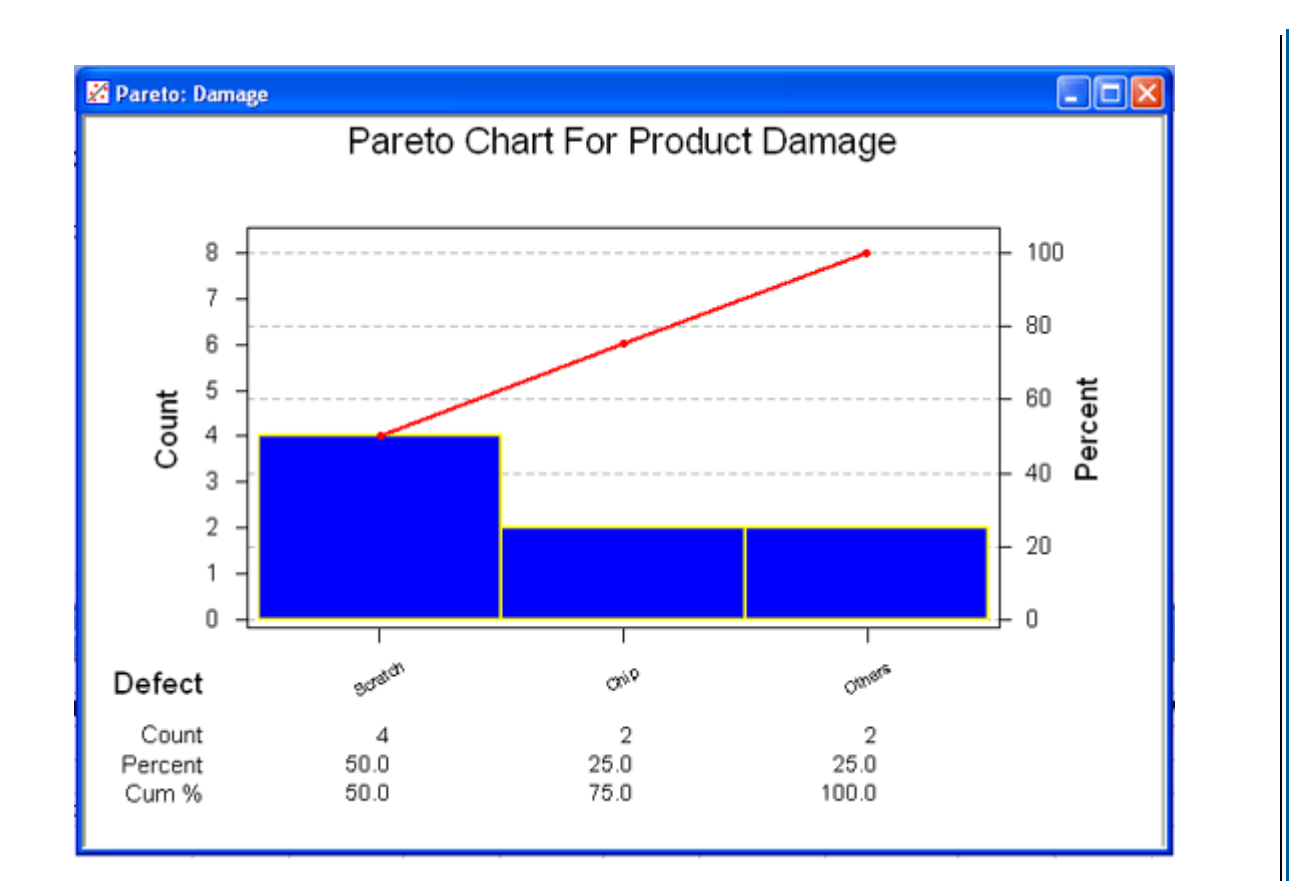

شـکل ٥-۲

خروجي نرم افزار رابراي رسـم نمودار پارتو نشـان مي دهد

همانطور كه مشخص است مقدار Bendجزء قسمت Other در نظر گرفته شده است واين به دليل بيشتر شدن مقدارتجمعي آن از ٧٥% است .

مثال : دراین مثال نحوه استفاده از متغیر ها را در نمودار پارتو خواهید آموخت . ابتدا فایل Exh-QC.mtwرا باز نموده وبصورت زیر عمل نمائید :

Stat-----→ Quality Tools-----→Pareto Chart

قسمت Chart Defects Data In (شكل ٥-٣ )را انتخاب كرده وستون Flawsرا در اين قسمت وارد كنيد .در قسمت By Variable In ، ستون Period را وارد نمائيد . لازم به ذكر است ستوني را كه شما براي ورود به اين قسمت انتخاب مي نمائيد . بايد داراي طولي برابر با ستون داده شده در قسمت Chart Defects Data In باشد . شما بايد در نظر داشته باشيد كه ستون مي تواند داراي هر متني (موضوع ) يا داده هاي عددي باشد وماكزيمم سلولها نير مي تواند تا دوازده كاراكتر باشد. حال مي توانيد از گزينه هاي زير يكي را انتخاب نمائيد :

درصورت انتخاب Default( All On Same Page , Same Ordering Of Bars ) ميله ها درهمه دياگرامهاي پارتو بوسيله گروه اول تعيين مي گردند . ميله هاي گروه اول بزرگترين به كوچكترين نمايندگي را در دستورات پارتو بر عهده دارند وساير نمودارهاي پارتو بصورت ترتيب ظاهر شده نقصها در نمودار اول ظاهر مي شوند.

درصورت انتخاب One Chart Per Page, Same ordering Of Bars : شما با انتخاب گرینه فوق باعث مي شويد ، تا تمام نمودارهاي پارتو براساس اولين نمودار رسم شوند ، ولي تفاوت اين گزينه با گرينه قبل در اين است كه هر نمودار پارتو در يك صفحه جدا ظاهر مي شود.

درصورت انتخاب گزینه One Chart Per Page Independent Ordering Of Bars : میله هاي چارت پارتو براي هر گروه بصورت مستقل ودر صفحاتي مستقـل رسـم مي شوند درمثال فوق ما همان حالت Defaultرا انتخاب نموده ايم ، سپس برروي دكمه VGkليك نمائيد . خروجي نرم افزار بصورت شكل ٥-٤ خواهد بود .

|                | <ul> <li>Chart defects data in:<br/>BY variable in:</li> <li>Default (all on one pag</li> <li>One chart per page, sa</li> <li>One chart per page, ind</li> <li>Chart defects table</li> <li>Labels in:</li> <li>Frequencies in:</li> </ul> | Flaws<br>Period (optional)<br>ye, same ordering of bars<br>ame ordering of bars<br>dependent ordering of bars<br>st 95 % into one |
|----------------|----------------------------------------------------------------------------------------------------|----------------------------------------------------------------------------------------------------|
| Select<br>Help | Title:                                                                                                    | OK Cancel                                                                                                    |

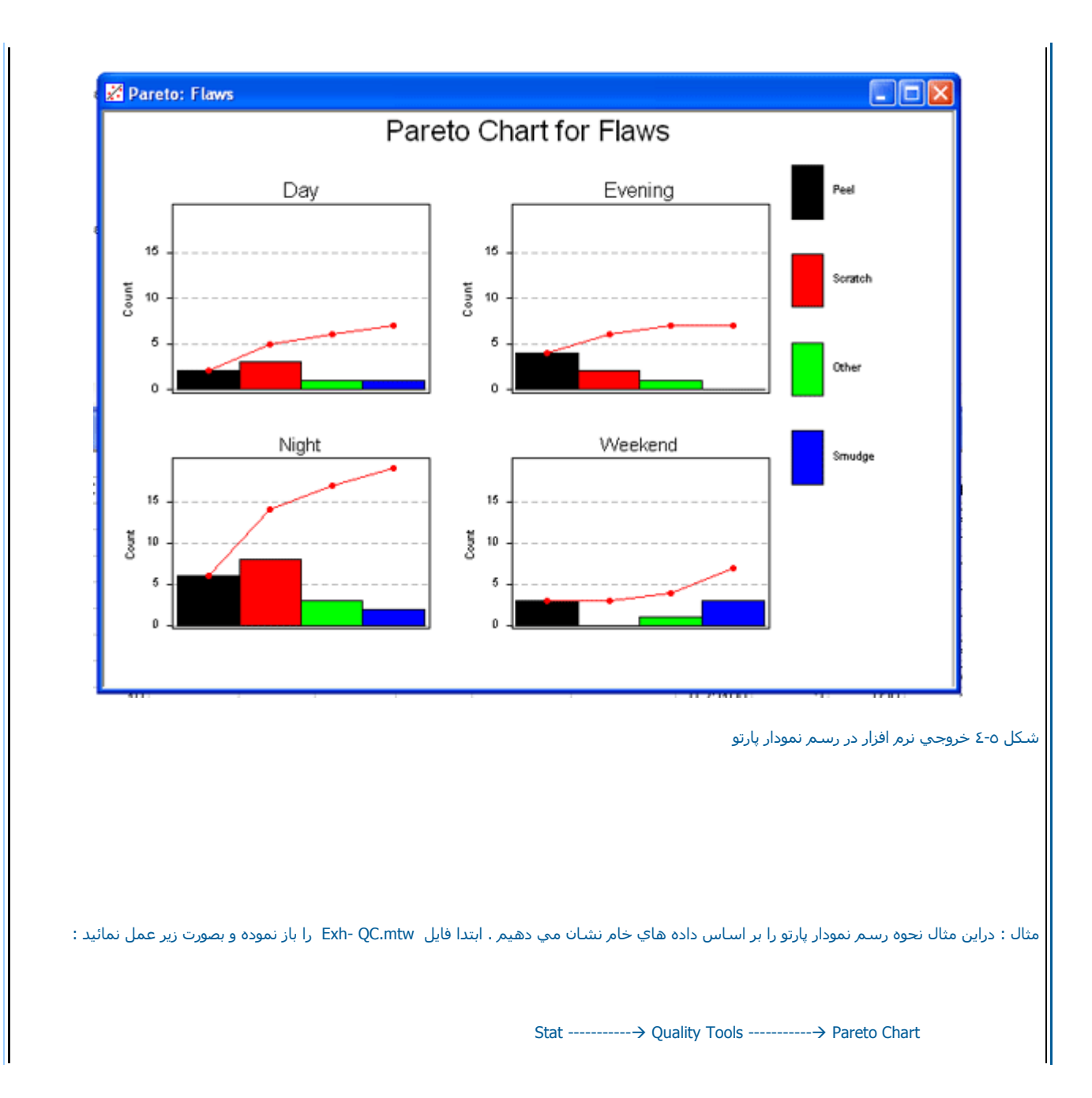

| Frequenc سـتون Counts را وارد نمائيد.<br>اهده نمودار بر روي دکمه Ok کليـــك | سپس Chart Defects Table ( شـكل ٥-٥ ) را انتخاب نمائيد. در قسمت Label In ، ستون Defectsرا در قسمت ies<br>لازم به ذكر است كه در اين حالت خود     Minitab اقدام به شمردن نقصها نموده و نمودار را رسم مي نمايد ، براي مشـ<br>نمائيد، خروجي نرم افزار بصورت شـكل ٥-٦ خواهد بود .                                                                                                    |
|-----------------------------------------------------------------------------|----------------------------------------------------------------------------------------------------|
| Pareto Chart                                                                | <ul> <li>Chart defects data in: Flaws BY variable in: Period (optional) <ul> <li>Default (all on one page, same ordering of bars)</li> <li>One chart per page, same ordering of bars</li> <li>One chart per page, independent ordering of bars</li> </ul> </li> <li>Chart defects table Labels in: Defects Frequencies in: Counts <ul> <li>Combine defects after the first</li> <li>95</li> <li>% into one</li> </ul> </li> </ul> |
| Select<br>Help                                                              | Title:<br>OK Cancel                                                                                                    |
|                                                                             | شکل ۵-۵<br>شکل مربوط به رسـم نمودار پارتو با اسـتفاده از Chart defects Table                                                                                                    |

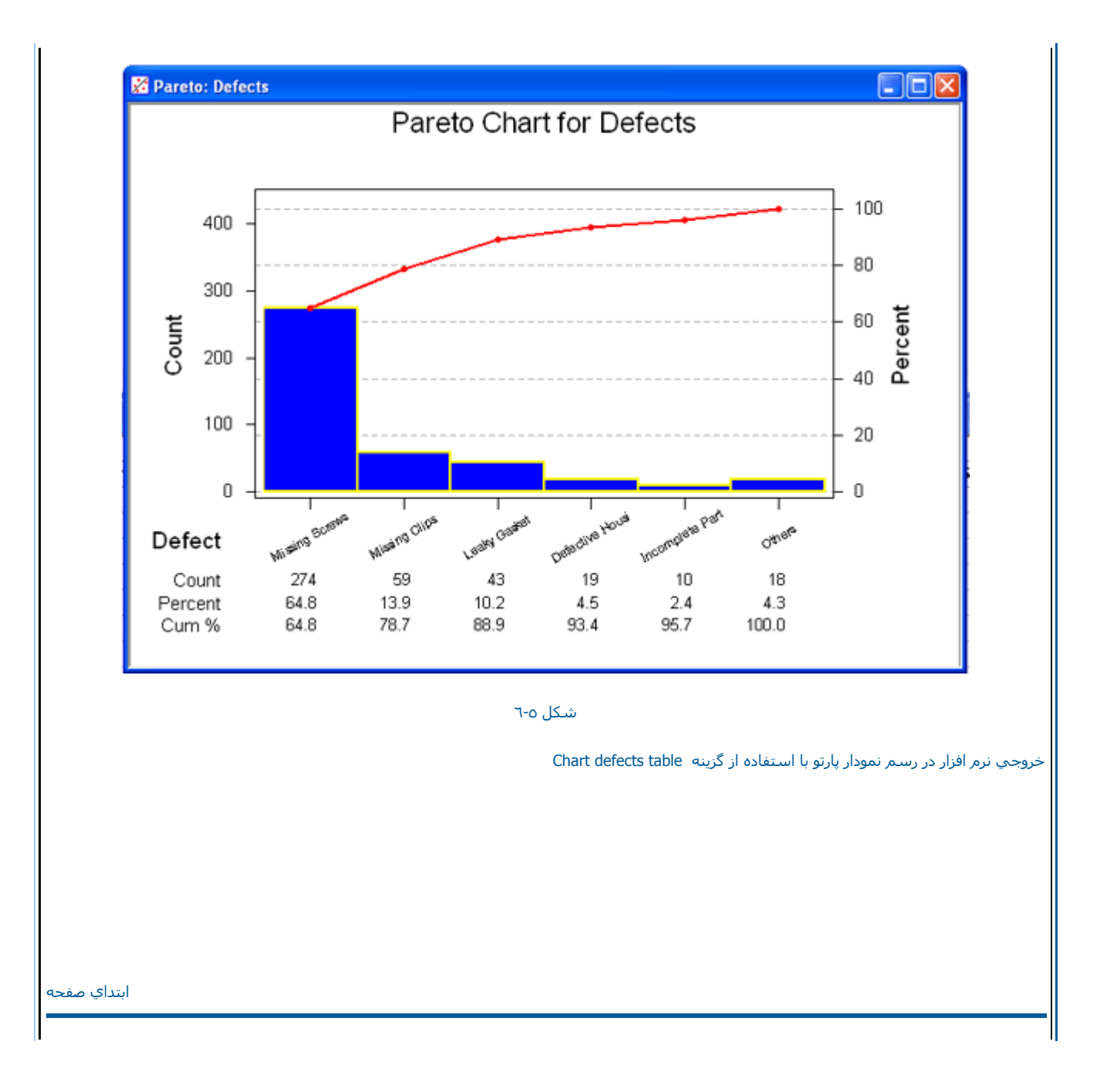

رسـم نمودار علت ومعلول ( اسـتخوان ماهـي )

يك نمودار استخوان ماهي يا علت ومعلول ، علتهاي بالقوه يك مشكل را رسم مي نمايد. بدين صورت كه مشكل ( معلول ) در سمت راست وفهرستي از علتهــا درسمت چپ ، دريك ساختار درخت مانند به نمايش در مي آيند ، شاخه هاي درخت اغلب به وسيله طبقه بندي اصلي علتها به هم مرتبط مي شوند . هــــــر شاخه اي يك فهرستي از علتهاي اختصاصي هرطبقه رابه همراه دارد ، نمودار استخوان ماهي يك ابزار مناسب براي سازماندهي اطلاعات درباره علتهاي يــــك مشكل مي باشد. گرچه هيچ راه دقيق ودرستي براي ساختن يك نمودار استخوان ماهي يك ابزار مناسب براي سازماندهي اطلاعات درباره علتهاي يــــك مشكل مي باشد. گرچه هيچ راه دقيق ودرستي براي ساختن يك نمودار استخوان ماهي يك ابزار مناسب براي سازماندهي اطلاعات درباره علتهاي يــــك اي در شرايط و موقعيتهاي مختلف وجود دارند. يكي از اينها نمودار Moمي باشد. اين نام Mo از پنج طبقه بندي شاخه ها كه با حرف M شره است . بصورت پيش فرض يك نمودار بصورت M در مي أول در مي مي قرد د.شما مي توانيد مي ساخه ها كه با حرف M شره است . بصورت پيش فرض يك نمودار بصورت M در دار M مي گردد .شما مي توانيد درصورت نياز يك نمودار استخوان ماهي راي اينيا ايمودار و مي شويد گرفته كار شما مي توانيد يك ديگرام مورت M در كره مي گردد .شما مي توانيد درصورت نياز يك مودار استخوان ماهي راي ياين كار شما مي توانيد يك دياگرام تكميل شده ( دياگرام با برچسب هايش را پرينت بگيريد، ويا اينكه شما مي توانيد يك فهرستي از علتهاي هــر شاخه را داشته باشيد ويك دياگرام استخوان ماهي رابا تكميل كردن علتهاي آن رسم مي نمايد.

مثال : فایل Exh- QC.mtw بازنموده وبصورت زیر عمل نمائید :

Stat------ Quality Tools ------- Cause-and- Effect

سپس در قسمت Causes، (شكل ٥-٧ ) ستونهاي Method, Material , Machine ,Man,Measure , Enviro را وارد نمائيد. حال اگر بخواهيد بر چسبها برروي نمودار نمايش داده نشوند. مي توانيد DO Not Label The Branches راانتخاب كنيد. دراين مثال ما مي خواهيم برچسبهانيز نمايش داده شوند ، به همين دليـل گزينه فوق را انتخاب نمي كنيم .حال برروي دكمه OK كليك كنيد وخروجي نرم افزار را ببينيد ، خروجي نرم افزار بصورت شكل ٥-٨ خواهدبود .

# Cause-and-Effect Diagram

| 100 |
|-----|
|     |
|     |
|     |

| C1 Da                                          | mage 🔼                               | Branch  | Causes   | Label        |        |  |
|------------------------------------------------|--------------------------------------|---------|----------|--------------|--------|--|
| C2 De<br>C3 Co                                 | unts                                 | 1       | Man      | Men          | 1      |  |
| C4 Ma<br>C5 Ma                                 | n<br>chine                           | 2       | Machine  | Machines     | 1      |  |
| C6 Ma<br>C7 Me                                 | terial                               | 3       | Material | Materials    | 1      |  |
| C8 Me<br>C9 En                                 | asure 📄                              | 4       | Method   | Methods      | 1      |  |
| C10 Fa<br>C11 Sh                               | ults<br>ift                          | 5       | Measure  | Measurements | 1      |  |
| C12 We                                         | ight                                 | 6       | Enviro   | Environment  | 1      |  |
| C14 Sa<br>C15 Bl<br>C17 Fl<br>C18 Pe<br>C20 Pa | mpled<br>emish<br>aws<br>riod<br>int | Effect: |          |              |        |  |
| Sel                                            | C21 Thicken Cancel                   |         |          |              |        |  |
|                                                |                                      |         |          |              | 1      |  |
|                                                |                                      |         |          | V-           | ئىكل ە |  |

شکل مربوط به رسم نمودار علت و معلول

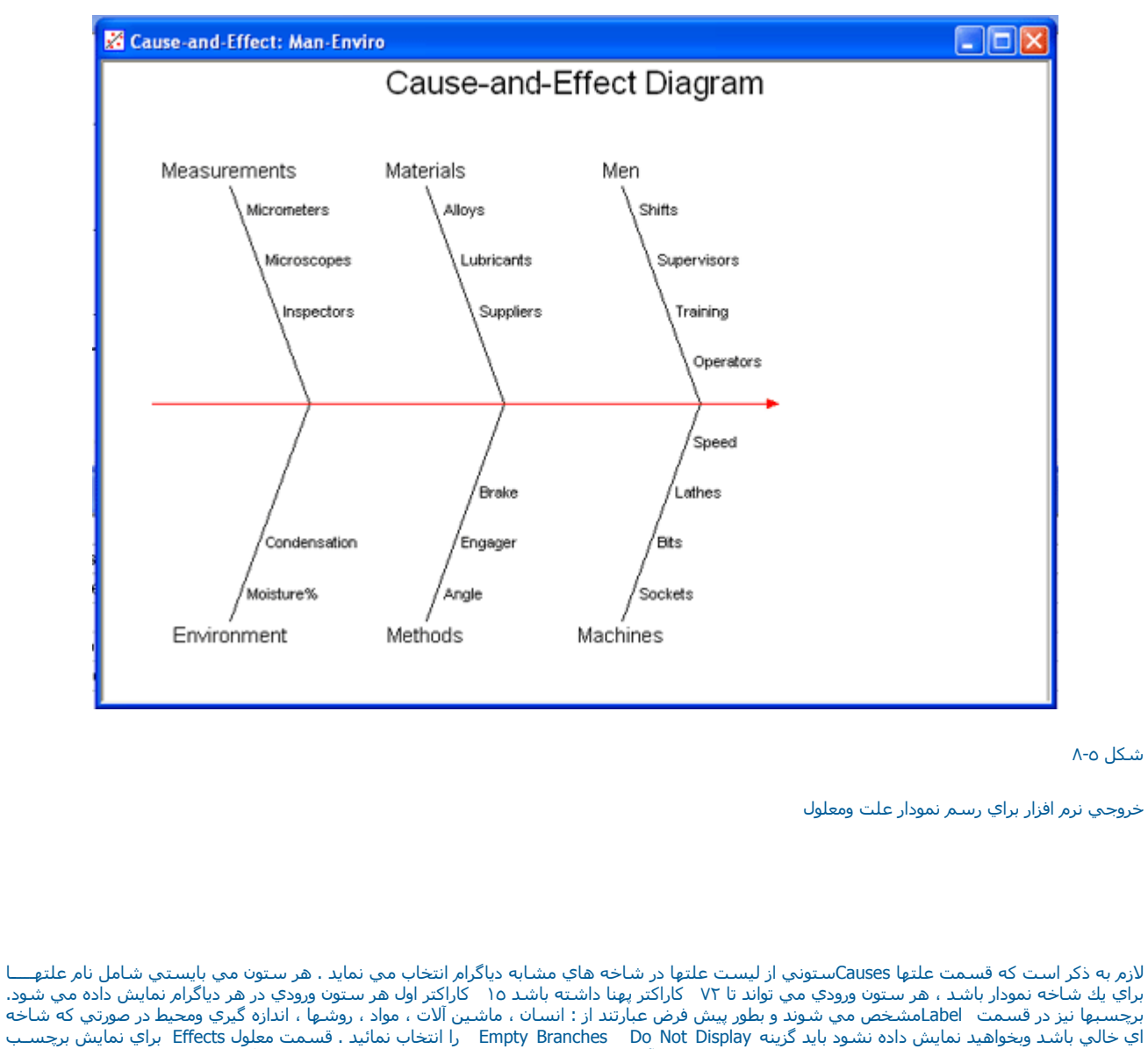

برچسبها نيز در قسمت اbebلمشخص مي شوند و بطور پيش فرض عبارتند از : انسان ، ماشين آلات ، مواد ، روشها ، اندازه گيري ومحيط در صورتي كه شاخه اي خالي باشد وبخواهيد نمايش داده نشود بايد گزينه Effects Do Not Display را انتخاب نمائيد . قسمت معلول Effects براي نمايش برچسب معلول مي باشدو شما دراين صورت مي توانيد متن دلخواه خود را در آن وارد نمائيد. اين متن دلخواه شما در سمت راست دياگرام مشخص مي شود وشما مي توانيد از ۷۲ كاراكتر براي اين كار استفاده نمائيد .درصورتي كه مي خواهيد متن خاصي جايگزين متن پيش فرض نمودار شود . متن موردنظر خود را در آن وارد نمائيد . Title تايپ نمائيد .

### ابتداي صفحه

ارزيابي SIXPACK

این نمودار یك ارزیابي از قابلیت فرآیند انجام ميدهد.در این گراف ، شـش نمودار از فرآیند رسم ميشود كه عبارتند از نمودار X و نمودار R ، نمودار پراگندگــــي قابلیت ، نمودار احتمال نرمال و نمودار قابلیت براي یادگیري بهتر مثال زیر را مورد بررسـي قرار ميدهیم ابتدا فایل ۲ Cranksh.mtw را باز نموده و بصورت زیـــــر عمل نمائید:

Stat-----> Quality Tools -----> CAPABILITY SIXPACK

سپس قسمت Single Cloumn حجم هر نمونه و AtoBDist را در اين قسمت وارد نمائيد. در قسمت Subgroup size حجم هر نمونه را وارد نمائيد،در صورت ي كه نمونه ها غير مساوي هستند،ستوني كه در آن حجم نمونه ها آمده است وارد كنيد. در اينجا عدد ٥ را به عنوان حجم نمونه وارد نمائيد، سپس در قسمت Lower spec و Upper spec حد پائين وبالاي مشخصات را وارد نمائيد.(١٠ و ١٠٠) در صورتي كه مقدار ميانگين و انحراف معيار را از اطلاعات قبلي فرآيند ميدانيد، به ترتيب Upper spec حد پائين وبالاي مشخصات را وارد نمائيد.(١٠ و ١٠٠) در صورتي كه مقدار ميانگين و انحراف معيار را از اطلاعات قبلي فرآيند ميدانيد، به ترتيب Upper sige Sigma رفق ها آمده است وارد نمائيد در غير اين صورت MiniTab خود اقدام به برآورد مقادير فوق مينمايد نوع روش برآورد را ميتوانيددر قسمت Estimate انتخاب نمائيد ، همچنين در صورتي كه ميخواهيد بر روي نمودار كنترل حاصل تستهاي نمودار هاي ميتوانيددر قسمت IEstimate انتخاب نمائيد ، همچنين در صورتي كه ميخواهيد بر روي نمودار كنترل حاصل تستهاي نمودار هاي بروي دگمه ITest اين تستها را انتخاب نمائيد . لازم به ذكر است كه ميخواهيد بر روي نمودار كنترل حاصل تستهاي نمودار هاي ميدل آمير و مي برآورد را بروي دگمه ITest اين تستها را انتخاب نمائيد . لازم به ذكر است كه نوع اين تست ها در فص نمودار كنترل آمده است . حال براي مشاهده خروجي بر روي دكمه XD كيك نمائيد، خروجي نرم افرار به صورت زير خواهد بود

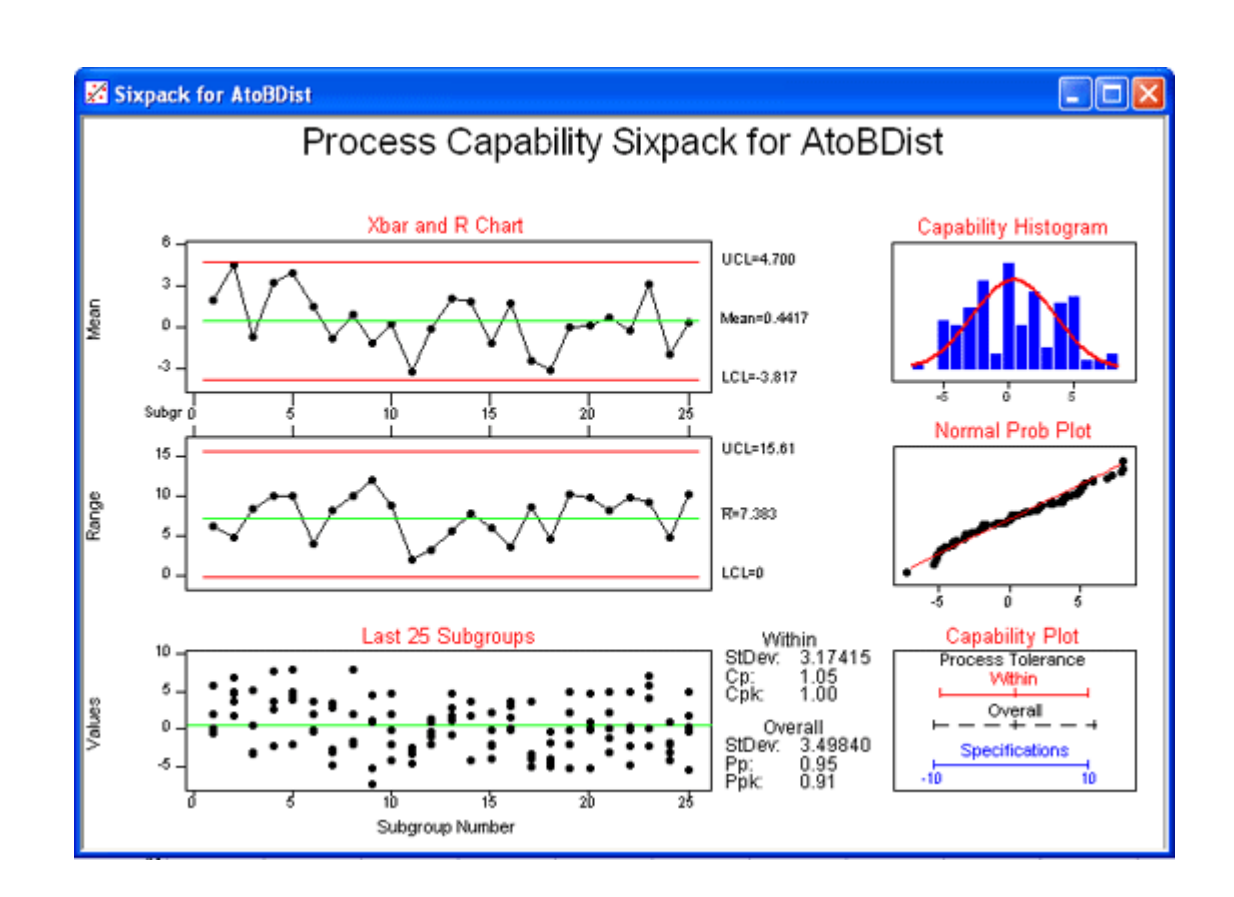

## نمودار RUN CHART

يك Run Chart بر پايه تصادفي بودن روي اجراها (Runs) بدست ميآيد. دادههاي زير گروهها مي توانند در يك ستون يا در رديفهاي چندين ستون باشند . يك Run Chart اجازه ميدهد كه در يك نگاه به وضعيت داده ها ي آماري پي ببريد و تستهاي براي غير تصادفي بودن آن انجام دهيم تغييرات در همه فرآيندها اتفاق ميافتدعلت ايجاد تغييرات يا ذاتي است و يا قسمت طبيعي هر فرآيند و پروسه مي باشد انواع ديگر تغييرات را علتهاي ويژه مي نامند كه علت روي دادن آنها در خارج از سيستم ميباشد و الگوي شناخته شدني علتها ،شيفتها و يا روش جمع آوري داده ها مي باشد يك Chart از اين جهت مفيد مي باشد كه يك تراه به وضعيت و يا قسمت طبيعي هر فرآيند و پروسه مي باشد انواع ديگر تغييرات را نامند كه علت روي دادن آنها در خارج از سيستم ميباشد و الگوي شناخته شدني علتها ،شيفتها و يا روش جمع آوري داده ها مي باشد يك Run Chart از اين جهت مفيد مي باشد كه يك ابزار جستجو است و به شما اجازه ميدهد تا علتهاي اختصاصي كه فرآيند شما را تح

يك فرآيند هنگامي قابل كنترل ميباشـد كه فقط علتهاي معمولي ، نه علتهاي ويژه ، خروجي و فرآيند را تحت تاثير قرار دهند.{وهمچنين} اطلاعاتي را ذر زمينه غير تصادفي بودن تغييرات ، نوسـان ، تركيبه و دسـته دسـته كردن تهيه نمايد.براي يادگيري نحوه رسـم اين نمودار مثال زير را مورد بررسـي قرار مي دهيم .ابتدا فايل Radon.mtw را باز نموده و بصورت زير عمل نمائيد:

قسمت Single column را انتخاب نمائيد و ستون Memberance را در آن وارد نمائيد در قسمت Sub group size اندازه نمونه را كه در اينجا ٥ است را وارد نمائيد در صورتيكه خواهان رسم معرف بر اساس ميانگين هستيد ، در قسمت For Data in Subgroup مينه Plot Subgroup Means را انتخاب نمائيد در مثال بالا ما نمودار را بر اساس ميانگين رسم نموده ايم. در صورتي كه ميخواهيد تيتري را براي نمودار اضافه كنيد بروي دكمه Option كليك كرده و متن دلخواه را وارد نمائيد،حال بروي دكمه ok كليك نمائيد . خروجي نرم افزار بصورت شكل زير مي باشد لازم به ذكر است در صورتي كه ميخواهيد تيتري را براي نمودار اضافه كنيد بروي دكمه Option كليك كرده و متن دلخواه را وارد نمائيد،حال بروي دكمه ok كليك نمائيد . خروجي نرم افزار بصورت شكل زير مي باشد لازم به ذكر است در صورتي كه داده ها در چند ستون باشند مي توانيد با انتخاب قسمت Gubgroup Across Rows Of آنها را در اين قسمت وارد نمائيد.

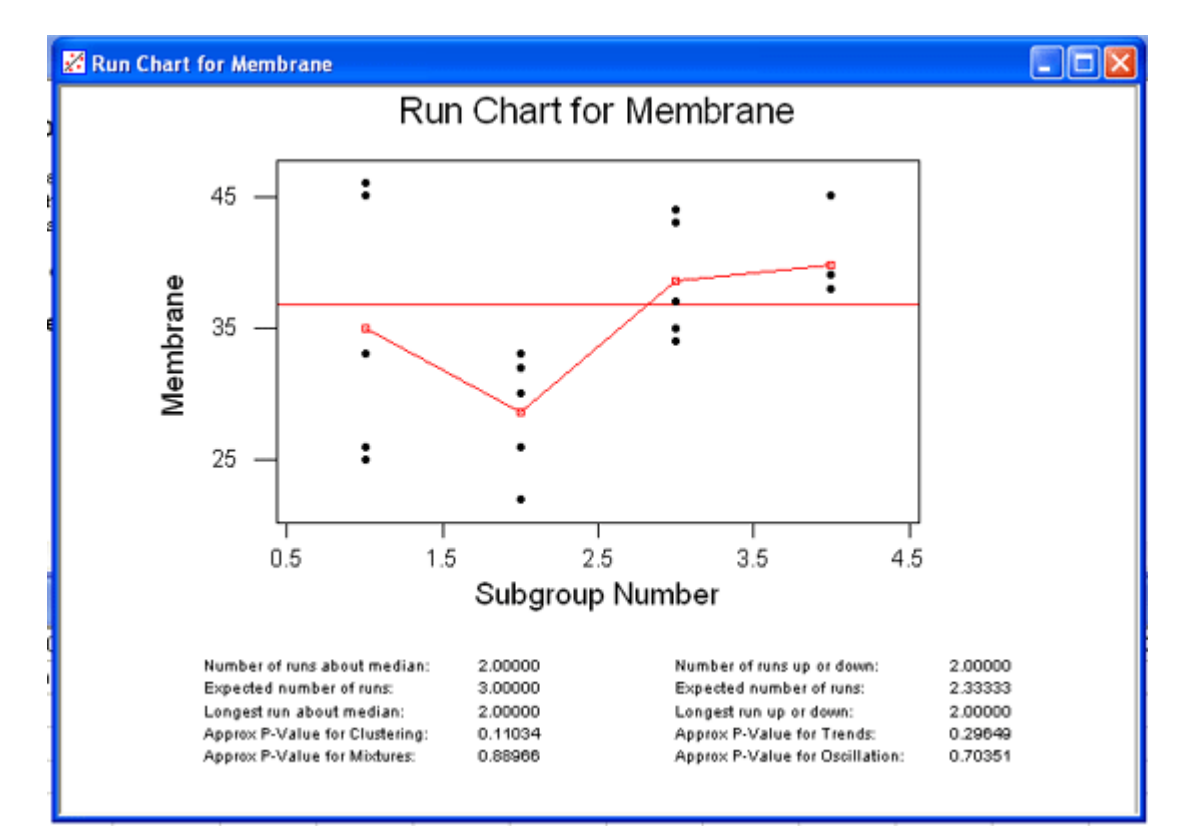

#### مطالعه Gage R&R

يك مطالعه Gage R&R را مي توان از دو روش آناليز واريانس و يا X و R انجام داد

- روش آناليز واريانس خطاي اندازه گيري را به تكرار پذيري و تجديد پذيري مي شكند .همچنين تجديد پذيري را به اپراتور براسـاس قطعه خواهد شكسـت.

- روش X و R خطاي سيتم اندازه گيري را به تجديد پذيري و تكرار پذيري شكسته است اما اين تجديد پذيري را به عاملهاي كوچكتر نشكسته است .براي ياد گيري بهتر مثال زير را اجرا مي نمائيم ابتدا فايل Gageaiag.mtw باز نموده و به شكل زير عمل مي نمائيم Stat-----> Quality tools -----> Gage R&R Study

سپس ستون part (شكل ١٣-٥ ) را در قسمت part numbers ,ستون Operator را در قسمت operatord و ستون Response را در قسمت Measurement Data وارد نمائيد . اطلاعات مربوط به مطالعه خود را مي توانيد با كليك كردن روي دگمه Gage Info وارد نمائيد ، در اين مثال ANOVA را انتخاب نمائيد و بر روي دكمه ok كليك نمائيد ، خروجي نرم افزار بصورت شكل ١٤-٥ است

|                                                         |                                                                                               |                              | <u> </u>                             |
|---------------------------------------------------------|-----------------------------------------------------------------------------------------------|------------------------------|--------------------------------------|
| C1 Part<br>C2 Operator<br>C3 Response<br>Select<br>Help | Part numbers:<br>Operators:<br>Measurement data:<br>Method of Analysis<br>ANOVA<br>Xbar and R | Part<br>Operator<br>Response | Gage Info<br>Options<br>OK<br>Cancel |
|                                                         | ل ۱۳-ه                                                                                        | ش. <del>ک</del>              |                                      |

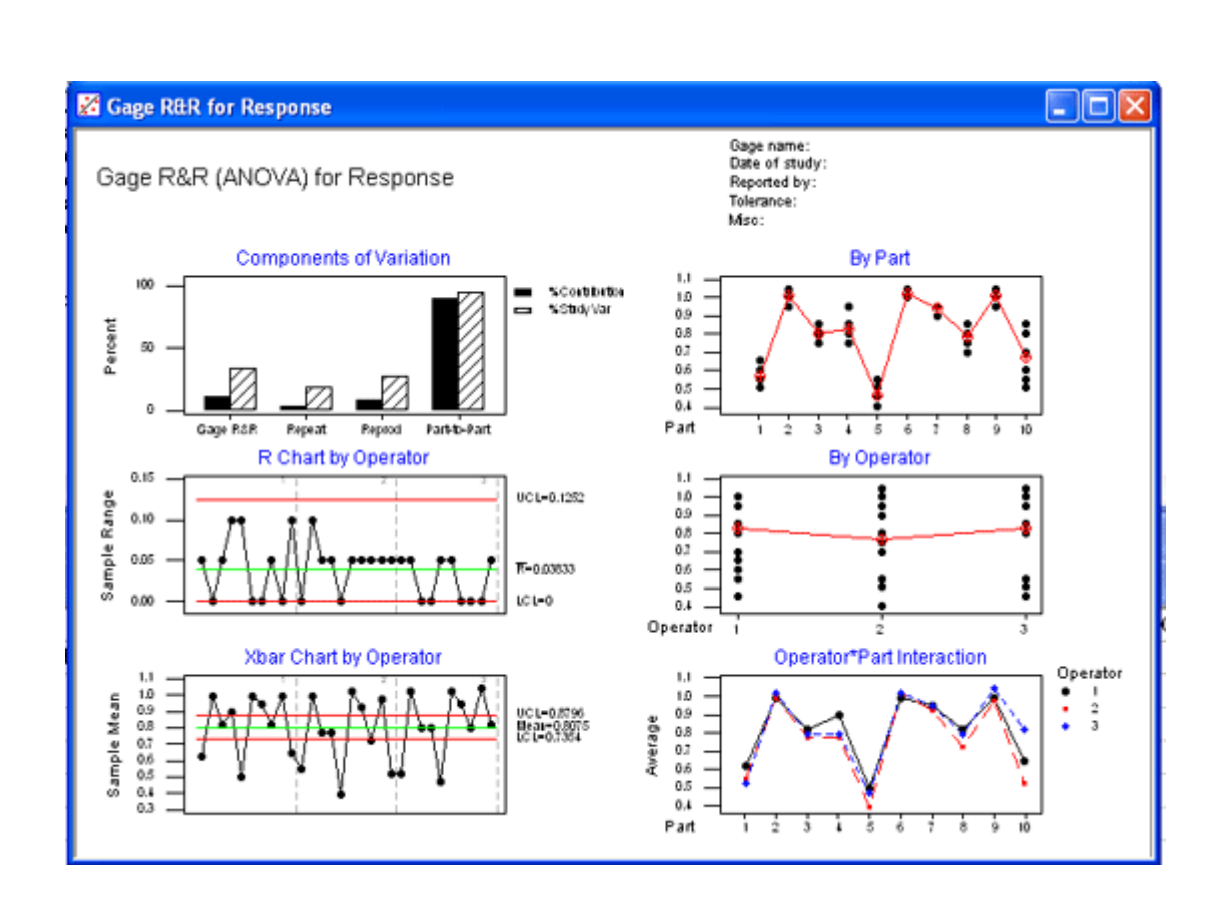

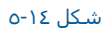

| Source         | DF   | <b>S</b> S | MS        | F        | Р       |
|----------------|------|------------|-----------|----------|---------|
| Part           | 9    | 2.05871    | 0.228745  | 39.7178  | 0.00000 |
| Operator       | 2    | 0.04800    | 0.024000  | 4.1672   | 0.03256 |
| Operator*Part  | 18   | 0.10367    | 0.005759  | 4.4588   | 0.00016 |
| Repeatability  | 30   | 0.03875    | 0.001292  |          |         |
| Total          | 59   | 2.24912    |           |          |         |
| Gage R&R       |      |            |           |          |         |
|                |      |            | %Contribu | ution    |         |
| Source         |      | VarComp    | (of VarCo | ) (mp    |         |
| Total Gage R&R | l    | 0.004437   | 10.67     |          |         |
| Repeatabilit   | Y    | 0.001292   | 3.10      |          |         |
| Reproducibil   | ity  | 0.003146   | 7.56      |          |         |
| Operator       |      | 0.000912   | 2.19      |          |         |
| Operator*P     | art  | 0.002234   | 5.37      |          |         |
| Part-To-Part   |      | 0.037164   | 89.33     |          |         |
| Total Variatio | n    | 0.041602   | 100.00    |          |         |
|                |      | StdDev     | Studv Var | : %Studv | Var     |
| Source         |      | (SD)       | (5.15*SD) | (%SV)    |         |
| Total Gage R&R | l    | 0.066615   | 0.34306   | 32.66    |         |
| Repeatabilit   | Y    | 0.035940   | 0.18509   | 17.62    |         |
| Reproducibil   | ity  | 0.056088   | 0.28885   | 27.50    |         |
| Operator       |      | 0.030200   | 0.15553   | 14.81    |         |
| Operator*P     | art  | 0.047263   | 0.24340   | 23.17    |         |
| Part-To-Part   |      | 0.192781   | 0.99282   | 94.52    |         |
| Total Variatio | n    | 0.203965   | 1.05042   | 100.00   |         |
| Number of Dist | inct | Categoria  | es = 4    |          |         |

Gage Run Chart

اين نمودار مقدار حساسيت را بوسيله اپراتور و شماره قطعه تعيين مينمايد . شما مي توانيد از اين نمودار هنگامي كه دقيقا خواستار اين باشـيد كه اين ارزيابي از اينكه چه تفاوتهاي در اندازه گيري بين اختلاف اپراتور ها و شماره قطعات وجود دارد . استفاده كنيد يك فرآيند پايدار به شما يك پراكندگي تصادفي را ارائه ميدهد . با يك اپراتور يا تاثير شماره قطعه ميتوانيد انواع الگوها و طرحه را مشخص نموده و مشاهده نمائيد .

مثال: براي ياد گيري بهتر ، مثال زير را مورد ارزيابي قرار مي دهيم . ابتدا فايل Gageaiag.mtw را باز نموده و بصورت زير عمل نمائيد:

Stat-----> Quality Tools ----->Gage Run Chart

ستون part (شكل ۲۵-۵) را در قسمت part numbers و ستون Operator را در قسمت Operator و ستون Response را در قسمت Measurement data وارد نمائيد . همچنين شما ميتوانيد بصورت دلخواه مقدار خودتان را براي خط معرف در نظر بگيريد و آن مقدار را در قسمت Trial numbers وارد نمائيد ، اما بصورت پيش فرض MiniTab مقدار ميانگين را در نظر مي گيرد . همچنين اگر ميخواهيد اطلاعات مربوط به مطالعه شما در گوشه نمودار نمايش پيدا كند برروي دگمه Gage Info كليك نمائيد و اطلاعات مورد نظر را در آن وارد نمائيد در صورت نياز مي توانيد تيتر مورد نظر جود را با كل Title ، وارد نمائيد . حال براي ديدن خروجي بر روي دكمه ٥٥ كليك نمائيد ، خروجي بصورت شكل ٢٦-٥ خواهد بود.

| Gage Run Chart                        |                                                  |                              |                      |
|---------------------------------------|--------------------------------------------------|------------------------------|----------------------|
| C1 Part<br>C2 Operator<br>C3 Response | Part numbers:<br>Operators:<br>Measurement data: | Part<br>Operator<br>Response | Gage Info<br>Options |
|                                       | Trial numbers:<br>Historical mu:                 | i (opti                      | (optional)<br>onal)  |
| Help                                  |                                                  |                              | OK<br>Cancel         |

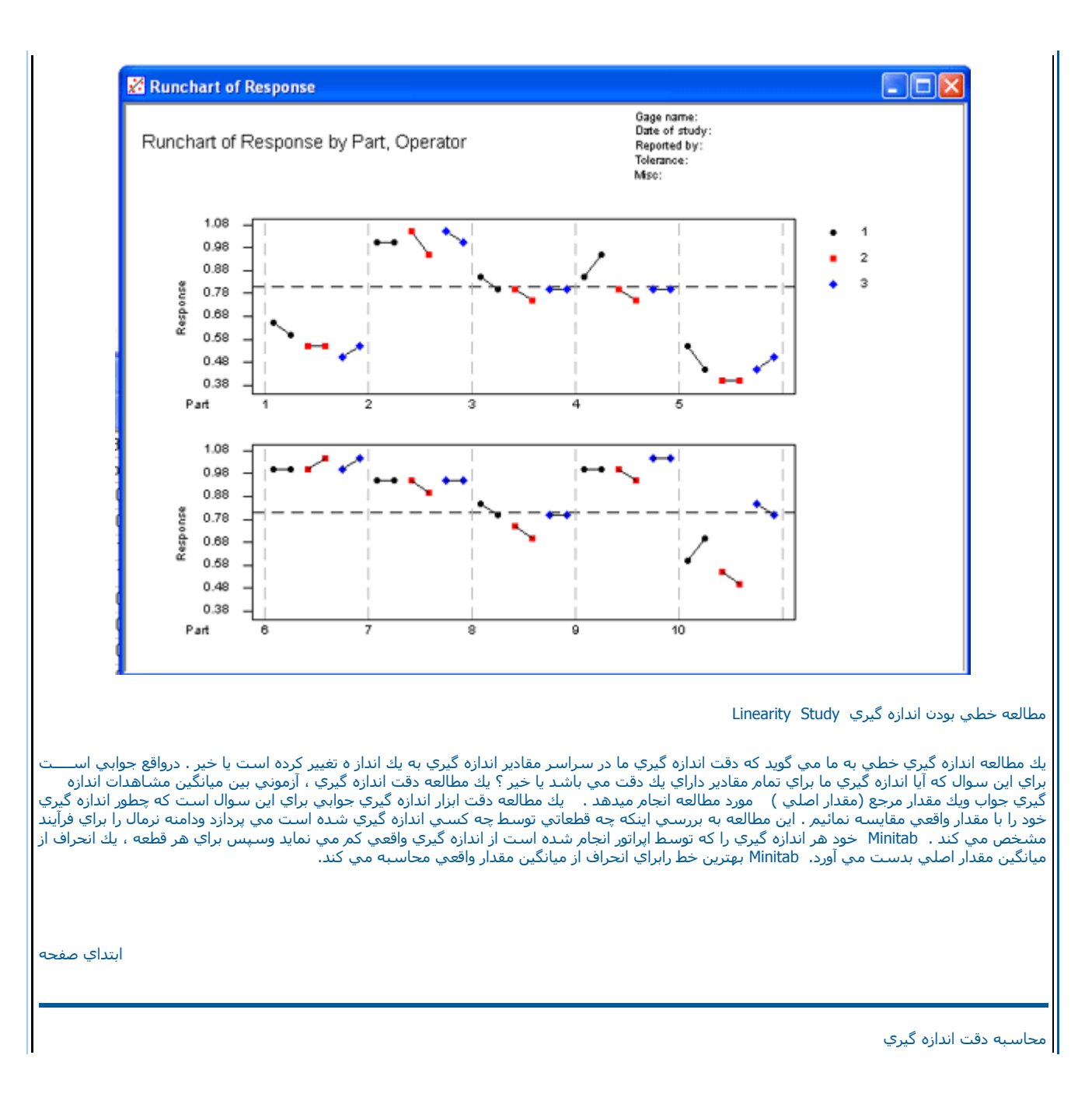

Minitab انحرافات از مقدار اصلي را براي همه قطعات باهم تركيب مي نمايد. منظور از اين تركيب به بيان ساده همان دقت اندازه گيري است دقت مي توانــــــد بصورت درصدي از تمام تغيير پذيريهاي فرآيند بوسيله تقسيم ميانگين بر سيگماي فرآيند \*١٠٠ محاسبه شود بديهي است هرچه خط بدست آمده افقي وموازي محور X ها باشد . سيستم اندازه گيري مناسب تر مي باشد وبرعكس هر چه خط بدست آمده عمودي وموازي محور Yها باشد.سيستم اندازه گيري نامناسـب تر مي باشد.

Part number

ستوني را كه نام يا شماره قطعات در آن قرار گرفته است را مشخص مي نمايد.

Master Measurements

ستوني كه مقدار اصلي اندازه گيري را در آن وارد كرده ايد. دراين قسمت وارد نمائيد.

Measurement Data

ستوني را که شامل مقدار مشاهدات است را انتخاب کنید.

Process Variation

انحراف معيار فرآيند را وارد نمائيد . شما مي توانيد انحراف استاندارد فرآيند را از ضرب سيگماي كل رديف ها در ١٥و ٥ كه همان خروجي Gage R&R اســـت بدست آوريد . اين عددي است كه ارتباط مستقيم با تغيير پذيري فرآيند دارد اگر شما مقدار تغيير پذيري فرآيند را نمي دانيد، مي توانيد درعرض آن تلورانــــــس فرآيند را وارد نمائيد.

براي يادگيري بهتر مثالي را مورد بررسي قرار مي دهيم . ابتدا فايل Gagelin.mtw را باز نموده وبصورت زير عمل نمائيد :

Stat-----→Quality Tools-----→Gage Linearity Study

ستون Part را در قسمت Part numbers ستون Master measurements را در Master measurement s ستون Response را در Measurement data وارد كنيد سپس عدد۱۹٤۱ ، ۱۴ رادر Process Variation تايپ نموده وبرروي دكمه Ok كليك نمائيد. خروجي نرم افزار بصورت شكل ٥-١٨ خواهد بود.

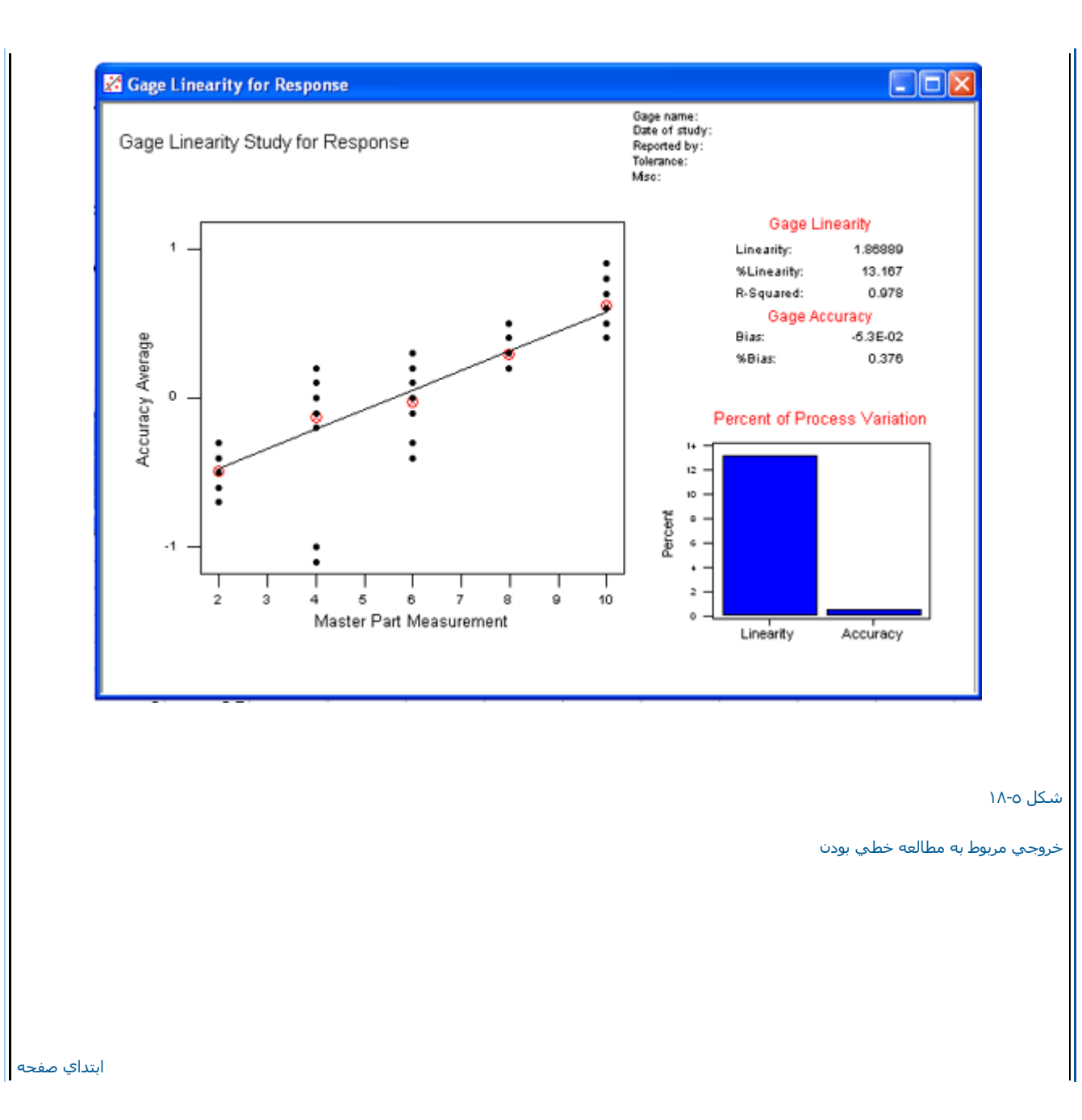

ابتداي فصل <======> محاسبات در Minitab
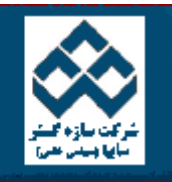

٦Г

فهرست دروس

Г

آموزش نرم افزار آماري Minitab »»آناليز واريانس

Web Zip PDF امکانات دانلود:

| کار با Minitab                    |   |                                                                      |
|-----------------------------------|---|----------------------------------------------------------------------|
| Minitab محاسبات در                |   | آنالیز واریانس یك طرفه                                               |
| انجام کار هاي آماري در<br>Minitab |   | انالیز واریانس دو طرفه<br>آنالیز واریانس براي حالتهاي Balanced ANOVA |
| نمودارهاي کنترل                   |   | مشاهده تاثير فاکتور بر خروجي و اثر متقابل آنها                       |
| الليت فرآيند                      |   | المشاهدة تمودار باقيماندة                                            |
| آنالیز واریانس                    |   |                                                                      |
| 🔮 طراحي آزمايشات                  |   |                                                                      |
| وگرسيون                           |   |                                                                      |
| الليت اطمينان                     |   |                                                                      |
| 🔮 کار با نمودارها                 |   |                                                                      |
|                                   | 1 |                                                                      |

آناليز واريانس يك طرفه

انجام آنالیز واریانس یك طرفه در Minitab به چند روش مي تواند انجام گیرد،كه دوروش آن خاص آنالیز واریانس یك طرفه است ، كه در ادامه به بررسـي آنهـــا خواهیم پرداخت براي این كار مثال زیر را در نظر بگیرید.

مي خواهيم ببينيم آيا در صدهاي مختلف استفاده از پنبه در قدرت الياف باهم متفاوت است يا خير . به همين دليل آزمايشي را با پنج درصد مختلف پنبــــه طراحي مي كنيم كه در هر كدام پنج نمونه گرفته مي شود، مقدار مشاهده شده قدرت الياف بصورت زير مي باشد:

| COTTON % | 1       | 2       | з        | 4        | 5       |
|----------|---------|---------|----------|----------|---------|
| 15<br>20 | 7<br>12 | 7<br>17 | 15<br>12 | 11<br>18 | 9<br>18 |
| 25       | 14      | 18      | 18       | 19       | 19      |
| 30       | 19      | 25      | 22       | 19       | 23      |
| 35       | 7       | 10      | 11       | 15       | 11      |

### روش اول

داده ها رادر دوستون وارد نمائید. درستون اول پنج بار ۱۵% و پنج بار ۲۰%و.....را تایپ نمائید.ودرستون بعدي مقدارهاي مشاهده شده براي هر كدام را وارد نمائيد. حال بصورت زير عمل كنيد:

#### Stat-----→ANOVA-----→Onewa

حال در قسمت Response (شـكل ٦-١ ) سـتون Response (سـتوني كه نتايج را در آن تايپ نموده ايد ) وارد نمائيد. ودر سـتون Factorستون % Cotton ( سـتوني كه درصدهاي پنبه را در آن تايپ نموده ايد ) را وارد كنيد.

| :2<br>:3 | Response<br>REST1 | Respons   | e: Resp   | onse   |          |
|----------|-------------------|-----------|-----------|--------|----------|
| :4       | FITS1             | Factor:   | 'Cot      | ton %' |          |
|          |                   | Compa     | irisons   |        |          |
|          |                   |           | residuals | 3      |          |
|          |                   | ✓ Store f | fits      |        |          |
|          |                   |           |           |        |          |
|          |                   |           |           | Graphs |          |
| He       | elp 🛛             | ОК        |           | Cancel |          |
|          |                   |           |           |        | <b>.</b> |
|          |                   |           |           |        | 1-       |

درصورتي كه مايل به انجام تستهاي دودويي بين نمونه هايتان هستيد، درقسمت Comparisons (شكل ٦-٦ ) تستهاي مورد نظر را انتخاب نمائيد.لازم بـــه ذكر است كه Minitab تستهاي Tukey , Fisher,Dunnett, Hsu را مي تواند انجام دهد . اين تستها براي مقايسه دوتايي نمونه ها مي باشند واگر در بيـن دومقدار پائين وپالاي ارائه شده عددصفر قرار گيرد يعني نمي توان برابري دونمونه را باهم رد كرددر غير اين صورت مي توان فرض برابري بين دونمونه را رد نمود.

| One-way Multiple Comparisons       |        |
|------------------------------------|--------|
| Tukey's, family error rate:        | 5      |
| ☐ Fisher's, individual error rate: | 5      |
| Dunnett's, family error rate:      | 5      |
| Control group level:               |        |
| 🗖 Hsu's MCB, family error rate:    | 5      |
| C Largest is best                  |        |
| ○ Smallest is best                 |        |
|                                    |        |
|                                    |        |
|                                    |        |
| HelpOK                             | Cancel |

### شـکل ۲-۲

### شكل مربوط به تستهاي دوتائي

درصورتي كه مايل به ذخيره مقدار باقيمانده ها ومقدار برآوردشده مدل هستيد به ترتيب Store Fits ,Store Residuals را چك نمائيد. همچنين اگرمايل بـه كشيدن گرافهايي هستيد (شـكل ٦-٣ ) مي توانيد در قسمت Graph اين كار را انجام دهيد.

|        | 🔽 Dotplots of data              |   |
|--------|---------------------------------|---|
|        | Boxplots of data                |   |
|        |                                 |   |
|        | Residual Plots                  |   |
|        | 🗖 Histogram of residuals        |   |
|        | Normal plot of residuals        |   |
|        | Residuals versus fits           |   |
|        | 🗖 Residuals versus order        |   |
|        | Residuals versus the variables: |   |
|        |                                 | ~ |
| Select |                                 |   |

### شـکل ٦-۳

شکل مربوط به قسمت Graphs

سپس برروي دکمه Ok کليك نمائيد . خروجي نرم افزار بصورت شکل ٦-٤ و ٦-٥ خواهد بود.

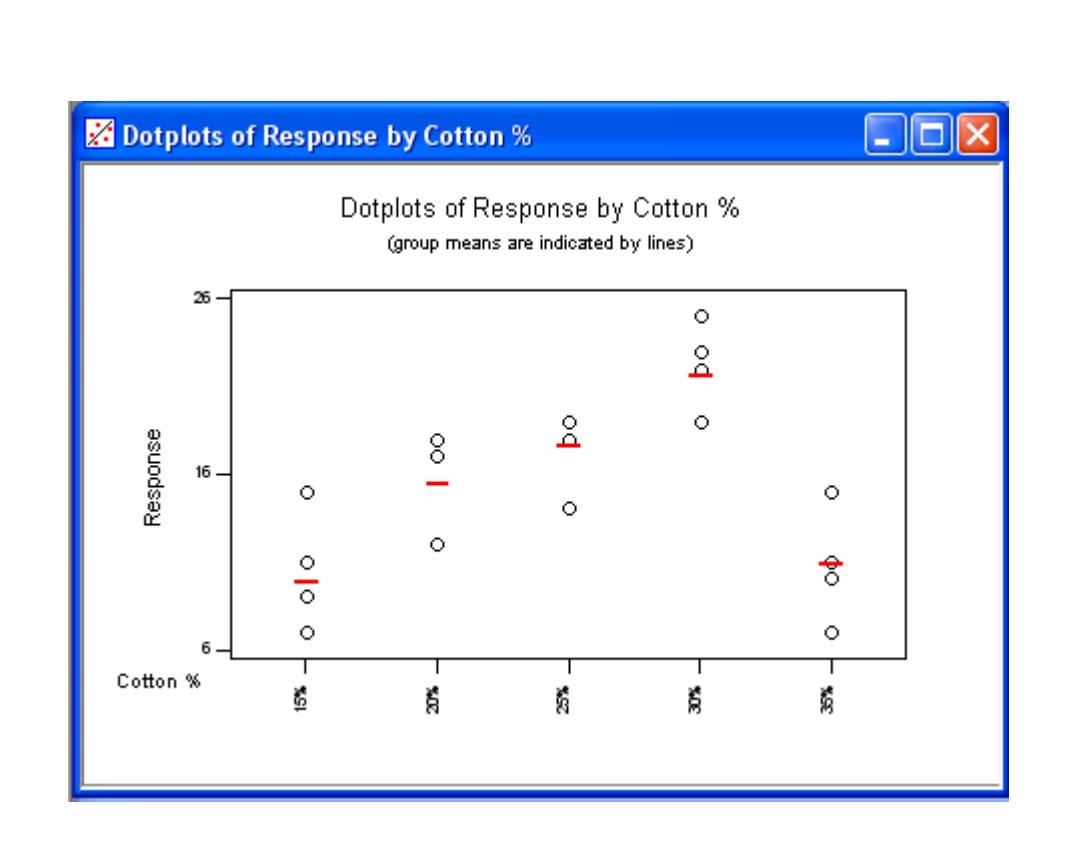

شـکل ٦-٤ گراف خروجي نرم افزار

| 📽 🖬 d                                 | XBR                          | 0 0                   |                                     | ·····································                        |           |
|---------------------------------------|------------------------------|-----------------------|-------------------------------------|--------------------------------------------------------------|-----------|
| 0.000                                 | ANOVA: Been                  |                       | College V                           | ^                                                            |           |
| Une-way                               | ANOVA: Resp                  | ense versu            | Cotton %                            |                                                              |           |
| Source<br>Correr h                    | DF E                         | 8 110.04              | P P                                 |                                                              |           |
| Error                                 | 20 161.2                     | 0 8.06                | 14.15 0.000                         |                                                              |           |
| Total                                 | 24 636.9                     | 6                     | Individual 95% CIs For Mean         |                                                              |           |
| Level                                 | N Bea                        | n EtDev               | Based on Fooled StDev               |                                                              |           |
| 20%                                   | 5 9.80<br>5 15.40            | 0 3.347<br>0 3.130    | ()                                  |                                                              |           |
| 255                                   | 5 17.60<br>5 21.60           | 0 2.074 0 2.608       | (*)                                 |                                                              |           |
| 354                                   | 5 10.80                      | 0 2.864               | ()                                  |                                                              |           |
| Pooled St                             | Dev = 2.83                   | 9                     | 10.0 15.0 20.0 25.0                 |                                                              |           |
| Tukey's p                             | airwise compa                | rizonz                |                                     |                                                              |           |
| Femil<br>Individue                    | y error rate<br>1 error rate | = 0.0500<br>- 0.00722 |                                     |                                                              |           |
| Critical                              | value = 4.23                 |                       |                                     |                                                              |           |
| Intervals                             | for (column                  | level mean)           | - (row level mean)                  |                                                              |           |
|                                       | 15%                          | 20%                   | 25% 20%                             |                                                              |           |
| 20%                                   | -10.971<br>-0.229            |                       |                                     |                                                              |           |
| 25%                                   | -13.171<br>-2.429            | -7.571<br>0.171       |                                     |                                                              |           |
| 30%                                   | -17.171                      | -11.571               | -9.371                              |                                                              |           |
|                                       | -0.422                       | -0-029                | 1.771                               |                                                              |           |
| <                                     |                              |                       |                                     |                                                              |           |
| Current Works                         | heet: ANOVA.MTW              | r                     |                                     | Estable 8:50 PM                                              |           |
|                                       |                              |                       |                                     |                                                              |           |
|                                       |                              |                       |                                     | وجي اناليز واريانس يك طرفه را نشـان مي دهد.                  | ل ٦-٥خرو  |
|                                       |                              |                       | ب برابري ميانگين ها رد مي شود.      | ىشخص است به علت صفر شدن مقدار Pvalue فرض H0يعنې              | نطور که م |
|                                       |                              |                       |                                     |                                                              |           |
|                                       |                              |                       |                                     |                                                              |           |
|                                       |                              |                       |                                     |                                                              |           |
|                                       |                              |                       |                                     |                                                              | ) دوبر    |
| ظر گرفته و                            | ا ۱۵% درن                    | ك ستون ر              | در نظر مي گيريم . براي مثال بالا يا | ـه اين صورت اسـت که براي هر سطح فاکتور سـتون خاصې را         | ین روش با |
| مورت زیر ع                            | د. سپس بَد                   | نجام دَهيدً           | ۲۰%و ۲۵% و ۳۰% نیز این کار را       | ه آنَ را در آن ستون تایپ نمائیڈ . به همین تُرتیب براي مقادیر | اهده شد   |
|                                       |                              |                       |                                     |                                                              |           |
|                                       |                              |                       |                                     |                                                              |           |
|                                       |                              |                       | Stat                                | → ANOVA→Oneway (Unstacked)                                   |           |
|                                       |                              |                       |                                     |                                                              |           |
| I I I I I I I I I I I I I I I I I I I | UIS BOXD                     | 1115 . 91.5           | as sular an hag (UDSTACKED)         | Response بي تونواي مشاهدات با ولد نواني Response براي در اي  | 4 U.A.    |

دهید. ) سـپس برروي دکمه Okکلیك نمائید.

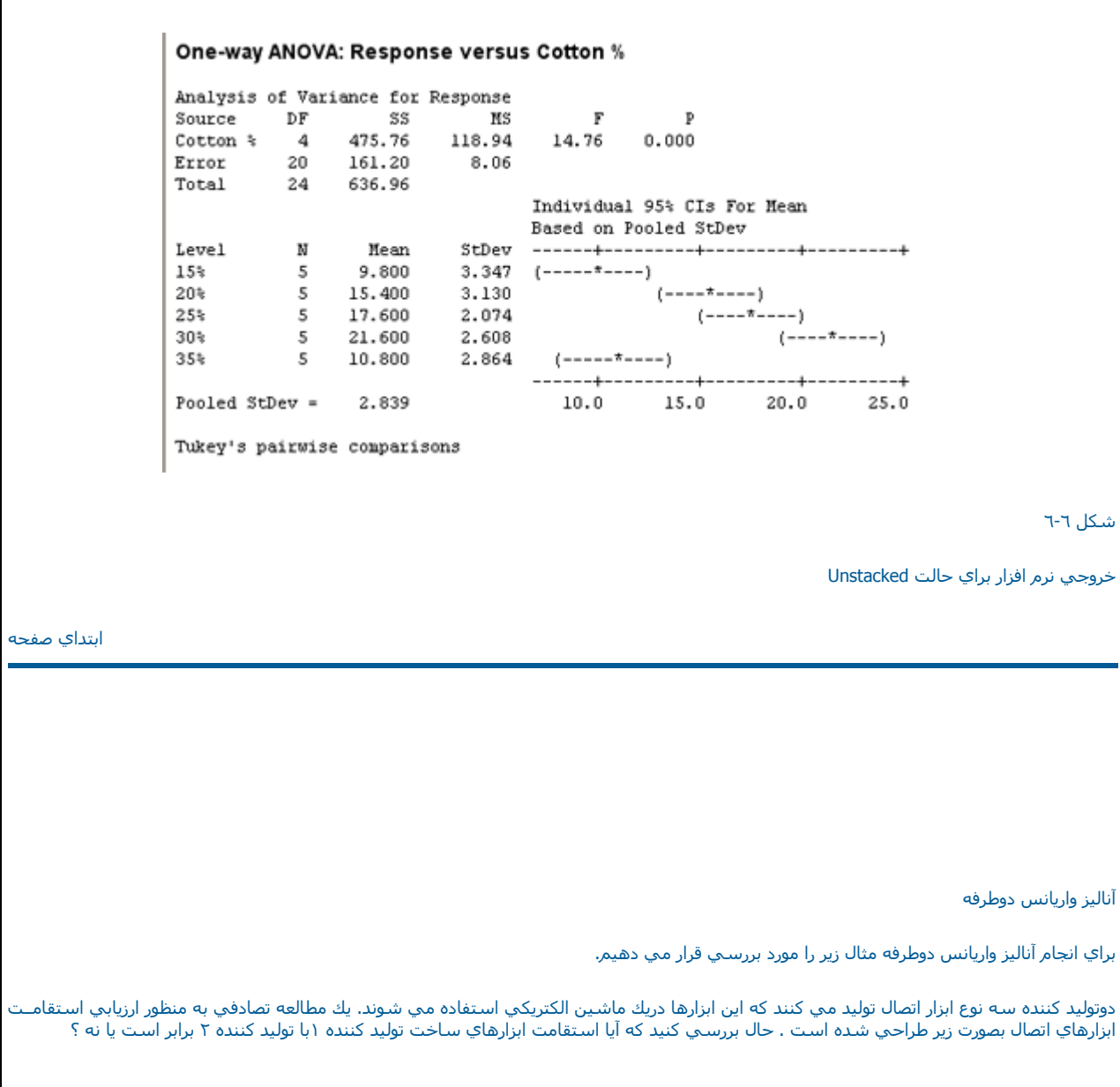

| Ŧ  | C1           | C2           | C3       | C4 |
|----|--------------|--------------|----------|----|
|    | MANUFACTURER | MACHINE TYPE | RESPONSE |    |
| 9  | 1            | 3            | 17.0     |    |
| 10 | 2            | 1            | 13.0     |    |
| 11 | 2            | 1            | 12.0     |    |
| 12 | 2            | 1            | 11.0     |    |
| 13 | 2            | 2            | 15.5     |    |
| 14 | 2            | 2            | 14.5     |    |
| 15 | 2            | 2            | 15.0     |    |
| 16 | 2            | 3            | 10.0     |    |
| 17 | 2            | 3            | 12.0     |    |
| 18 | 2            | 3            | 13.0     |    |

شـکل ۲-۷

داده هاي ورودي براي مثال آناليز واريانس دوطرفه

داده ها را بصورت شکل ٦-٧ وارد نمائید ، سپس بصورت زیر عمل نمائید :

Stat -----→ANOVA-----→Twoway

درقسمت Response ( شكل ٦-٨ )متغير Response را وارد نمائيد در Row Factor متغير Manufacturer را وارد نموده ودرقسمت Column Factor ستون Machine Type را وارد نمائيد. براي اينكه ميانگين را در سطح فاكتورهاي ١و٢ ببينيد. Display Means را براي هر دو فاكتور علامت بزنيد. همچنين براي ذخيره شدن باقيمانده ها وهمچنين مقدار بر آورد شده به ترتيب Store Fits , Store Residuals را علامت بزنيد . درصورتي كه مي خواهيد اثر متقابل بيـن فاكتور ها در نظر گرفته نشود. Fit additive را علامت بزنيد.

| C1       | MANUFACTURE             | Response:                       | RESPONSE       |                            |
|----------|-------------------------|---------------------------------|----------------|----------------------------|
| C2<br>C3 | MACHINE TYF<br>RESPONSE | Row factor:                     | MANUFACTURER   | 🔽 Display means            |
|          |                         | Column factor:                  | 'MACHINE TYPE' | 🔽 Display means            |
|          |                         | ☑ Store residua<br>☑ Store fits | als            |                            |
|          |                         | □ Fit additive n                | nodel          |                            |
|          |                         |                                 |                | Graphs                     |
| ŀ        | lelp                    |                                 | ОК             | Cancel                     |
|          |                         |                                 |                | r r                        |
|          |                         |                                 |                |                            |
|          |                         |                                 |                | ط به آنالیز واریانس دوطرفه |
|          |                         |                                 |                |                            |

# Two-way ANOVA: RESPONSE versus MANUFACTURER, MACHINE TYPE

| Analysis of | Varian | ce for RES | PONSE  |       |       |  |
|-------------|--------|------------|--------|-------|-------|--|
| Source      | DF     | SS         | MS     | F     | Р     |  |
| MANUFACT    | 1      | 40.500     | 40.500 | 47.03 | 0.000 |  |
| MACHINE     | 2      | 19.444     | 9.722  | 11.29 | 0.002 |  |
| Interaction | 2      | 21.000     | 10.500 | 12.19 | 0.001 |  |
| Error       | 12     | 10.333     | 0.861  |       |       |  |
| Total       | 17     | 91.278     |        |       |       |  |

|          |       | Individual 95 | % CI  |       |       |
|----------|-------|---------------|-------|-------|-------|
| MANUFACT | Mean  | +             | +     | +     | +     |
| 1        | 15.89 |               |       | (*-   | )     |
| 2        | 12.89 | ()            |       |       |       |
|          |       | +             | +     | +     | +     |
|          |       | 13.20         | 14.40 | 15.60 | 16.80 |

|         |       | Individual 93 | 5% CI |       |       |
|---------|-------|---------------|-------|-------|-------|
| MACHINE | Mean  | +             | +     | +     | +     |
| 1       | 13.00 | (*            | )     |       |       |
| 2       | 15.50 |               |       | (     | *)    |
| 3       | 14.67 |               | (     | *     | )     |
|         |       | +             | +     | +     | +     |
|         |       | 13.00         | 14.00 | 15.00 | 16.00 |

شـکل ٦-٩

خروجي نرم افزار براي آناليز واريانس دوطرفه

لازم به ذكر است درقسمت Graph (بخش Twoway) مي توان گراف هاي زير را انتخاب نمود:

Histogram Of Residual : هیستوگرام باقیمانده ها

Normal Plot Of Residual : نمودار نرمال براي بررسـي باقيمانده ها

Residual Versus : نمودار باقیمانده ها در مقابل مقادیر مشاهده شده ( درصورت تصادفي بودن نباید روند خاصي داشته باشد.)

Residual Versus fits : نمودار باقيماده ها در مقابل مقادير پيش بينې شده كه در صورت تصادفي بودن نبايد روند خاصي داشته باشد.

ابتداي صفحه

آناليز واريانس براي حالتهاي با فاكتورهاي ۱و۲ يا بيشتر—Balanced ANOVA

لازم به ذكر است با ابزاري كه دراينجا مورد بررسـي قرار مي دهيم ، مي توانيم آناليز واريانس رابا يك ، دويا چند فاكتور انجام دهيم . براي درك بهتر ايـــــــن قسـمت مثال انتخاب شـده را مورد بررسـي قرار مي دهيم.

مثال :

روش جديدي براي بارگذاري توپهاي نيروي دريايي اختراع شده است . براي بررسي اين روش جديد ومقايسه آن با روش قبلي ، يك محقق نيروي دريايــــي مامور بررسـي مي شود اين محقق دوروش را در نظر مي گيرد . همچنين افراد حاضر در آزمايش را در سيستم ،به سه حالت ضعيف ، متوسط وقوي تقسيم بندي مي كند وسه گروه به اين صورت كه هر كدام شامل سه تيم مي باشند را تشكيل مي دهد براي اينكه كدام تيم بايد چه روشي را انجام دهد درهـــر روز براي آن تيم سكه اي پرتاب مي شود كه روش آزمايش را براي آن تيم مشخص مي كند ، به طور ي كه درطول چهارروز هر تيم از هر آزمايش دوبار انجام مي دهد براي آن تيم سكه اي پرتاب مي شود كه روش آزمايش را براي آن تيم مشخص مي كند ، به طور ي كه درطول چهارروز هر تيم از هر آزمايش دوبار انجام مي دهد.

واحد آزمايش بر اساس تعداد بارگذاري در دقيقه كه مي توانست شليك شود ، مشخص مي شود . مشاهدات در جدول زير آمده است.

لازم به ذكر است افراد شركت كننده در تيمها از بين تعداد زيادي از پرسنل نيروي دريايي و بصورت تصادفي انتخاب شده اند . حال بايد بررسـي شود كه آيـــا فرقي بين روشـهاي مختلف بارگذاري وهمچنين تيم هاي مختلف وجود دارد يا خير ؟

مدل رياضي مسئله فوق بصور ت زير خواهد بود :

Y = M + M + G + MG + T(J) + MT(j) +

فایل Balance Anova.mtw را باز نموده ویا اطلاعات جدول مسئله را بصورت شکل ۲-۱۰ وارد نمائید.

| Ŧ  | C1-T     | C2-T  | C3-T | C4       | C5 |
|----|----------|-------|------|----------|----|
|    | METHOD   | GROUP | TEAM | RESPONSE |    |
| 1  | Method-1 | G-1   | T-1  | 20.2     |    |
| 2  | Method-1 | G-1   | T-1  | 24.1     |    |
| 3  | Method-1 | G-1   | T-2  | 26.2     |    |
| 4  | Method-1 | G-1   | T-2  | 26.9     |    |
| 5  | Method-1 | G-1   | T-3  | 23.8     |    |
| 6  | Method-1 | G-1   | T-3  | 24.9     |    |
| 7  | Method-1 | G-2   | T-1  | 22.0     |    |
| 8  | Method-1 | G-2   | T-1  | 23.5     |    |
| 9  | Method-1 | G-2   | T-2  | 22.6     |    |
| 10 | Method-1 | G-2   | T-2  | 24.6     |    |
| 11 | Method-1 | G-2   | T-3  | 22.9     |    |
| 12 | Method-1 | G-2   | T-3  | 25.0     |    |
| 13 | Method-1 | G-3   | T-1  | 23.1     |    |
| 14 | Method-1 | G-3   | T-1  | 22.9     |    |
| 15 | Method-1 | G-3   | T-2  | 22.9     |    |
| 16 | Method-1 | G-3   | T-2  | 23.7     |    |
| 17 | Method-1 | G-3   | T-3  | 21.8     |    |
| 18 | Method-1 | G-3   | Т-З  | 23.5     |    |
| 19 | Method-2 | G-1   | T-1  | 14.2     |    |
| 20 | Method-2 | G-1   | T-1  | 16.2     |    |
| 21 | Method-2 | G-1   | T-2  | 18.0     |    |
| 22 | Method-2 | G-1   | T-2  | 19.1     |    |
| 23 | Method-2 | G-1   | Т-З  | 12.5     |    |
| 24 | Method-2 | G-1   | T-3  | 15.4     |    |
| 25 | Method-2 | G-2   | T-1  | 14.1     |    |
| 26 | Method-2 | G-2   | T-1  | 16.1     |    |

دانلود از سایت ریاضی سرا

شکل ۲-۱۰

ورود اطلاعات براي مسئله آناليز واريانس با چند فاكتور

حال براي حل اين مسئله بصورت زير عمل کنيد :

Stat -----→ ANOVA------→Balanced ANOVA

پس از ورود به قسمت Balanced Anova درقسمت Response ، ستون Responseرا وارد نمائید . درقسمت Model ، مدل گفته شده در بالا را بصورت زیـر وارد نمائید :

Methos Group Method \* Group

Tearm (Group ) Method \* Team (Group )

چون دراین مسئله فاکتور Team را بصورت یك فاکتور تصادفي در نظر گرفتیم ، درقسمت (Random Factors (Optional ) (شـکل ۲-۱۱) عبارت ، Team ( Group ) را تایپ نمائید . برروي دکمه Optionsکليك نموده و شـکل ۲-۱۲ قسـمت Use The Restricted From Of

The Mixed Model را علامت بزنید تا مدل فوق بصورت Restricted Model درنظر گرفته شود . اگر این قسمت را علامت نزنید Minitab بصورت پیش فرض Unrestrictsd Model را در نظر مي گيرد ، سپس براي اينكه EMS ، فاكتور ها را ببينيد ، قسمت Supay Expected Mean Squares را علامت بزنيد .

| C:          | 1 METHOD                                                                                | Responses: RESPONSE                                                                                                    |
|-------------|-----------------------------------------------------------------------------------------|----------------------------------------------------------------------------------------------------|
|             | 2 GROUP<br>3 TEAM                                                                       | Model                                                                                                    |
| Ċ4          | 4 RESPONSE                                                                              | METHOD GROUP METHOD* GROUP TEAM( GROUP)<br>METHOD* TEAM( GROUP)                                                                                                    |
|             |                                                                                         | Random factors:                                                                                                    |
|             |                                                                                         | TEAM( GROUP)                                                                                                    |
|             |                                                                                         |                                                                                                    |
|             |                                                                                         | Options                                                                                                    |
|             | Select                                                                                  | Graphs Results Storage                                                                                                    |
|             | Help                                                                                    | OK Cancel                                                                                                    |
|             |                                                                                         | 1)-*                                                                                                    |
|             |                                                                                         | Balanced Anova Articullia as house                                                                                                    |
|             |                                                                                         |                                                                                                    |
| د نظ        | Display Means فاکتور هاي مور                                                            | ل هستید میانگین مقدار مشاهدات را درهر فاکتور ببینید ، در قسمت Corresponding To The Terms<br>ائید.                                                                                                    |
| توانب<br>مي | ب باشد . در قسمت storage مي<br>خيره نمايد. در قسمت Manova و<br>مائيدتا نتيجه را ببينيد. | ﺖ Graphs گرافهاي مورد نظر خود را مي توانيد علامت بزنيد .اين قسمت مانند قسمت Twoway مي<br>F و Residuals را علامت بزنيد تا مقدار بر آورده شـده مدل ومقدار باقيمانده ها را براي شـما در دوسـتون ذ<br>ي مورد نياز خود را علامت بزنيد. Minitab آنها را براي شـما انجام دهد، سـپس بر روي دكمه Ok كليك ن |
|             |                                                                                         |                                                                                                    |

نوع Balance است پیشنهاد مي شود كه از همان Balanced Anova استفاده نمائيد. براي آشنايي با اين قسمت از نرم افزار ، مثال ابزارهاي اتصال را بــا GLM حل مي نمائيم . ابتدا فايل فوق را باز نموده وبصورت زير عمل نمائيد:

Stat-----→ ANOVA-----→ General Linear Model

پس از آنکه وارد قسمت GLM شدید ، درقسمت Responses ستون Response را وارد نمائید. ودر قسمت Model مدل زیر را وارد نمائید.

MANUFACTURER MACHINE TYPE

MANUFACTURER\*MACHINE TYPE

| C4 | RESPONSE | Responses:                     |
|----|----------|--------------------------------|
|    |          | Model:                         |
|    |          | Bandom factors:                |
|    |          |                                |
|    |          | ✓                              |
|    |          | Covariates Options Comparisons |
|    |          | Graphs Results Storage         |
|    |          | Factor Plots                   |

شکل ۲-۱٤ شکل مربوط به GLM

براي ديدن خروجي بر روي دكمه ok كليك نمائيد خروجي نرم افزار بصورت شكل ٦-١٥ خواهد بود.

# General Linear Model: RESPONSE versus MANUFACTURER, MACHINE TYPE

| Fа<br>Ma | actor<br>MIFACT   | Type<br>fixed | Level      | s Va<br>2 1 | lues<br>2           |                              |                                     |                              |                                       |                                       |
|----------|-------------------|---------------|------------|-------------|---------------------|------------------------------|-------------------------------------|------------------------------|---------------------------------------|---------------------------------------|
| M        | CHINE             | fixed         |            | 31          | 23                  |                              |                                     |                              |                                       |                                       |
| Αı       | nalysis           | of Var:       | iance      | for         | RESPONSE,           | using Adjus                  | ted SS for                          | : Tests                      |                                       |                                       |
| Se       | ource             |               | DF         |             | Seq SS              | Adj SS                       | Adj MS                              | F                            | Р                                     |                                       |
| M        | NUFACT            |               | 1          |             | 40.500              | 40.500                       | 40.500                              | 47.03                        | 0.000                                 |                                       |
| ្រាស់    | CHINE             |               | 2          |             | 19.444              | 19.444                       | 9.722                               | 11.29                        | 0.002                                 |                                       |
| M        | NUFACT*           | MACHIN        | E 2        |             | 21.000              | 21.000                       | 10.500                              | 12.19                        | 0.001                                 |                                       |
| Eı       | ror               |               | 12         |             | 10.333              | 10.333                       | 0.861                               |                              |                                       |                                       |
| Τc       | otal              |               | 17         |             | 91.278              |                              |                                     |                              |                                       |                                       |
| Ur       | nusual O          | )bserva       | tions      | for         | RESPONSE            |                              |                                     |                              |                                       |                                       |
| 01<br>1  | os RESP<br>16 10. | ONSE          | F<br>11.66 | it<br>67    | SE Fit<br>0.5358    | : Residual<br>3 -1.6667      | St Resid<br>-2.20F                  | 1<br>R                       |                                       |                                       |
| R        | denotes           | an ob;        | servat     | ion         | with a lar          | ge standard                  | lized resid                         | lual.                        |                                       |                                       |
|          |                   |               |            |             |                     |                              |                                     |                              |                                       |                                       |
|          |                   |               |            |             |                     |                              |                                     |                              |                                       | شـکل ۲-۱۵                             |
|          |                   |               |            |             |                     |                              |                                     |                              | راي مثال GLM                          | خروجي نرم افزار ب                     |
|          |                   |               |            |             |                     |                              |                                     |                              |                                       |                                       |
|          |                   |               |            |             |                     |                              |                                     |                              |                                       |                                       |
|          |                   |               |            |             |                     |                              |                                     |                              | اليز واريانس                          | بررسـي فرضيات آنا                     |
|          |                   |               |            |             |                     |                              |                                     |                              | يانسها                                | -بررسـي برابري وار                    |
| را مورد  | ري واريانسـها     | ب انیکه برابر | هيم. براء  | مي د        | مورد آزمایش قرار    | است که ما آنها را<br>مائیم . | نسـهاي جوامعي<br>Bartlet اسـتفاده ن | ں برابري واريا<br>Levene و t | لي آناليز واريانس<br>انيم از آزمونهاي | يکي از فرضيات اص<br>قرار دهيم ، مي تو |
|          | بد:               | ر عمل نمائی   | وبصورت زیر | موده و      | ِ فایل فوق را باز ن | مائيم . براي اين کار         | ن فرض را تست ن                      | ي خواهيم اير                 | رهاي اتصال ، مہ                       | حال براي مثال ابزا                    |

آزمون

Stat -----→ANOVA-----→Homogeneity of varianc

درقسمت Response ( شـكل ٦-٦٦ ) متغير Response,ا وارد نمائيد. ودر قسمت Factors فاكتورهاي اين مسئله يعني , MACHINE MANUFACTURER را وارد نمائيد. سـپس در قسمت Storage هر چهار گزينه را علامت بزنيد، لازم به ذكر است كه اين گزينه ها بصورت زير عمل مـــي نمايند.

ذخيره سازي مقدار انحراف معيارStandard Deviations

Variances

ذخيره سازي حدبالاي فاصله اطمينان انحراف معيار

ذخيره سازي مقدار واريانس

Upper Confidence Limits For Siamas

ذخيره سازي حد پائين فاصله اطمينان انحراف معيار

Lower Confidence Limits For Sigmas

| Confidence level: 95.0   Title: Storage   Belect Storage   Help OK   Cancel | C1 MANUFACTUR<br>C2 MACHINE TY<br>C3 RESPONSE<br>C4 RESI1<br>C5 FITS1 | F Factors: MANUFACTURER 'MACHINE TYPE'       |
|-----------------------------------------------------------------------------|-----------------------------------------------------------------------|----------------------------------------------|
| Select Storage<br>Help OK Cancel                                            |                                                                       | Confidence level: 95.0<br>Title:             |
| ידו                                                                         | Select<br>Help                                                        | Storage<br>OK Cancel                         |
| ربوط به Homogeneity of Variance Test                                        | •                                                                     | ۲-۲<br>مربوط به Homogeneity of Variance Test |

| 95% Confidence intervals for Sigmas | Factor L | ewe is |                       |
|-------------------------------------|----------|--------|-----------------------|
|                                     | 1        | 1      |                       |
|                                     |          |        | Bartlett's Test       |
|                                     | 1        | 2      | Test Statistic: 3.561 |
|                                     |          |        | P-Value : 0.614       |
|                                     | 1        | 3      |                       |
|                                     |          |        |                       |
|                                     | 2        | 1      | Levene's Test         |
|                                     |          |        | Test Statistic: 0.615 |
|                                     | 2        | 2      | P-Value : 0.691       |
|                                     |          |        |                       |
|                                     | 2        | з      |                       |
|                                     |          |        | ]                     |
| 0 10 20                             |          |        |                       |

شـکل ٦-١٧

خروجي قسمت Homogeneity of Variance

Response RESPONSE Factors MANUFACTURER MACHINE TYPE ConfLvl 95.0000 Bonferroni confidence intervals for standard deviations Upper Lower Sigma N Factor Levels 0.213577 0.50000 7.7379 3 1 1 2 0.427154 1.00000 15.4758 3 1 8.9349 0.246617 0.57735 3 1 3 0.427154 1.00000 15.4758 3 2 1 7.7379 3 2 2 0.213577 0.50000 0.652488 1.52753 23.6396 3 2 3 Bartlett's Test (normal distribution) Test Statistic: 3.561 P-Value : 0.614 Levene's Test (any continuous distribution) Test Statistic: 0.615 P-Value : 0.691

شـکل ٦-١٨

خروجي قسمت Homogeneity of Variance بصورت گرافيکي

| ابتد                            |                                                                                               |
|---------------------------------|-----------------------------------------------------------------------------------------------|
|                                 | هده تاثير هر فاکتور به تنهائي بر روي خروجي                                                    |
|                                 | مشاهده تاثير هر فاکتور بر روي خروجي مي توان بصور ت زير عمل کرد:                               |
|                                 | Stat→ ANOVA→ Main Effects Plot                                                                |
| را وارد ن MANUFACTURER , MACHIN | ں در قسمت Factors ( شـکل ٦-١٩ ) فاکتور هاي مورد نظر را وارد نمائيد در اينجا دو فاکتور NE TYPE |
| ain Effects Plot                |                                                                                               |
| C1 MANUFACTURE                  | Responses:                                                                                    |
| C2 MACHINE TYF                  | RESPONSE                                                                                      |
| C4 RESI1<br>C5 FITS1            | Factors:                                                                                      |
|                                 | MANUFACTURER 'MACHINE TYPE'                                                                   |
|                                 |                                                                                               |
| Select                          | Options                                                                                       |
| Help                            | OK Cancel                                                                                     |
| Help                            | OK Canc                                                                                       |

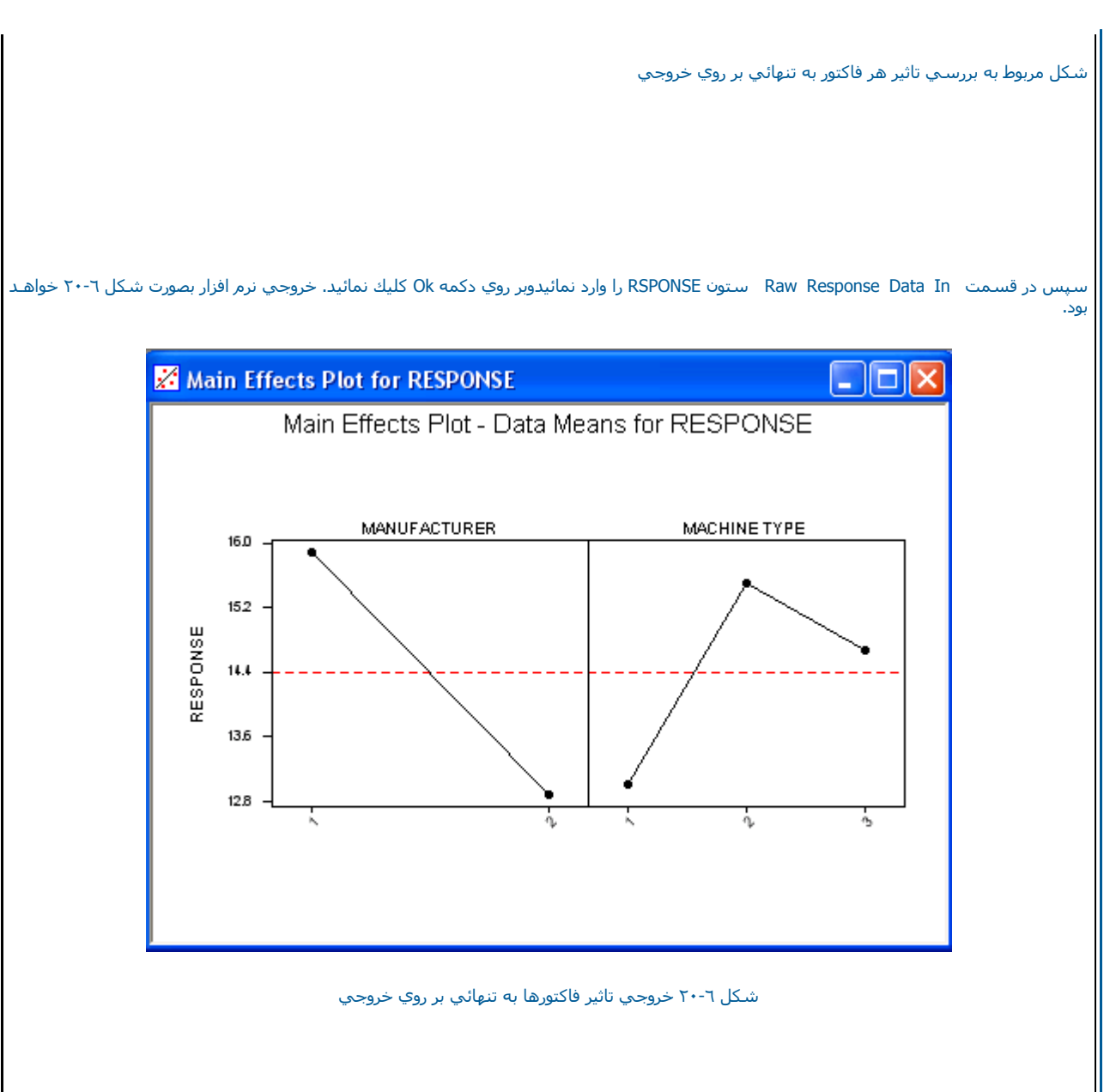

مشاهده اثر متقابل فاكتورها

براي ديدن اثر متقابل بين فاكتورها مثال قبل را در نظر بگيريد وبصورت زير عمل نمائيد :

Stat -----→ ANOVA-----→ Interactions Plot

حال در قسمت Factor(شکل ۲-۲۱ ) فاکتورهاي مسئله که در اينجا MANUFACTURER

MACHINE TUPE هستند را وارد نمايند. در صورتي كه مي خواهيد همه اثرها را بصورت ماتريسي ببينيد قسمت Display Full Interaltion Plot Matrix را علامت بزنيد لازم به ذكر است اين حالت زماني اتفاق مي افتد كه تعداد فاكتورها از دوفاكتور بيشتر باشد . سپس بر روي دكمه Ok كليك نمائيد. خروجــــي نرم افزار بصورت شكل ٦-٢٢ خواهد بود.

| :1<br>:2 | MANUFACTUR<br>MACHINE TY | Responses:                              |         |
|----------|--------------------------|-----------------------------------------|---------|
| :3<br>:4 | RESPONSE<br>RESI1        | RESPONSE                                |         |
| :5       | FITS1                    | Factors:<br>MANUFACTURER 'MACHINE TYPE' | ~       |
|          |                          | Display full interaction plot matrix    | ×       |
|          |                          |                                         | Options |
| ŀ        | lelp                     | ОК                                      | Cancel  |

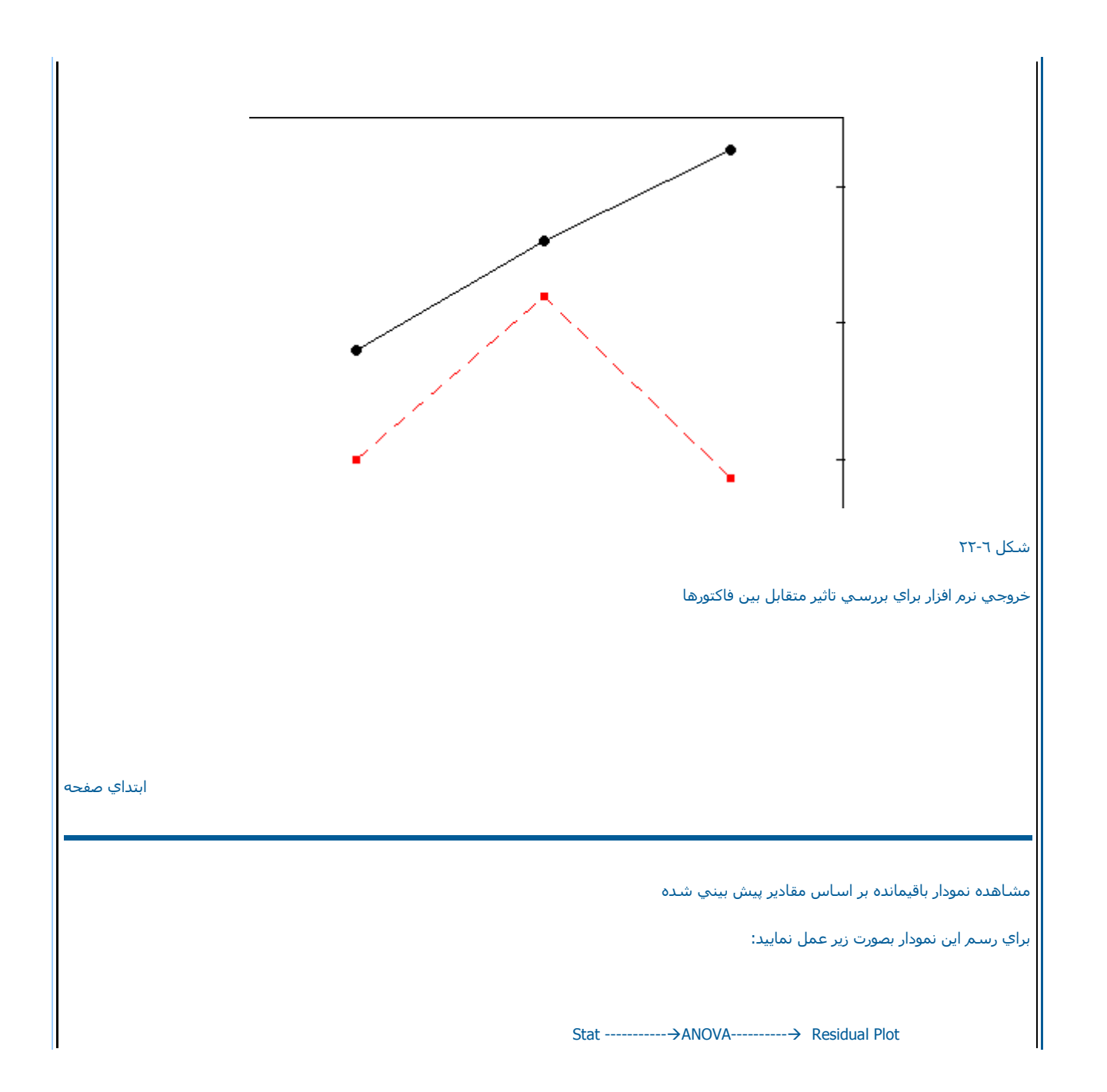

پس از این کار در قسمت Residuals ستون باقیمانده ها را که از قبل ذخیره کرده اید . وارد نمائید ودرقسمت Fitsنیز ستون پیش بیني شده توسط مدل را وارد نمائید.

سپس بر روي دكمه Ok كليك نمائيد. در صورتي كه روند خاصي وجود نداشته باشد. داده ها بصورت تصادفي مي باشند . در غير اين صورت داده ها بصورت غير تصادفي مي باشند.واين موضوع بايد چك شود ، خروجي نرم افزار بصورت شكل ٦-٢٤ خواهد بود.

ابتداي صفحه

آنالیز میانگین Analysis of Means

بسيار ساده تر مي باشد . لازم به ذكر است كه فرض اصلي در آناليز ميانگين اين است كه داده ها از جامعه اي نرمال آمده اند واين فرض مشابه فرض مورد استفاده در آناليز واريانس مي باشد البته در آناليز ميانگين مي توان داده ها را با استفاده از توزيع پواسن وبينم نيز تقريب زد.

براي يادگيري بهتر ANOM مثال قدرت كشـشـي پنبه را مورد بررسـي قرار مي دهيم . ابتدا فال ANOVA.MTW راباز نموده و بصورت زير عمل نمائيد:

Stat-----→ ANOVA------→ Analysis of Means

درقسمت Response (شـكـل ٢٥-٦ ) سـتون Response را وارد نمائيد. سـپس در قسـمت Factor 1 تنها فاكتور اين مسئله % Cottonدر صد پنبه را وارد نمائيد.اگر قسـمت Include a summary tableرا انتخاب نمائيد . Minitab يك جدول براي اطلاعات داده هايتان تهيه مي نمايد ( دراينجا اين قسـمت انتخاب نشده است ) سـپس براي ديدن خروجي بر روي دكمه VOکليك نمائيد . خروجي نرم افزار بصورت شـكـل ٢-٢٦ خواهد بود.

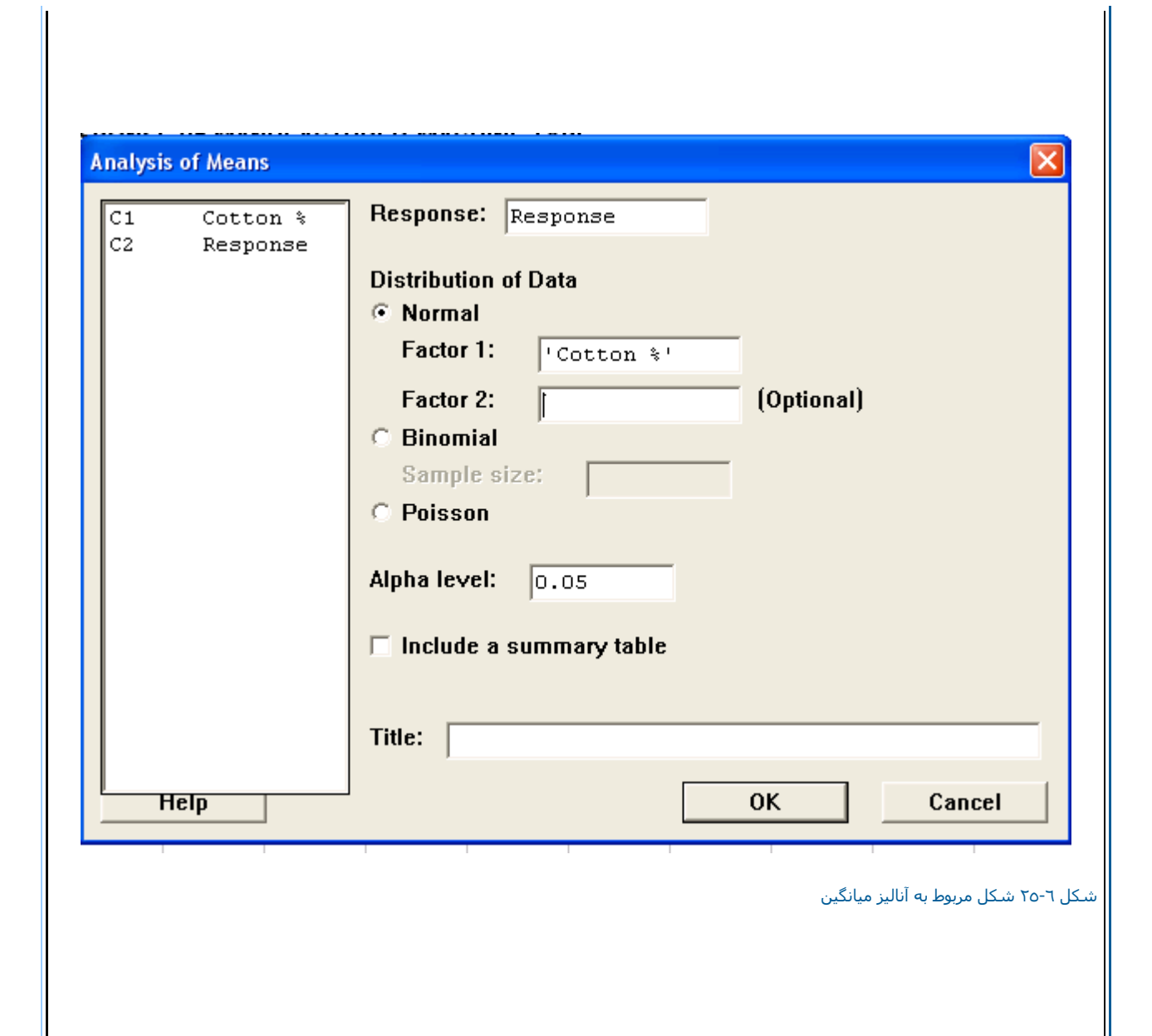

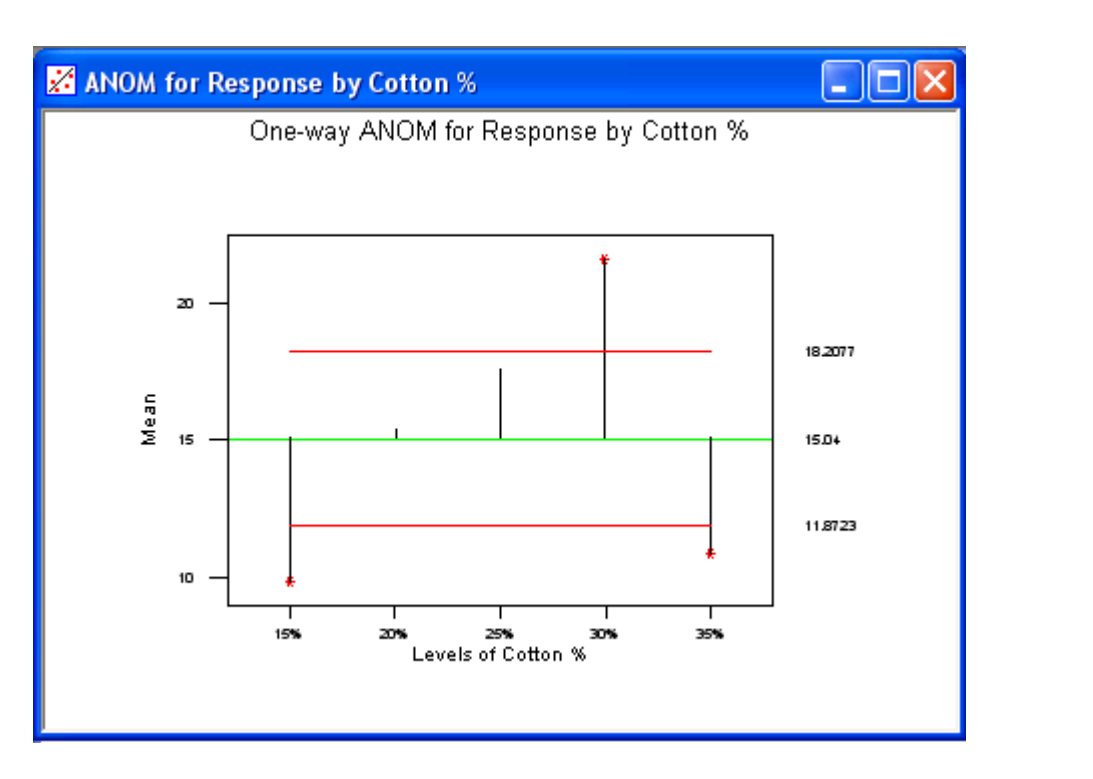

شـکل ۲٦-۲

خروجي نرم افزار براي بررسـي آناليز ميانگين ANOM

ابتداي صفحه

ابتداي فصل <=====> محاسبات در Minitab

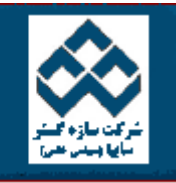

فهرست دروس

طراحي آزمايشات

گرسيون

قابليت اطمينان

کار با نمودارها

1

| اري در Minitab | کار هاي آم | »»» انجام ک | Minitab . | افزار آماري | آموزش نرم |
|----------------|------------|-------------|-----------|-------------|-----------|
|                |            |             |           |             |           |

امکانات دانلود: Web Zip PDF

|                                | کار با Minitab                    |      |
|--------------------------------|-----------------------------------|------|
| 🚱 کاربرد طراحی آزمایش          | محاسبات در Minitab                | -2   |
| 🐳 🛛 آزمايشهاي عاملي            |                                   |      |
| الطراحي عاملي <sup>4</sup> و ۲ | الجام کار های اماری در<br>Minitab | 1    |
| خطاي استاندارد اثرها           | نمودارهاي كنترل                   | -2   |
| 👹 اطراحي عاملي براي ۳ فاکتور   | قابليت فرآيند                     | -120 |
| 👰 طراحي آزمايشات               |                                   | -    |
|                                | آناليز واريانس                    | -19  |

کاربردهاي طراحي آزمايش

تكنيكهاي طراحي آزمايشات در جهان مهندسـي براي توسعه وبهبود فر آيندهاي توليدي كاربرد بسيار زيادي دارند. اين تكنيكهاي دامنه بسيار گسترده اي از فر آيندها را شـامل مي شوند. بيشـتر فر آيندها مي توانند بصورت متغير هاي قابل كنترل تعريف شوند بطور مثال مي توانيم فشار ، دما ودرصد ماده تركيبــي و ... را نام ببريم. با اسـتفاده از طراحي آزمايشات مهندسان مي توانند مجموعهاي از متغيرهاي موثر بر فر آيند را تعريف كنند كه بيشترين تاثير را در فر آينـد دارند وبابهبود آنها بيشترين راندمان را نصيب فر آيند نمائيد. طراحي آزمايشات مي تواند تركيبـــي

-

۱-بهبود نتيجه فرآيند

۲- کاهش تغییر پذیري در فرآیند

٣- كاهش زمان طراحي وتوسعه

۴- کاهش هزينه هاي عملياتي

روشهاي طراحي آزمايشات در فعاليتهاي طراحي مهندسي زماني كه كار بر روي محصولات جديدي انجام مي شود ويا كاربر روي بهبود محصول فعلي انجام مي شود ، مي تواند نقش بسزايي داشته باشند. بعضي از كاربردهاي طراحي آزمايشات را مي توان بصورت زير نام برد:

۱- ارزيبي ومقايسه مشخصات طراحي

۲- ارزيابي مواد مختلف

٣-انتخاب پارامترهاي طراحي بطوريكه محصول مورد نظر در شرايط گوناگوني كار نمايد.(طراحي بصورت نيرومند انجام شـود )

۴-تعيين پارامترهاي كليدي طراحي بطوريكه راندمان محصول را افزايش دهد . از طراحي آزمايشات در طراحي حاي مهندسـي فرآيند كه نتايج آن مي توانــــد درتوليد اجرا شـود اسـتفاه نمائيد. همچنين مي توانيد براي محصولاتي كه قابليت وامكان بهترشـدن را دارند از اين روش اسـتفاده نمائيد. در ضمن مي توانيد از طراحي آزمايشـات براي بهبود طراحي ، توسـعه وتوليد در زمان كمتر اسـتفاده كنيد.

معمولا در اولين مرحله طراحي آزمايشات با يك سيستم پيچيده سر وكار داريد (مانند يك فرآيند توليد ) كه در آن تعداد زيادي متغيرهاي قاب ل كنترل وجود دارد كه اغلب بايد يك آزمايش غربالي براي تعيين متغير هايي كه بيشترين اهميت را دارند انجام شود . (معمولا در فر آيند ها ، متغيرهاي زيادي ديده مــــي شوند كه بديهي است همه آنها را نمي توان در طراحي آزمايشات دخالت داد بنابر اين بايد فقط متغير هايي را در نظر گرفت كه بيشترين اهميت را داشتــه باشند. معمولا اين كار يكي از بخشهاي بسيار مهم در طراحي آزمايشات است چرا كه در صورت عدم دور اين مرحله ممكن است م از آزمايشات پديد مي آورد.)

بعد از اين آزمايشات متغير هاي بحراني كه نيازمند تغييرات براي بهبود هستند ، مشخص مي شوند وسرانجام نيز هدف آزمايشگر براي بهينه سازي راندمان فرآيند است كه از طريق تعيين سطح متغير هاي بحراني تعيين مي گردد هر آزمايش با فعاليتهاي زير ارتباط مستقيم دارد:

۱- حدس : فرض اصلي که انگيزه اصلي براي آزمايش است .

۲-آزمايش : تست عملكرد دربررسي حدسيات

۳- آنالیز: آنالیز آماری داده های بدست آمده از آزمایش

۴- نتيجه گيري : كه درباره حدسيات اصلي از آزمايشات بدست مي آيد ومنجر به اصلاح حدسيات مي شود.ويك آزمايش جديد را پديد مي آورد.

استفاده از روشهاي آماري يكي از ضروريات آزمايشات خوب مي باشد . آزمايشات طراحي شده كارائي واقتصادي بودن در فرآيند آزمايشات را در نظر مــــي گيردو از روشهاي آماري در سنجش نتايج داده ها در بررسـي بي طرفانه ونتيجه گيري استفاده مي شود. دراين مقدمه اصول اوليه طراحي آزمايشـات را مورد بررسـي قرار مي دهيم .

طراحي آزمايش هاي عاملي بعنوان ابزاري كار آمد براي انواع مشكلات بكار مي رود. معمولا در يك آزمايش عاملي ، آزمايشـها( اجراها ) براي تركيب تمام سطوح فاكتورها انجام مي شود. براي مثال در يك فر آيند شيميايي اگر دوفاكتور بصورت زمان واكنش و دماي واكنش وجود داشته باشد و اگر دوسطح براي زمان ( يك ساعت و ١/٥ ساعت ) ودوسطح براي دما ( ١٢٥ فارنهايت و ١٥٠ فارنهايت ) مهم باشـند ، آزمايش عاملي بايد شامل اجراهاي مختلف در هـــــر چهار تركيب ممكن از زمان واكنش ودماي واكنش باشد .

كاربردهاي طراحي آزمايش

طراحي آزمايشهاي يكي از ابزارهاي بسيار مهم براي مهندسين علاقمند به مساله بهبود عملكرد فرآيند توليد مي باشد . 👘 همچنين اين تكنيكها كاربرد

بسيار گسترده اي در پيشرفت و بهبود فر آيند هاي طراحي يك محصول جديد دارد. اكنون با تعدادي مثال اهميت طراحي آزمايشها را ذكر مي نمائيم.

#### فرآيند مشخصات آزمايش

يك تيم از مهندسان ارشد در حال بررسي و تجزيه وتحليل بر روي فرآيند جزئيات لحيم كاري الكترونيك بر روي فيبر مدار چاپې مي باشند. تيم مهندسي مي خواهد بر روې يك ماشين لحيم ويژه كار كند كه تعداد نقاط معيوب را كاهش دهد. ( ماشين لحيمي كه بر روي فيبر مدار چاپې حركت ميكند و با اتصال ميان ماشين لحيم وسطح فيبر مدار چاپي ، لحيم را كه به صورت مايع مانند مي باشد بر روي سطح فيبر چاپي حركت مي دهد ) اين ماشين لحيم مي توانــــد تمام قطعات الكترونيكي ومكانيكي و حريان ارتباطي بين قطعات را صورت دهد و با توجه به اينكه لحيم كاري قطعات معيوب نياز به دوباره كاري دارد واين امــر باعث افزايش هزينه ها ميگردد، همچنين در بعضي از موارد اين سطوح فيبر مدار چاپې ديگر قابل بازيابي نيستند اين امر نيز باعث افزايش مجدد هزينه هــ باعث افزايش هزينه ها ميگردد، همچنين در بعضي از موارد اين سطوح فيبر مدار چاپې ديگر قابل بازيابي نيستند اين امر نيز باعث افزايش مجدد هزينه هــ ميگردد دراين فرآيند چندين متغير موثر بر فرآيند موجود مي باشند و تمامي اين متغير هاي از ارزش يكساني برخوردار مي باشند . معيگردد دراين فرآيند چندين متغير موثر فيند موجود مي باشند و تمامي اين متغير هاي از ارزش يكساني برخوردار مي باشند. اعضاي تيم مي نمائيم . متغير موثر بي فرآيند مهم را كانديد مي نمائيم اين متغير هاي از ارزش يكساني برخوردار مي باشند . اعضاي تيم برست آمده است .در اين مثال ، مهم را كانديد مي نمائيم اين متغير هاي از ارزش يكساني برخوردار مي باشند . پرسنل و پررنگ كردن نقش پرسنل با استفاده از ايده هاي منديلي و با تجهيزات لحيم كاري را مشخص مي نمايند. اين تيم مي كردن كه متغير ها پي مردنگ كردن نقش پرسنل با استفاده از ايده هاي مختلف در ارتباط پرسنل و با تجهيزات لحيم كاري را مشخص مي نمايند. اين تيم ميدن مي كريب كري كردن نقرل بر ماشين بر ايند يو يين مي مين مي كردن كه متغير هاي فريل كردن نقش پرستل با استفاده از ايده هاي مين ميران فريزي كاري را مشخص مي نمايند. اين تيم معيين مي

۱-درجه حرارت لحيم کاري

۲- درجه حرارت گرم کردن

۳- سرعت ذوب لحيم

۴- نوع وشـيوه ذوب

۵-درجه وي|ه ذوب

۶-عمق جريان لحيم

۷-زاویه جریان لحیمر

باوجود اينكه اين فاكتور هاي ذكر شده قابل كنترل مي باشند ولي چندين عامل نيز وجود دارند كه نمي توان به راحتي آنها را كنترل نمود. فاكتورهاي غيــــر قابل كنترل عبارتند از :

۱- ضخامت ذوب لحيم در روي فيبر مدار چاپي

۲- نوع اجزايي که در فيبر مدار چاپي مورد استفاده قرار مي گيرند.

۳-جانمايي اجزاء بر روي فيبر مدار چاپي

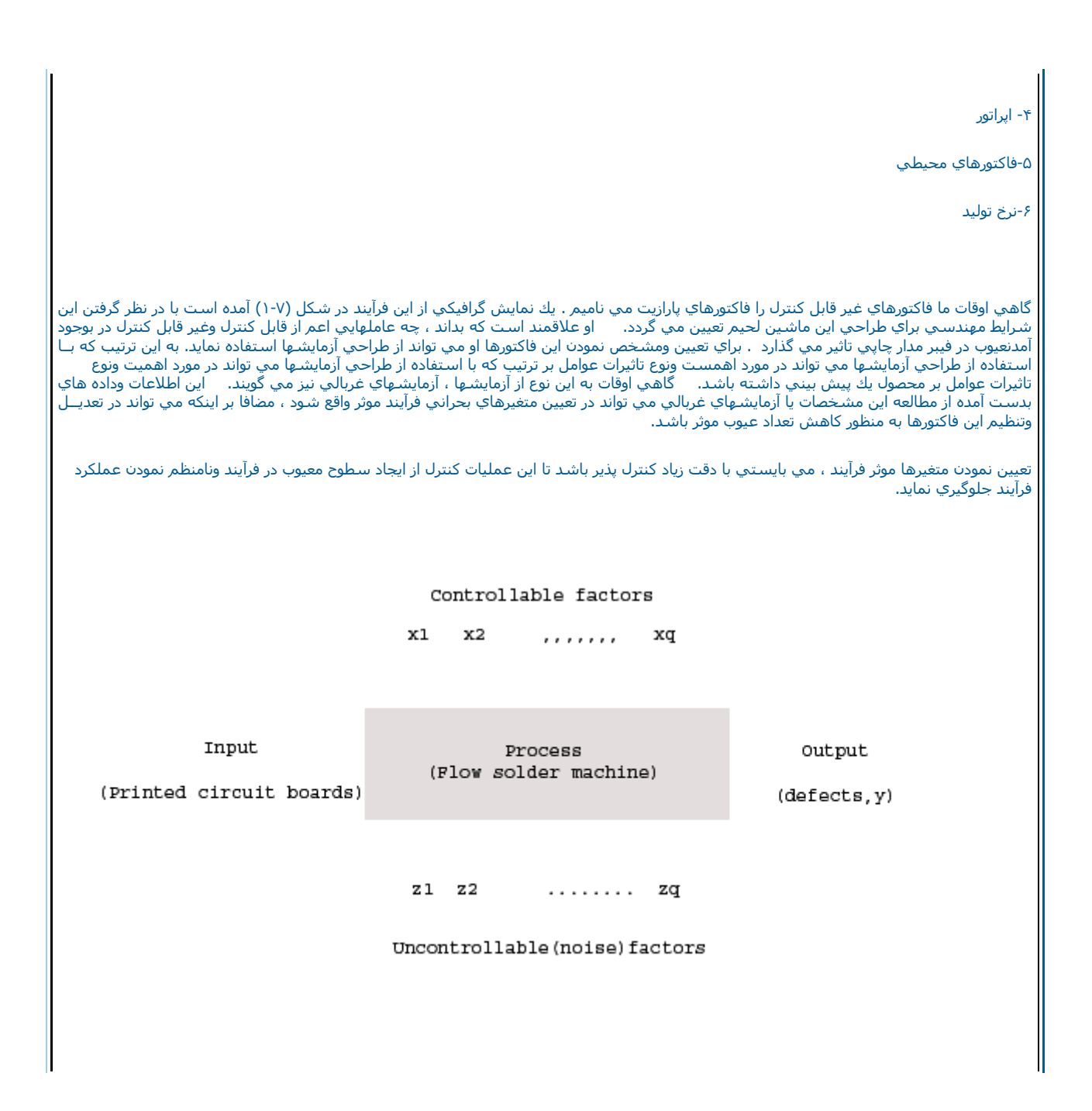

## شـكل ٧-١ نماي گرافيكي فرآيند تحت بررسـي

طراحي محصول

ما مي توانيم از طراحي آزمايشـها در ارتقاء وبهبود جديد اسـتفاده نمائيم .

براي مثال يك گروه مهندسين را فرض نمائيدكه در حال طراحي يك درب لولايي مانند براي يك اتومبيل مي باشند.مشخصات محصول وتاثيرات آن بر محصول مي بايستي چك شوند بطور مثال توانايي نگهداري هنگام قفل كردن كه از تاب خوردن ولق زدن درب جلوگيري نمايد . مكانيزيمي كه اين محصول را چــــك وبازرسـي مي نمايد مركب از ( شـامل ) يك ورق قابل ارتجاع ويك علطك مي باشد . هنگامي كهدرب باز مي گردد وغلطك شروع به حركت مي نمايد بــــا تشكيل يك قوس ، ورق فنري به هم فشـرده مي شود تا در ب بسته شود ، فنر مي بايستي با فشـار كنار زده شده وقفل گردد، اين اين اين محصول را چـــــك ايجاب مي نمايد .

اعضاء تيم مهندستي تصور مي كنند كه اثرات بررستي تابعي از عوامل زير مي باشد:

۱- مسافتي که غلطك طي مي نمايد

۲- ارتفاع وبلندي فنر محور تا پايه

٣-فاصله افقي محور فنر

۴-ارتفاع آزاد تقويتي فنر

۵-ارتفاع فنر اصلي

مهندسان مي توانند يك نمونه دست ساز از اين لولا را كه مكانيزم وعملكرد آن لولا داراي تمامي فاكتورهاي مورد نياز است وهمچنين در محدوده مشخــص شده قرار گيرد را بسازند.

درباراول سطحهائي كه اين پنج فاكتور يا عامل را در بر داشته باشد را مشخص وتعيين مي نمائيم . يك آزمايش مي تواند بر طبق تركيب سطوح عوامـــــل مختلف طراحي پياده سازي گردد نمونه دست ساز مي تواند با اين تركيبها تست وطراحي گردد. آين نكته نيازبه اين مطلب دارد كه مي بايستي اطلاعات كاملي در مورد اثرات زياد عوامل بر روي محصول در نظر گرفته شود.
يك آزمايش بهينه سازي

درهنگام تعيين مشخصه هاي يك آزمايش ، ما علاقمند هستيم كه بدانيم چه فاكتورها و عواملي بر روي پاسخ دهي موثر مي باشد.

قدم بعدي تعيين نمودن مناطق ونقاط در فاكتورها به صورت منطقي وعقلاني مي باشـد كه مشخص نمودن اين مرحله مي تواند مارا به سوي پاسخ بهينـــه ومقدار مطلوب برساند.

براي مثال اگر پاسخ ما هزينه باشد ما مي بايسـتي راهـهائي را دنبال نمائيم كه كاهـش هزينه را براي ما در بر خواهد داشـت . به عنوان مثال فر آينــــــــد شيميايي را در نظر بگيريد كه تحت تاثير دوعامل درجه حرارت عملياتي وزمان واكنش مي باشـد.

به صورت معمولي عمليات فرآيند توليد ماداراي ١٥٥ درجه فارنهايت و ٧،١ ساعت زمان واكنش مي باشد اگر عمليات فرآيند را حدود ٢٥ درصد فرآينـــــــد معمولي فرض كنيم در شكل ( ٧-٣) نمايي از فضاي بين زمان ودرجه حرارت را مشاهده مي نمائيد. در اين نمايش گرافيكي ما نقاط داراي ارتباطي را داريــم كه بصورت خطوط مشخص شده اند . اين منحني ها شامل مناطقي مي باشند. كه ما آن را در محيط هاي ٦٠، ٧٠ ، ٨٠ ، ٩٠ ومناطق نموده ايم . براي تعيين نمودن فاكتورها با آزمايشهاي عاملي شروع مي نامئيم . بدين صورت كه با تغييرات زمان ور جه حرارت كه دوعله مي لا ميرا وراي ارتباطي را داريــم مي باشند. مي مان يراي تعيين نمودن فاكتورها با آزمايشهاي عاملي شروع مي نامئيم . بدين صورت كه با تغييرات زمان و در جه حرارت كه دوعامل موثر بر عمليات مي باشند شروع به ايجاد تغييرات مي كنيم. اين آزمايشـها را در دو سطح هر كدام ١٠ درجه فارنهايت وليم ساعت بالاتر وپايين تر از شرايط معمولي ورايــح آزمايش آغاز مي نمايس مي منايس اين آزمايشـها را در دو سطح هر كدام ١٠ درجه فارنهايت ونيم ساعت بالاتر وپايين تر از

شـکل ۷-۲ نمایش گرافیکي اززمان و دماي واکنش

اين دوعامل ، در آزمايشهاي فاكتور يل با آزمايشي عملي (١٤٥ درجه فارنهايت و ٢،١ ساعت ، ١٤٥ درجه فارنهايت ٢،٢ ساعت ، ١٦٥ درجه فارنهايت ٢،٦ ساعت ، ١٦٥ درجه فارنهايت و ٢،٢ ساعت ) مي توان به اين نتيجه رسيد ونشان داد كه مي بايستي درجه حرارت را افزايش وزمان واكنش را كاهـــــــش بدهيم ، به هر حال تجزيه وتحليل اين اطلاعات مي تواند در جهت بهبود يا به تكامل رسيدن آن كمك نمايد مثالهاي ذكر شده در بالا سه نمونه از كاربرد روش طراحي آزمايشها در مهندسي را شامل مي شود. كاربرد آزمايشهاي سراحي بسيار زياد مي باشد تعدادي از قابليتهاي اين روش را كه ما يوانير در حل مسادل ومشكلات استفاده نمائيم عبارتند از :

۱- مشكل گشايي وكشف نقص ها وعيبهاي فرآيند

۲-پیشرفت فرآیند ها وبهینه سازي آنها

٣-ارزيابي نمودن مواد وآلترناتيوهاي مختلف

۴-قابلیت اطمینان وتست عمر

۵-تستهاي اجرايي

۶-پيكر بندي وموقعيت طراحي محصول

۷-تعيين تولرانس اجزاء وقسمتها

متدهاي طراحي آزمايشـها ، اين امكان را مي دهند كه مشكلات وموانع در طي فرآيند سيكل توليد از ميان برداشـته شوند. اين عاملهاي بالقوه مي تواننـــــد هزينه هاي محصول را كاهش دهند.

ابتداي صفحه

آزمايشهاي عاملي

وقتي چند فاكتور در يك آزمايش وجود داشته باشند، بايد از يك آزمايش عاملي استفاده شود . 🛛 توجه داشته باشيد كه فاكتورهاي آزمايشـها از هم متفاوت مي باشند. يك آزمايش عاملي بدين معناست كه در يك تكرار كامل همه تركيبهاي ممكن از سطوح فاكتورها انجام شوند.

بنابر اين اگر دوفاكتور A و B با هسطح از فاكتور A و dسطح از فاكتور Bوجود داشـته باشـند هر آزمون شـامل همه abتركيب فاكتورها خواهد بود. تاثير يـك فاكتور بصورت تغييرات در پاسـخ توليد شـده وتغيير در سطح فاكتورها مشـخص مي شـود. مطلب بالا اثر اصلي ناميده مي شـود. براي مثال داده هاي جد.ل طراحي آزمايشـات بدون اثر متقابل ( شـكل ٧-٣) را بررسـي نمائيد. اين يك آزمايش عاملي با دوفاكتور Aو Bاسـت كه هر كدام شـامل دوسـطح مي باشـد.

شـكل ۷-۳ يك مثال از طراحي آزمايشـات بدون اثر متقابل

اثر اصلي فاكتور A تفاوت ميانگين پاسخ ها در سطح بالاي Aوميانگين پاسخ در سطح پايين Aمي باشد.

$$A = \frac{30+40}{2} - \frac{10+20}{2} = 20$$

تغییرات فاکتور Aاز سطح پایین به سطح بالا باعث افزایش ۲۰ واحد مي شود . بصورت مشابه اثر اصلي فاکتور Bبصورت زیر محاسبه مي گردد.

$$B = \frac{20+40}{2} - \frac{10+30}{2} = 10$$

دربعضي از آزمايشـها تفاوت در پاسـخ سـطوح يك فاكتور يكسـان با تغيير سـطوح ديگر نمي باشـد وقتي اين اتفاق مي افتد كه يك اثر متقابل بين فاكتورها وجود داشـته باشـد.

براي مثال داده هاي جد.ل طراحي آزمايشات باثار متقابل (شكل ٧-٤ )در سطح پايين فاكتورهاي A و B را بررسـي كنيد.

شـكل ۷-٤ يك مثال از طراحي آزمايشـات با اثر متقابل

بنابر اين اثر Aوابسته بهسطح انتخابي فاكتور B دارد كه آ» نشان دهند اثر متقابل بين Aو B است وقتي كه يك اثر متقابل بزرگ باشد مطابقت پاسخ با اثـر اصلي خيلي كوچك به نظر مي رسد براي مثال با استفاده از اطلاعات جدول ٧-٤ ما اثر اصلي Aرا بصورت زير محاسبه مي كنيم.

$$A = \frac{30+0}{2} - \frac{10+20}{2} = 0$$

ماوسوسه مي شويم كه فاكتور Aرا بصورت فاكتوري بدون تاثير در نظر بگيريم . البته اگر ما فاكتور Aرا در سطح مختلف فاكتور Bرا در نظر بگيريم ، خواهيـــــم ديد كه اين حرف صحيح نمي باشد . موضوع اين است كه فاكتور Aوابسته به سطوح فاكتور Bمي باشد بنابراين شناخت اثر متقابل AB مهمتر از شناخت اثرات اصلي است . يك اثر متقابل مهم مي تواند به عنوان مالكي براي اثرات اصلي عمل نمايد. بنابراين وقتي كه اثر متقابل AB مهمتر از شناخت فاكتورهاي درگير در آزمايشهاي عاملي مممن است به تنوائي قابل تصميم گيري نباشند. در ادامه اثر متقابل La مي دودو V محاسبه مي شود.وقتي كه دو فاكتور دوسطح دارند اثر متقابل BAمي ماندي بنابراين وقتي كه اثر متقابل ارائه شد اثرات اصل

$$AB = \frac{20+30}{2} - \frac{10+40}{2} = 0$$

$$AB = \frac{20+30}{2} - \frac{10+0}{2} = 0$$

$$AB = \frac{20+50}{2} - \frac{10+0}{2} = 20$$

اثر متقابل مي تواند بصورت گرافيکي نيز مشخص مي شود شکل سمت چپ ۷-۵ يك گراف از داده هاي جدول ۷-۳ در مقابل Aوسطوح B داشته باشيد که

B low و B high تقريبا باهم موازي هستند واين نشان دهنده اين موضوع است كه بين اين دوفاكتور اثر متقابل مهمي ديده نمي شود .شـكـل سمت راست ۷-٥ يك گراف از جدول ۷-٤ مي باشـد كه در آن B low و B high باهم موازي نيسـتند معلوم اسـت كه بين فاكتورهاي A , B اثر متقابـل وجود دارد.

شکل ۷-٥

قسمت راست اين شكل حالت اثر متقابل را نشان مي دهد و قسمت چپ حالت عدم وجود اثر متقابل را نشان ميدهد.

| صفحه | اى | اىتد |
|------|----|------|
|      |    |      |

## طراحي عامل ۲<sub>k</sub>

طرحهاي عاملي اغلب در آزمايشهائي استفاده مي شوندكه با چندين فاكتور درگير هستند و مطاله اثر فاكتورهاي پاسخ سيستم لازم مي باشد . معمولا چندين مورد خاص از طرحهاي عاملي در موارد زيادي بكار مي روند ودرموارد عملي از ساير طرحها قابل توجه تر هستند .بيشترين اهميت موارد خاص فاكتورهاي لاكه هر كدام فقط دوسطح دارند اين سطوح ممكن است كمي ، مانند مقادير دما ، فشار يا زمان ويا بصورت كيفي باشند مانند دوماشين دو اپراتور ويا سطح بالا وپايين . يك آزمون كامل از يك طرح خواستار K تفار X تر مناند مشاهده است وآن طرح عاملي K تومي مي شده مي شد دوماشين دو مفيد است كه تعداد زيادي فاكتورهاي مي فار يك طرح خواستار K تهت ۲۰ تنه ۲۰ مشاهده است وآن طرح عاملي K تاميده مي شود مفيد است كه تعداد زيادي فاكتورهاي شبيه به هم مورد بررسي قرار مي گيرند. طرح K كمترين تعداد اجراي سيستم كه براي كافكتور مي تواند وجود داشته باشد را بدست مي آورد وكاملا مورد بررسي قرار مي گيرند. طرح K كمترين تعداد اجراي سيستم كه براي كافكتور مي تواند وجود داشته باشد را بدست مي آورد وكاملا مورد بررسي قرار مي دهر. سينه كره K كمترين تعداد اجراي سيستم كه براي كافكتور مي تواند وجود داشته باشد را بدست مي آورد وكاملا مورد بررسي قرار مي دهر. سيد لازم به ذكر است كه به علت در نظر گرفتن فقط دو سطح مكن است ما دچار خطا شويم و در واقع با اين كار ما فرض خطي بودن تغييرات متغير مورد بررسي را قبول كرده ايم

طرحهاي عاملي ٢

شـکل ۷-٦

نمائي گرافيکي از يك آزمايش ۲

درطرح ۲ سطوح پايين وبالاي فاكتورهاي B A, Aبا علامت – و + نشان داده مي شوند . به اين علامت گذاري معمولا نوتاسيون هندسـي گفته مي شود. معمولا يك تركيب از رفتارها بصورت مجموعه اي از حروف كوچك نشان داده مي شود. اگريك حرف كوچك حضور داشته باشد. يعني فاكتور مورد نظر با سطح پايين خود در تركيب شركت كرده است . براي مثال تركيب رفتار a نشان داده مي شود. اگريك حرف كوچك حضور داشته باشد. يعني فاكتور مورد نظر با سطح كرده اند . تركيب رفتار ، اگر هر دوفاكتور با سطح پايين خود شركت كنند بصورت (۱) نشان داده مي شود واگر هر دو با سطح باليين خود شركت ماده اند . تركيب رفتار ، اگر هر دوفاكتور با سطح پايين خود شركت كنند بصورت (۱) نشان داده مي شود واگر هر دو با سطح بالاي خود شركت كند بصورت ba نمايش داده مي شوند .اين نوتاسيون همچنين براي طرحهاي ۲k نيز بكار مي رود.مثلا اگر در يك تركيب رفتاري آزمايش A و B با سطح پايين خود شركت كنند حاصل بصورت ba مي شود.

$$A = \bar{y}_{A+} - \bar{y}_{A-} = \frac{a+ab}{2n} - \frac{b+(1)}{2n} = \frac{1}{2n} [a+ab-b-(1)]$$

مطابق مطلب بيان شده در قسمت بالا اثر اصلي Bتفاضل ميانگين سطح بالاي فاكتور B( قسمت بالاي مربع ) وميانگين سطح پايين B (سمت پايين مربع ) بدست مي آيد.

$$B = \overline{y}_{B+} - \overline{y}_{B-} = \frac{b+ab}{2n} - \frac{a+(1)}{2n} = \frac{1}{2n} [a+ab-a-(1)]$$

در پايين نيز اثر متقابل AB بصورت تفاضل ميانگين قطرهاي مربع بدست مي آيد.

$$AB = \frac{ab + (1)}{2n} - \frac{a+b}{2n} = \frac{1}{2n} [ab + (1) - a - b]$$

مقادير داخل براكت در سـه فرمول بالا كنتراسـت ناميده مي شود .بطور مثال خواهيم داشـت :

$$Contrast_A = a + ab - b - (1)$$

دراین معادلات ضرائب کنتراست ما همیشه یا ۱ + است ویا ۱- .

يك جدول از علائم مثبت ومنفي بصورت جدول V-V مي تواند براي تعيين علامت هر تركيب رفتار براي يك كنتراست مشخصي بكار رود. ستون بالاي جدول V -V اثر اصلي A , B واثر متقابل AB و I را نشان مي دهد. توجه داشته باشيد كه علامت ستون AB نتيجه علامت ستونهاي A,B است نحوه ايجاد جدول بـه نحوي است كه اگر فاكتور ستون مورد نظر در سطر مورد نظر وجود داشته باشد علامت + ودر غير اين صورت نيز علامت – در نظر گرفته مي شود. بطور مثال مي توانيم در مورد كنتراست AB بنويسيم :

$$Contrast_{AB} = [(1)] + [-a] + [-b] + [ab] = ab + (1) - a - b$$

شـکل ۷-۷

۲ علائم مربوط به یك طرح

یك مطالعه ازاثرات دوفاكتور A,Bبر روې نیروې مور د نیاز براې جدا نمودن یك جزء وصل شده به یك مدار در جدول ۷-۸ آمده است و مقدار A Contrast م Contrast B و Contrast AB را محاسبه نمایید.

شـکل ۷-۸

یك نمودار از طرح ۲

$$C_{A} = (-1)(265) + (-1)(650) + (-1)(1165) + (+1)(1475) = 695$$

$$C_{B} = (-1)(265) + (-1)(650) + (+1)(1165) + (+1)(1475) = 1725$$

$$C_{AB} = (+1)(265) + (-1)(650) + (-1)(1165) + (+1)(1475) = -75$$

مجموع مربعات براي هرستون از فرمول زير محاسبه مي گردد.

خطاف استاندارد ان  
خطاف استاندارد ان  
نیود بنا براین واریانس یك اتر بمورت زیر محاسبه می شود:  

$$V(Effect) = \frac{\delta^2}{N/2} + \frac{\delta^2}{N/2} = \frac{2\delta^2}{N/2} = \frac{\delta^2}{n2^{k-2}}$$
  
از طریق فرمول فوق یك تخمین از اترات استاندارد یك اتر بدست میآید حال باید <sup>2</sup> گی را با <sup>2</sup> گی جایگرین نمائیم  
اگر n تكرار و هر كدام شامل <sup>4</sup> کی اجرا باشد و اگر <sup>10</sup> استاندارد یك اتر بدست میآید حال باید <sup>2</sup> گی را با <sup>2</sup> گی جایگرین نمائیم  
اگر n تكرار و هر كدام شامل <sup>4</sup> کی اجرا باشد و اگر <sup>10</sup> استاندارد یك اتر بدست میآید حال باید <sup>2</sup> گی را با <sup>2</sup> گی جایگرین نمائیم  
اگر n تكرار و هر كدام شامل <sup>4</sup> کی اجرا باشد و اگر <sup>10</sup> استاندارد یك اتر بدست میآید حال باید <sup>2</sup> گی را با <sup>2</sup> گی جایگرین نمائیم  
اگر n تكرار و هر كدام شامل <sup>4</sup> کی اجرا باشد و اگر <sup>10</sup> این <sup>10</sup> این <sup>10</sup> این <sup>10</sup> با <sup>10</sup> با 

h

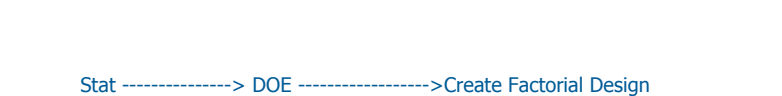

سپس 3 <---- Number of Factors را انجام داده

| <b>7</b> F                             |                                      |                                   |
|----------------------------------------|--------------------------------------|-----------------------------------|
| 2-level factorial (default generators) | (2 to 15 factors                     | 5)                                |
| 2-level factorial (specify generators) | (2 to 15 factors                     | 5)                                |
| Plackett-Burman design                 | (2 to 47 factors                     | 5)                                |
| C General full factorial design        | (2 to 9 factors)                     |                                   |
|                                        |                                      |                                   |
| Number of factors: 3 -                 | Display Availa                       | ble Designs                       |
| Number of factors: 3                   | Display Availa<br>Designs            | ble Designs<br>Factors            |
| Number of factors: 3                   | Display Availa<br>Designs<br>Options | ble Designs<br>Factors<br>Results |

وبر روي دكمه Design كليك نمائيد و Number of Replicates تغيير دهيد.

| Designs              | Runs | Resolution | 2**(k−p           |
|----------------------|------|------------|-------------------|
| /2 fraction          | 4    | III        | 2**(3-1)          |
| ull factorial        | 8    | Full       | 2**3              |
|                      |      | 7          |                   |
| umber of replicates: | 2 🗸  | ) (for ca  | rner points only) |

بر روي دكمه ok كليك نمائيد ، بر روي دكمه Option كليك كرده و Randomize Runs را غير فعال نمائيد

| Fold Design                 | Fraction                 |
|-----------------------------|--------------------------|
| Do not fold                 | C Use principal fraction |
| C Fold on all factors       | C Use fraction number:   |
|                             |                          |
| 🗌 Randomize runs            |                          |
| Base for random data gener  | rator                    |
| 🔽 Store design in worksheet |                          |
|                             |                          |

برروي دكمه Results كليك نمائيد و گزينه Summary Table و Alias Table و Data Table و Defining Relation را انتخاب كنيد ، سپس دوباره برروي دكمه ok كليك نمائيد ، خروجي نرم افزار بصورت زير است

# **Create Factorial Design - Results**

### **Printed Results**

- O None
- O Summary table
- C Summary table, alias table
- O Summary table, alias table, data table
- 💿 Summary table, alias table, data table, defining relation

## **Content of Alias Table**

• Default interactions

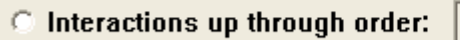

-

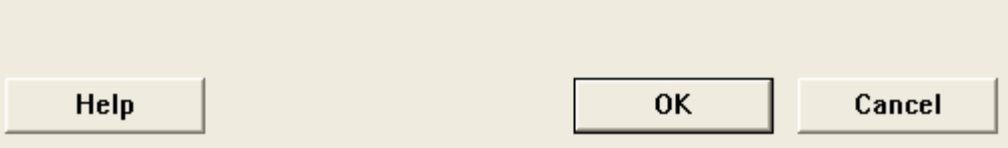

×

| ł  | <u>C1</u> | C2       | C3       | C4     | C5 | C6 | C7 | C8 |
|----|-----------|----------|----------|--------|----|----|----|----|
|    | StdOrder  | RunOrder | CenterPt | Blocks | Α  | В  | С  |    |
| 1  | 1         | 1        | 1        | 1      | -1 | -1 | -1 |    |
| 2  | 2         | 2        | 1        | 1      | 1  | -1 | -1 |    |
| 3  | 3         | 3        | 1        | 1      | -1 | 1  | -1 |    |
| 4  | 4         | 4        | 1        | 1      | 1  | 1  | -1 |    |
| 5  | 5         | 5        | 1        | 1      | -1 | -1 | 1  |    |
| 6  | 6         | 6        | 1        | 1      | 1  | -1 | 1  |    |
| 7  | 7         | 7        | 1        | 1      | -1 | 1  | 1  |    |
| 8  | 8         | 8        | 1        | 1      | 1  | 1  | 1  |    |
| 9  | 9         | 9        | 1        | 1      | -1 | -1 | -1 |    |
| 10 | 10        | 10       | 1        | 1      | 1  | -1 | -1 |    |
| 11 | 11        | 11       | 1        | 1      | -1 | 1  | -1 |    |
| 12 | 12        | 12       | 1        | 1      | 1  | 1  | -1 |    |
| 13 | 13        | 13       | 1        | 1      | -1 | -1 | 1  |    |
| 14 | 14        | 14       | 1        | 1      | 1  | -1 | 1  |    |
| 15 | 15        | 15       | 1        | 1      | -1 | 1  | 1  |    |
| 16 | 16        | 16       | 1        | 1      | 1  | 1  | 1  |    |

|     | А  | В  | AB | ١   | ٢   | ٣  | ۴     | ۵   | مجموع مشاهدات |
|-----|----|----|----|-----|-----|----|-------|-----|---------------|
| (1) | ١- | ١- | )+ | ۱۲۵ | ۵۰  | ۴۰ | •     | ۵۰  | ۵۶۲           |
| а   | )+ | ١- | )- | ۱۷۵ | ۱۵۰ | ۵۰ | ) • • | ۱۷۵ | ۶۵۰           |
| b   | ١- | )+ | )- | ۱۵۰ | ۲۵۰ | 7  | ۲۴۰   | ۳۲۵ | ۱۱۶۵          |
| ab  | )+ | )+ | )+ | ۲۵۰ | ۲۷۵ | 7  | ۳۵۰   | ۴۰۰ | ۵۷۴۲          |

Stat----->DOE -----> Create Factorial Design

هر

برروي دكمه Design كليك كرده و Number Of replicates را ه نمائيد.برروي دكمه option كليك نمائيد Randomize Runs را غير فعال نمائيد بر روي دكمه Ok كليك كنيد سپس بر روي دكمه Result كليك نموده و Summary Table و Alias Table و Data Table و Defining Relation را انتخاب نمائيد ،دو بار بر روي دگمه ok كليك كنيد نماي خروجي نرم افزار را ببينيد

| 2  | . 6      | X 🖻 🖻    | 0        |        | <b>X #</b> | 8 -1 | -2 00 | 100 | 1.0 | 8   |     | 3   | 600 | 0 2 3 |     |     |
|----|----------|----------|----------|--------|------------|------|-------|-----|-----|-----|-----|-----|-----|-------|-----|-----|
| 4  | C1       | C2       | C3       | C4     | C5         | C6   | C7    | C8  | C9  | C10 | C11 | C12 | C13 | C14   | C15 | C16 |
|    | StdOrder | RunOrder | CenterPt | Blocks | Α          | В    |       |     |     |     |     |     |     |       |     |     |
| 1  | 1        | 1        | 1        | 1      | -1         | -1   |       |     |     |     |     |     |     |       |     |     |
| 2  | 2        | 2        | 1        | 1      | 1          | -1   |       |     |     |     |     |     |     |       |     |     |
| 3  | 3        | 3        | 1        | 1      | -1         | 1    |       |     |     |     |     |     |     |       |     |     |
| 4  | 4        | 4        | 1        | 1      | 1          | 1    |       |     |     |     |     |     |     |       |     |     |
| 5  | 5        | 5        | 1        | 1      | -1         | -1   |       |     |     |     |     |     |     |       |     |     |
| 6  | 6        | 6        | 1        | 1      | 1          | -1   |       |     |     |     |     |     |     |       |     |     |
| 7  | 7        | 7        | 1        | 1      | -1         | 1    |       |     |     |     |     |     |     |       |     |     |
| 8  | 8        | 8        | 1        | 1      | 1          | 1    |       |     |     |     |     |     |     |       |     |     |
| 9  | 9        | 9        | 1        | 1      | -1         | -1   |       |     |     |     |     |     |     |       |     |     |
| 10 | 10       | 10       | 1        | 1      | 1          | -1   |       |     |     |     |     |     |     |       |     |     |
| 11 | 11       | 11       | 1        | 1      | -1         | 1    |       |     |     |     |     |     |     |       |     |     |
| 12 | 12       | 12       | 1        | 1      | 1          | 1    |       |     |     |     |     |     |     |       |     |     |
| 13 | 13       | 13       | 1        | 1      | -1         | -1   |       |     |     |     |     |     |     |       |     |     |
| 14 | 14       | 14       | 1        | 1      | 1          | -1   |       |     |     |     |     |     |     |       |     |     |
| 15 | 15       | 15       | 1        | 1      | -1         | 1    |       |     |     |     |     |     |     |       |     |     |
| 16 | 16       | 16       | 1        | 1      | 1          | 1    |       |     |     |     |     |     |     |       |     |     |
| 17 | 17       | 17       | 1        | 1      | -1         | -1   |       |     |     |     |     |     |     |       |     |     |
| 18 | 18       | 18       | 1        | 1      | 1          | -1   |       |     |     |     |     |     |     |       |     |     |
| 19 | 19       | 19       | 1        | 1      | -1         | 1    |       |     |     |     |     |     |     |       |     |     |
| 20 | 20       | 20       | 1        | 1      | 1          | 1    |       |     |     |     |     |     |     |       |     |     |
| 21 |          |          |          |        |            |      |       |     |     |     |     |     |     |       |     |     |
| 22 |          |          |          |        |            |      |       |     |     |     |     |     |     |       |     |     |
| 23 |          |          |          |        |            |      |       |     |     |     |     |     |     |       |     |     |
| 24 |          |          |          |        |            |      |       |     |     |     |     |     |     |       |     |     |
| 25 |          |          |          |        |            |      |       |     |     |     |     |     |     |       |     |     |
| 26 |          |          |          |        |            |      |       |     |     |     |     |     |     |       |     |     |
| 27 |          |          |          |        |            |      |       |     |     |     |     |     |     |       |     |     |
| 28 |          |          |          |        |            |      |       |     |     |     |     |     |     |       |     |     |

لازم به ذكر است كه Randomize runs بعلت ساده سازي در حل و ورود اطلاعات ،غير فعال شده ودر حالت واقعي بايد بصورت فعال باقي بماند.حالا مقدار هاي پاسخ را در ستوني كنار فاكتور هاي Aو B وارد نمائيد اكنون ميتوانيد دادههاي فوق را آناليز نمائيد ،براي آناليز داده هاي فوق بصورت زير عمل نمائيد:

Stat ----->DOE----> Analysis Factorial Design

در قسمت Response ستون Obsevation را وارد نمائيد حال برروي دكمه Graphs كليك نموده و گزينه Normal و Pareto را انتخاب نمائيد و بر روي دكمه OK كليك كنيد ، حال برروي دكمه ريالثسعمفس كليك كرده

| C1 | StdOrder | Effects Plots                      |
|----|----------|------------------------------------|
| C2 | RunOrder | Normal V Pareto Alpha: 0.1         |
| C3 | CenterPt | . ,                                |
| C4 | Blocks   | Deciduals for Diots:               |
| C5 | Time     | C Devides of Plots.                |
| C6 | Temp     | • Regular O Standardized O Deleted |
| C8 | Yield    |                                    |
| C9 | Cost     | Residual Plots                     |
|    |          | 🗖 Histogram                        |
|    |          | □ Normal plot                      |
|    |          | ☐ Residuals versus fits            |
|    |          | Deciduale versus order             |
|    |          |                                    |
|    |          | Residuais versus variables:        |
|    |          |                                    |
|    | Select   |                                    |
|    |          |                                    |
|    |          |                                    |

گزینه Default interaction را انتخاب نمائید سپس بر روي دکمه<<کلیك کرده تا همه حالتهاي ممکن عاملها به قسمت Selected Terms انتقال یابد ،بر روي دکمه OK کليك نمائيد ،بر روي دکمه Storange کليك کرده Residuals و Fits را انتخاب نمائيد.

# Analyze Factorial Design - Results

## **Display of Results**

- Do not display
- Coefficients and ANOVA table
- Unusual observations in addition to the above
- C Full table of fits and residuals in addition to the above

## **Display of Alias table**

- O Do not display
- Default interactions
- O Interactions up through order: -

## **Display of Least Squares Means**

## Available Terms:

# Selected Terms:

X

#### C:Catalyst A:Time > AC BC B:Temp AB >>ABC < << Help 0K Cancel

| Analyze Factorial Design - Stor                                                                | age                                                                        | X                                                  |
|------------------------------------------------------------------------------------------------|----------------------------------------------------------------------------|----------------------------------------------------|
| Fits and Residuals<br>✓ Fits<br>✓ Residuals<br>─ Standardized residuals<br>─ Deleted residuals | Model Information<br>Effects<br>Coefficients<br>Design matrix<br>Factorial | Other<br>Hi (leverage)<br>Cook's distance<br>DFITS |
| Help                                                                                           | ОК                                                                         | Cancel                                             |

دوبار برروي OK كليك نمائيد ، خروجي نرم افزار بصورت زير خواهد بود

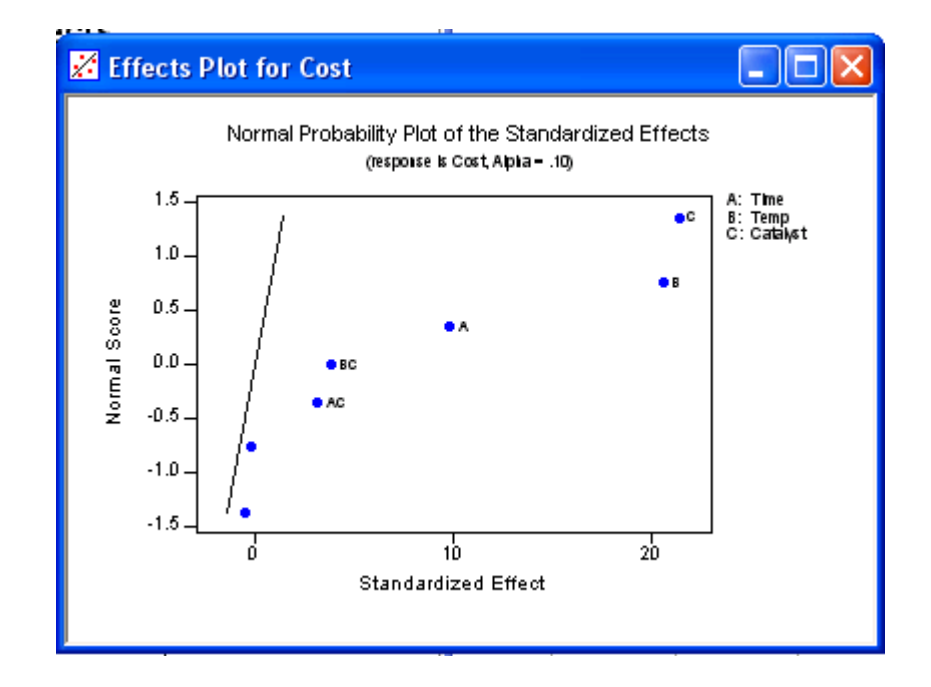

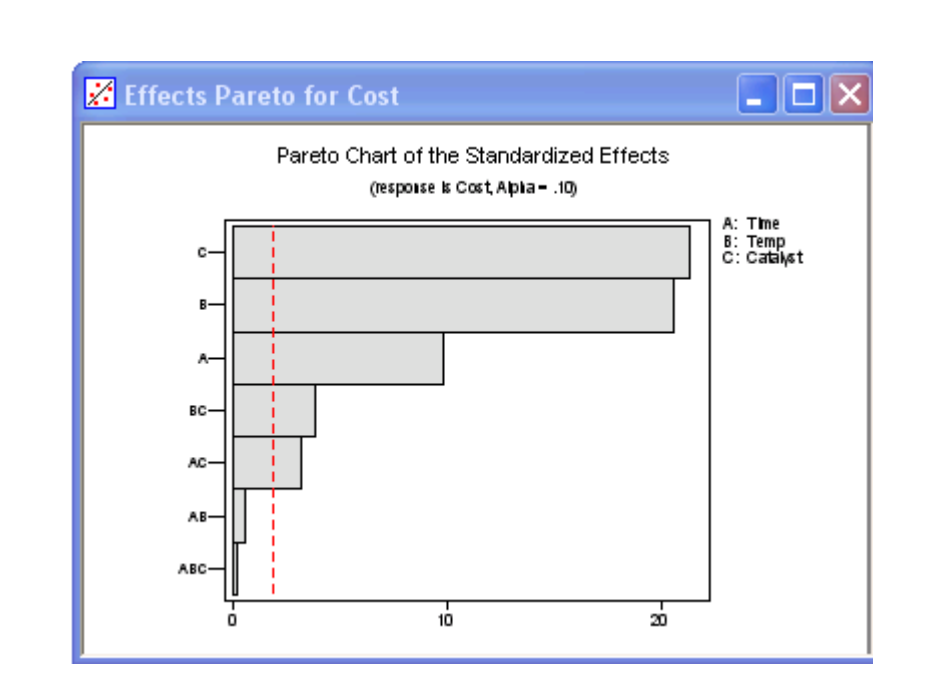

| 2        | . 1         | X 🖻 🖻      | 2 🖪               |     | 1 🕺 🛓    | • <u>8</u> - | 2 <b>-8</b> 3-6 | 80%                | <u> 0</u> | 8       |           | -         | 3 🔁 🔁     | 0 2 3 | 0   |       |
|----------|-------------|------------|-------------------|-----|----------|--------------|-----------------|--------------------|-----------|---------|-----------|-----------|-----------|-------|-----|-------|
| *        | C1          | C2         | C3                | C4  | C5       | C6           | C7-T            | 08                 | C9        | C10     | C11       | C12       | C13       | C14   | C15 | C16   |
| 1        | Stauraer    | KUNUTGE    | r Centerri<br>1 1 | 2   | 20       | 160          | Catalyst<br>∆   | 43 2976            | 28.0646   | 43.0790 | 27,8890   | 0.218625  | 0.175825  |       |     |       |
| -        | 14          |            | 2 1               | 2   |          | 150          | B               | 45.1531            | 33.0854   | 45.4245 | 32 9638   | 0.210025  | 0.173025  |       |     |       |
| 2        | 15          |            | 3 1               | 2   | 20       | 200          | B               | 45.3297            | 35,2461   | 45.0671 | 35 0265   | 0.262625  | 0.101025  |       |     |       |
| 4        | 16          |            | 4 1               | 2   |          | 200          | B               | 48.6720            | 37,4261   | 49.9964 | 37 2515   | 0.314375  | 0.174625  |       |     |       |
| 5        | 10          |            | · ·               | 2   |          | 150          | 4               | 46.0720            | 28 7501   | 45.1246 | 29 1686   | 0.268625  | 0.408375  |       |     |       |
| 6        | 11          |            | 2 1               | 2   | 20       | 200          | Δ.              | 40.0002            | 30.7473   | 45.0895 | 30,9907   | 0.200025  | -0.400075 |       |     |       |
| 7        | 12          |            | 7 1               | 2   | 50       | 200          | ∩<br>▲          | 49.0645            | 32 3437   | 49.0000 | 32 1361   | 0.200375  | 0.243575  |       |     |       |
| <u>,</u> | 13          |            | 3 1               | 2   | 20       | 150          | B               | 43.0617            | 30.2104   | 43.2761 | 30.4678   | 0.230025  | 0.267375  |       |     |       |
| 0        | 1           |            | 2 I               | - 1 | 20       | 150          | ۵<br>۵          | 43.0017            | 27 5306   | 43.2701 | 27 7062   | 0.219675  | 0.237373  |       |     |       |
| 10       | 3           | 1          | 1 1               | 1   | 20       | 200          | Δ               | 45 1931            | 31.0513   | AA 9927 | 30,9079   | 0.210025  | 0.173025  |       |     |       |
| 10       | 6           | 1          | 1 1               | 1   | 20<br>60 | 160          | B               | 45.1001            | 32 6394   | 44.0021 | 32 7710   | 0.200075  | 0.131626  |       |     |       |
| 12       | 9           | 1          | 2 1               | 1   | 50       | 200          | B               | 49.0001            | 36.8941   | 49.9277 | 37.0697   | 0.271375  | 0.131625  |       |     |       |
| 12       | 2           |            | 2 1               | 1   | 50       | 150          | ۵<br>۵          | 43.2040            | 29 3941   | 45.0078 | 28.9757   | 0.014070  | 0.174025  |       |     |       |
| 13       |             | 1          |                   |     | 20       | 150          | n<br>B          | 44.7002            | 20.0041   | 43.1703 | 20.37.07  | 0.200025  | 0.400375  |       |     |       |
| 14       | 7           | 1          | · ·               | 1   | 20       | 200          | 0               | 43.3537            | 30.5424   | 43.1753 | 24 0 4 27 | 0.214375  | 0.257375  |       |     |       |
| 15       |             | 1          | 2 4               | 1   | 20       | 200          | ٥<br>٨          | 44.7077<br>40.400E | 21 7457   | 49.5705 | 21.0522   | 0.202025  | 0.213025  |       |     |       |
| 10       | 4           |            |                   | '   | 50       | 200          | ^               | 40.4000            | 31.7407   | 40.7171 | 31.9033   | -0.200025 | -0.207625 | - L   |     |       |
| **       |             |            |                   |     |          |              |                 |                    |           |         |           |           |           |       |     |       |
| 10       |             |            |                   |     |          |              |                 |                    |           |         |           |           |           |       |     |       |
| 19       |             |            |                   |     |          |              |                 |                    |           |         |           |           |           |       |     |       |
| 20       |             |            |                   |     |          |              |                 |                    |           |         |           |           |           |       |     |       |
| 21       |             |            |                   |     |          |              |                 |                    |           |         |           |           |           |       |     |       |
| 22       |             |            |                   |     |          |              |                 |                    |           |         |           |           |           |       |     |       |
| 23       |             |            |                   |     |          |              |                 |                    |           |         |           |           |           |       |     |       |
| 24       |             |            |                   |     |          |              |                 |                    |           |         |           |           |           |       |     |       |
| 25       |             |            | -                 |     |          |              |                 |                    |           |         |           |           |           |       |     |       |
| 20       |             |            | -                 |     |          |              |                 |                    |           |         |           |           |           |       |     |       |
| 21       |             |            | -                 |     |          |              |                 |                    |           |         |           |           |           |       |     |       |
| ~        |             |            |                   |     |          |              |                 |                    |           |         |           |           |           |       |     | >     |
| rren     | t Worksheet | Factopt.MT | w                 |     |          |              |                 |                    |           |         |           |           |           |       | 6   | 06 PM |

حال براي ديدن اثر متقابل عاملها و اثر مستقل آنها بر روي متغير پاسخ بصورت زير عمل نمائيد :

Stat ----->DOE---->Factorial plots

Main effects و Interaction را انتخاب نمائید ،سپس بر روي دکمه Setup هر کدام کلیك کرده و در قسمت Response ستون Observation را وارد کنید سپس تمام فاکتور ها را در قسمت Available به قسمت Selected انتقال دهید.

| Factorial Plots               |        |
|-------------------------------|--------|
| . 🔽 Main Effects Plot         | Setup  |
| ☑ Interaction Plot            | Setup  |
| 🔲 Cube Plot                   | Setup  |
| Type of Means to Use in Plots |        |
| O Data Means                  |        |
| C Fitted Means                |        |
| НеІр ОК                       | Cancel |

| 2   | DunOrdor |             |                 |           |
|-----|----------|-------------|-----------------|-----------|
|     | Runorder | Yield       |                 |           |
| :3  | CenterPt | -           |                 |           |
| :4  | Blocks   | Factors     | s to Include in | Plots     |
| :8  | Yield    | tu silabla: |                 | Coloctod  |
| :9  | Cost     | Available.  |                 | Selecteu. |
| :10 | FITS1    | C:Catalyst  |                 | A:Time    |
| :11 | FITS2    |             | >               | B:Temp    |
| :12 | RESI1    |             |                 |           |
| :13 | RESI2    |             | >>              |           |
|     |          |             |                 |           |
|     |          |             | <               |           |
|     |          |             |                 |           |
|     |          |             |                 |           |
|     |          | 1           |                 | 1         |
|     | Select   |             |                 | Ontions   |
| _   |          |             |                 |           |
|     |          |             |                 |           |

دوبار بر روي دكمه OK كليك نمائي خروجي نرم افزار به شـكل زير اسـت

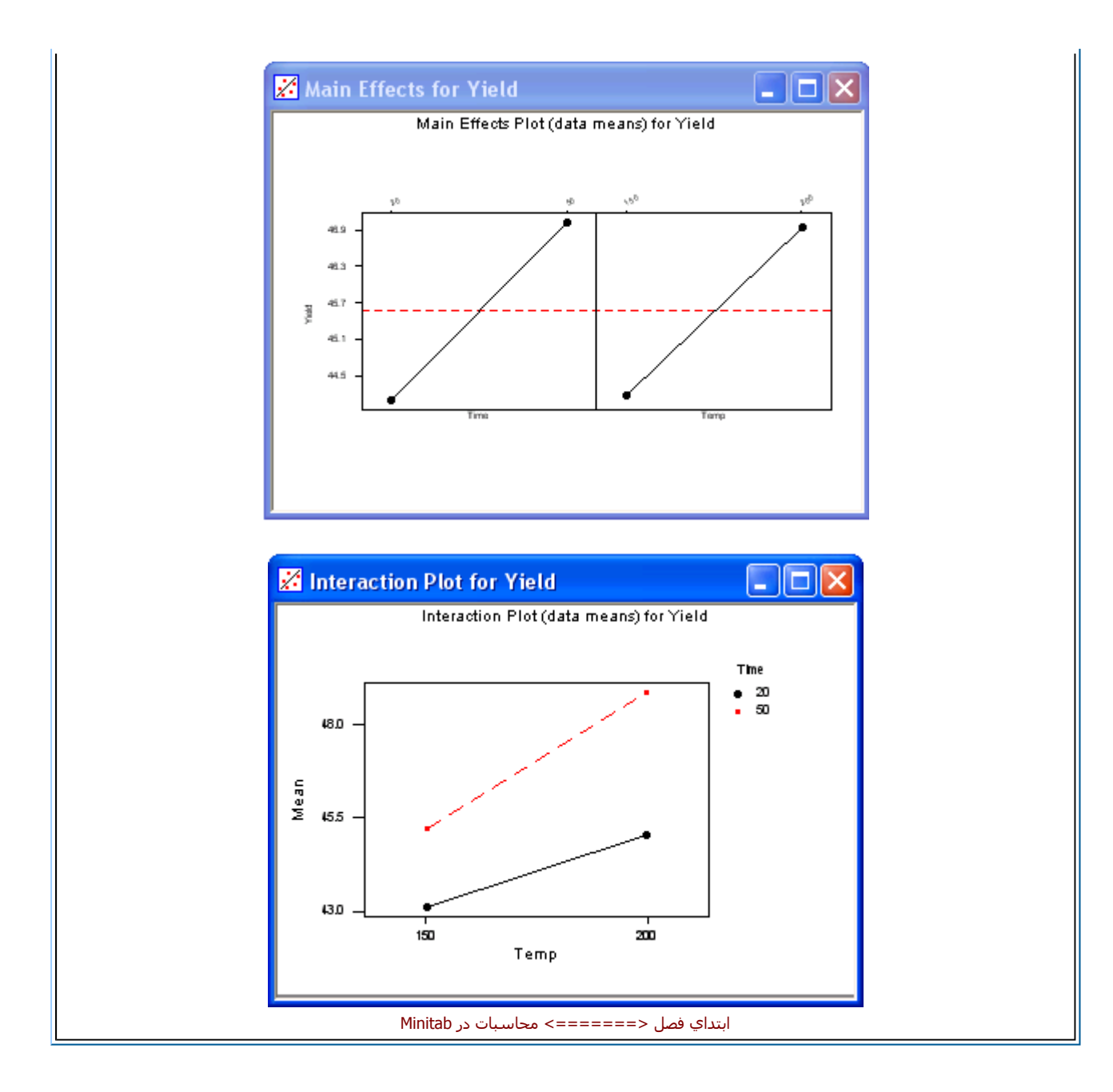

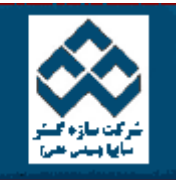

فهرست دروس

آموزش نرم افزار آماري Minitab »» رگرسيون

PDF

Web Zip

امکانات دانلود:

1 کار با Minitab Ş محاسبه رگرسیون Q محاسبات در Minitab -94 گرسيون ۲ انجام کار هاي آماري در Ş Minitab بدست آوردن رگرسيون خطي 1 -9 رسم نمودار باقیمانده نمودارهاي كنترل ۲ قابليت فرآيند محاسبه رگرسیون ۲ آناليز واريانس ۲ براي آشنايي محاسبه معدله رگرسيون در Minitabابتدا مثالي را بصورت زير مورد بررسـي قرار مي دهيم و سـپس براي اين مثال معادله رگرسيوني را تهيـــه طراحي آزمايشات مي نمائيم . -رگرسيون مثال :در سال ۱۹۲۰ براي بدست آوردن ارزش يك هكتار از زمينهاي كشاورزي شهر (آيوا) متغيرهاي زير در نظر گرفته شده اند : ۲ قابليت اطمينان متوسط ارزش هر هکتار بر حسب دلار :Y -1 کار با نمودارها متوسط برداشت سالانه در ۱۰ سال قبل :X1 درصد دانه گندم به کشـتزار : X2 درصد گندم در کشتزار : X3 حل معادله ارزش هر هكتار را بر حسب متغيرهاي X1,X2,X3 بدست آوريد.

براي بدست آوردن معادله رگرسيون بصورت زير عمل نمائيد : ( مي توانيد فايل Response.mtw را ابتدا باز نموده وبصورت زير عمل نمائيد .)

Stat -----→ Regression------→ Regression

حال در قسمت Response (شـكل ۸-۱ ) سـتون ۲ را وارد نمائيد ودر قسمت Predictors سـتونهاي X1,X2,X3 را وارد نموده وبراي ديدن خروجي بر روي دكمه Ok كليك نمائيد.خروجي نرم افزار بصورت شـكل ۸-۲ خواهد بود.

| C1 X1<br>C2 X2<br>C3 X3<br>C4 Y | Predictors: | X1 X2 | : X3   |         |
|---------------------------------|-------------|-------|--------|---------|
|                                 |             |       |        | >       |
| Select                          |             |       | Graphs | Options |
| 001000                          |             |       | OK     | Cancel  |

## Regression Analysis: Y versus X1, X2, X3

The regression equation is Y = - 140 + 2.71 X1 + 6.33 X2 + 4.11 X3 SE Coef Ρ Predictor Coef Т Constant -140.4461.45 -2.29 0.033 X1 2.713 1.884 1.44 0.165 1.689 Χ2 6.328 3.75 0.001 X3 4.111 1.526 2.69 0.014 R-Sq = 79.8% R-Sq(adj) = 76.9% S = 37.02Analysis of Variance Source DF SS MS F Ρ 27.65 0.000 Regression 3 113676 37892 28780 Residual Error 21 1370 Total 24 142456 Source  $\mathbf{DF}$ Seq SS X1 1 41587 X2 1 62141 XЗ 9948 1 Unusual Observations Y Obs X1 Fit SE Fit Residual St Resid 39.0 363.00 259.24 10.23 103.76 2.92R 5

| شـکل ۸-۲ خروجي نرم افزار براي رگرسـيوٺ چند متغيره                                                                                                    |
|----------------------------------------------------------------------------------------------------|
|                                                                                                    |
| ابتداي صفحه                                                                                                    |
|                                                                                                    |
| رگرسيون                                                                                                    |
| روش Stepwise                                                                                                    |
|                                                                                                    |
| دراین روش ابتدا براي تمام مقادیر یك امار F حساب شده وكوچكترین انها كه از مقدار                                                                                                    |
| F toremove کوچکتر است خذف مي شود ، Minitab کوچکترين مقادير F را حذف مي نمايد ،سپس امار F جديدي براي انها يي که در جد.ل فعلـي<br>وجود ندارند حساب مي شود واگر يکي از مقادير داراي Fبزرگتري از عدد F to enter قسمت Option باشد در نظر گرفته مي شود. در آخر بزرگترين ايـن<br>مقادير در شکل گيري مدل در نظر گرفته مي شود. |
|                                                                                                    |
| روش FORW ARD                                                                                                    |
| دراين روش متغير ها به مدل اضافه مي شوند ولي هرگز از مدل حذف نمي گردد . اين روش زماني به پايان مي رسـد كه هيچ متغيري از مقدار F  ro enter<br>بزرگتر نباشـد ، براي اينكه مسـئله از اين روش حل شود . بايد مقدار  F to remove را صفر وارد نمائيد.                                                                         |
|                                                                                                    |
| روش BACKW ARD                                                                                                    |
| دراين روش مسئله با تمام متغيرهاي ممكن شروع به حل مي كند وشروع به حذف متغيرهاي ممكن مي كند ،به طوري كه در انتها هيچ متغيري باقـــــــي<br>نمانده باشد كه مقدار F to remove آن از مقدار F to remove كمتر باشد . براي آشنايي بيشتر مسئله اي را بصورت زير حل نمائيد: ابتدا فايل PULSE. MTW را باز                         |

نموده وسـپس بصورت زیر عمل نمائید :

Stat-----→ Regression------→ Stepwise Regression

متغیر PULSE 2 را به عنوان متغیر پاسخ در قسمت Response ( شکل ۸-۳ ) وارد نمائید و در قسمت Predictors متغیرهای Activity , Ran, Pulse1 را وارد کنید.

| 1  | Pulse1   | Response: Pulse2                      |   |
|----|----------|---------------------------------------|---|
| 2  | Pulse2   |                                       |   |
| :3 | Ran      | Predictors'                           |   |
| :4 | Smokes   |                                       | _ |
| :5 | Sex      | Pulse1 Ran Activity                   | ^ |
| 6  | Height   |                                       |   |
| 7  | Weight   |                                       |   |
| :8 | Activity |                                       | V |
|    |          | Predictors to include in every model: |   |
|    |          |                                       | ~ |
|    |          |                                       |   |
|    |          |                                       | V |
|    |          |                                       |   |
|    | Select   | Methods Options                       |   |
|    |          |                                       |   |
| ł  | Help     | OK Cancel                             |   |

# شکل مربوط به رگرسیون به روش Stepwise Regression

www.riazisara.ir

## حال بر روي دكمه Ok كليك نمائيد خروجي نرم افزار بصورت شـكل ٨-٤ خواهد بود.

| E Session                      |                                |                               |                               |           |             |
|--------------------------------|--------------------------------|-------------------------------|-------------------------------|-----------|-------------|
| Stepwise Re                    | gressior                       | : Pulse2 v                    | versus Pı                     | ulse1, Ra | n, Activity |
| Alpha-to-En                    | ter: 0.1                       | 5 Alpha-                      | to-Remove                     | : 0.15    |             |
| Response is                    | Pulse2                         | on 3 pr                       | edictors,                     | with N =  | = 92        |
| Step<br>Constant               | 1<br>10.28                     | 2<br>44.48                    | 3<br>51.84                    |           |             |
| Pulsel<br>T-Value<br>P-Value   | 0.957<br>7.42<br>0.000         | 0.912<br>9.74<br>0.000        | 0.902<br>9.73<br>0.000        |           |             |
| kan<br>T-Value<br>P-Value      |                                | -19.1<br>-9.05<br>0.000       | -19.2<br>-9.19<br>0.000       |           |             |
| Activity<br>T-Value<br>P-Value |                                |                               | -3.1<br>-1.83<br>0.071        |           |             |
| S<br>R-Sq<br>R-Sq(adj)<br>C-p  | 13.5<br>37.97<br>37.28<br>87.5 | 9.82<br>67.71<br>66.98<br>5.3 | 9.70<br>68.89<br>67.83<br>4.0 |           |             |

شکل ۸-٤ خروجي مربوط به روش Stepwise Regression

دوقسمت ديگر در بخش Stepwise وجود دارد كه توضيح هر كدام بصورت زير مي باشـد :

ENTER : اگر متغيري را در اين قسمت وارد كنيد. Minitab آنها را بصورت متغير آغازين در نظر مي گيرد واگر مقدار F آنها از مقدار F io remove قسمـت Option كمتر شود ، انها را حذف مي نمايد.

FORCE : دراين قسمت متغيرهايي را وارد نمائيد ، كه نمي خواهيد در طول حل مسئله از مدل حذف گردند.

روش BEST SUBSET

اين روش براي بدست آوردن جواب خود از معيار R-Squared استفاده مي نمايد . لازم به ذكر است كه اين روش در واقع مقدار R-Square را براي تمام حالتهاي مسئله حساب مي كند وما مي توانيم با ديدن مقادير مختلف R- S quare بزرگترين آنها را انتخاب نمائيم ومدل رگرسيون خود را بر اساس متغيرهايي كه در بزرگترين مقدار Square -R وجود دارند بسازيم . براي آشنايي بيشتر مثال زير را مورد بررسي قرار مي دهيم. ابتدا فايل PULSE.MTW را باز نموده وبصورت زير عمل نمائيد :

Stat -----→ Regression------→ Best Subsets

سپس در قسمت Response (شـکل ۸-٥ ) متغیر پاسـخ را وارد نمائید . متغیر پاسـخ در اینجا PULSE2 مي باشـد در قسـمت Free Predictors متغیرهاي پيش بيني کننده را وارد نمائيد .

Predictors In All را وارد نمائيد . اگر مي خواهيد متغيري در تمامي حالات وجود داشته باشد ، آنرا در قسمت Predictors In All وارد نمائيد .( دراينجا ما همه متغيرها را قابل حذف انتخاب كرده ايم ) بديهي است كه اگر متغيري را در اين قسمت وارد كرديد ديگر نبايد آنرا در قسمت Free Predictors وارد كنيد.

| 1 Pulse1                                        | Response: Pulse2                                               |
|-------------------------------------------------|----------------------------------------------------------------|
| 3 Ran<br>4 Smokes                               | Free predictors:                                               |
| 25 Sex<br>26 Height<br>27 Weight<br>28 Activity | Pulsel Ran Smokes Sex Height Weight 🛆<br>Activity              |
|                                                 | Predictors in all models:                                      |
| Select                                          |                                                                |
| Help                                            | Options OK Cancel                                              |
| ·· <u>·</u> · ·                                 |                                                                |
|                                                 | شال Subset Regression                                          |
|                                                 |                                                                |
|                                                 |                                                                |
|                                                 | یمه Ok کلیك نمائید ، خروجی نرم افزار بصورت شکل ۸-۲ خواهد بود . |

| Best  | Subsets  | Regression: I | Pulse2 ver | rsus Pulse | e1, F | Rar | I, . |   |   |   |
|-------|----------|---------------|------------|------------|-------|-----|------|---|---|---|
| Respo | nse is P | ulse2         |            |            |       |     |      |   |   |   |
|       |          |               |            |            |       |     |      |   |   | À |
|       |          |               |            |            |       |     |      |   |   | С |
|       |          |               |            |            | Р     | 2   |      | Η | W | t |
|       |          |               |            |            | u     | Ц   | L    | е | e | i |
|       |          |               |            |            | 1     | C   |      | i | i | V |
|       |          |               |            |            | 3     | Rk  | ្ទ   | g | g | i |
|       |          |               | -          | ~          | e     | аe  | e    | h | h | t |
| Vars  | R-Sq     | R−Sq(adj)     | U-p        | 5          | T     | n s | X    | t | t | Y |
| 1     | 38.0     | 37.3          | 108.1      | 13.538     | х     |     |      |   |   |   |
| 1     | 33.3     | 32.5          | 122.9      | 14.041     |       | х   |      |   |   |   |
| 2     | 67.7     | 67.0          | 16.1       | 9.8219     | Х     | Х   |      |   |   |   |
| 2     | 47.2     | 46.0          | 80.9       | 12.560     |       | Х   | Х    |   |   |   |
| 3     | 72.1     | 71.2          | 4.1        | 9.1751     | Х     | Х   | Х    |   |   |   |
| 3     | 70.8     | 69.9          | 8.1        | 9.3853     | Х     | Х   |      |   | Х |   |
| 4     | 72.9     | 71.7          | 3.5        | 9.0929     | Х     | Х   | Х    |   |   | Χ |
| 4     | 72.3     | 71.1          | 5.4        | 9.1948     | Х     | Х   | Х    |   | Х |   |
| 5     | 73.2     | 71.7          | 4.6        | 9.0951     | Х     | Х   | Х    |   | Х | Χ |
| 5     | 73.1     | 71.6          | 4.9        | 9.1136     | Х     | ХХ  | X    |   |   | χ |
| 6     | 73.4     | 71.5          | 6.2        | 9.1260     | Х     | ХХ  | X    |   | Х | Χ |
| 6     | 73.3     | 71.4          | 6.3        | 9.1349     | Х     | Х   | Х    | Х | Х | Χ |
| 7     | 73.4     | 71.2          | 8.0        | 9.1716     | Х     | ХХ  | X    | Х | Х | Χ |

#### شـکل ۸-٦

خروجي مربوط به مثال Subset Regression

تذكر : اگر بخواهيد براي متغيرهاي قابل حذف در مدل محدوديتهايي را قائل شويد ، مي توانيد با Maximum , Minimum در قسمت Free Predictors In Each Model كه در بخش Option قرار دارد ، حداقل وحداكثر آنها را تعيين نمائيد.

|                                                                                                    | ابتداي صفحه                             |
|----------------------------------------------------------------------------------------------------|-----------------------------------------|
|                                                                                                    |                                         |
| بدست آوردن رگرسيون خطي ، درجه دو ودرجه سه                                                                                                    |                                         |
| براي بدسـت آوردن معادلات رگرسـيوني فوق مي توانيد بصورت زير عمل نمائيد:                                                                                                    |                                         |
|                                                                                                    |                                         |
| Stat→Regression→ Fittes Line Plot                                                                                                    |                                         |
| درقسمت  Type Of Regression Model مي توانيد نوع مدل خود را انتخاب نمائيد . اين مدل مي تواند بصورت زير باش                                                                                                 |                                         |
|                                                                                                    |                                         |
|                                                                                                    |                                         |
|                                                                                                    |                                         |
| مدل بياضون                                                                                                    |                                         |
|                                                                                                    |                                         |
|                                                                                                    |                                         |
|                                                                                                    |                                         |
|                                                                                                    |                                         |
| لازم به ذكر است كه اگر قسمت Fit Intercept علامت خورده باشد آنگاه براي معادلات رگرسيون ضريب i<br>اين صورت معادلات فوق بدون ضريب ثابت درنظر گرفته مي شوند . براي آشنايي بهتر با نحوه كار اين قسمت مثال زير | فته مي شود ، ودرغيـر<br>قرار داده ايم . |
| مثال : داده هاي زير را در نظر بگيريد ، اين داده ها به ترتيب نشـان دهنده مقدار ماده افزودني (X) و زمان خشـك شـدن                                                                                          |                                         |
| X : میزان ماده اضافه شده ( گرم )                                                                                                    |                                         |

|   | X             |       |          |         |         |            |       |         |                 |                  | 1            | ٢                             | ٣                  | ۴                     | ۵                   | ۶                      | V                    | ٨                      | ٩                   | )•                |
|---|---------------|-------|----------|---------|---------|------------|-------|---------|-----------------|------------------|--------------|-------------------------------|--------------------|-----------------------|---------------------|------------------------|----------------------|------------------------|---------------------|-------------------|
|   | Y             |       |          |         |         |            |       |         |                 | ٣٨               | ٣            | ٣۶٠                           | ۲۷۰                | 770                   | ۲۷۰                 | ۲۴۳                    | ۲۹۳                  | ۲۳۸                    | ۳۱۵                 | ۲۹۳               |
|   |               |       |          |         |         |            |       |         |                 |                  |              |                               |                    |                       |                     |                        |                      |                        |                     |                   |
|   |               |       |          |         |         |            |       |         |                 |                  |              | ت آورید؟                      | ـه بدســـ          | ودرجه س               | رجه دو و<br>د:      | طي ، در<br>مل نمائيا   | بصورت خ<br>رت زیر عد | ـيوني را<br>ليئله بصور | یله رگرس<br>راین مس | ىل معاد<br>راي حل |
|   |               |       |          |         | :       | نمائيد :   | ر عمل | ورت زیر | س بصو<br>Sta    | ، سـپد<br>at     | موده         | C وارد ن<br>Regr <del>∢</del> | ستون 2<br>ession   | ۲ را در ۲             | ومقادیر<br>Fittec ∢ | رد کنید ر<br>I Line Pl | ون C1 وا<br>lot      | را در ستو              | دیر X               | بتدا مقا          |
| ļ | Lineaرا علامت | مت ar | بكبار قس | اکنون ب | مائيد . | را وارد نہ | ون Cر | Pr ستو  | redicto<br>بود. | or(X) ر<br>خواهد | ىمت<br>/-٩ خ | و در قس<br>۸-۸ و ۱            | رد نموده<br>ت شـکل | ۲ را وار<br>نزار بصور | تون ( (<br>ي نرم اف | ۸-۷) سن<br>، خروجی     | (شـکل<br>ك نمائيد    | Respons<br>م کلی Ok م  | ت (Y) e<br>وي دكم   | رقسمی<br>دہ وبر ر |
|   |               |       |          |         |         |            |       |         |                 |                  |              |                               |                    |                       |                     |                        |                      |                        |                     |                   |
|   |               |       |          |         |         |            |       |         |                 |                  |              |                               |                    |                       |                     |                        |                      |                        |                     |                   |

| ited L   | ine Plot | ×                            |
|----------|----------|------------------------------|
| C1       | Pulse1   | Response (Y): Pulse1         |
| 22       | Pulse2   | Predictor (X): Pulse2        |
| C3       | Ran      |                              |
|          | Smokes   |                              |
| 26<br>26 | Height.  | Type of Regression Model     |
| 27       | Weight   | 🖲 Linear 🔿 Quadratic 🔿 Cubic |
| C8       | Activity |                              |
|          |          |                              |
|          | 001000   | Options Storage              |
| _        |          |                              |
| ŀ        | lein     | OK Cancel                    |
|          |          |                              |
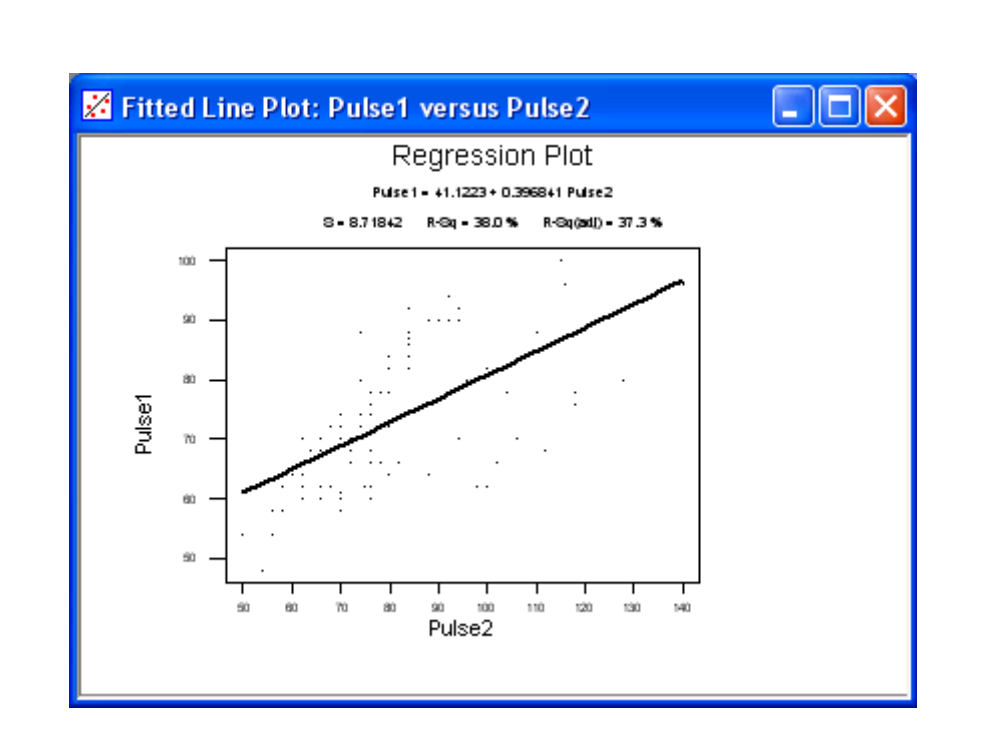

شکل ۸-۸ خروجي گرافيکي مربوط به بر آورد رگرسيون خطي

### **Regression Analysis: Pulse1 versus Pulse2**

The regression equation is Pulsel = 41.1223 + 0.396841 Pulse2 S = 8.71842R−Sq = 38.0 % R-Sq(adj) = 37.3 % Analysis of Variance DF SS MS Source F Ρ 4187.5 Regression 1 4187.47 55.0904 0.000 76.01 Error 90 6841.0 91 11028.4 Total Fitted Line Plot: Pulse1 versus Pulse2

شـکل ۸-۹ خروجي مربوط به بر آورد رگرسـيون خطي

وبه همین ترتیب براي مشاهده معادله درجه دو ودرجه سه به ترتیب Quadratic و Cubic را علامت بزنید و بر روي دكمه Ok كلیك نمائید. تا نتیجه را ببینیـد خروجي نرم افزار بصورت شـكلهاي ۸-۱۰ و ۸-۱۱ و ۸-۱۲ خواهد بود .

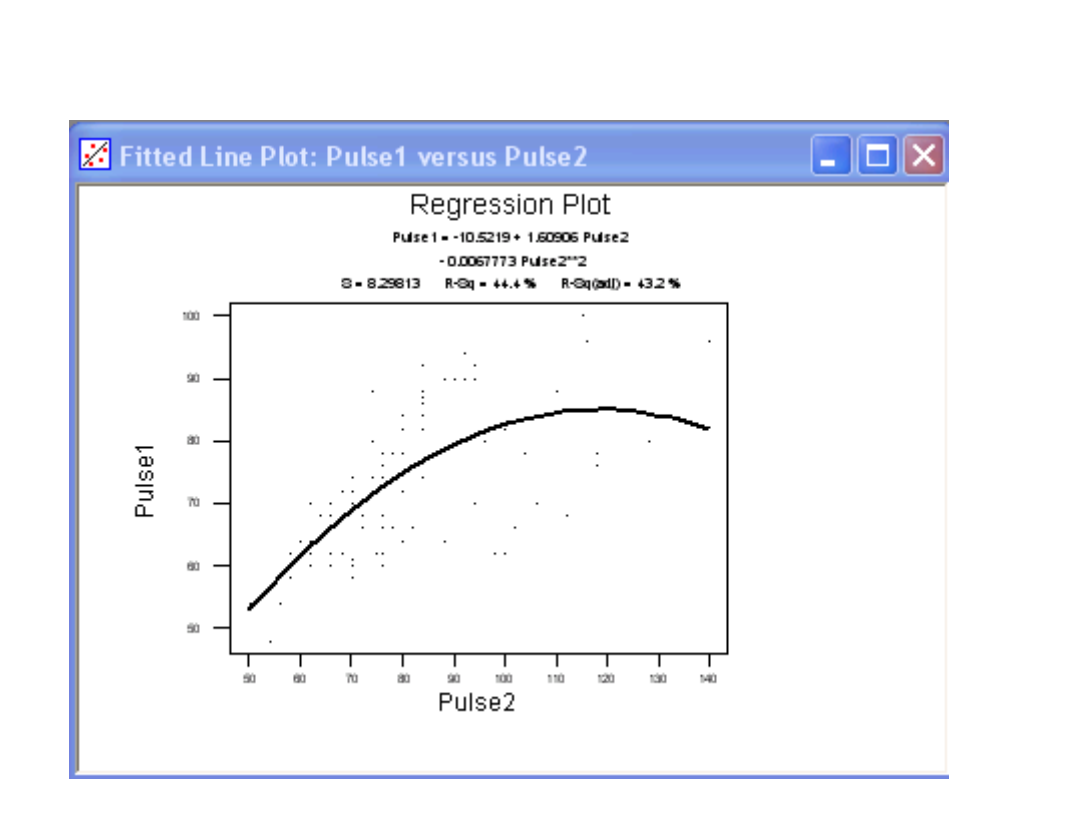

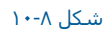

خروجي گرافيکي مربوط به بر آورد رگرسيون درجه ۲

### Polynomial Regression Analysis: Pulse1 versus Pulse2

```
The regression equation is
Pulsel = -10.5219 + 1.60906 Pulse2
- 0.0067773 Pulse2**2
S = 8.29813
               R−Sq = 44.4 %
                                 R-Sq(adj) = 43.2 %
Analysis of Variance
Source
                 DF
                           SS
                                     MS
                                                F
                                                      Ρ
Regression
                 2
                                          35.5799 0.000
                       4900.0
                                 2449.99
Error
                       6128.4
                                  68.86
                 89
Total
                      11028.4
                 91
Source
                  Seq SS
           DF
                                 F
                                       Ρ
Linear
                 4187.47
                           55.0904 0.000
            1
                 712.52
                           10.3476 0.002
Quadratic
            1
```

شـکل ۸-۱۱

خروجي مربوط به بر آورد رگرسيون درجه ۲

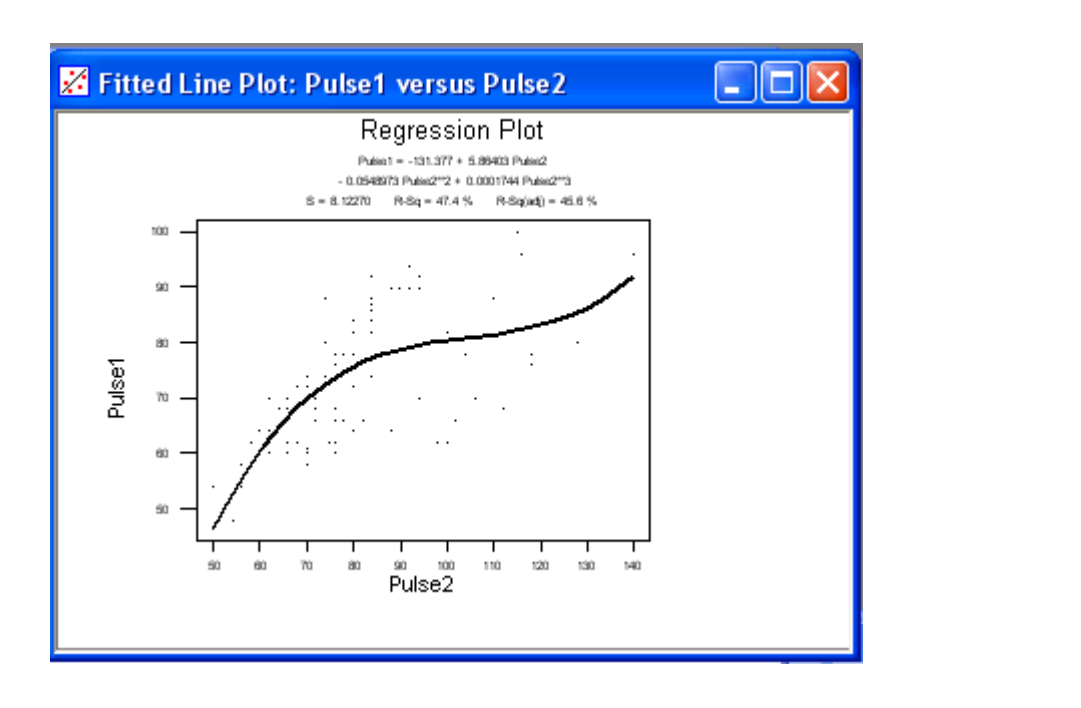

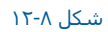

خروجي گرافيکي مربوط به بر آورد رگرسيون درجه ۳

# Polynomial Regression Analysis: Pulse1 versus Pulse2

|             | The regression<br>Pulsel = -131.<br>- 0.0548973 P | equation is<br>377 + 5.86403 Puls<br>ulse2**2 + 0.00017 | e2<br>44 Pulse2**3                            | 3                    |                          |
|-------------|---------------------------------------------------|---------------------------------------------------------|-----------------------------------------------|----------------------|--------------------------|
|             | S = 8.12270                                       | R-Sq = 47.4 %                                           | R-Sq(adj                                      | )) = 45.6 %          |                          |
|             | Analysis of Va                                    | riance                                                  |                                               |                      |                          |
|             | Source<br>Regression<br>Error<br>Total            | DF SS<br>3 5222.4<br>88 5806.1<br>91 11028.4            | MS<br>1740.78<br>65.98                        | F P<br>26.3842 0.000 |                          |
|             | Source DF<br>Linear 1<br>Quadratic 1<br>Cubic 1   | Seq SS<br>4187.47 55.<br>712.52 10.3<br>322.36 4.3      | F P<br>0904 0.000<br>3476 0.002<br>8859 0.030 |                      |                          |
|             |                                                   |                                                         |                                               |                      | شـکل ۸-۱۳                |
|             |                                                   |                                                         |                                               | رگرسیون درجه ۳       | خروجي مربوط به بر آورد   |
| ابتداي صفحه |                                                   |                                                         |                                               |                      |                          |
|             |                                                   |                                                         |                                               |                      |                          |
|             |                                                   |                                                         |                                               | ده ها                | نحوه رسـم نمودار باقيمان |
|             |                                                   |                                                         |                                               | ورت زیر عمل نمائید : | براي رسـم اين نمودار بص  |
|             |                                                   | Stat                                                    | → Regression                                  | →Residual plots      |                          |

|   | Residuals ستون باقيمانده ها وارد و در قسمت – Fits ستوني که در آن مقدار پيش بيني شده توسط –مد ل رگرسيوني امده است را بايــد | که در قسمت<br>وارد نمود . |
|---|----------------------------------------------------------------------------------------------------|---------------------------|
|   | ابتداي صفحه                                                                                                    |                           |
|   |                                                                                                    |                           |
| I | ابتداي فصل <=====> محاسبات در Minitab                                                                                      |                           |

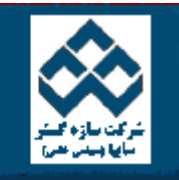

فهرست دروس موزش نرم افزار آماري Minitab »»» قابلیت اطمینان

امکانات دانلود: Web Zip PDF

| Г | Γ                                                                                                    |                                                                                                    |                             | <br>کار با Minitab  | -2       |
|---|----------------------------------------------------------------------------------------------------|----------------------------------------------------------------------------------------------------|-----------------------------|---------------------|----------|
|   |                                                                                                    | رسـم نمودار بتا                                                                                                    | -                           | محاسبات در Minitab  | -1       |
|   |                                                                                                    | رسم نمودار احتمال                                                                                                    | <b>S</b>                    | انحام کار های آماری |          |
|   |                                                                                                    | رسـم نمودار جريمه                                                                                                    | -                           | در Minitáb          | 19       |
|   |                                                                                                    | رسم نمودار ها در کنار هم                                                                                                    | <b>Ş</b>                    | نمودارهاي كنترل     |          |
|   |                                                                                                    | رسـم نمودار هاي چهار تابع                                                                                                    | 4                           | قابليت فرآيند       | -        |
|   |                                                                                                    | مر نمودار بتا                                                                                                    | نحوہ رس                     | آناليز واريانس      | -        |
|   |                                                                                                    |                                                                                                    |                             | طراحي آزمايشات      | <b>I</b> |
|   | Reliable.MT را باز نموده وبصورت زیر عمل نمائید :                                                                                                    | مر اين نمودار را بامثالي بصور ت زير بررسـي مي نمائيم. ابتدا فايل ٢٧                                                                                               | نحوه رس                     | رگرسيون             | -        |
|   |                                                                                                    |                                                                                                    |                             | قابليت اطمينان      | -        |
|   | Sta                                                                                                    | at→ Reliability /Survival→ Survival Plot                                                                                                    |                             | کار با نمودارها     | 1        |
|   |                                                                                                    | temp ξرا در قسمت Variables وارد نمائید سپس در قسمت                                                                                                    | متغير 30                    |                     |          |
|   | ید . اگر در این قسمت گزینه اي غیر از None را انتخاب کنید. Minitabبا کمك تابـع<br>نماید. بر روي دکمه Censor (شـکل ۲۰۱۰) کلیك نمائید وستون Cens80 را در | Normal, ( for Parametric analysis ) Assumed distı ما انتخاب کني<br>مائي ماکزيمم مقدارهايي را براي نوع توزيع انتخابي شما بر آورد مي<br>use Indicators وارد نمائيد. | ibution<br>درست ن<br>قسمت ۵ |                     |          |
|   |                                                                                                    | وبار بر روي دکمه  Ok کليك نمائيد ،                                                                                                    | سـپس د                      |                     |          |

درصورتي که بخواهيد مقدارهاي تخميني بصورت جدولي نمايش داده شـود. بر روي دکمه options کليك کرده و Display table of survival function و stimates را علامت بزنيد ، همچنين براي انتخاب تيتر مورد نظر در قسـمت Title ، آن را تايپ نمائيد.

| ابتداي صفحه                                                                                                    |
|----------------------------------------------------------------------------------------------------|
|                                                                                                    |
|                                                                                                    |
|                                                                                                    |
|                                                                                                    |
| ِسم نمودار احتمال                                                                                                    |
| رسم نمودار احتمال را نيز با مثالي بصورت زير مورد بررسـي قرا مي دهيم ، ابتدا فايل Reliable.MTW راباز نموده وبصورت زير عمل نمائيد:                                                                                 |
|                                                                                                    |
| Stat→ Reliability /survival→ Probability Plot                                                                                                    |
| ستوني Temp80را در قسمت Variables وارد نموده وبرروي دكمه Censor كليك نمائدي .سپس در قسمت Use Indicatorsستون Cens80 را وارد نمائيــد<br>ودوبار بر روي دكمه Ok كليك نمائيد.خروجي نرم افزار بصورت شكل ١٠-٦ خواهدبود. |
|                                                                                                    |
| ابتداي صفحه                                                                                                    |
|                                                                                                    |
| رسدم نمودار جريمه                                                                                                    |
| نحوه رسـم اين نمودار نيز مانند نمودار قبلي مي باشـد.<br>ا                                                                                                    |
|                                                                                                    |
| ابتداي صفحه                                                                                                    |
|                                                                                                    |
|                                                                                                    |
| رستم نمودارهاي فوق در کنار هم                                                                                                    |

براي رسم نمودارهاي فوق در كنار يكديگر بصورت زير عمل كنيد. ابتدا فايل Reliable.MTW راباز نموده وبصورت زير عمل نمائيد:

Stat-----→Reliability/ Survival-----→ Overview Plot

ستون Temp100 , Temp100 (شکل ۱۰-۷) را در قسمت Variables وارد نموده و بر روي دکمه Censor (شکل ۱۰-۸ ) کليك نمائيد . در قسمت Use Indicators دوستون Cenese80,Cenese 100 را وارد نمائيد ودوبار بر روي دکمه Ok کليك کنيد ، خروجي نرم افزار بصورت شکل ۱۰-۹ خواهد بود.

| Distribution Overview Plo | t-Right Censoring<br>Variables:<br>Temp80 Temp100<br>Frequency columns (optional):<br>By variable:<br>Parametric analysis<br>Distribution: Normal | Censor<br>Options                              |
|---------------------------|----------------------------------------------------------------------------------------------------|------------------------------------------------|
| Help                      | ې قابلیت اطمینان در کنار هم                                                                                                    | OK<br>Cancel<br>۲-۱۰ شکل مربوط به رسم نمودارها |

| 1<br>2<br>3 | Temp80<br>Cens80<br>Temn100 | Censoring Options<br>© Use censoring columns: |
|-------------|-----------------------------|-----------------------------------------------|
| 4           | Cens100                     | Cens80 Cens100                                |
|             |                             | Censoring value:                              |
|             |                             | C Time censor at:                             |
|             |                             |                                               |
|             |                             |                                               |
|             |                             |                                               |
| ŀ           | lelp                        | OK Cancel                                     |
|             |                             |                                               |
|             |                             |                                               |
|             |                             |                                               |

|     | Distribu             | tion ID Plot-Right                     | Censoring                                                                                                    |                                                                       |                                         |                                                        |
|-----|----------------------|----------------------------------------|----------------------------------------------------------------------------------------------------|-----------------------------------------------------------------------|-----------------------------------------|--------------------------------------------------------|
|     | C1<br>C2<br>C3<br>C4 | Temp80<br>Cens80<br>Temp100<br>Cens100 | Variables:<br>Temp100<br>Frequency columns<br>□ By variable:<br>□ Distribution 1:<br>□ Distribution 2:<br>□ Distribution 3:<br>□ Distribution 4: | s (optional):<br>Weibull<br>Lognormal base e<br>Exponential<br>Normal |                                         | Censor<br>Options<br>OK<br>Cancel                      |
| فحه | ابتداي صد            |                                        |                                                                                                    | لمينان                                                                | لمودارهاي قابليت اط<br>ال براي چهارتابع | خروجي نرم افزار براي رسم ن<br>نحوه رسم نمودار هاي احتم |

# Weibull, Exponential, Lognormal, Normal این نمودار بیشتر جنبه مقایسه بین توابع توزیع احتمال را دارد .ابتدا فایل Reliable.MTW را باز نموده وبصورت زیر عمل نمائید: Stat-----→ Reliability / Survival-----→ Distribution ID Plot سپس ستون Temp100را در قسمت Variables (شکل ۱۰-۱۰ ) وارد نموده وبر روي دکمه Censor کليك نمائيد ستون Cens 100 را در قسمت Use Indicatorsوارد نمائيد . دوبار بر روي دکمه Ok کليك نمائيد ، خروجي نرم افزار بصورت شکل ۱۰-۱۱ خواهد بود . شکل ۱۰-۱۰ شكل مربوط به رسم نمودارهاي احتمال

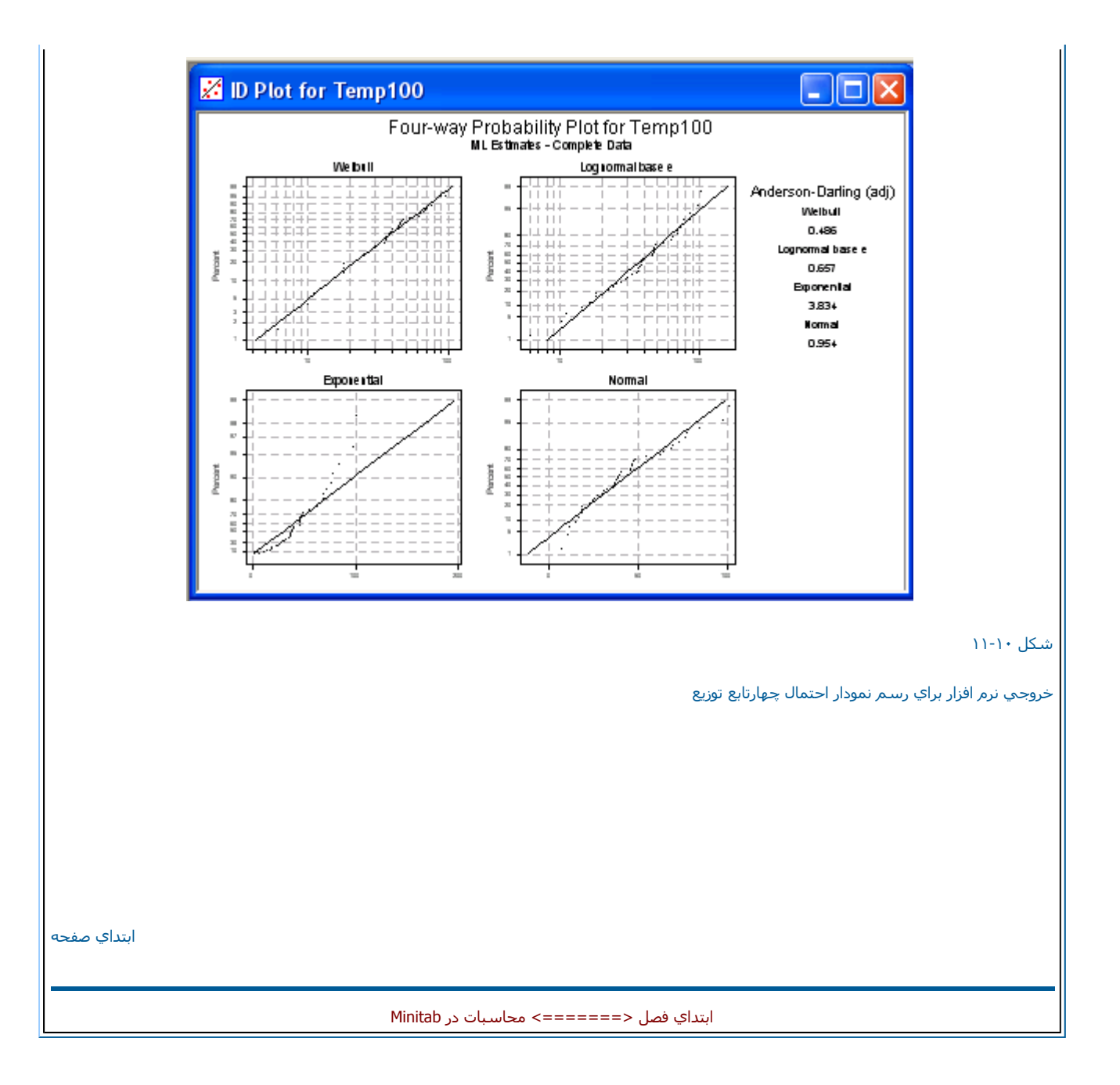

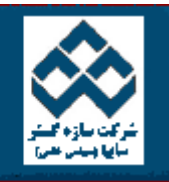

فهرست دروس

Web Zip

|                                                                                                    |                                                                                                    | ]                             | کار با Minitab         | <b>\$</b> |
|----------------------------------------------------------------------------------------------------|----------------------------------------------------------------------------------------------------|-------------------------------|------------------------|-----------|
|                                                                                                    | نحوه رسـم نمودار با تیتر و زیر صفحه                                                                                                    | <b>\$</b>                     | محاسبات در Minitab     | <b>(</b>  |
|                                                                                                    | نحوه رسم نمودار با خط هاي نمايش خاص                                                                                                    | -                             | انجام کار های آماری در |           |
|                                                                                                    | نحوه تغييرخطهاي كناري صفحه در نمودار                                                                                                    | -                             | Minitab                | 1         |
|                                                                                                    | نحوه رسم نمودارهاي Box plot                                                                                                    | Ś                             | نمودارهاي كنترل        | <b>\$</b> |
|                                                                                                    | نحوه رسم چارت ها                                                                                                    | -                             | قابليت فرآيند          | -23       |
|                                                                                                    | رسم نمودار فاصله اطمينان                                                                                                    | -                             |                        |           |
|                                                                                                    |                                                                                                    |                               | آناليز واريانس         | <b>\$</b> |
|                                                                                                    |                                                                                                    |                               | طراحي آزمايشات         | -         |
|                                                                                                    |                                                                                                    |                               | رگرسيون                | -         |
|                                                                                                    |                                                                                                    |                               | قابليت اطمينان         | <b>1</b>  |
|                                                                                                    | لم نمودار با تیتر وزیر صفحه                                                                                                    | نحوه رس                       | کار با نمودارها        | -23       |
|                                                                                                    | ی MARKET.MTW را باز نموده وسپس زیر عمل نمائید :                                                                                                    | ابتدا فايل                    |                        | 4         |
|                                                                                                    | Graph→ Plot                                                                                                    |                               |                        |           |
| وارد نمائيد .                                                                                                    | که Advertis (شکل ۱۰۱۱ ) را در قسمت Y وستون Advertis را در قسمت X                                                                                                    | سـتون S                       |                        |           |
| Plot of را تايپ نمائيد وبر روي دكمه Ok كليك نمائيد سپسAnnotation<br>اول Month در رديف دوم Date را تايپ نمائيد سپس براي اينكه عبارات فوق در<br>Rig تغيير دهيد ودوبار بر روي دكمه Ok كليك نمائيد ، خروجي نرم افزار بصورت | Title Annotation → را انتخاب نمائید ، در سطر اول عبارت Sales<br>→Footnot - را انتخاب نمائید ، حال در قسمت زیر Footnot در ردیف<br>ست نمودار قرار گیرد در ستون Text Justify ستون مربوطه رابه ht<br>۲-۲ خواهدبود. | n سپس<br>e<br>سمت را<br>شکل ۱ |                        |           |

آموزش نرم افزار آماري Minitab »»» کار با نمودارها

| C1       | Index               | ] Graph ∨a | riables: |   |                    |         |     |             |        |
|----------|---------------------|------------|----------|---|--------------------|---------|-----|-------------|--------|
| C2<br>C3 | Quarter<br>Year     | Graph      | Y        |   |                    |         | ×   | <b>^</b>    |        |
| C4       | Sales               | 1          | Sales    |   |                    | Adver   | tis |             |        |
| C6       | Advertis<br>Capital | 2          | 1        |   |                    |         |     |             |        |
|          |                     | 3          |          |   |                    |         |     | <b>_</b>    |        |
|          |                     | Data disp  | ilay:    |   |                    |         |     |             |        |
|          |                     |            |          |   |                    |         |     |             |        |
|          |                     | ltem       | Display  | - | For                | each    | -   | Group varia | bles 占 |
|          |                     | 1          | Symbol   |   | Grap               | h       |     |             |        |
|          |                     | 2          |          |   | i<br>Edit <i>t</i> | ttribut | es  |             |        |
|          |                     | 3          |          | _ |                    |         |     |             |        |
|          |                     |            | · _      |   |                    |         |     |             |        |

# شـکل ۱۰-۱۱

شکل مربوط به رسـم نمودار با تیتر وزیر صفحه

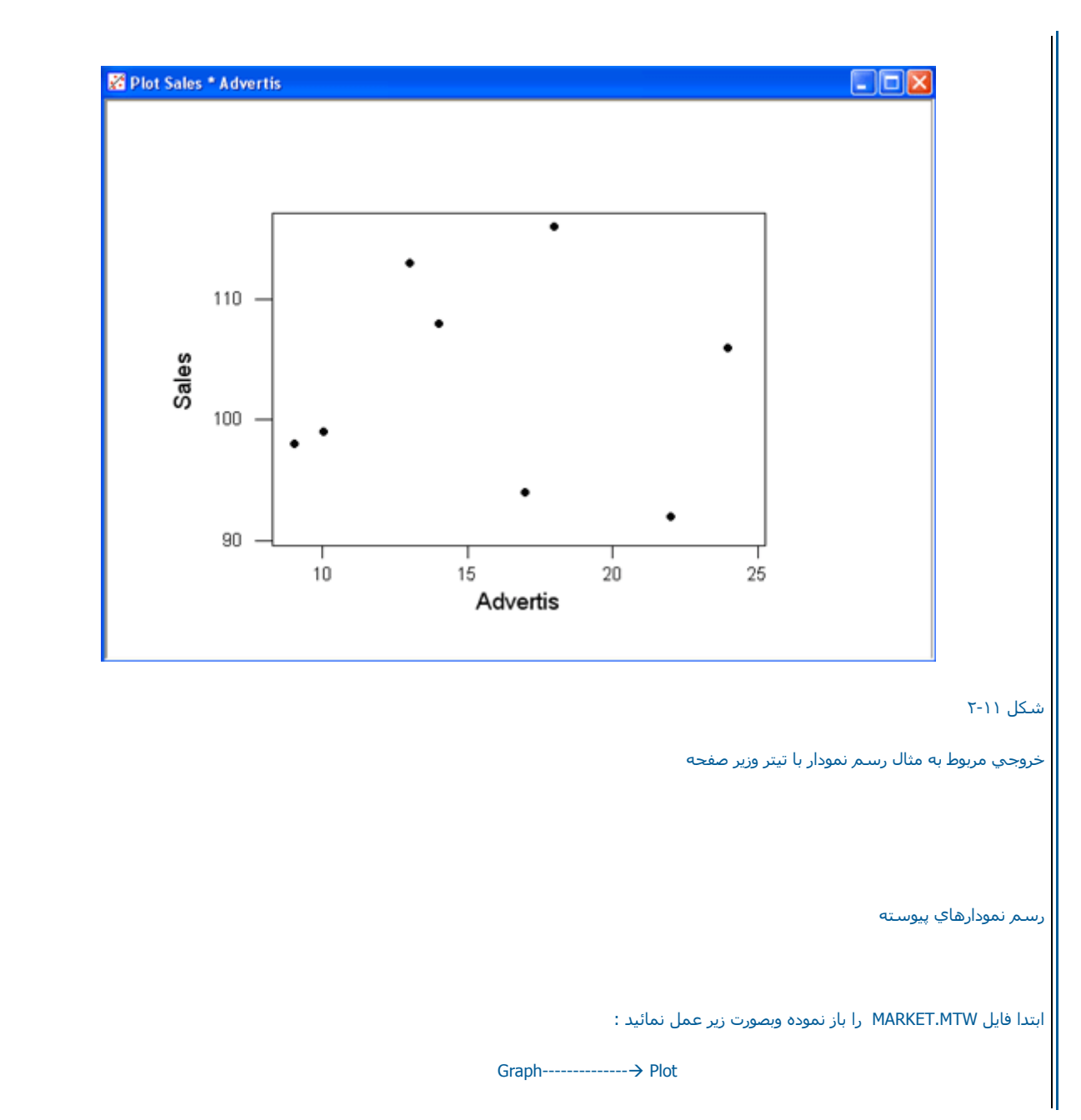

| C1       | Index               | Graph va  | riables:   |                        |       |           |   |
|----------|---------------------|-----------|------------|------------------------|-------|-----------|---|
| C2<br>C3 | Quarter<br>Year     | Graph     | Y          |                        | x     |           |   |
| C4       | Sales               | 1         | Sales      | Index                  |       | -         |   |
| C5<br>C6 | Advertis<br>Canital | 2         | Advertis   | Index                  |       |           |   |
| C7       | AdAgency            | 3         |            |                        |       |           |   |
|          |                     | Data disi | l<br>blav: | 1                      |       | •         |   |
|          |                     | ltem      | Display 🔻  | For each 🔻             | Group | variables | - |
|          |                     | item      | Display 🔻  | For each               | Group | variables |   |
|          |                     |           | Connect    | Graph                  |       |           | _ |
|          |                     | 2         |            |                        |       |           |   |
|          |                     | 3         |            |                        |       |           | - |
|          |                     | Annotat   | tion 💌     | <u>F</u> rame <b>T</b> | Regio | ns 🔻      |   |
| ł        | lelp                | Option    | าร         | OK                     |       | Cancel    |   |

شـكل مربوط به رسـم نمودارهاي پيوسـته

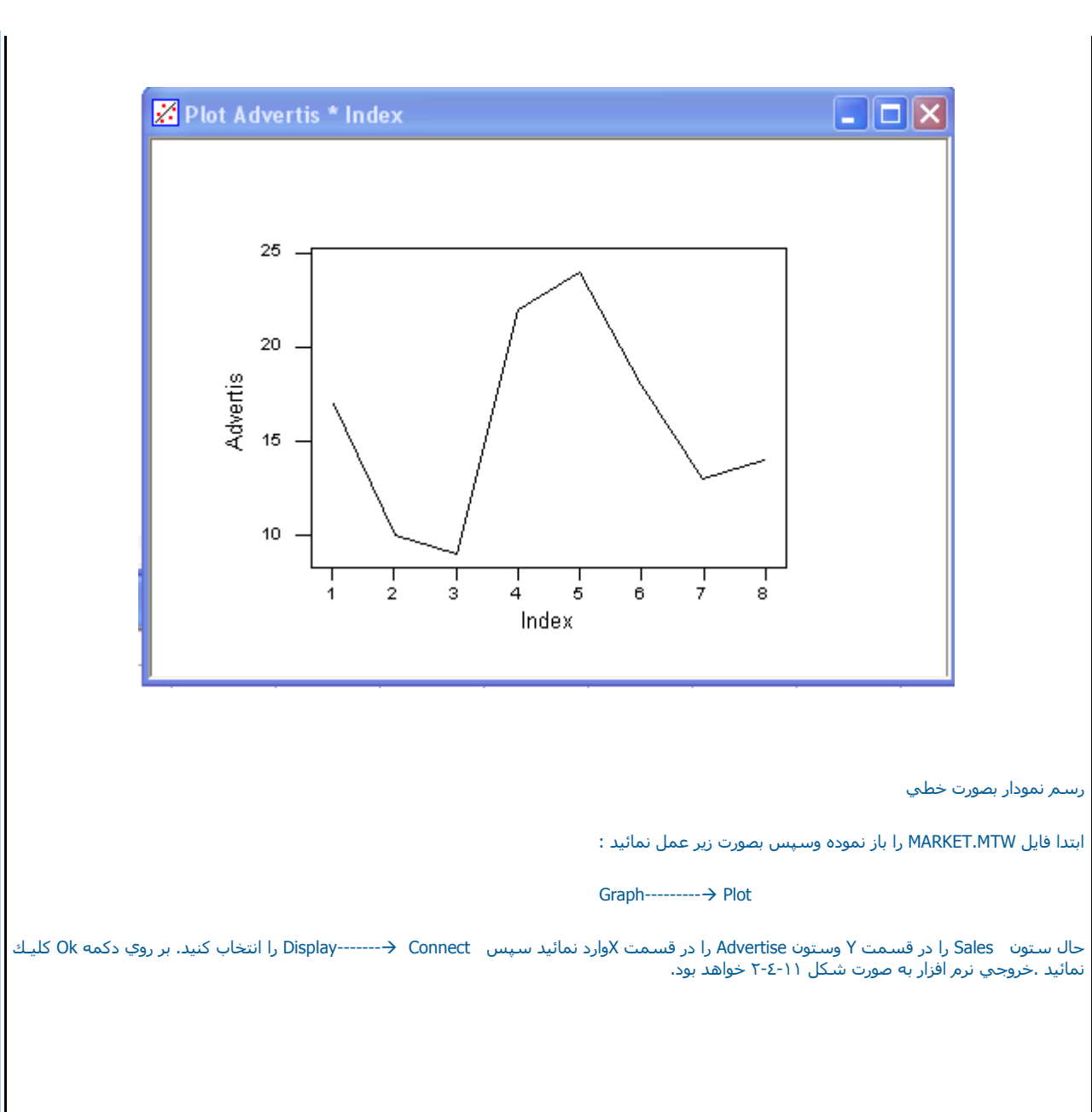

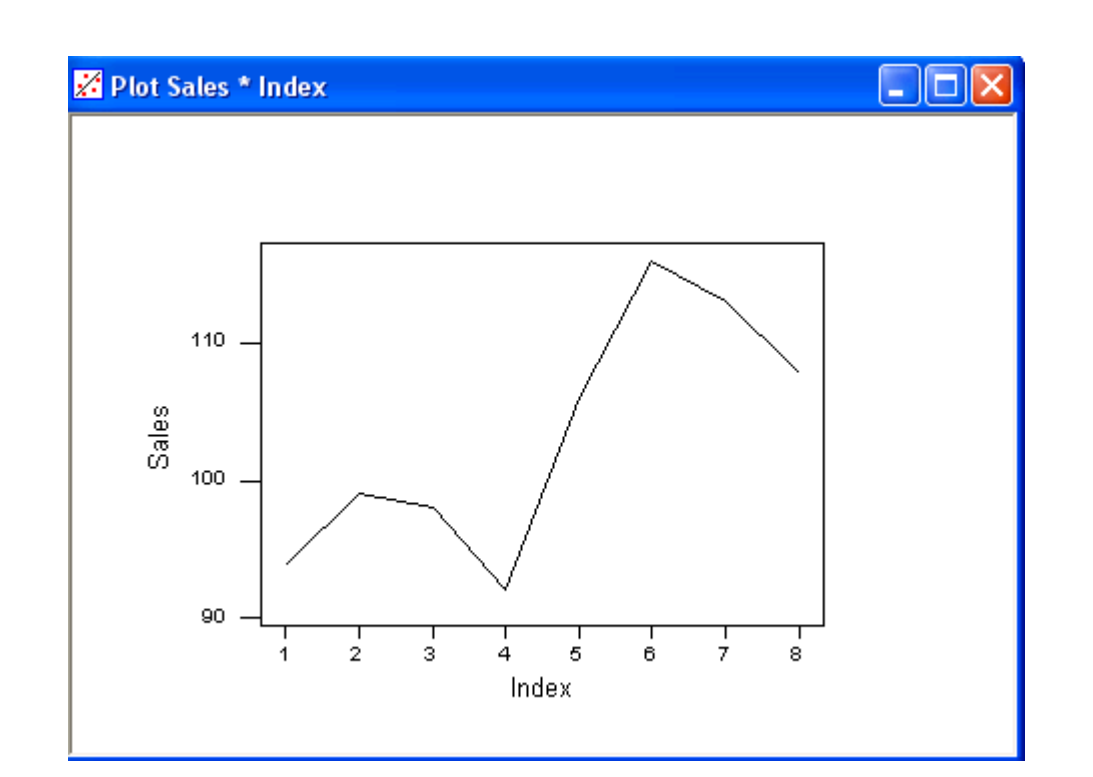

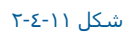

خروجي نرم افزار مربوط به رسم نمودار خطي

رسم نمودار ها به صورت Step Connect

ابتدا فایل MARKET.MTW را باز نموده وبهصورت زیر عمل نمائید :

Graph-----→ Plot

ستون Sales را درقسمت Y وستون Advertiseرا در قسمت X وارد نمائید و

Display------→ Connect را انتخاب کرده وسپس برروي دکمه Ok دوبار کليك نمائيد ، خروجي نرم افزار بصورت شکل ۱۱-ه خواهدبود.

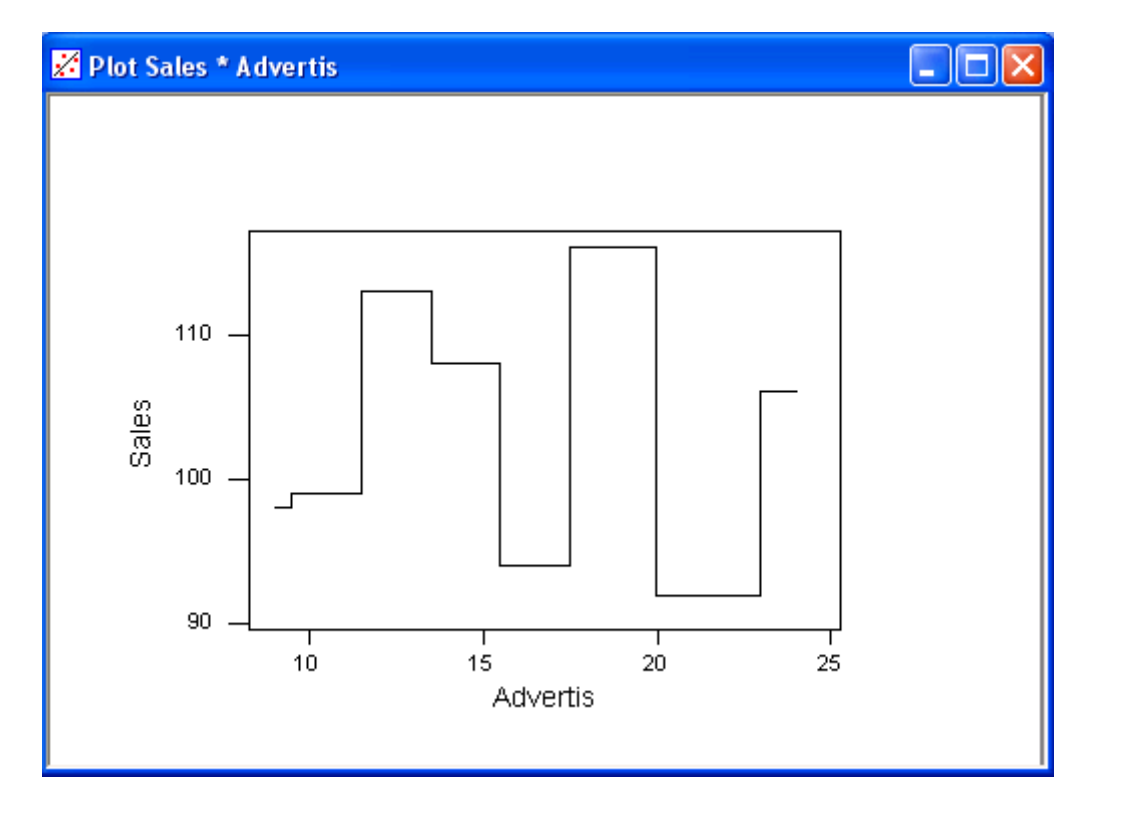

شـکل ۱۱-٥

خروجي نرم افزار براي رسـم نمودار بصورت Stop Connect

رسـم نمودار وقرار دادن بر چسـب بر روي آن

ابتدا فایل MARKET.MTWرا باز نموده وبصورت زیر عمل نمائید:

Graph -----→Plot

حال در قسمت ۲ ستون Sales ودر قسمت ۲ستون Advertise را وارد نمائید . بعد از این کار Data Labels → ------- مرا انتخاب نمائید .Show را انتخاب نمائید .Show را انتخاب نمائید .Show را انتخاب کرده وسپس بر روي Use Labels کليك کنيد (شکل ۲۱-۱) AdAgency را دراين قسمت تايپ نمائيد . در قسمت angle عدد ٤٥ را تايپ کنيد سپس ۲۰٫۰ را در قسمت اليپ نمائيد .

Horizontal Placement------→ Offset To The Right ofرا انتخاب کردہ و درانتھا نیز

Below → Vertical Placement را انتخاب نمائيد حال بر روي دكمه Ok دوبار كليك نمائيد ، خروجي نرم افزار بصورت شكل ١١-٧ خواهدبود.

|      | ✓ Show data labels                            |
|------|-----------------------------------------------|
|      | Content of Data Labels                        |
|      | C Use y-value labels                          |
|      |                                               |
|      |                                               |
|      | AdAgency                                      |
|      | Font: Arial   Color: Black                    |
|      | Size: 1.0 Angle: 0.0                          |
|      | Horizontal     Vertical       Offset:     0.0 |
|      | Placement: To the Right of 🔹 Below 💌          |
| Негр | OK Cancel                                     |
|      |                                               |
|      | וו-ד                                          |

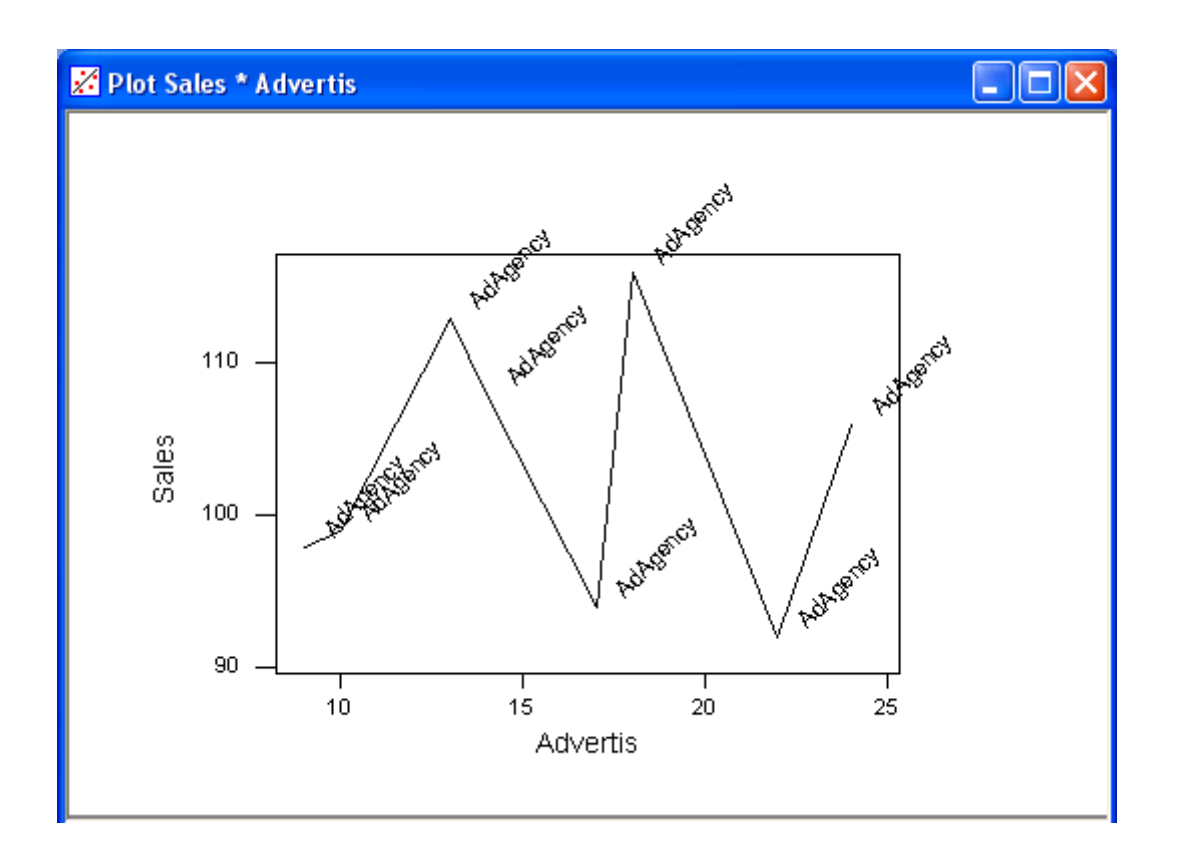

شـکل ۷-۱۱

نمودار خروجي مربوط به رسـم نمودار وقرار دادن ليبل برروي آن

رسم نمودار ها با گروه بندي اطلاعات

| ا فایل MARKET.MTW را باز نموده وبصورت زیر عمل نمائید: | ۱:ابتدا | مثال |
|-------------------------------------------------------|---------|------|
|-------------------------------------------------------|---------|------|

#### Graph-----→ Plot

حال ستون Sales را در قسمت Y وستون Advertiseرا در قسمت Xوارد نمائیدوگزینه

Graph → Graph را انتخاب کنید سپس در قسمت Group Variables ستون AdAgency را وارد نمائدي ، حال بر روي Edit Attributes کليك کرده و (شکل ۱۱-۸) در رديف Square → Square More type------> Square (شکل ۱۱-۹)را انتخاب کنيد ،بر روي دکمه Ok کليك نمائيد . در قسمت Size عدد ۲ را براي هر دورديف تايپ کنيد .

| Symbol |        |                  |   |          |   |      | X      |
|--------|--------|------------------|---|----------|---|------|--------|
| Graph  |        | Туре             | • | Color    | • | Size | -      |
| 1      | Square |                  |   | Black    |   |      | 1.0    |
| Help   | p      | <u>D</u> efaults |   | <u>0</u> | к |      | Cancel |

شـکل ۱۱-۸

شکل مربوط به قسمت Symbol

سپس دوبار بر روي دکمه ok کليك نمائيد ، خروجي نرم افزار بصورت شـکل ۱۱-۱۰خواهد بود .

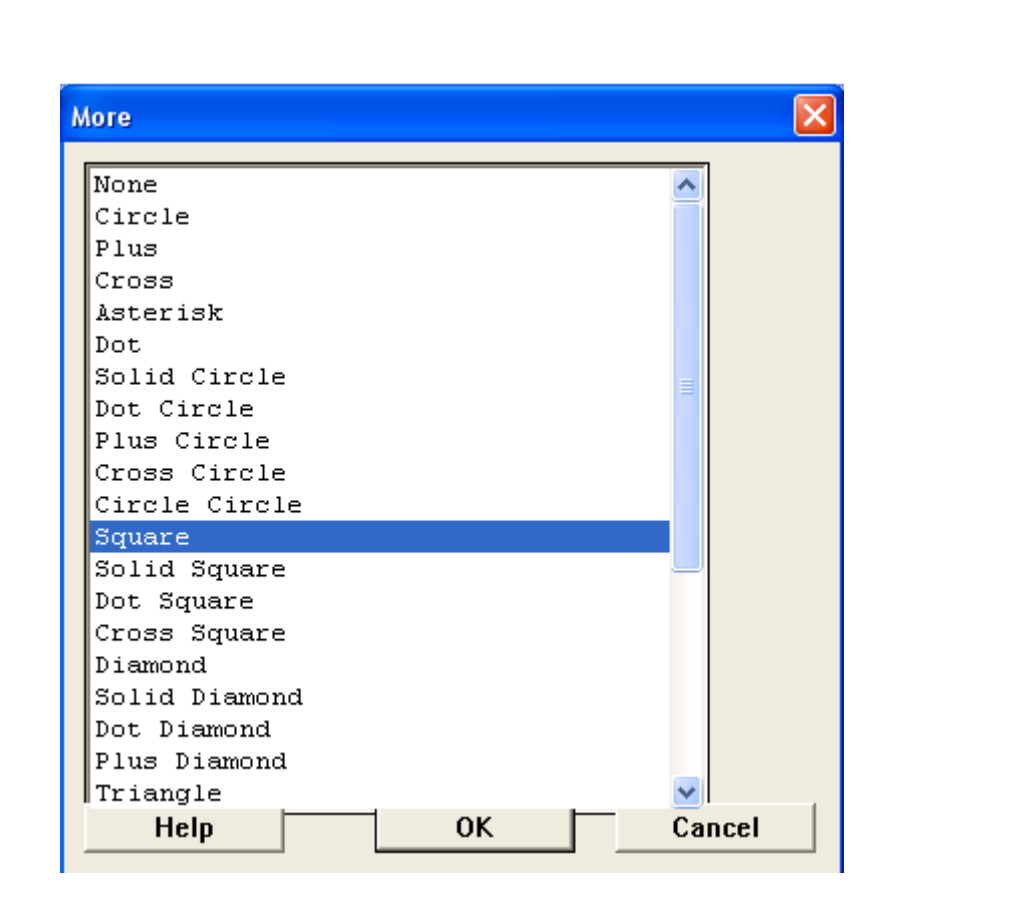

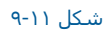

شکل مربوط به قسمت More Type

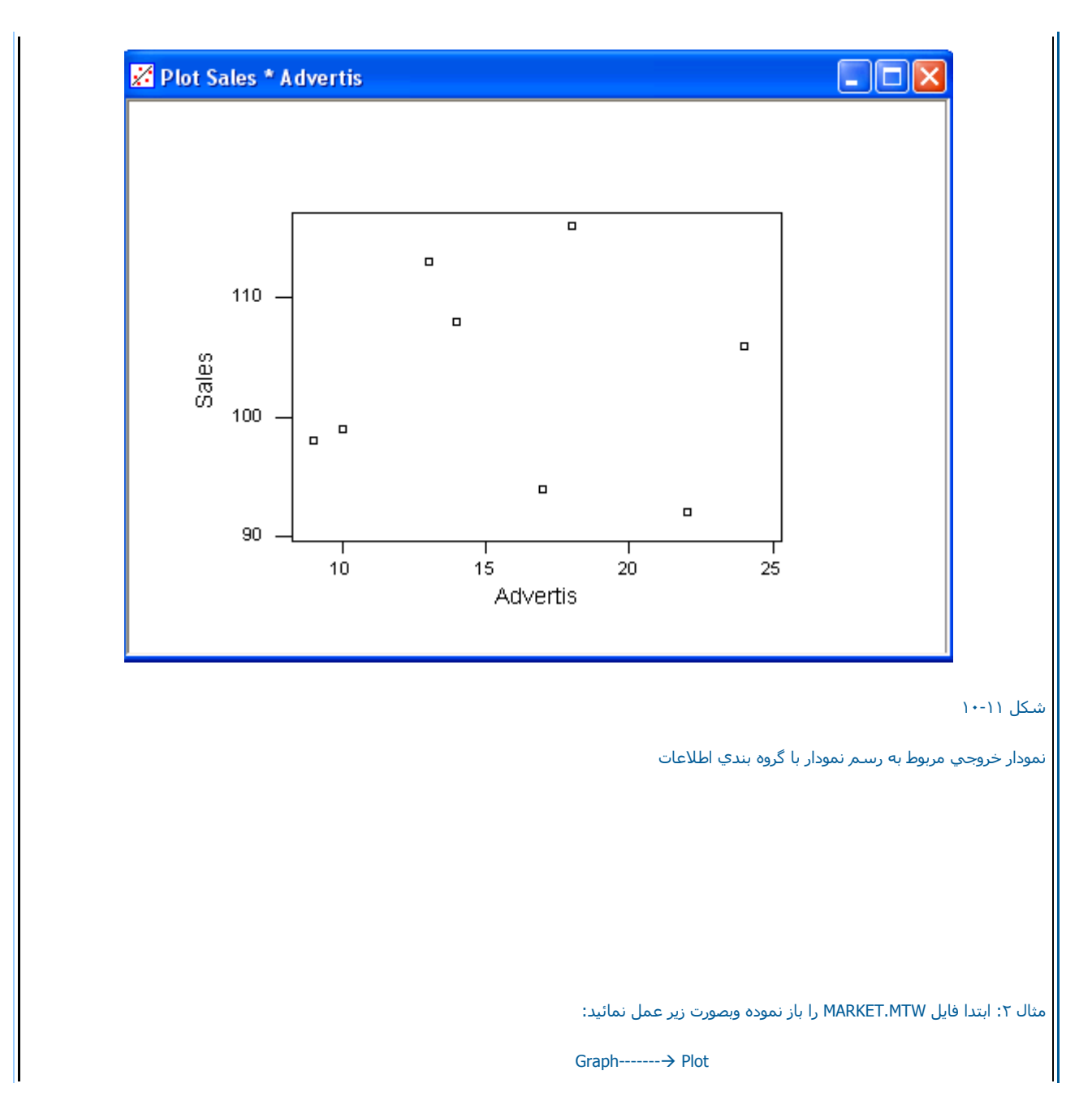

حال ستون Salesرا در قسمت Y (شـکل ۱۱-۱۱ ) وستون Advertis را در قسمت X وارد نمائید . سپس متغیرهاي Year ، AdAgency را در Group Variables وارد نمائید . بر روي Edit Attributesکليك نمائيد ، در رديف Type--→Solid CircleT1991 Omegaرا انتخاب نمائيد . در رديف More Types--→ Solid حالج---۱۹۹۱ Alpha Square (را انتخاب کنيد سپس دررديف Type--→ Circlr,1992 Omega را انتخاب نمائيد ودر رديف

---->More Types----->Square,1992Alpha را انتخاب نمائيد سپس دوبار بر روې دکمه OK کليك نمائيد . حال Regions--->More Types را انتخاب کنيد . عدد٤,٠ را در Xminimum عدد ه٦,٠ را در Xmaximum ، عدد ٨,١ را در Minimum و عدد ٩,٩ را در Maximum وارد کنيد سپس دوبار بر روې دکمه Ok کليك نمائيد ، خروجي نرم افزار بصورت شکل ١١-١٢ خواهد بود.

| C1       | Index           | Graph va  | riables:   |              |          |     |        |          |            |
|----------|-----------------|-----------|------------|--------------|----------|-----|--------|----------|------------|
| C2<br>C3 | Quarter<br>Vear | Graph     | Y          |              | <u> </u> | >   | (      | <b>_</b> |            |
| C4       | Sales           |           | Seles      |              |          |     |        |          |            |
| C5       | Advertis        | · ·       | Sales      |              | Adver    | C12 | 3      |          |            |
| C6       | Capital         | 2         |            |              |          |     |        |          |            |
| C7       | AdAgency        | 3         |            |              |          |     |        |          |            |
|          |                 | Data disi | l<br>blav: |              | 1        |     |        | <u> </u> |            |
|          |                 | 1         | Symbol     | Gro          | up       |     | Year i | AdAgency | 2 <b>S</b> |
|          |                 | 2         | 1          |              |          |     |        |          |            |
|          |                 | 3         |            |              |          |     |        |          | -          |
|          |                 | Annotat   | ion 💌      | <u>F</u> rai | me 💌     |     | Regio  | ns 🔻     |            |
|          |                 | Ontine    |            |              |          | nк  |        | Can      | cel        |

شـكل مربوط به رسـم نمودار با گروه بندي اطلاعات

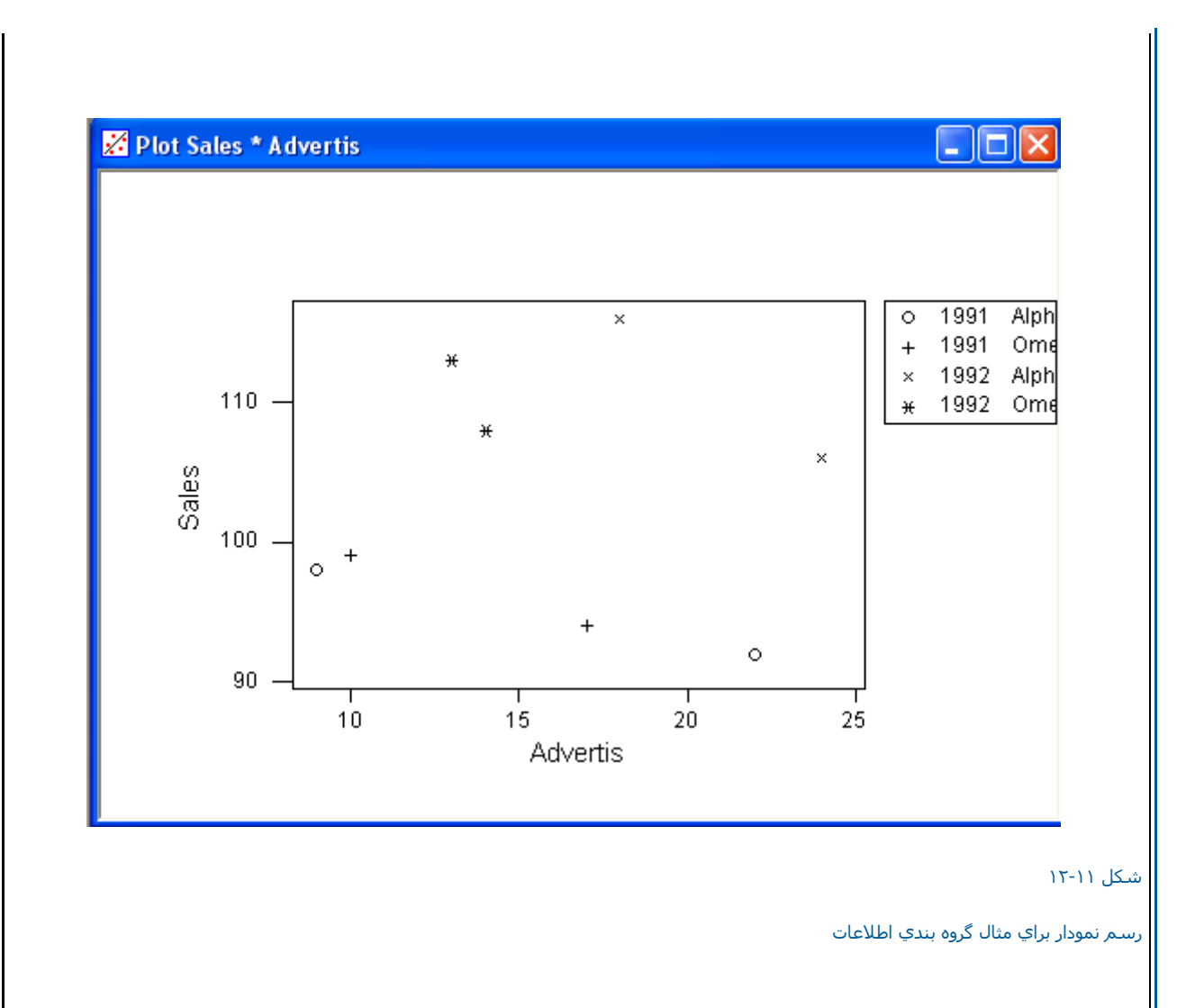

رسم نمودارهاي پيوسته بصورت دسته بندي شده

مثال :ابتدا فایل MARKET,MTW را باز نموده وبصورت زیر عمل نمائید :

Graph-----→ Plot

در قسمت Yستون Sales ( شکل ۱۱-۱۳) ودر قسمت X ستون Index را وارد نمائید سپس Group → Group را انتخاب کرده و AdAgency را در Group را مرقسمت Y ستون Variables وارد کنید بر روي دکمه AdAgency وارد کنید بر روي دکمه AdAgency وارد کنید بر روي دکمه AdAgency وارد کنید بر روي دکمه AdAgency دا در Alpha Type--→More Type-->Square وارد کنید بر روي دکمه AdAgency در درديف Core م نمائيد ، در رديف دوم

Display کرا در Sor Each-→Group درا انتخاب کرده ، Group Variables را انتخاب نمائید وستون Year را در Group Variables وارد کنید بر روې دکمه Ok کلیك نمائید خروجي نرم افزار بصورت شکل ۱۱-۱۶ خواهدبود.

| P | lot      |                   |                 |           |                 |            |       |          |                |        | × |
|---|----------|-------------------|-----------------|-----------|-----------------|------------|-------|----------|----------------|--------|---|
|   | C1       | Index             | Graph va        | riables:  |                 |            |       |          |                |        |   |
|   | C2<br>C3 | Quarter<br>Year   | Graph           | Y         |                 |            |       | >        | <              |        |   |
|   | C4<br>C5 | Sales<br>Movertis | 1               | Sales     |                 | Ĩ          | Adver | ti       | 3              |        |   |
|   | C6       | Capital           | 2               |           |                 |            |       |          |                |        |   |
|   | C7       | AdAgency          | 3               |           |                 |            |       |          |                | -      |   |
|   |          |                   | Data disp       | ilay:     |                 |            |       |          |                |        |   |
|   |          |                   |                 |           |                 |            |       |          |                |        |   |
|   |          |                   | ltem            | Display 🔻 |                 | For each 🔻 |       | •        | Group variable |        |   |
|   |          |                   | 1               | Symbol    |                 | Group      |       | AdAgency |                |        |   |
|   |          |                   | 2               | Connect   |                 | Grou       | Group |          | Year           |        |   |
|   |          |                   | 3               |           |                 |            |       |          |                |        | - |
|   |          | Select            | <u>A</u> nnotat |           | Frame 💌 Regions |            |       |          | ns 💌           |        |   |
|   | H        | elp               | Option          | IS        |                 | [          |       | ок       |                | Cancel |   |

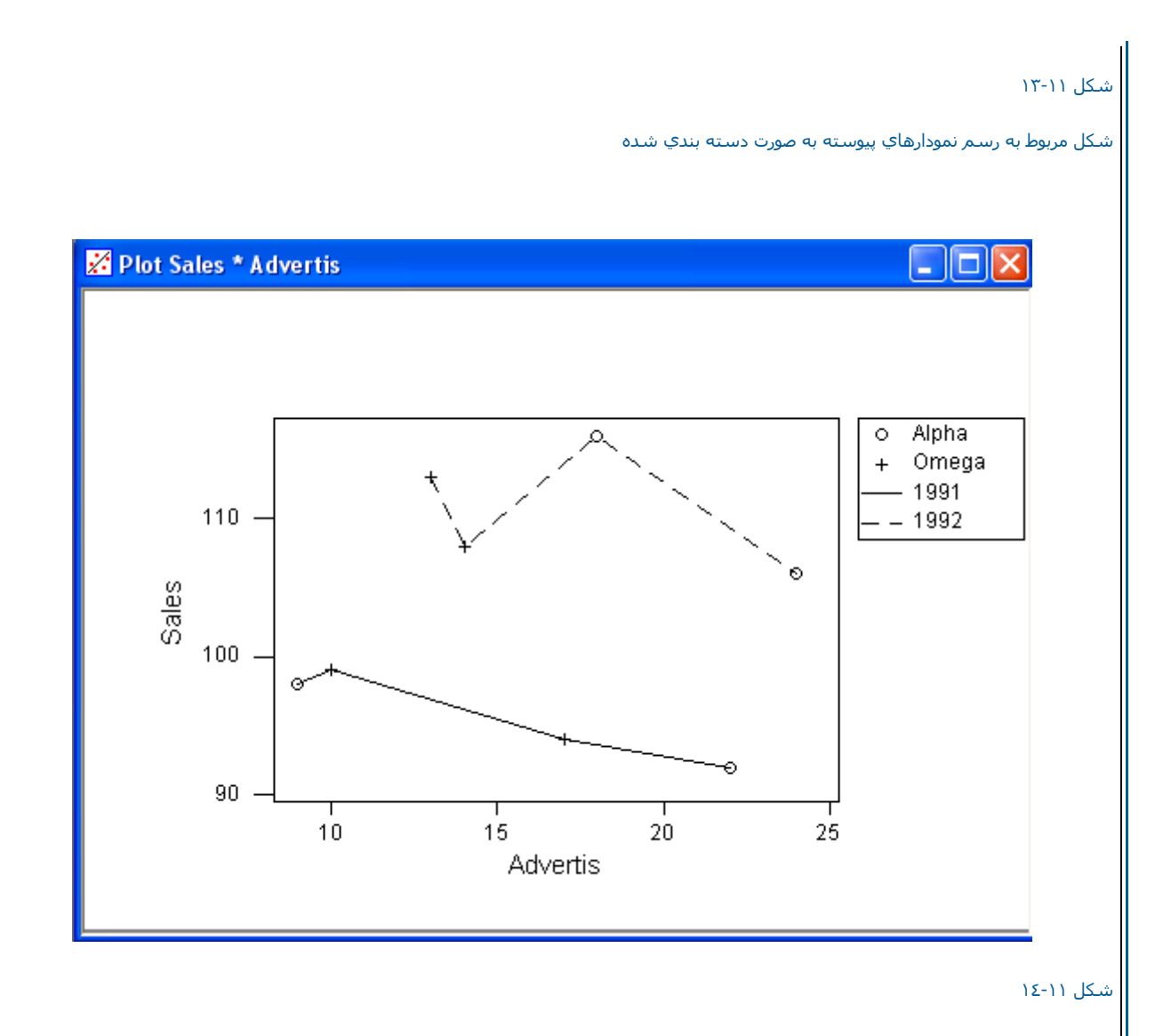

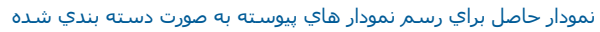

ابتدای صفحه نحوه رسم نمودار با در نظر گرفتن خط هاي نمايش خاص دراین نمودارها اطلاعات مربوط به هر داده بصورت شکلي جدا از سایر داده ها به نمایش در مي آید تا ارتباط با داده ها به این صورت مشخص گردد. فایل MARKET.MTW را باز نموده ،سپس بصورت زیر عمل نمائید : ابتدا Graph-----→ Plot ستون Sales را در قسمت Y وستون Advertis را در قسمت X وارد نمائید ، حال Edit را انتخاب کرده و Group وارد نمائيد و بر روي For Each---→ Group وارد نمائيد و بر روي Edit را در قسمت Group Variables وارد نمائيد و بر روي Edit کليك نمائيد ، خروجي نرم افزار بصورت شکل ۱۱-۱۵ Attributes کليك کرده در رديف ۱۹۹۲عد ه را به عنوان Size تايپ کرده و دوبار بر روي دکمه Ok کليك نمائيد ، خروجي نرم افزار بصورت شکل ۱۱-۱۵ خواهد بود.

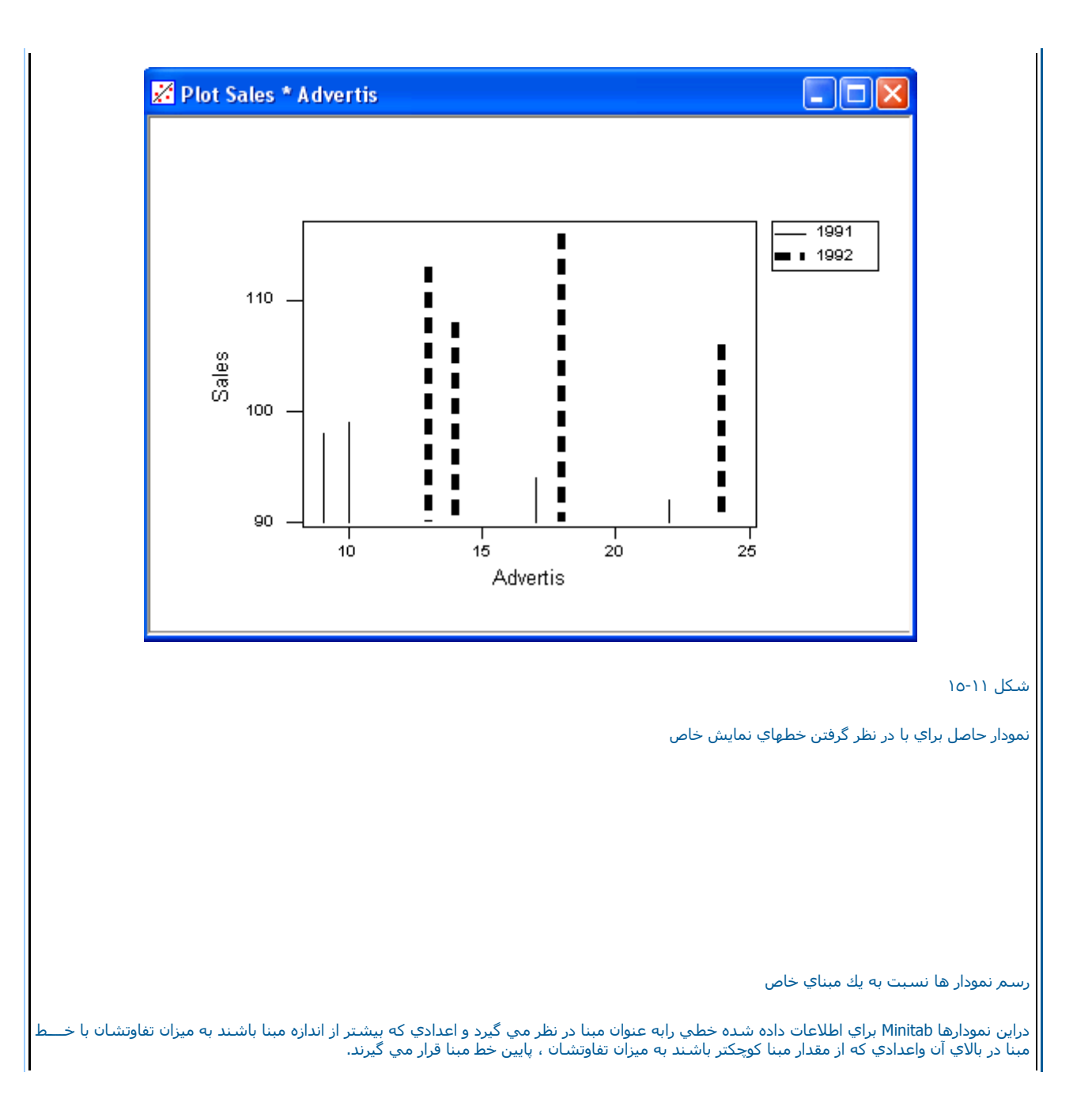

مثال :باتدا فایل MARKET.MTW را باز نموده وبصورت زیر عمل نمائید :

Graph-----→ Plot

ستون Sales را در قسمت Yوستون Advertis را در قسمت Xوارد نمائيد . Display Project را انتخاب کرده و بر روي دکمه Edit Attributes کليك کرده و عدد ۱۰۰را در

Base Positions را وارد نمائيد بر روي دكمه Ok كليك كنيد ، خروجي نرم افزار بصورت شكل ١١-١٦ خواهد بود.

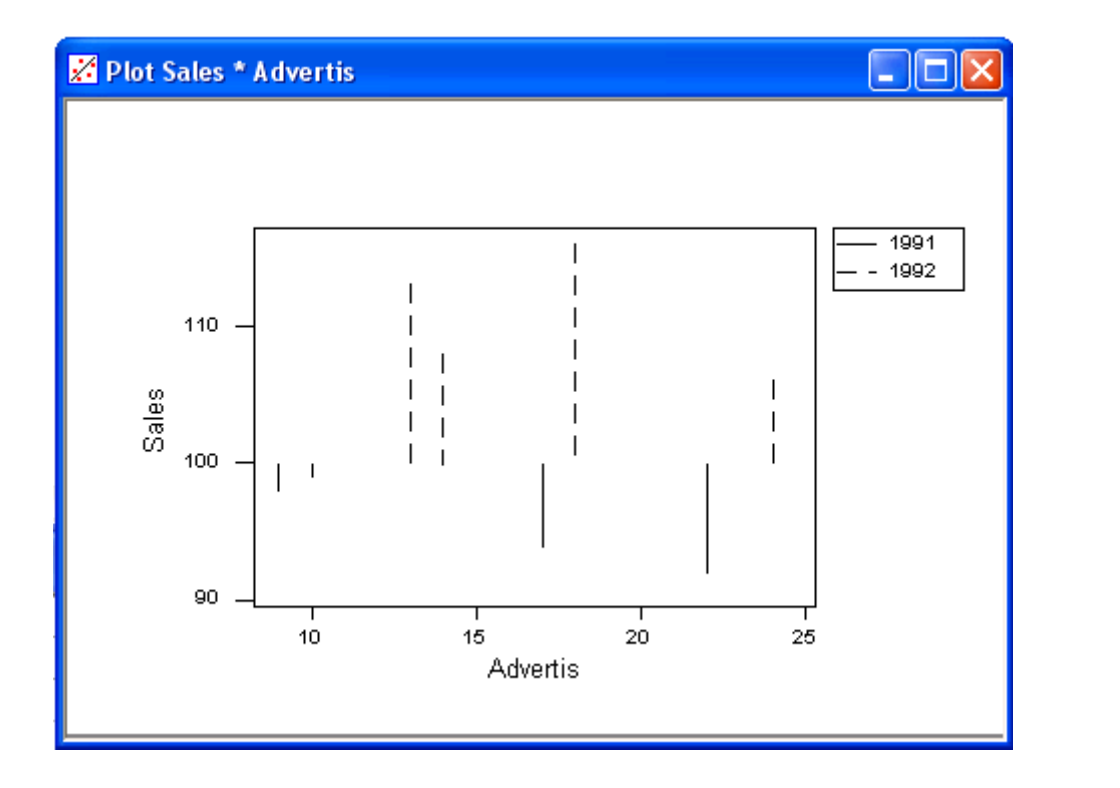

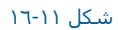

نمودار خروجي نرم افزار در رسـم نمودار نسـبت به يك مبناي خاص

رسم نمودارها با نشان دادن مقدار متغير متقابل

دراين نمودار ها يك خط افقي نيز از انتهاي هر خط ميله اي به متغيري كه در محور عمود نمودار قرار گرفته است وصل مي شود.

مثال :ابتدا فایل MARKET.MTW را باز نموده وبصورت زیر عمل نمائید :

Graph-----Plot

ستون Sales را در قسمت Y وستون Advertisرا در قسمت Xوارد نمائید . درردیف اول

Display------→ Project, Data Displayرا انتخاب نمائید . سپس در ردیف دوم

For Each → Graphهم Data Display را انتخاب کنید ، بر روي Edit Attributes کلیك کرده و Line Type---→ Dash را انتخاب نمائید . در زیر قسمـت X,Project Direction را انتخاب نمائید سپس دوبار بر روي دکمه Ok کليك نمائيد ،خروجي نرم افزار بصورت شـکل ۱۱-۱۷خواهد بود.

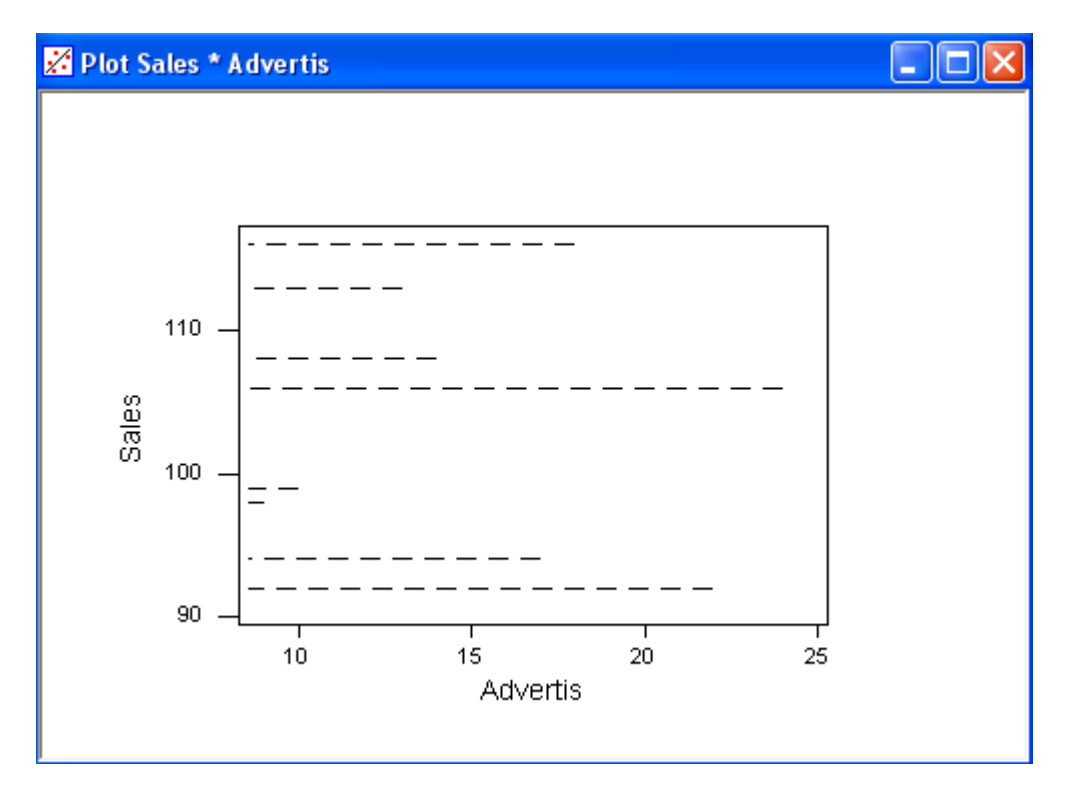

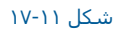

رسم نمودار با نشـان دادن مقدار متغیر متقابل

دقت كنيد زماني كه در رديف دوم Data Display هستيد ، بايد بر روي Edit Attributes كليك نمائيد و تغيير گفته شده در بالا را انجام دهيد.

رسـم نمودار هاي سطحي

دراين نوع از نمودارها داده ها بصورت سطحي به نمايش در مي آيند.

مثال :ابتدا فایل MARKET.MTW را باز نموده وبصورت زیر عمل نمائید :
Graph-----→ Plot

ستون Salesرا در قسمت Y وستون Avertis را در قسمت X وارد نمائید .

را در Quarter را انتخاب نمائيد. ستون For Each----→ Group , Display-----→ Area

Group Variables وارد نمائید. بر روي Edit Attributesکلیك کرده و در زیر قسمت Base Positions درردیف یك عدد۹۶ ، درردیف ۲ عدد۹۸ و درردیف ۳ عدد۹۸ و درردیف ٤ عدد ۹۲ را تایپ نمائید. سپس دوبار بر روي دکمه Ok کلیك نمائید ، خروجي نرم افزار بصورت شکل ۱۱-۱۸ خواهد بود.

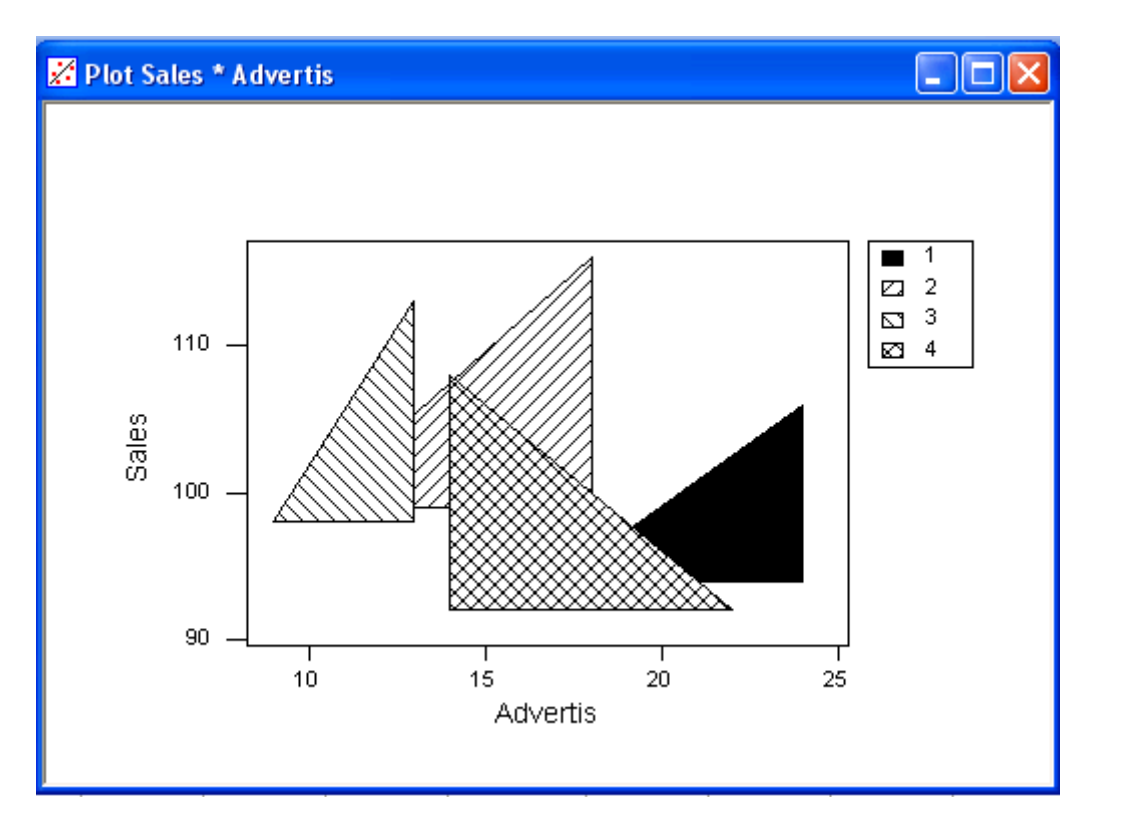

شـکل ۱۱-۱۸

رسم نمودار بصورت سطحي

ارسم نمودار هاي سطحي بر روي سطح عمودي محور نمودار

مثال :

ابتدا فایل MARKET.MTW را باز نموده وبصورت زیر عمل نمائید:

Graph-----→ Plot

ستون Sales را در قسمت Yوستون Advert is را در قسمت Xوارد نمائيد سپس Area -----Display را انتخاب كنيد و بر روي Edit Attributesكليك كرده و

Fill Type-----→ Left Slantرا انتخاب نمائید ، در قسمت X, Project Direction را کلیك کرده ، دوبار بر روي دکمه Ok کلیك نمائید ، خروجي نرم افزار بصورت شکل ۱۹-۱۱ خواهد بود.

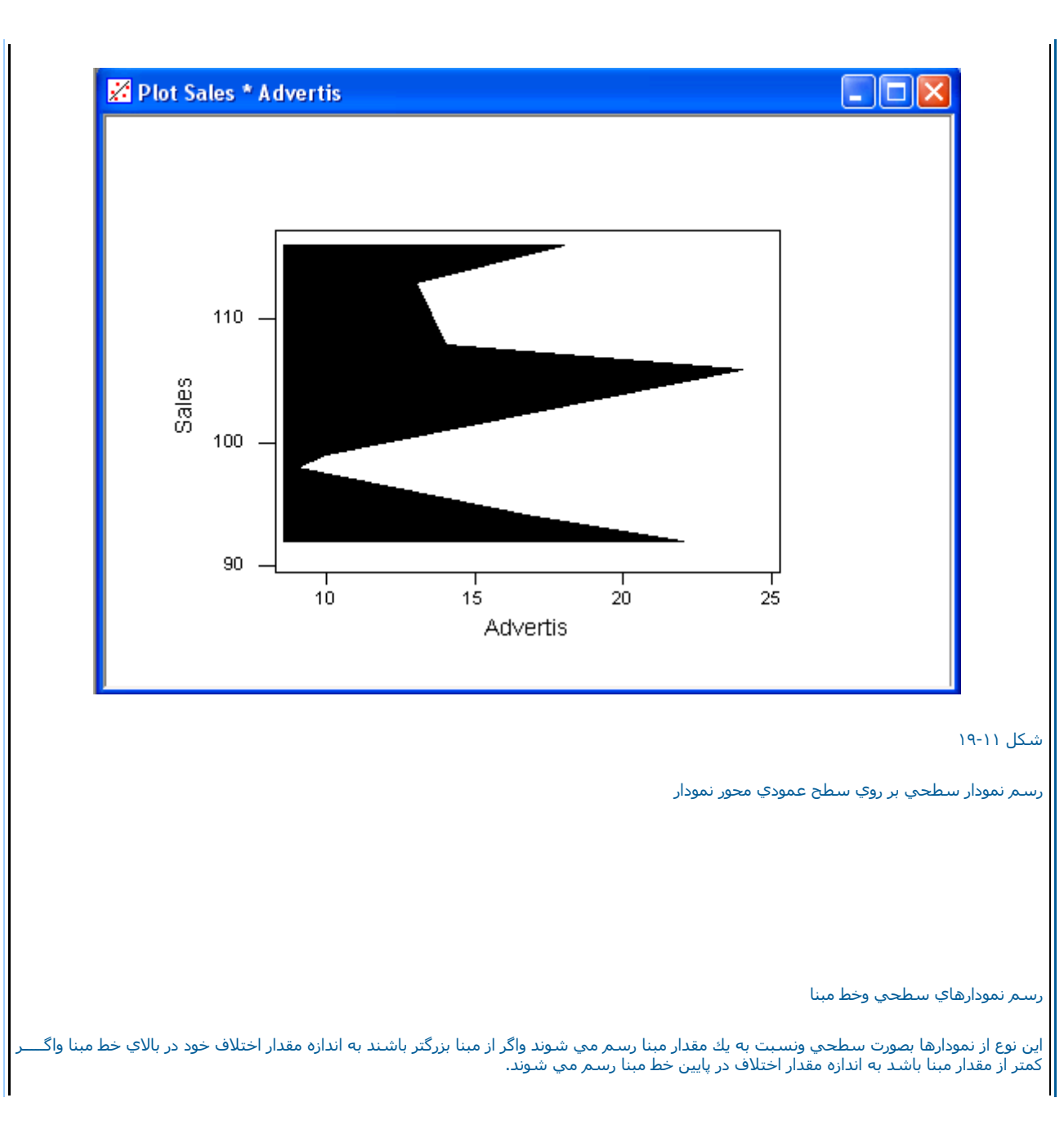

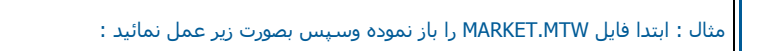

Graph-----→ Plot

حال ستون Sales را در قسمت Yوستون Adver is را در قسمت X وارد نمائید .

Area → ----- Display,ا انتخاب نموده و بر روي Edit Attributes کليك نمائيد . در زير قسمت Base Positions عدد ١٠٠ را تايپ نمائيد ، سپس بر روي دكمـه Okدوبار کليك نمائيد . خروجي نرم افزار بصورت شـکل ١١-٢٠ خواهد بود.

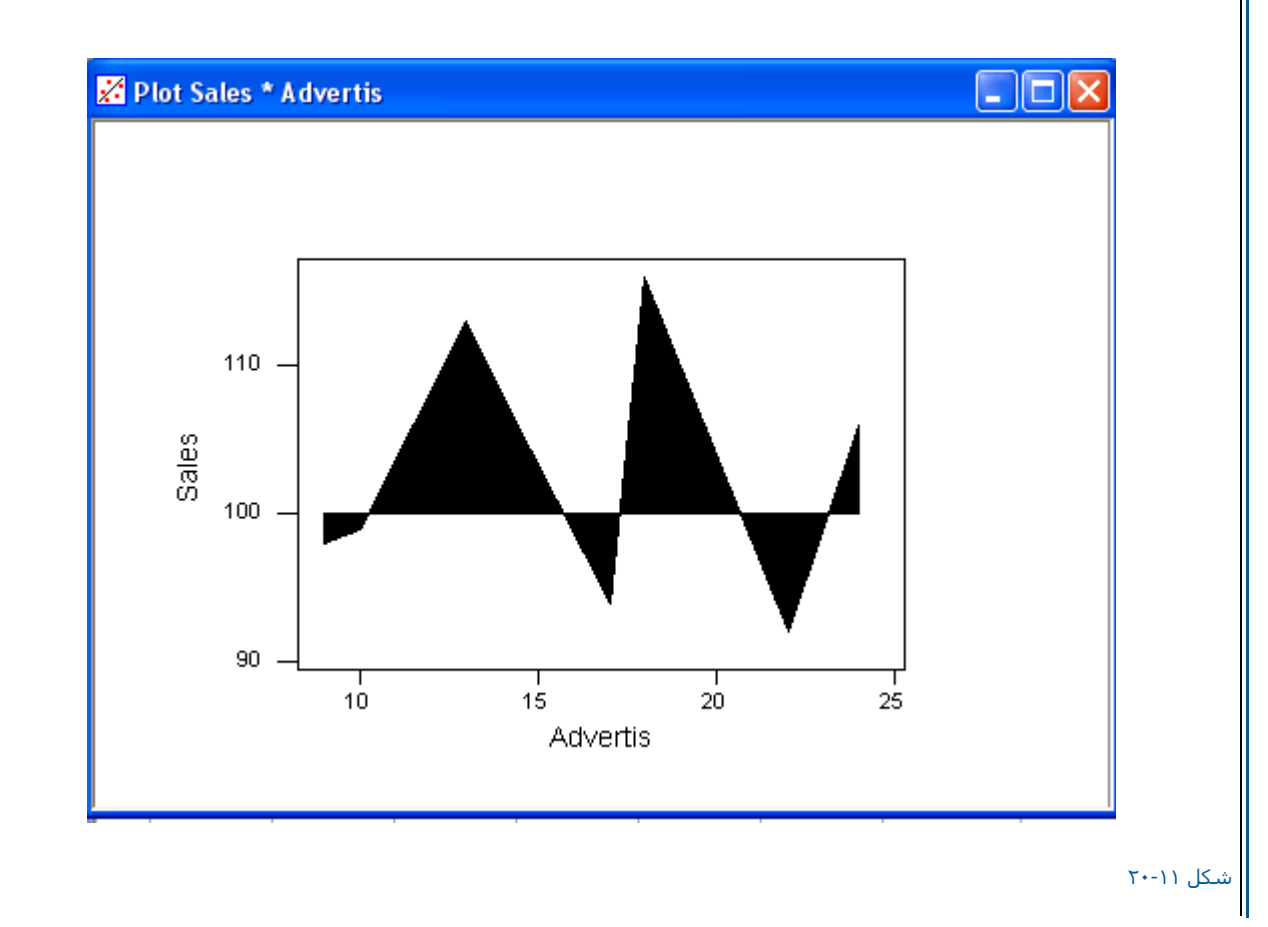

### رسم نمودار بصورت سطحي با خط مبنا

رسم نمودارهاي سطحي بر اساس نوع داده

اين نوع از نمونه ها بصورت سطحي رسم شده واز نظر نوع داده هاي اوليه نيز از هم جدا شده اند وقابل تفكيك مي باشند.

مثال : باتدا فایل MARKET.MTW را باز نموده وسپس بصورت زیر عمل نمائید:

Graph-----→ Plot

ستون Salesرا در قسمت Yوستون Advert is را در قسمت Xوارد نمائید . سپس

Area → Group را انتخاب نمائید سپس Group مرا انتخاب نموده و Year را در Group Variable وارد کنید . بر روي Edit Attibutesکلیـڬ نموده در ردیف ۱۹۹۱

None ----→ Fill Type اا انتخاب نمائيدودر رديف ۱۹۹۲، Dash 1-Dot (۱۹۹۲ را انتخاب کنيد ، دوبار بر روې دکمه Ok کليك نمائيد. خروجي نرم افزار بصورت شکل ۲۱-۱۱ خواهدبود.

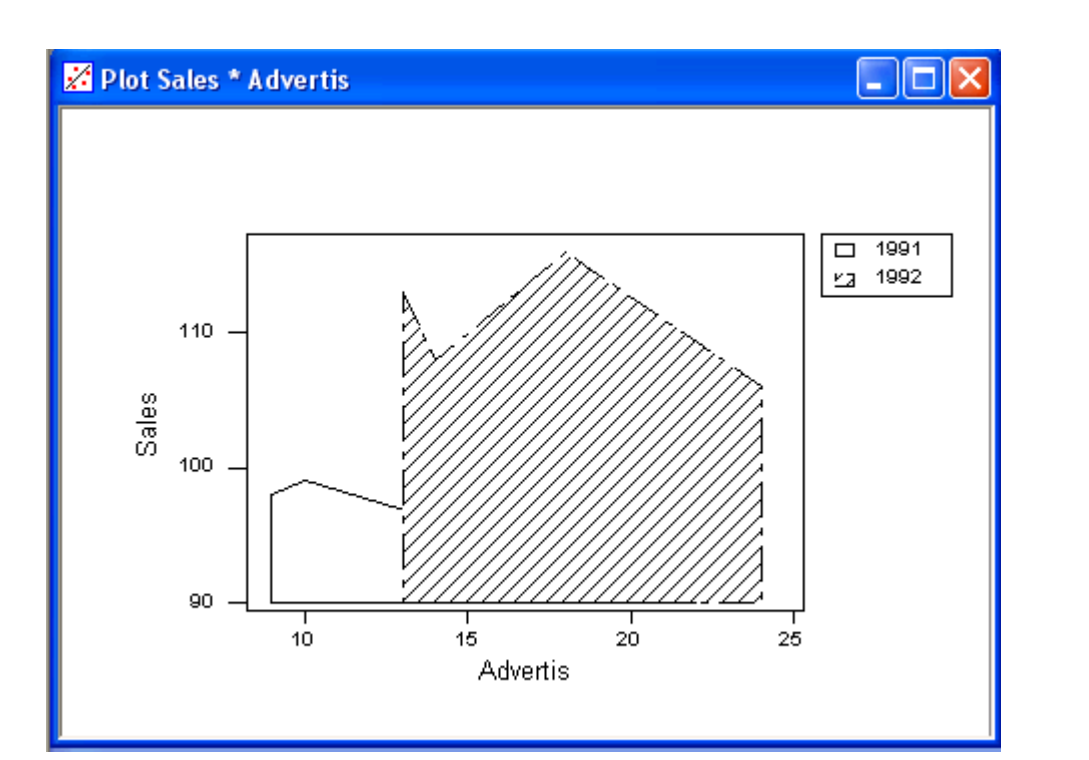

# شکل ۲۱-۱۱

رسم نمودار بصورت سطحي بر اساس نوع داده

رسم نمودار به صورتهاي دلخواه

مثال : ابتدا فایل MARKET.MTWرا باز نموده وبصورت زیر عمل نمائید:

Graph----→ Plot

ستون Sales را در ۲ وستون Advertis را در \_Xوارد نمائيد Trame----> Axisرا انتخاب نمائيد .بر بالاي ستون Sideكليك كرده و Top/ Rightرا انتخاب نمائيد. برروي دكمه Okكليك نموده Tick ----Frameرا انتخاب نمائيد. بر روي ستون Sideكليك كرده و Top/Rightرا انتخاب نمائيد . دوبار روي دكمه Okكليك نمائيد، خروجي نرم افزار بصورت شكل ۲۱-۲۲ خواهد بود.

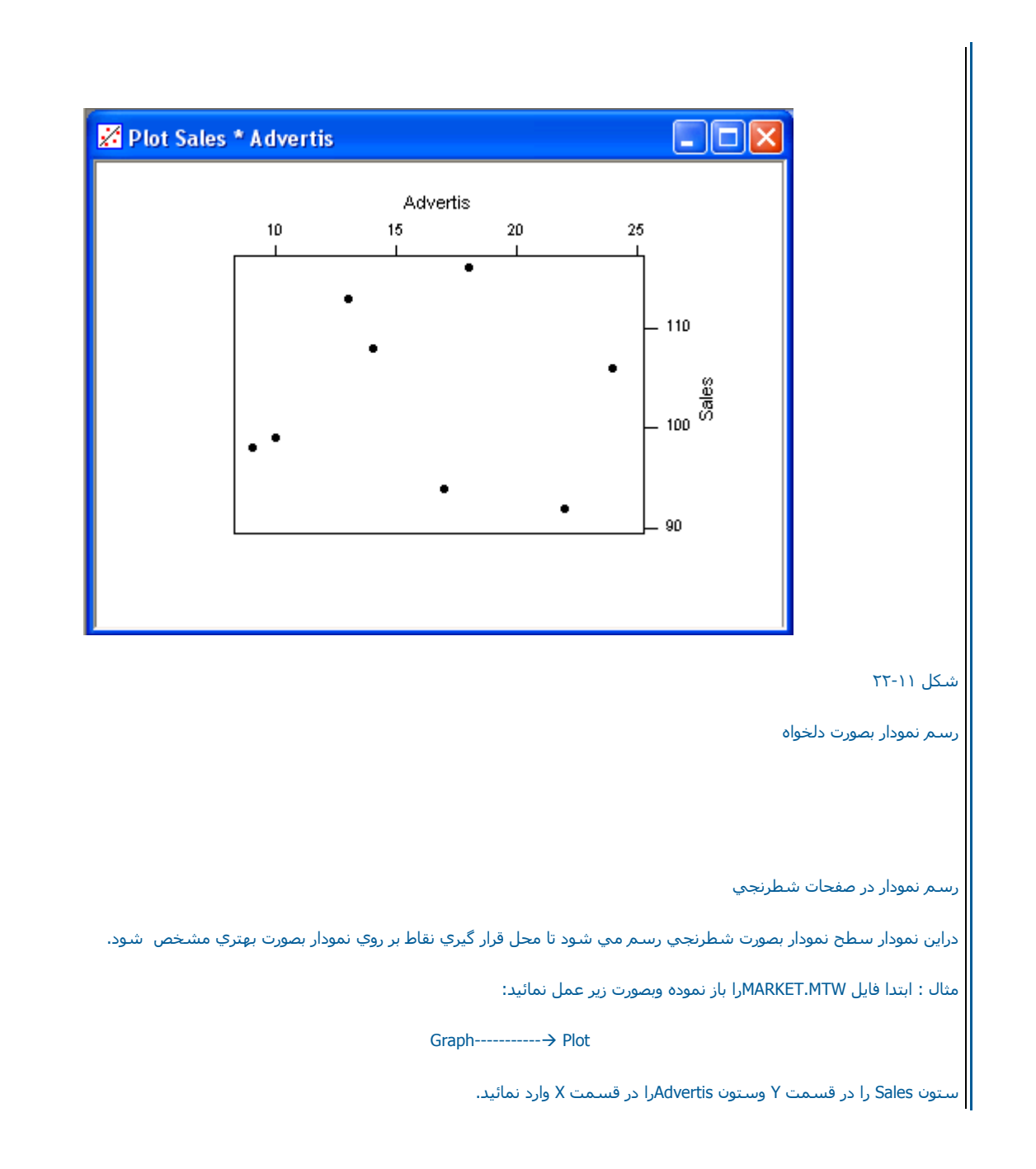

Grid → Frame----- را انتخاب کنید در ردیف یك X → Direction و در ردیف دوY → Direction را انتخاب نموده ، حال بر روي دكمه Ok دوبار كلیــك نمائید، خروجي نرم افزار بصورت شـكل ۱۱-۲۶ خواهد بود.

| Direction | • | Side       | •           | Major<br>Type | •   | Major<br>Color | • | Majo<br>Size |
|-----------|---|------------|-------------|---------------|-----|----------------|---|--------------|
| X         |   | Bottom/Lef | Bottom/Left |               | Dot |                |   |              |
| Y         |   | Bottom/Lef | t           | Dot           |     | Black          |   |              |
|           |   |            |             |               |     |                |   |              |
|           |   |            |             |               |     |                |   |              |

شـکل ۲۳-۱۱

شكل مربوط به انتخاب نمودار به صورت خطوط شطرنجي

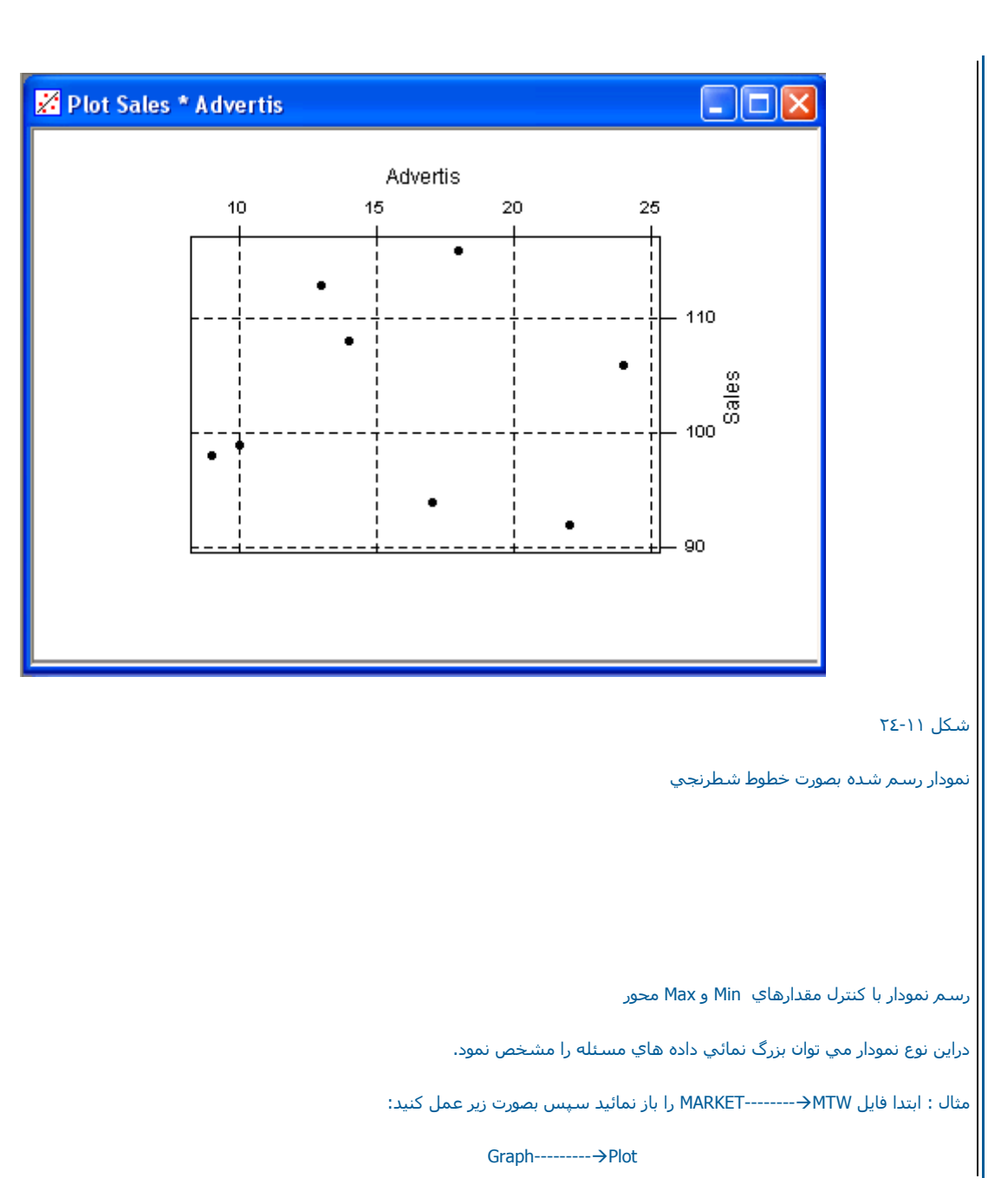

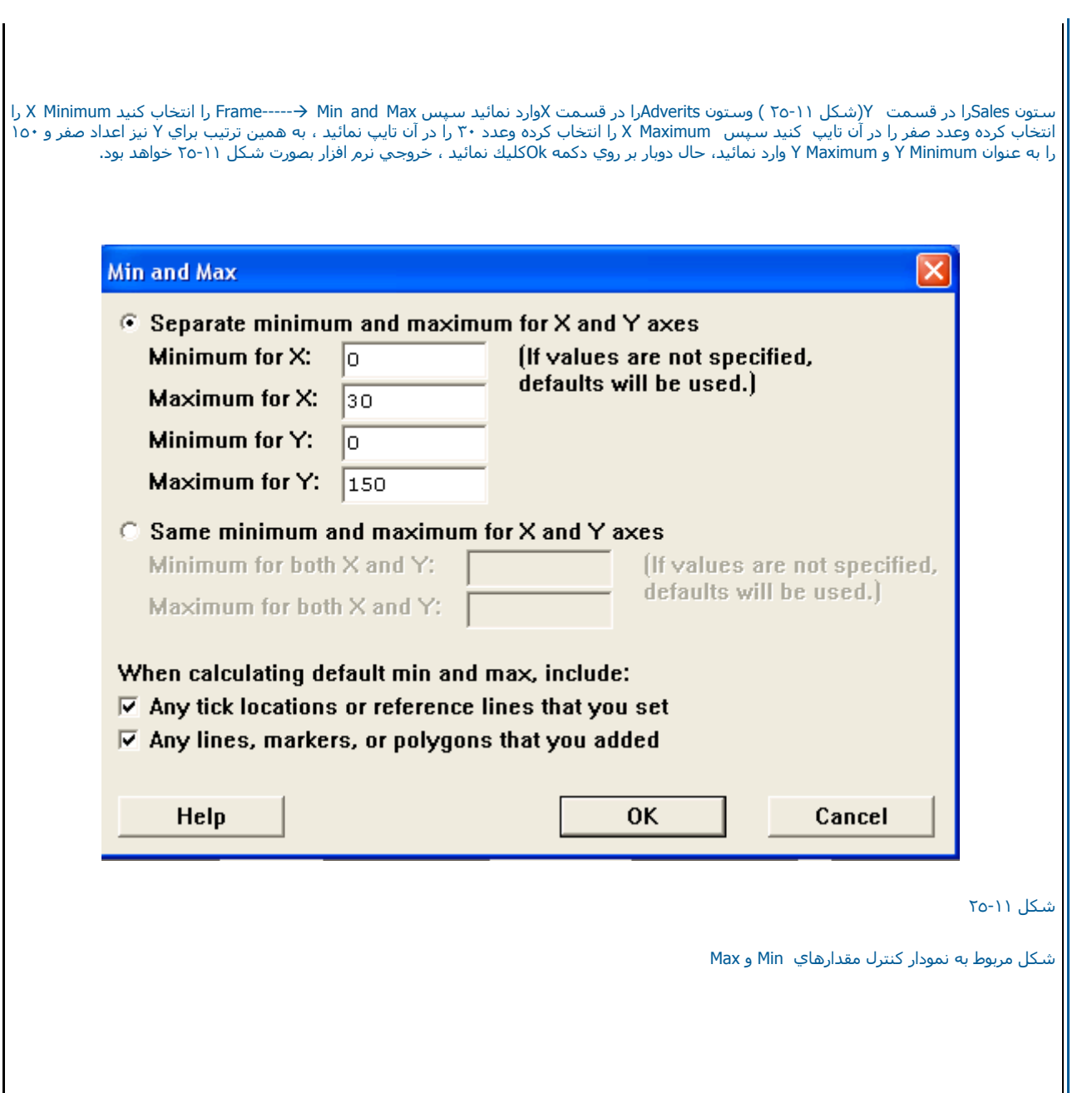

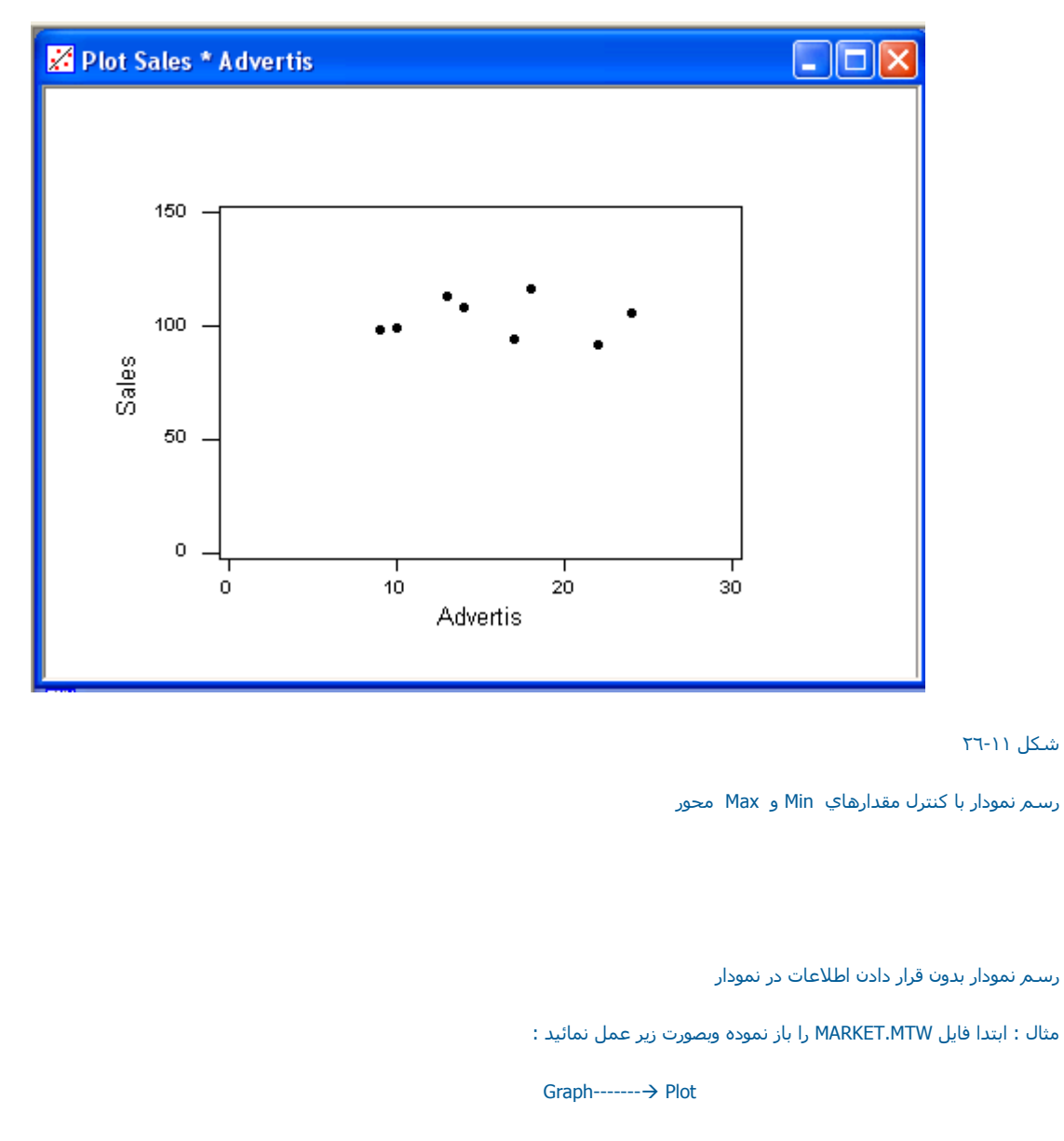

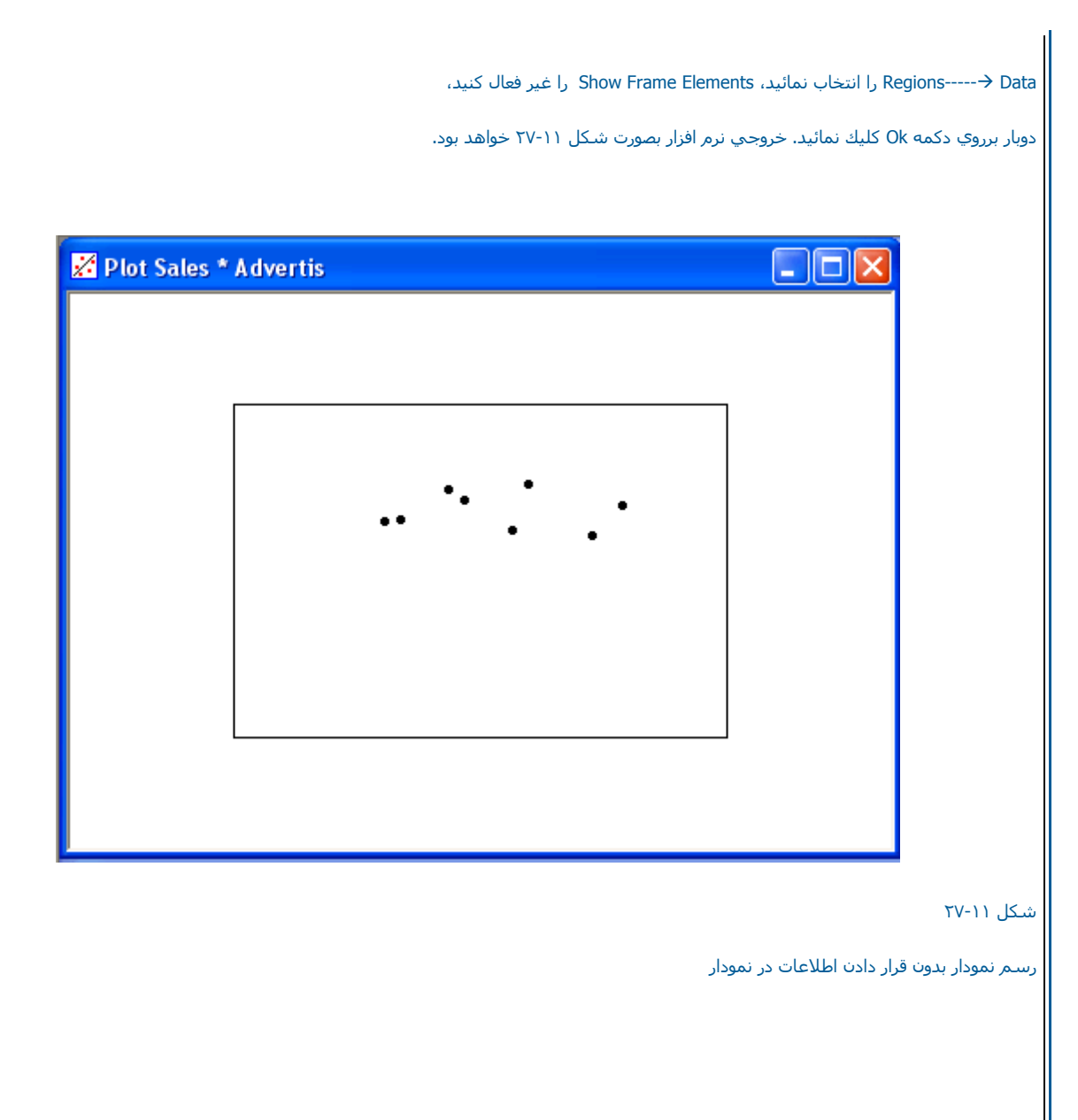

رسم نمودار با LOWESS

مثال : ابتدا فایل PULSE.MTW را باز نمائیدو بصورت زیر عمل نمائید :

Graph-----→ Plot

ستون 1 Pulse را در قسمت Yوستون Pulse2 را در قسمت X وارد نمائید.

Display-----→ Lowessرا انتخاب نموده ، بر روي دكمه Edit Attributes كليك نمائيد

Dash را انتخاب کرده ودر قسمت Line Sizeعدده۱٫۵ را تایپ کنید سپس برروي دکمه Ok دوبار کلیك نمائید . خروجي نرم افزار بصورت شکل ۲۸-۱۱ خواهد بودو

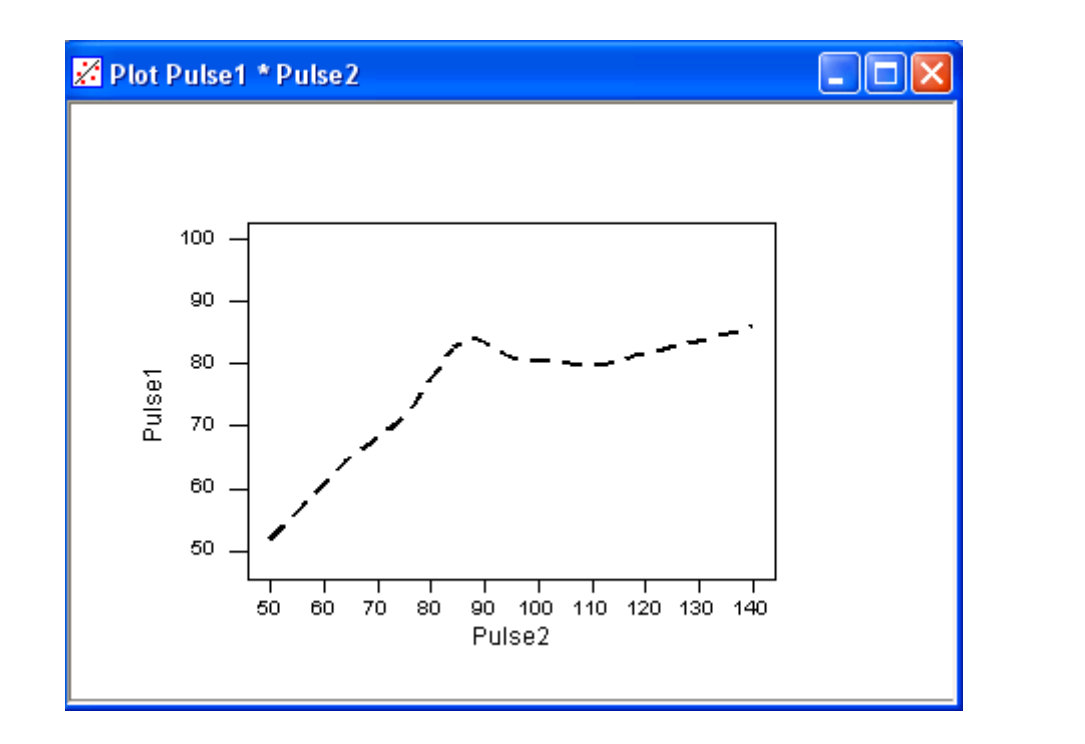

شـکل ۲۸-۱۱

رسم نمودار LOWESS

رسم نمودار با LOWESS را بصورت گروه بندي شده

مثال : ابتدا فایل PULSE.MTWرا باز نموده وبصورت زیر عمل نمائید:

Graph-----→ Plot

ستون pulse 2را در قسمت Y و ستون Pulse 1 را در ستون X وارد نمائید.

For Each----→ Group , Display------>Lowess را نتخاب کرده وSmokes را در Group Variables وارد نمائید بر روې Edit Attributesکلیك نمائید ، در ردیف یك Line Type-→Dash را انتخاب کنید ، عدد۲ را در Size Sizeتایپ نمائید . در ردیف دو Line Type-→Solid انتخاب کنید ، در قسمت Line Size عدد ۳ را تایپ نمائید ودوبار بر روي دکمه Ok کلیك کنید، خروجي نرم افزار بصور ت شـکل ۱۱-۲۹ خواهد بود.

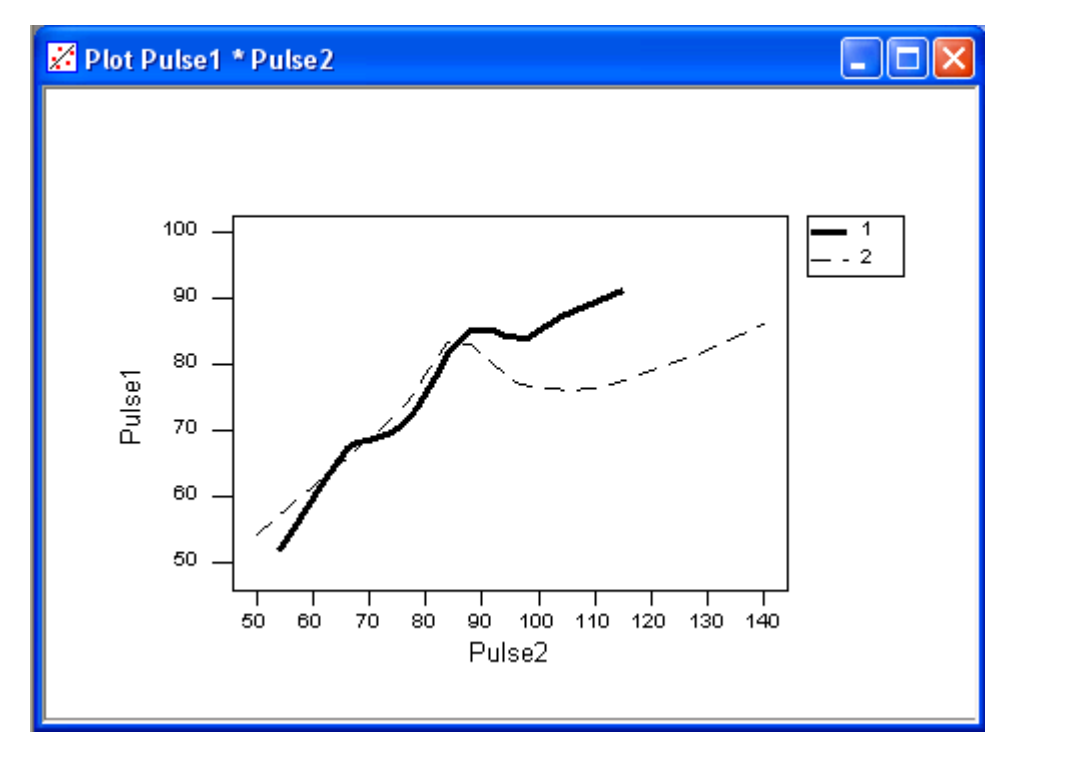

شـکل ۲۹-۱۱

## رسم نمودار LOWESSبا اطلاعات گروه بندي شده

رسـم نمودار با شـكل دهـي خاص

درزير نحوه تغيير شكل بندي نمودارها را در Minitab با مثالي مورد بررسـي قرار داده ايم . مثال : ابتدا فايل MARKET.MTW را باز كنيد وبصورت زير عمــــــل نمائيد:

#### Graph-----→Plot

ستون Salesرا درقسمت Yوستون Advertis را در قسمت X تایپ نمائید.

Fill Type ----→ Left Slant ,Regions , انتخاب کنید، بر روي دکمه okکلیك کرده و Begions---→ Data را انتخاب کنید سپس →---- Fill Type ----→ Figure را انتخاب کنید سپس →---- Figure را انتخاب کرده ودوبار بر روي دکمه ok کلیك نمائید ، خروجي نرم افزار بصورت شکل ۲۱-۳۰ خواهد بود.

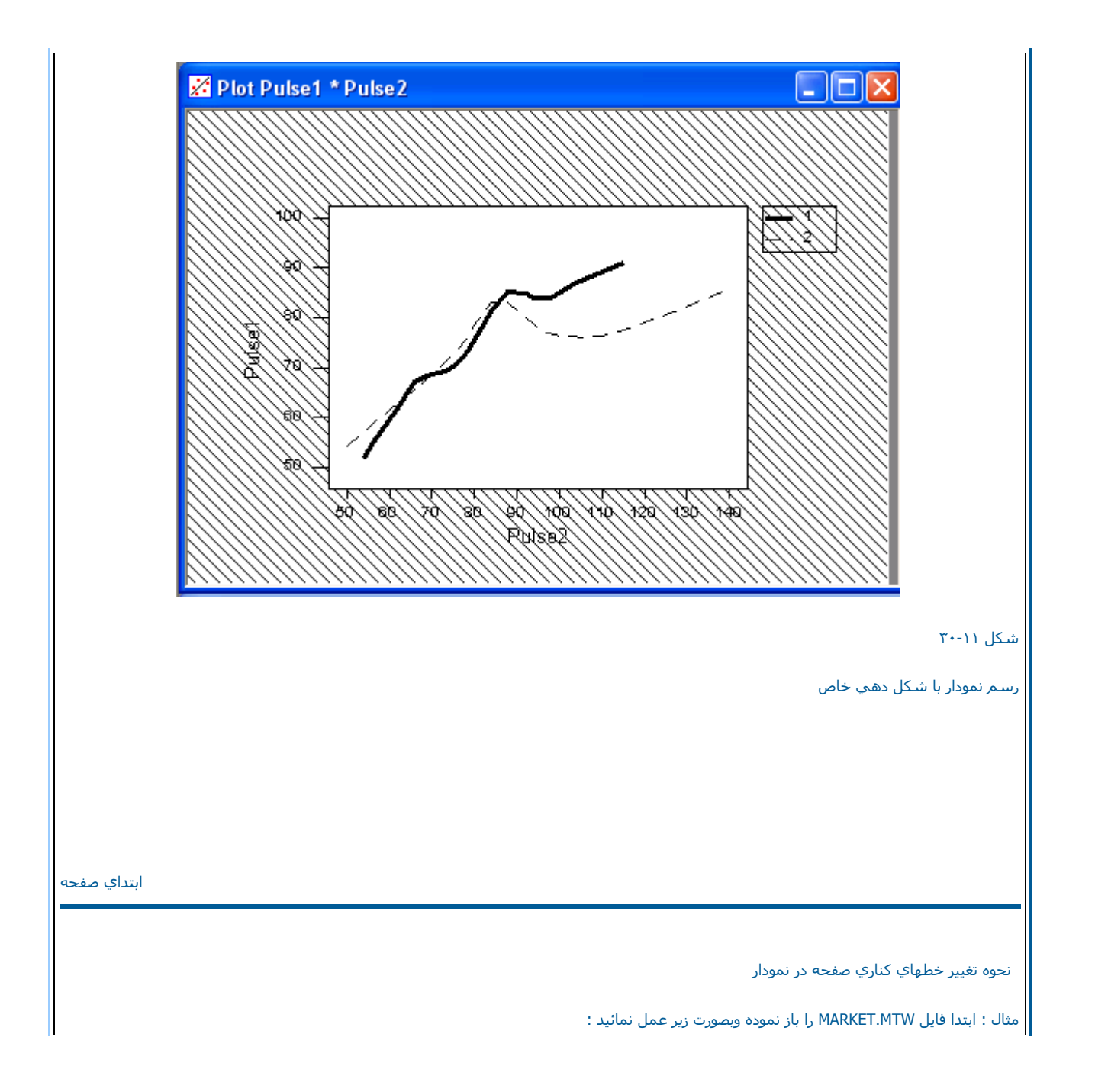

Graph-----→ Plot

حال ستون Salesرا در Yو ستون Advertisرا در قسمت Xوارد نمائید .

را انتخاب کنید در قسمت Edge Type---ightarrow Dot , Regions-----ightarrow Figure

Position of Figure Region Whit in a pageمقدار Minimum زامی ۲ را ۲٫۵ تایپ کرده وسپس دوبار بر روي دکمه Ok کلیك نمائید. خروجي نرم افزار بصورت شکل ۲۱-۱۱ خواهد بود.

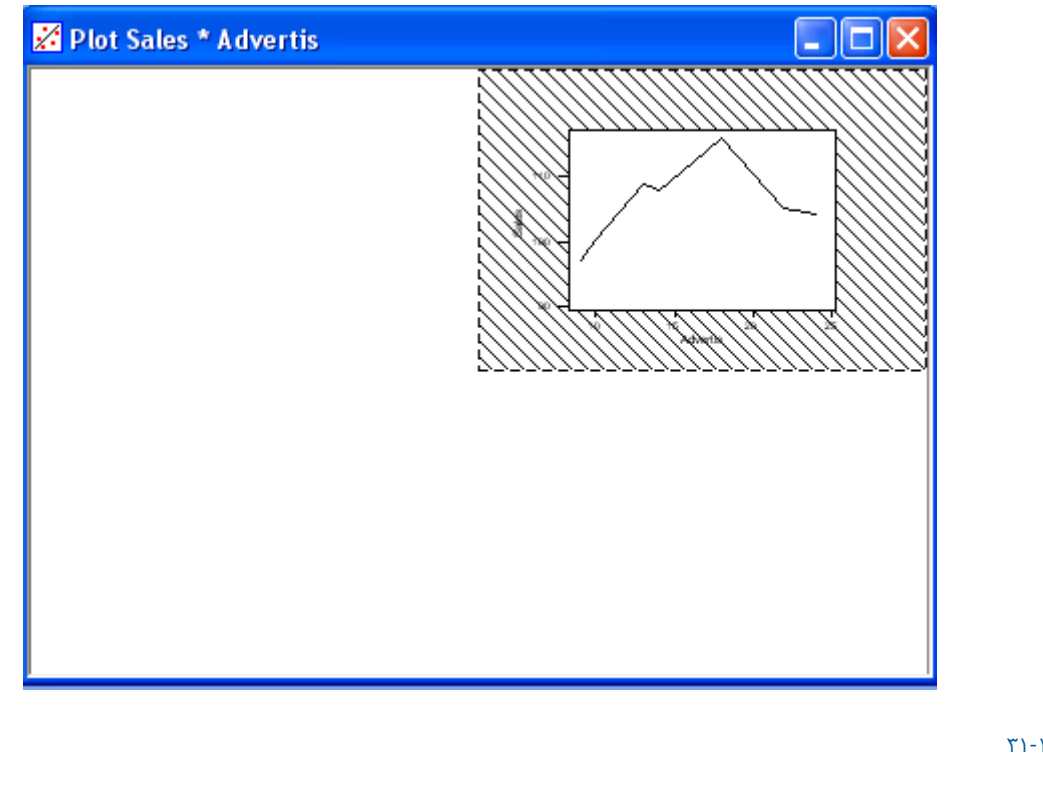

شـکل ۲۱-۱۱

رسم نمودار با تغير خطهاي كناري نمودار

تغيير شكل بندي داخل نمودار

درمثال زير در داخل نمودار هاشور از سمت راست به چپ زده مي شود.

مثال : ابتدا فایل MARKET. MTWرا باز نموده وبصورت زیر عمل نمائید :

Graph-----→ Plot

ستون Sales را در قسمت Y وستون Advert isرا در قسمت Xوارد نمائید .

Fill Type----→ Right Slant , Data-----→ Regions را انتخاب کنید . دوبار بر روي دکمه Ok کليك نمائيد ، خروجي نرم افزار بصورت شـکل ۲۱-۳۲ خواهـد بود.

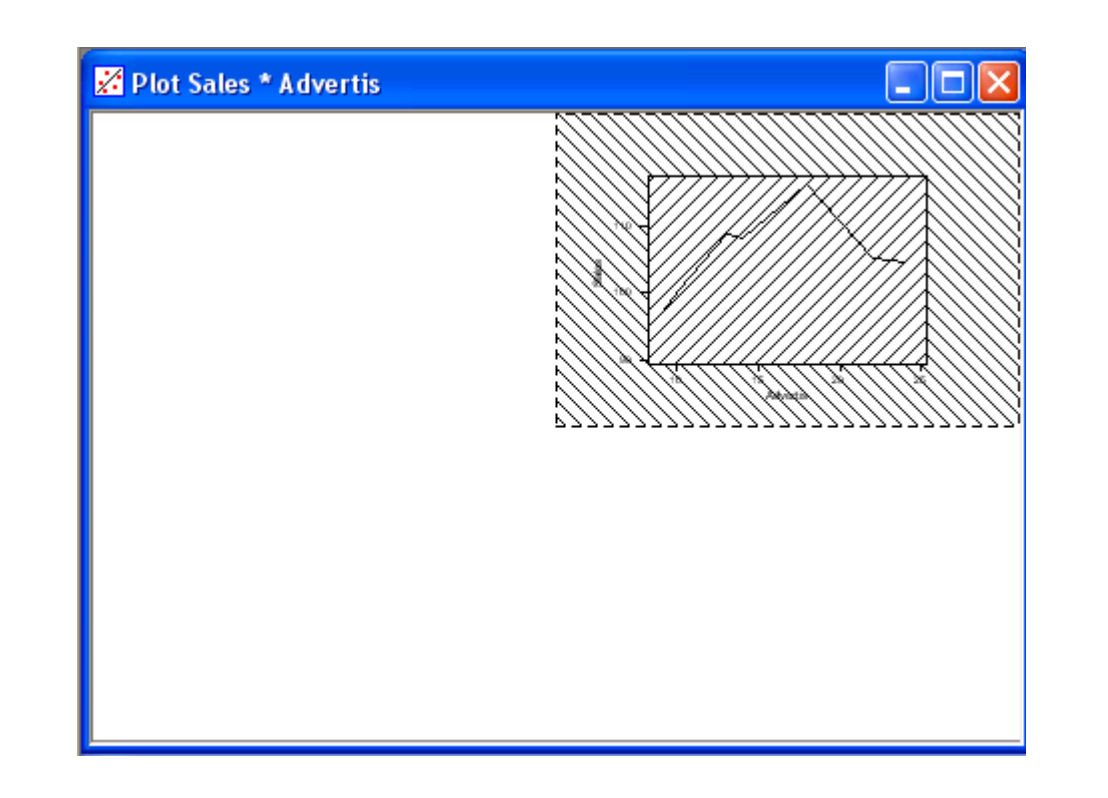

### شـکل ۲۱-۳۲

رسم نمودار با تغيير شكل بندي داخل نمودار

رسـم نمودار وقرار دادن Legend بر روي نمودار

در زير با امثالي نحوه قرار دادن فهرست بر روي نمودار را مورد بررسي قرار داده ايم .

مثال : ابتدا فایل MARKET.MTWرا باز نموده وبصور ت زیر عمل نمائید:

Graph-----→ Plot

ستون Sales را در قسمت Yوستون Advertisرا در قسمت X وارد نمائید.

Connect کر----- Display را انتخاب نمائید. عددی۰ را در X کر Group Variables را انتخاب نمائید. عددی۰ را در X کر Begions-----> Connect را انتخاب نمائید. عددی۰ را در Fill Type-----> Solid وعدد ۵٫۰ را در Maximum وعدد ۱٫۵ را در Maximum وعدد ۱٫۵ را در Maximum وعدد ۱٫۵ را در Back Color (شکل ۲۰-۱۲ (۲۲۹۳) را در ۳۲۹۲ وعدده۰٫۹ را در Maximum وعدد ۱٫۵ را در Back Color (شکل ۲۰-۱۲ ) را در Solid وعدد ۱٫۵ را در Back Color (سکل ۲۰-۱۲ ) را در ۲۲۹۳ وعدده۰٫۹ را در Maximum وعدد ۱٫۵ را در Back Color (شکل ۲۰-۱۲ ) را در Solid وعدد ۱٫۵ را در Back Color (سکل ۲۰-۱۲ ) را در Solid وعدد ۱٫۵ را در Back Color (سکل ۲۰-۱۳ ) واهد بود.

|      | Position of Le  | egend Region w | ithin a Figure |               |
|------|-----------------|----------------|----------------|---------------|
|      |                 | 0.4            |                | 0.55          |
|      | Y minimum:      | 0.85           | Y maximum:     | 0.95          |
|      | Attributes of L | egend Region   |                |               |
|      | Fill type:      | Solid          | •              |               |
|      | Edge type:      | Solid          | -              |               |
|      | Edge size:      | 1              | _              |               |
|      | Fore color:     | Black          | •              |               |
|      | Back color:     | Yellow         | •              |               |
|      | 🗖 Clip legen    | d elements     |                |               |
|      | ☑ Show lege     | nd             |                |               |
| Help |                 |                | ОК             | Cancel        |
|      |                 |                |                | ۲۳-۱          |
|      |                 |                |                | Legend as bos |

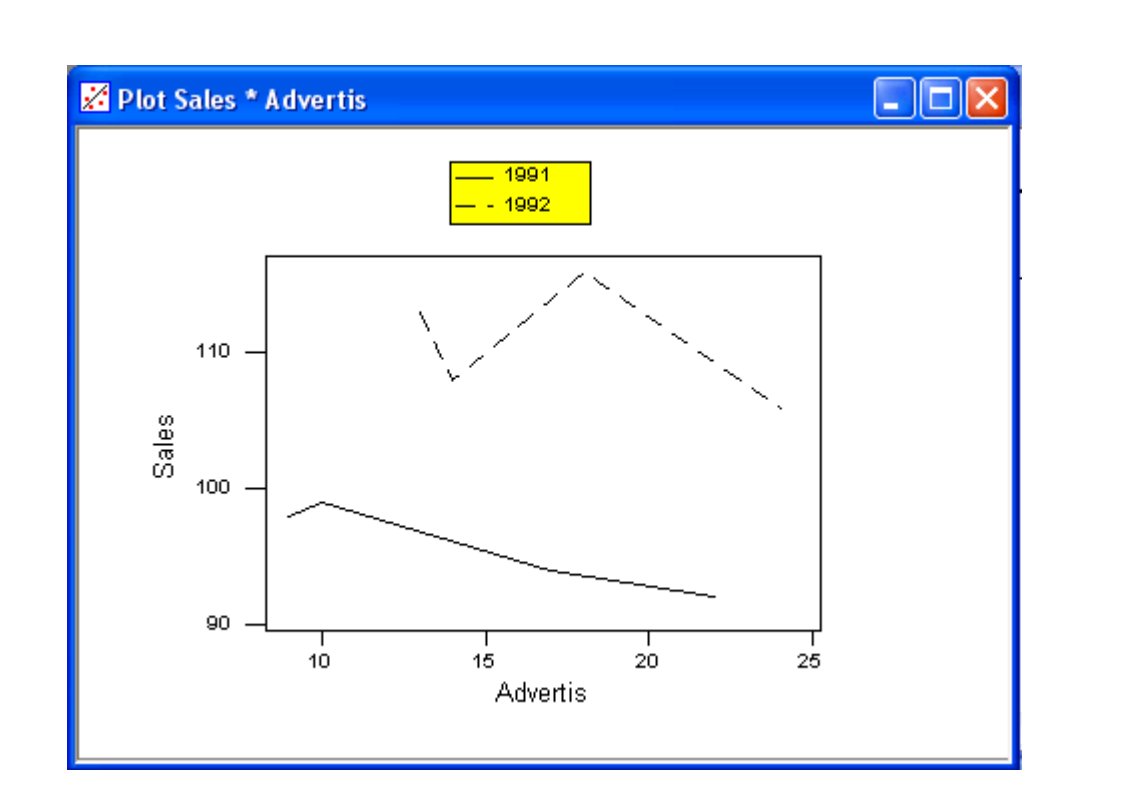

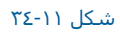

رسم نمودار با قرار دادن Legend بر روي آن

تغيير وضعيت نمودارها

درمثال زير بزرگنمائي نمودارها را در Minitabبا مثالي مورد بررسي قرار داده ايم.

مثال : ابتدا فایل MARKET .MTWرا باز نموده وبصورت زیر عمل نمائید:

### Graph-----→ Layout

درقسمت Width عدد ٤ ودر قسمت height عدد ١ را تایپ نمائید(شکل ١١-٣٥ ) وبصورت زیر عمل نمائید:

Graph-----→ Plot

ستون Salet را در قسمت Yوستون Advertisرا در قسمت X وارد نمائید . بر روي دکمه Okکلیك نمائید ، حال End Layout → End (شکل ۲۰-۱۰) (شکل ۲۰-۱۰) را انتخاب کنید خروجي نرم افزار بصور ت شکل ۲۰–۳۲-۲ خواهد بود.

| Layout | Annotation of a P             | age             | ×       |
|--------|-------------------------------|-----------------|---------|
|        | Title                         | Footnote        | Text    |
|        | Line                          | Marker          | Polygon |
|        | Aspect Ratio of a<br>Width: 4 | Page<br>Height: | 1       |
| 001000 | ]                             |                 |         |
| Help   |                               | ОК              | Cancel  |

شـکل ۱۱-۳۵

ديالوگ مربوط به تغيير وضعيت نمودارها

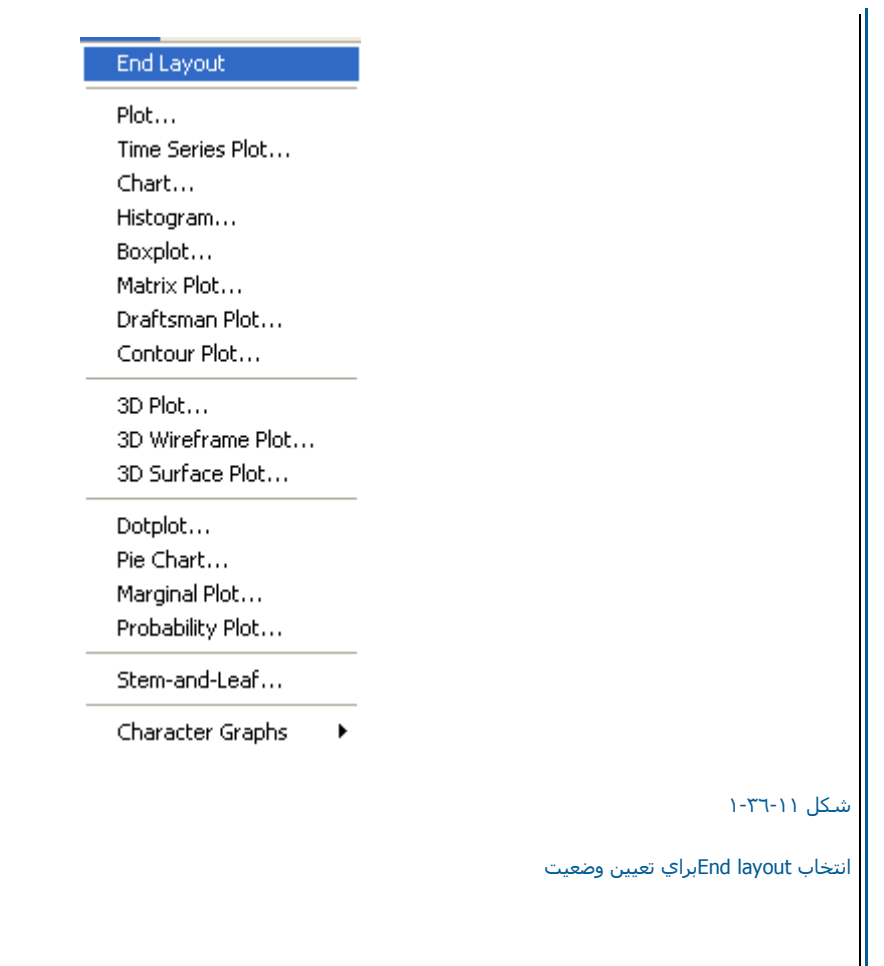

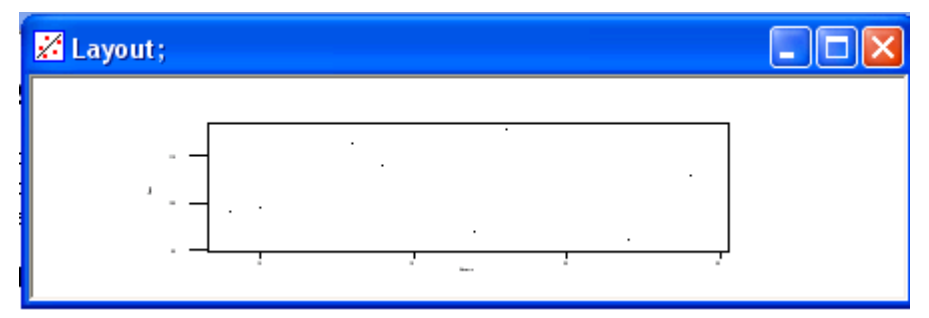

رسـم نمودار با وضعيت خاص نمايشـي آن

ابتداي صفحه

نحوه رسـم نمودارهاي Box Plot

يا

نحوه رسـم اين نمودار را با مثالي بررسـي مي کنيم .

مثال : ابتدا فایل ANOVA.MTW را باز نموده وبصورت زیر عمل نمائید:

Graph-----→ Box Plot

Stat-----→ EDA-----→ Box Plot

حال ستون Responseرا در قسمت Yوستون Cottonرا در قسمت X وارد نمائيد . بر روي دكمه Ok كليك نمائيد ، خروجي نرم افزار بصورت شكل ۲۱-۳۷ خواهد بود.

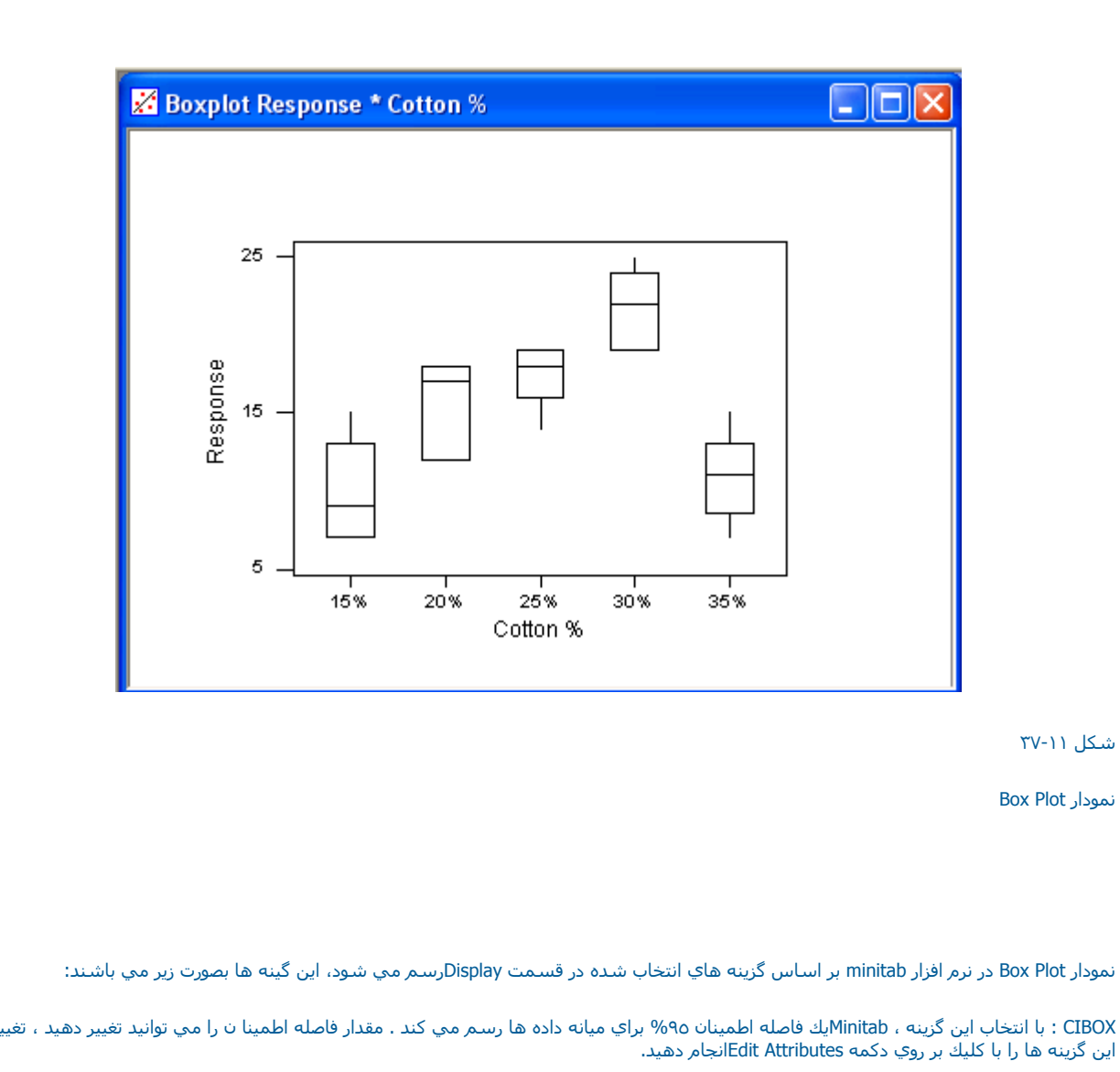

IQRange Box: با انتخاب این گزینه Minitab یك فاصله براي صدك ٢٥ وصدك ٧٥ رسم مي نماید. این فاصله اطمینان ٩٥% بصورت پیش فرض رسم مـــي شود ،كه مقدار آن وسایر گزینه ها را مي توانید در Edit Attributesتغییر دهید.

داده هاي آماري معمولا بصورت خام غير قابل استفاده مي باشند ، مگر آنكه آنها را در شكل مناسب بتوان دسته بندي كرد ، يكي از روشهاي دسته بندي اطلاعات آماري معمولا هيستوگرام مي باشد . در زير نحوه رسم هيستو گرامها را در minitab مثالي مورد ارزيابي قرار داده ايم.

Outlire Symbol : با انتخاب این گزینه ، Minitab برای هر نقطه ای که خارج از حد افتاده است یك سمبل رسم می كند نوع وشكل این سمبل را مـــی

Range Box : با انتخاب اين گزينه ، Minitabيك جعبه براي حداقل وحداكثر داده ها رسم مي نمايد . براي تغيير دادن شكل اين جعبه بايد بر روي دكمه Edit

مثال : ابتدا فایل ANOVA.MTWرا باز نموده وبصورت زیر عمل نمائید:

Attributes کلیك کرده و گزینه هاي آن را تغییر دهید.

توانید در قسمت Edit Attributesتغییر دهید.

رسم هیستوگرام

Graph -----→ Histogram

Median Connect : با انتخاب اين گزينه ، Minitabبا خطي ، مقدار ميانه در جعبه هاي مختلف را به هم وصل مي كند.

Individual Symbol : انتخاب اين گزينه : Minitabيك سمبل براي هر مشاهده رسم مي نمايد.

Median Symbol : با انتخاب اين گزينه ، Minitabبراي هر ميانه يك سمبل رسم مي نمايد.

ستون Responseرا در قسمت X (شکل ۱۱-۳۸ ) جدول Graph Variablesوارد نمائيد و بر روي دکمه Okکليك نمائيد. خروجي نرم افزار بصورت شکل ۲۹-۳۱ خواهد بود.

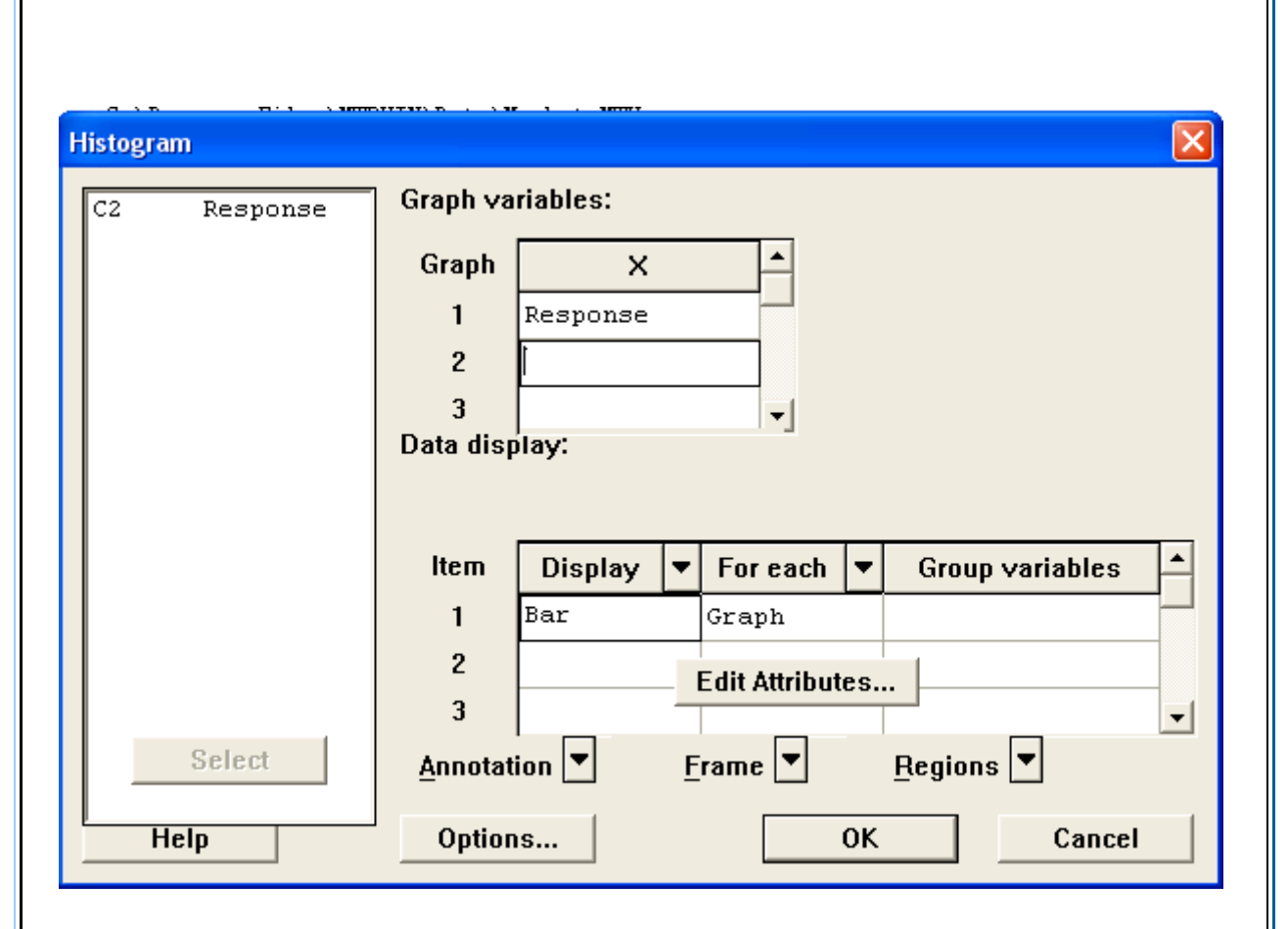

شکل ۱۱-۳۸شکل مربوط به رسم هیستو گرام

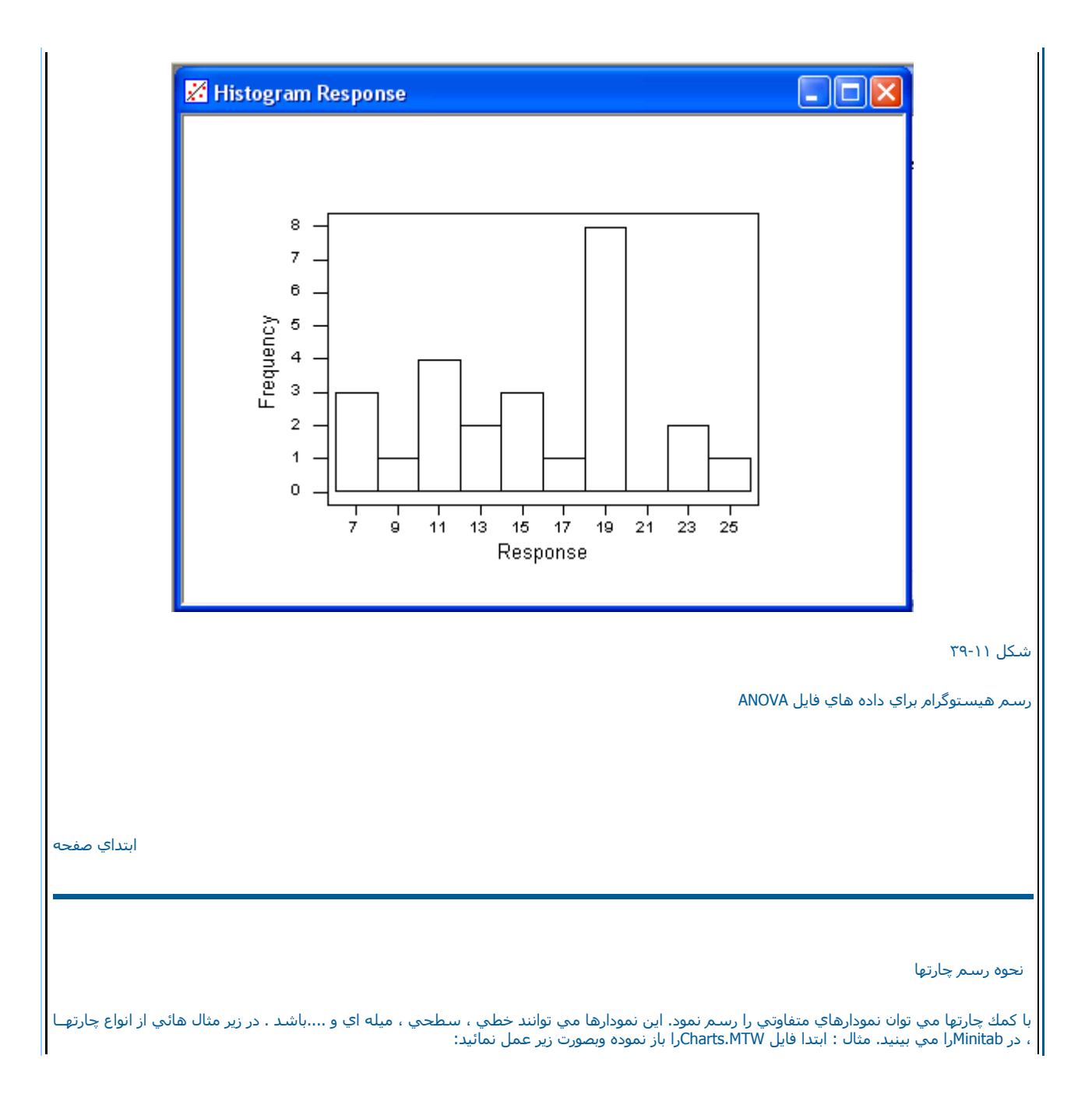

Graph-----→ Chart

ستون Yرا در قسمت Y (شکل ۲۱-٤۰) وستون X را در قسمت X وارد نمائید.

I

Function----→ Meanرا انتخاب نمائيد. بر روي دكمه Ok كليك نمائيد. خروجي بصورت شكل ٤١-١١ خواهد بود.

| 3         | Treetype |          |          | <u> </u> |                |      |                |     |
|-----------|----------|----------|----------|----------|----------------|------|----------------|-----|
| 24        | Kilos    | Graph    | Function | •        | Y              |      | ×              | F   |
| 6         | Response | 1        | Mean     |          | Y              |      | X              |     |
| -0        | Height   | 2        |          |          |                |      |                |     |
| .0<br>110 | X        |          |          |          |                |      |                |     |
| :11       | Y        | 3        | I        |          |                |      |                | -   |
|           |          | Data dis | piay.    |          |                |      |                |     |
|           |          |          |          |          |                |      |                |     |
|           |          |          |          | _        | ,              |      |                |     |
|           |          | ltem     | Display  | -        | For each       | ▼ Gi | roup variables |     |
|           |          | 1        | Bar      |          | Graph          |      |                |     |
|           |          | 2        |          |          |                | 1    |                | -   |
|           |          |          |          |          | Edit Attribute | :s   |                |     |
|           |          | J J      |          |          |                |      |                | -   |
|           |          | Annotat  | tion 💌   | F        | rame 💌         | Reg  | ions 💌         |     |
| н         | eln      | Ontion   |          |          |                | OK   | Cano           | el. |
|           | стр      | 0000     | 15       |          |                |      |                |     |
|           |          |          |          |          |                |      |                |     |
|           |          |          |          |          |                |      |                |     |

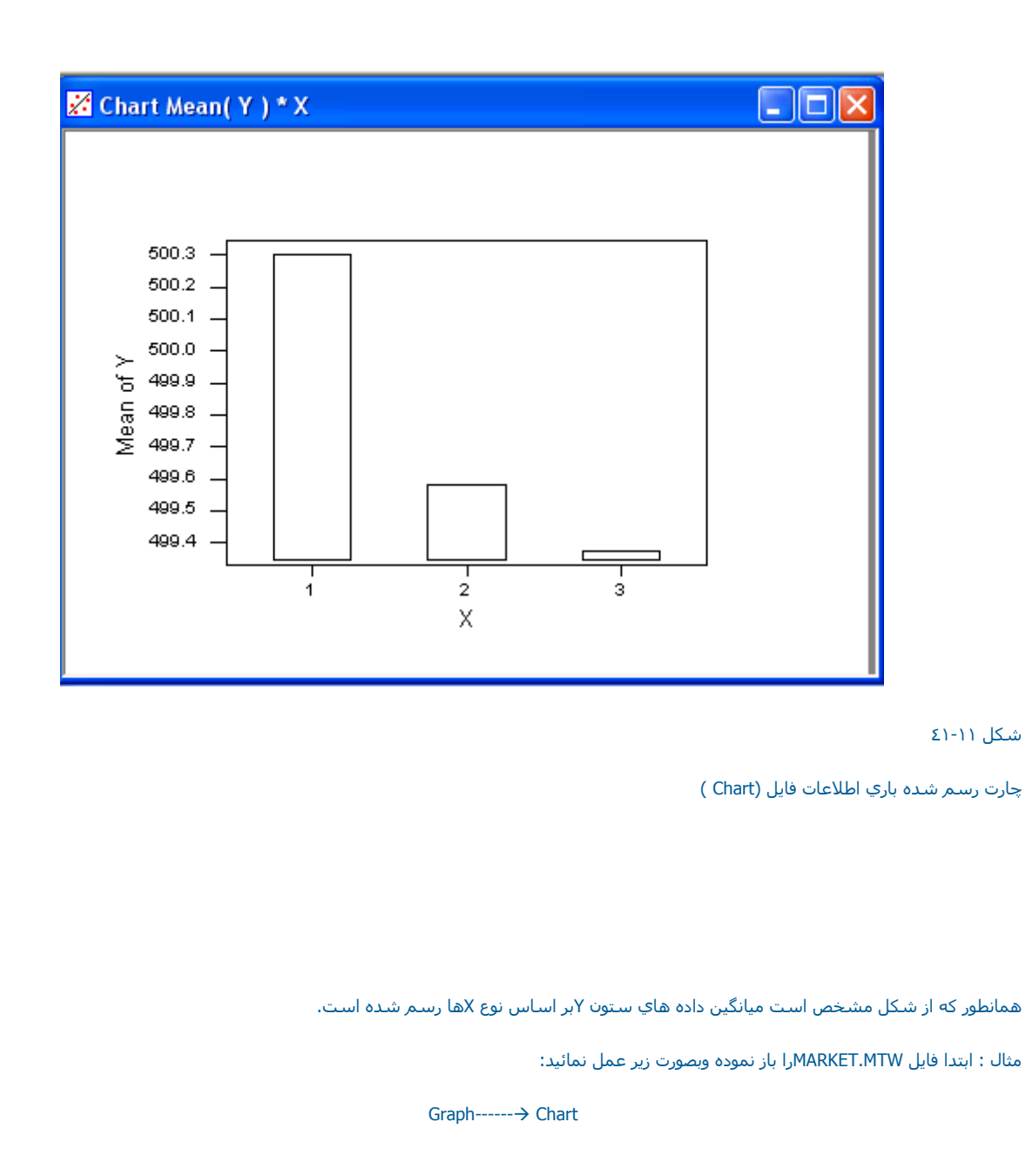

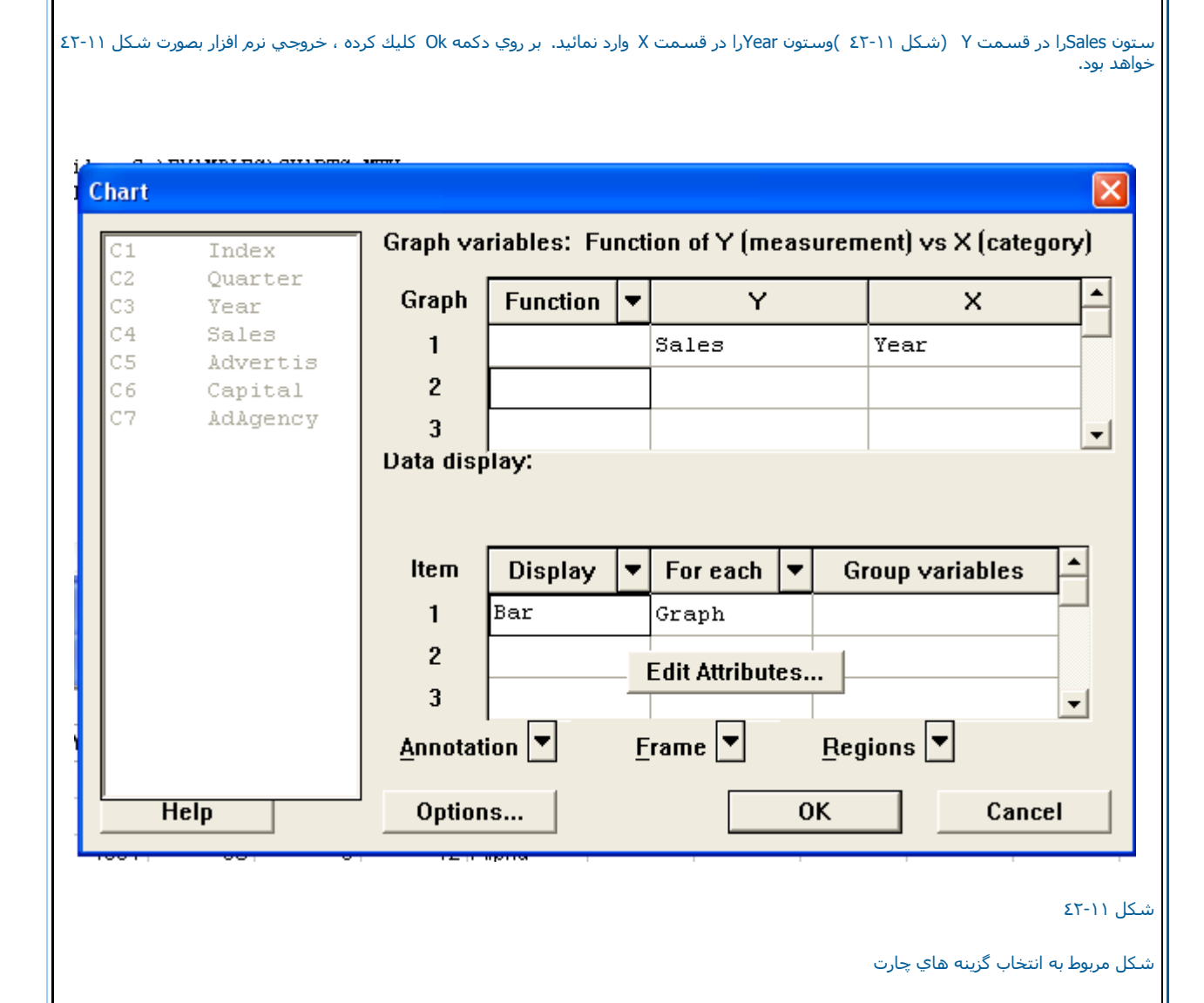

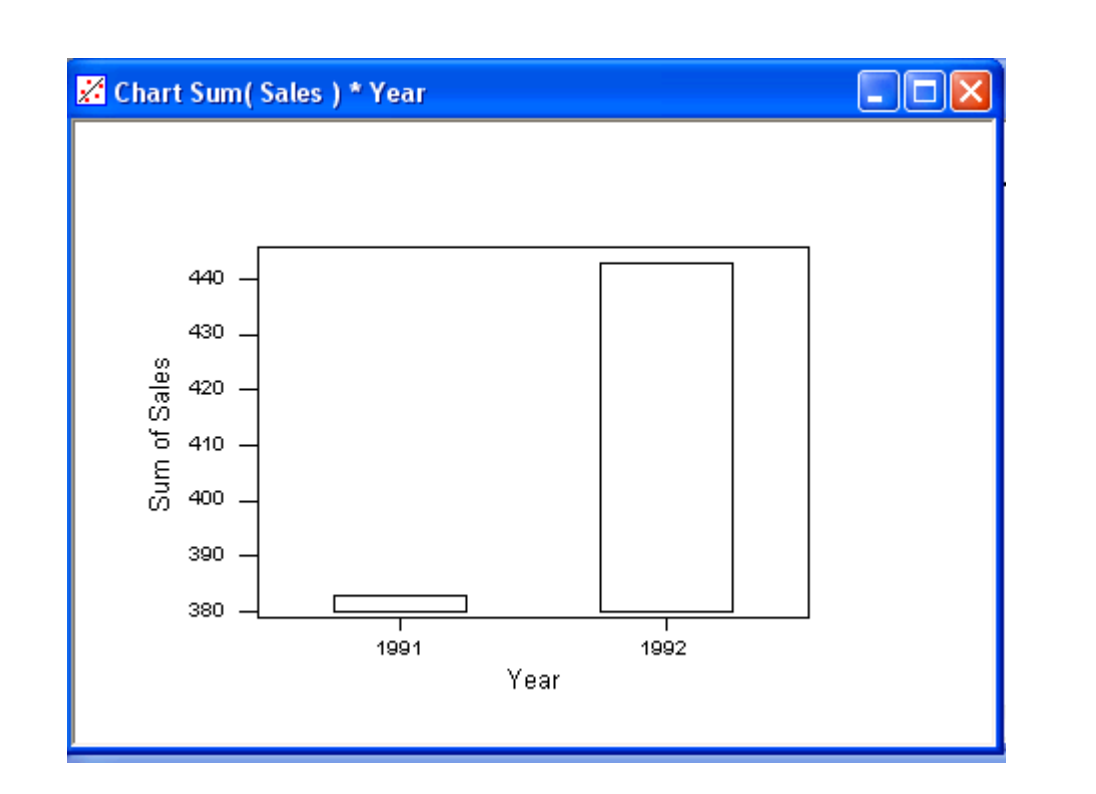

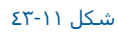

رسم چارت بر اساس اطلاعات فایل MARKET

مثال :ابتدا فایل Charts.MTWرا باز نموده وبصورت زیر عمل نمائید:

Graph-----→ Chart

حال ستون Yرا در قسمت Y وستون X را در قسمت X وارد نمائید.

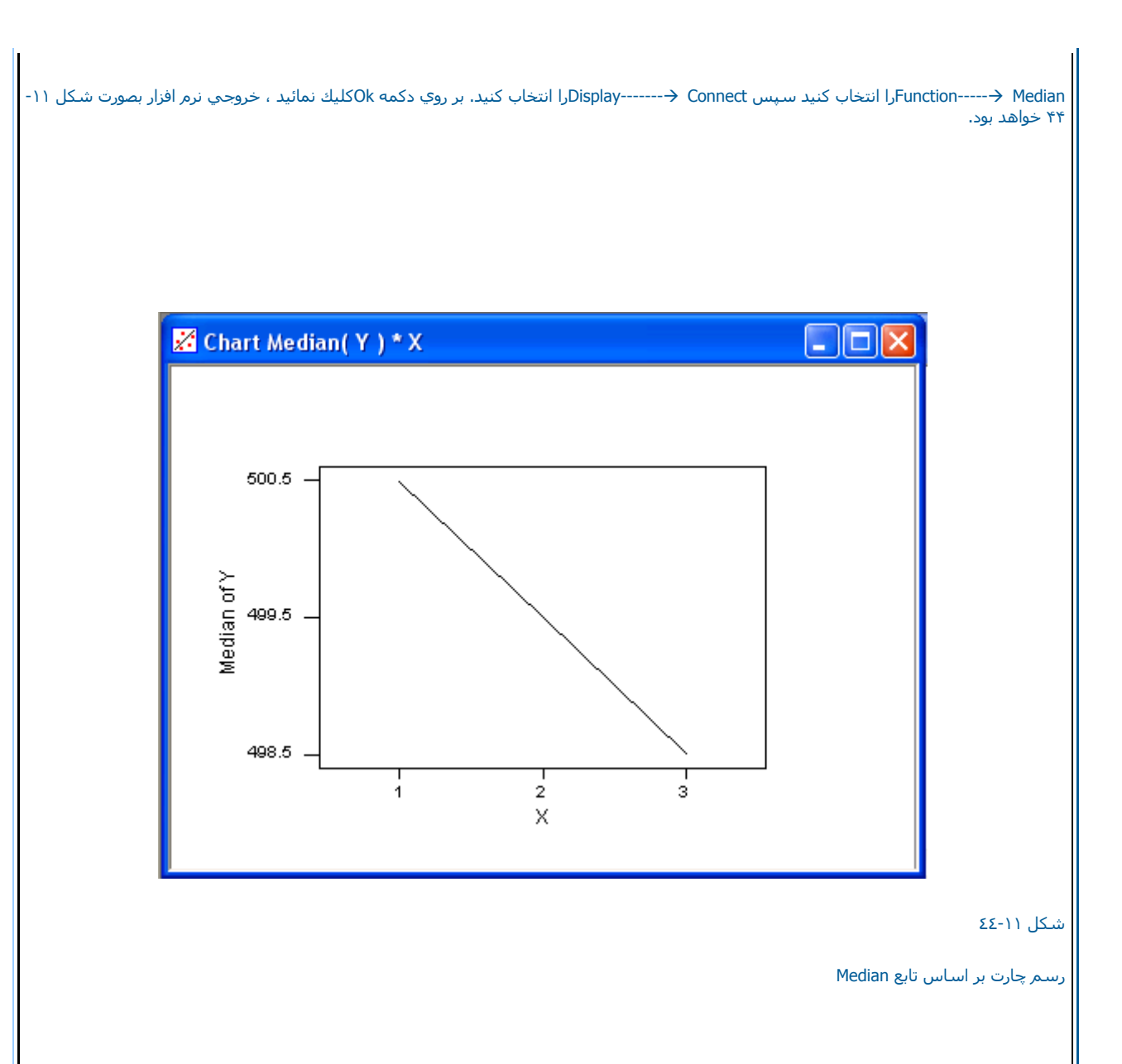

لازم به ذكر است نمودار حاصل ميانه سـه نوع داده Xرا باهم مقايسـه مي نمايد.

رسم چارتها با دسته بندي

درزير مثالي را در مورد دسته بندي چارتها مورد بررسي قرار مي دهيم.

مثال : ابتدا فایل MARKET.MTWرا باز نموده وبصورت زیر عمل نمائید:

Graph-----→ Chart

ستون Salesرا در قسمت Yوستون Yearرا در قسمت Xوارد نمائید.

Group Variables را انتخاب کرده ، Quarter را در قسمت Group Variablesوارد نمائید. بر روي دکمه Options (شکل ۲۰۱۱) کلیك کرده ، Cluster را انتخاب نمائيد. Quarter را در آن قسمت وارد کنيد. سپس بر روي دکمه Attributesکليك کرده (شکل۲۰۱۱) در رديف دو Sold انتخاب نمائيدو Back Color--→Gree کنيد در رديف سه Solid Solid ----را انتخاب کرده و Back Color-→Edu کنيد. سپس دوبار بر روي دکمه Sokکيك نمائيد. خروجي نرم افزار بصورت شکل ۲۰۱۱ خواهد بود. Solid (با انتخاب کرده و Back Color----و کنيد. سپس دوبار بر روي دکمه Sokکيك نمائيد. خروجي نرم افزار بصورت شکل ۲

| Quarter | Fill<br>Type | - | Fore<br>Color | • | Back<br>Color | • | Edge<br>Type | • | Edge<br>Size |
|---------|--------------|---|---------------|---|---------------|---|--------------|---|--------------|
| 1       | Solid        |   | Black         |   | Black         |   | Solid        |   |              |
| 2       | Solid        |   | Black         |   | Red           |   | Solid        |   |              |
| 3       | Solid        |   | Black         |   | Green         |   | Solid        |   |              |
| 4       | Solid        |   | Black         |   | Blue          |   | Solid        |   |              |

شـکل ۱۱-٤٥

شکل مربوط به انتخاب نوع میله ها

|        | Croupe Within Y                                      |
|--------|------------------------------------------------------|
|        |                                                      |
|        | Cluster: Quarter                                     |
|        | Offset:                                              |
|        | Stack:                                               |
|        |                                                      |
|        | Order X Groups Based On                              |
|        | Default                                              |
|        |                                                      |
|        | O Increasing Y                                       |
|        | O Decreasing Y                                       |
|        |                                                      |
|        | Accumulate Y across X                                |
|        | □ Tatal V to 100 <sup>7</sup> within each V astagen. |
|        | F Total T to TooA within each A category             |
| Select | Transnose X and Y                                    |
| JEIELL | , Hanopool A and I                                   |

شکل ۲۰-۱۱

www.riazisara.ir

شکل مربوط به قسمت Option
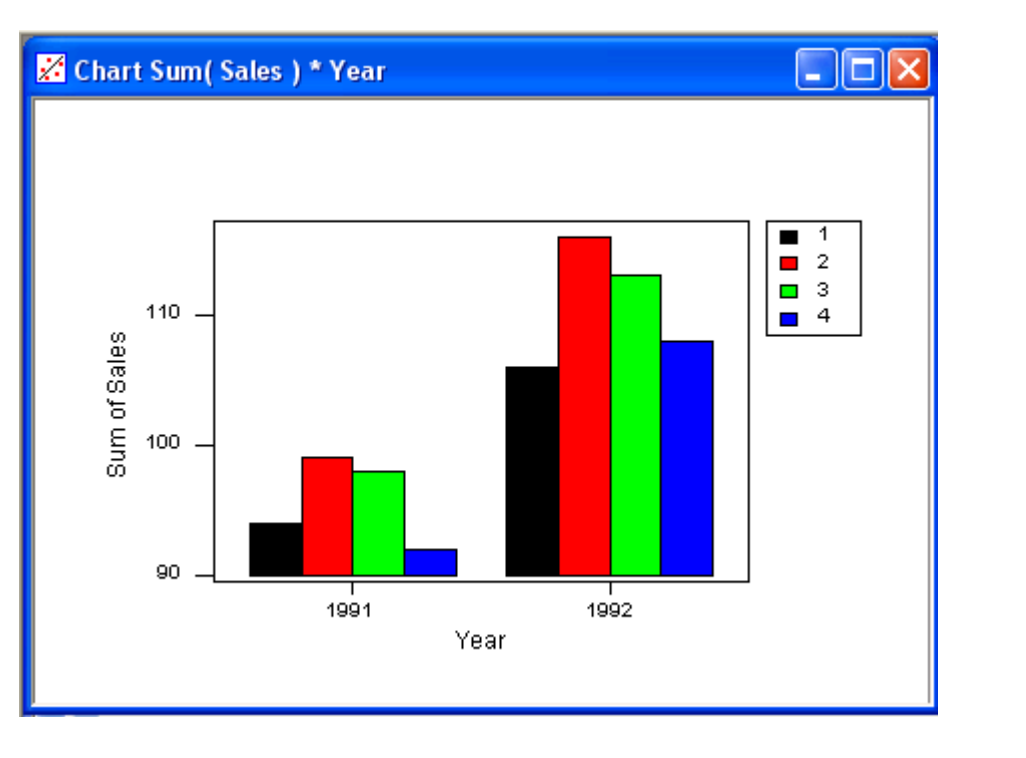

شـکل ۱۱-٤۷

رسـم چارت بر اسـاس دسـته بندي خاص مقلوب نمودن چارتها مثال : باتدا فايل MARKET.MTW را باز نموده وبصورت زير عمل نمائيد: مثال : باتدا فايل MARKET.MTW را باز نموده وبصورت زير عمل نمائيد : متال : باتدا فايل Sales را در قسمت γ وستون J\_Transpose X and Y (شکل ۲۰–۵۱) کليك کرده و ۲ J\_Transpose X and انتخاب نمائيد ،دوبار بر روي دكمه Ok كليك نمائيد. خروجي نرم افزار بصورت شـكل ۵۹-۱۱ خواهد بود.

| Transpose X and Y          |                            |
|----------------------------|----------------------------|
| Transformation for X Axis: | Transformation for Y Axis: |
| None                       | None                       |
| 🔿 Logarithm                | C Logarithm                |
| Add Jitter to Direction    |                            |
| X: 0.025                   |                            |
| Y: 0.025                   |                            |
|                            |                            |
| 11-1-                      | OK Canad                   |

شـکل ۱۱-٤٨

شکل مربوط به قسمت Plot Option

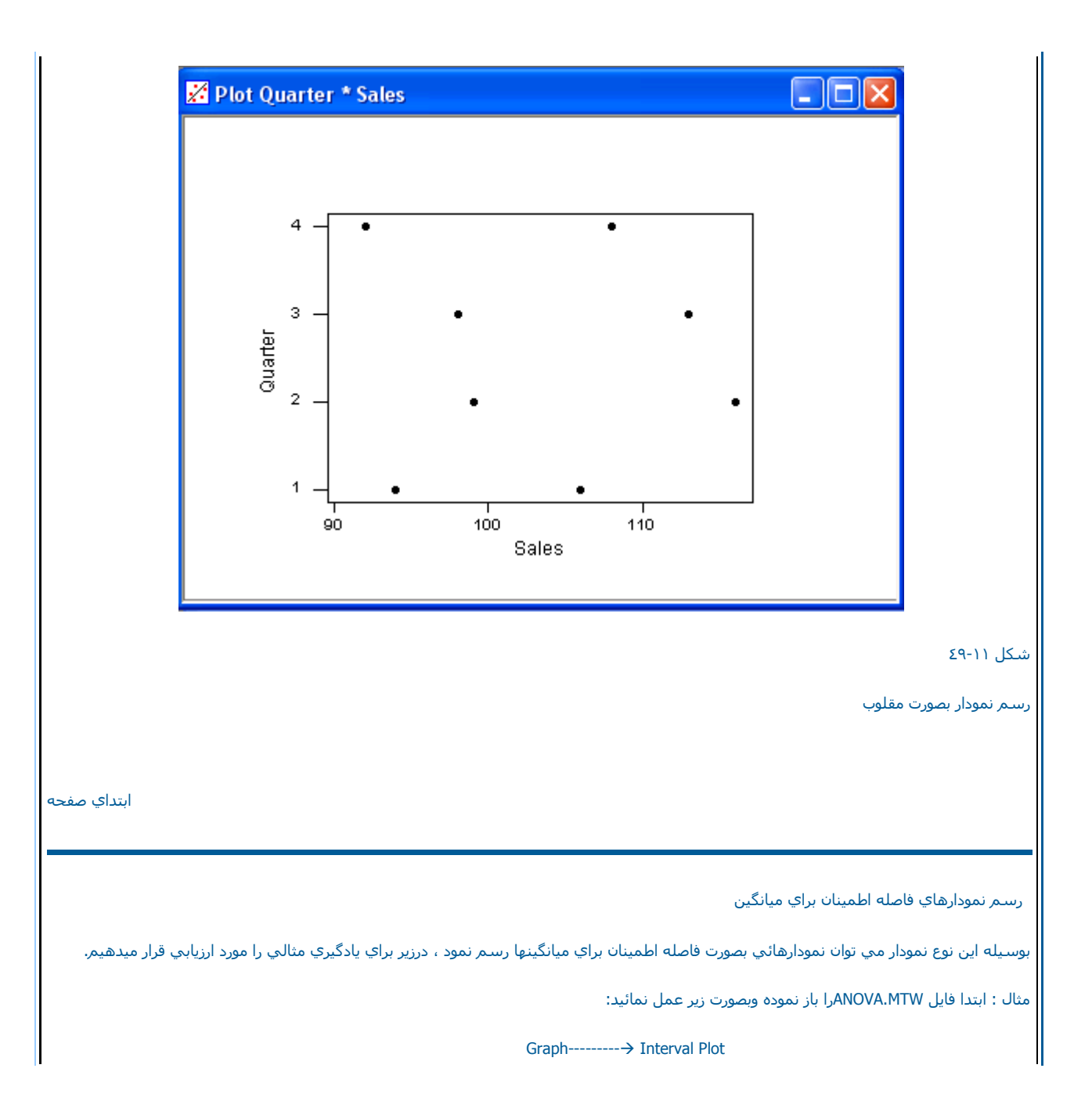

ستون Responseرا در قسمت Y Variable وستون % Cottonرا در قسمت

Group Variableوارد نمائيد ، در صورتي كه بخواهيد نمودار بر اسـاس ضريبي از انحراف معيار رسـم شود در قسـمت Standard error, Type of Interval Plot را انتخاب نمائيد. مقداري كه مي خواهيد براي انحراف معيار در نظر گرفته شود را در قسـمت multipleوارد نمائيد. درصورتي كه مي خواهيد نمودار بـــــر اسـاس توزيع نرمال رسـم شود قسـمت Confidence Intervalرا انتخاب كرده ودرصد اطمينان خودرا در قسـمت Leveاوارد كنيد ، ما دراين مثال حالت پيـش فرض Minitab همان Standard error همان Standard error را انتخاب كرده ودرصد اطمينان خودرا در قسـمت Stave اوارد كنيد ، ما دراين مثال حالت پيـش فرض Minitab همان Standard error هميت را انتخاب مي كنيم در قسمت Side يو نويد نوع فاصله اطمينان (دوطرفه ، يك طرفه از بالا و يك طرف ه از پايين ) را انتخاب نمائيدسـپس بر روي دكمه Symbol كليك كرد.

و Color-----→ Blaxkرا انتخاب کنید. در قسمت Size عدد ۱ را تایپ نمائید. سپس دوبار بر روي دکمه Okکلیك نمائید.

رسم نمودارهاي حاشيه اي

دراين نمودارها شـما مي توانيد پراكندگي داده ها نسـبت هـب هم را ملاحظه كنيد و همچنين در كنار محورها هم هيسـتوگرام هر كدام از متغيرها را بصورت جدا نگاه كنيد ، براي آشـنايي بيشـتر مثالي رابصورت زير مورد بررسـي قرار مي دهيم.

مثال : ابتدا فایل Charts.MTWرا باز نموده وبصورت زیر عمل نمائید:

Graph-----→ Marginal Plot

ستون Heightرا در قسمت Y Variable وستون Weight را در قسمت X Variable وارد نمائيد .سپس بر روي دكمه Ok كليك نمائيد. خروجي نرم افزار بصورت شكل ۱۱-٥٢خواهد بود.

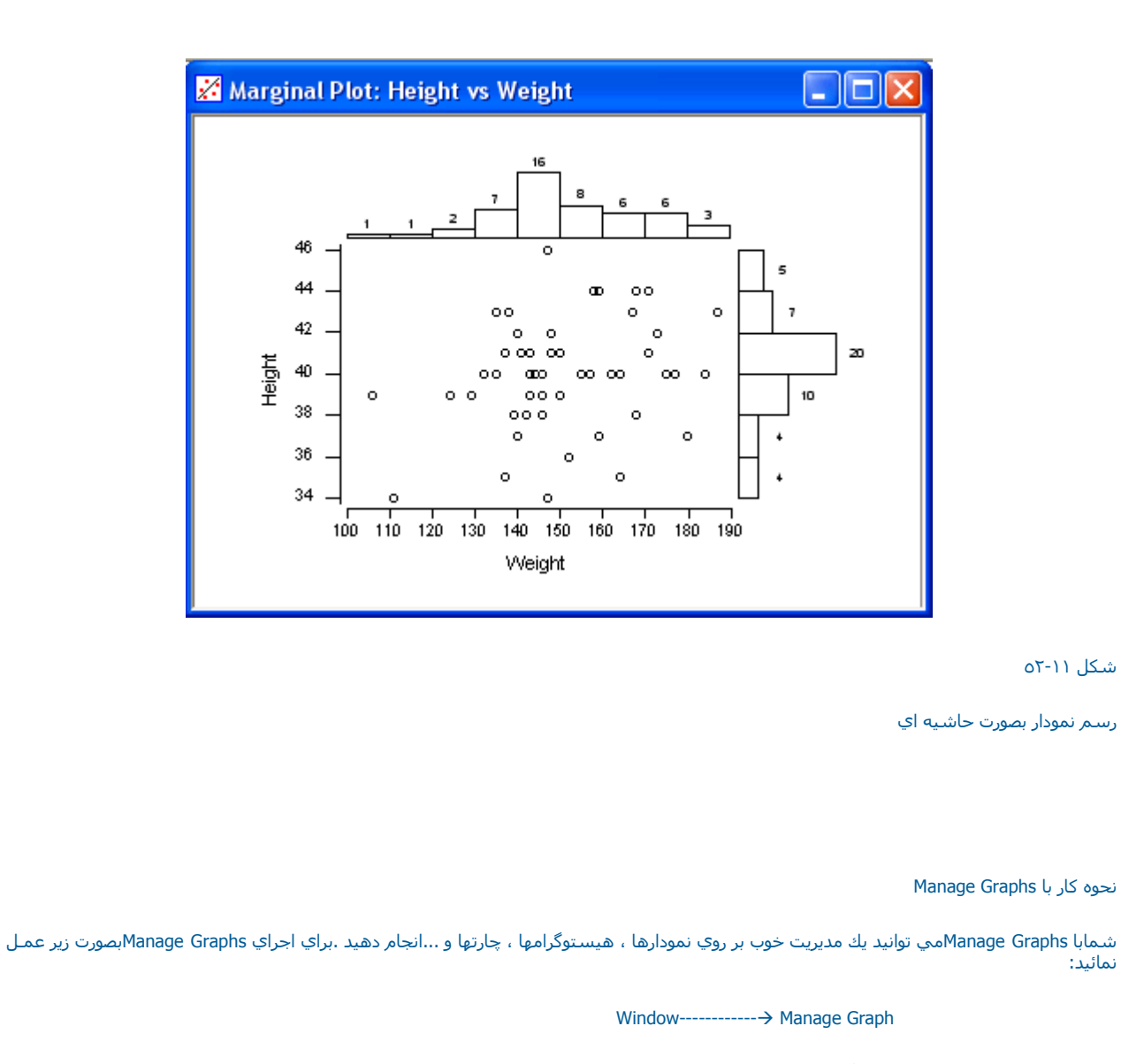

دراين حالت شما مي توانيد با تمام گرافهائي كه در Minitabباز هستند كا كنيد (شكل ١١-٥٣) براي اينكه چند نمودار را باهم انتخاب كنيد ،مي توانيد كليــد موس را فشار داده وبرروي گرافهائي كه مي خواهيد با آنها كار كنيد ، بكشيد (درج نمائيد)ويا كليد Ctrl يا Shiftرا پايين نگه داشته و بر روي اسامي گرافهاي مورد نظر كليك نمائيد ، درادامه ، شرح كليدهاي Manage Graphsآمده است . دكمه Open : به وسيله دكمه openمي توانيد گرافهائي كه قبلا آنها را ذخيره نموده ايد باز نمائيد.

Save as : بوسيله اين دكمه مي توانيد گرافهائي آنها را انتخاب كرده ايد ذخيره نمائيد.

Close: اين دكمه باعث بسته شدن ، گرافهاي انتخابي مي شود.

Rename: در صورتي که بر روي اين دکمه کليك نمائيد اسامي گرافهاي انتخابي را مي توانيد تغيير دهيد.

Tile: اين دكمه باعث مي شود كه گرافهائي كه شما انتخاب كرده ايد در كنار هم به نمايش در آيند.

Restore: اگر بر روي اين دكمه كليك نمائيد. گرافهاي انتخابي شـمابه اندازه قبلي خودباز مي گردند.

Minimize : انتخاب اين قسمت باعث مي شود ، گرافهاي انتخابي شمابصورت كوچك شده در صفحه قرار گيرند.

Maximize: اين قسمت باعث مي شود كه گرافهاي انتخابي شمابه اندازه كل صفحه بزرگ شوند.

Print: این گزینه ، باعث چاپ گراف انتخابي شـما مي شود.

Copy : انتخاب اين دكمه باعث مي شود كهيك كپي از گراف انتخابي شما در حافظه ايجاد شود.

Bring To Front : اگر گراف انتخابي شما در پشت گرافهاي نمايش داده شده باشد ، انتخاب اين دكمه باعث مي شود تا بر روي گرافهاي ديگر قرار گيرد.

نحوه رسم نمودار دايره اي Pie Chart

با نرم افزار Minitab مي توان نمودار هاي دايره اي تا ٥٠ قطعه را رسـم نمود. براي يادگيري نحوه رسـم اين نمودار ها ابتدا فايل Charts.MTWرا باز نموده سپس بصورت زير عمل نمائيد :

Graph-----→ Pie Chart

حال در قسمت Chart Data in (شکل ۵۱-۵۵) متغیر Defectsرا وارد نمائید به وسیله قسمت Order of Categoriesمي توانید نمودار اب به صورت صعودي یا نزولي مرتب کنید ، درصورتي که این قسمت در حالت Work Sheetباشد داده ها به همان صورت ورود اطلاعات بر روي نمودارتان نشان داده مي شود. در قسمت Title، تیتر مورد نظرتان را تایپ نمائید سپس بر روي دکمه odکلیك نمائید. خروجي نرم افزار بصورت شکل ۱۱-۵۵ خواهد بود.

| 31       | Defects           | Chart data in: Defects                                    |
|----------|-------------------|-----------------------------------------------------------|
| 3        | Treetype          | C Chart table                                             |
| 24<br>16 | K110S<br>Resnonse | Categories in:                                            |
| :7       | Height            | Frequencies in:                                           |
| :8       | Weight            |                                                           |
| C10      | X                 | Order of categories: Worksheet                            |
| 011      |                   |                                                           |
|          |                   | Explode slice number(s):                                  |
|          |                   | Combine categories less than: <sup>7</sup> into one group |
|          |                   | Start angle of first category: 0                          |
|          |                   | ,                                                         |
|          |                   | Title:                                                    |
|          |                   |                                                           |
|          |                   |                                                           |
|          |                   |                                                           |

شکل ۱۱-٤٥

www.riazisara.ir

شـكل مربوط به رسـم نمودارهاي دايره اي

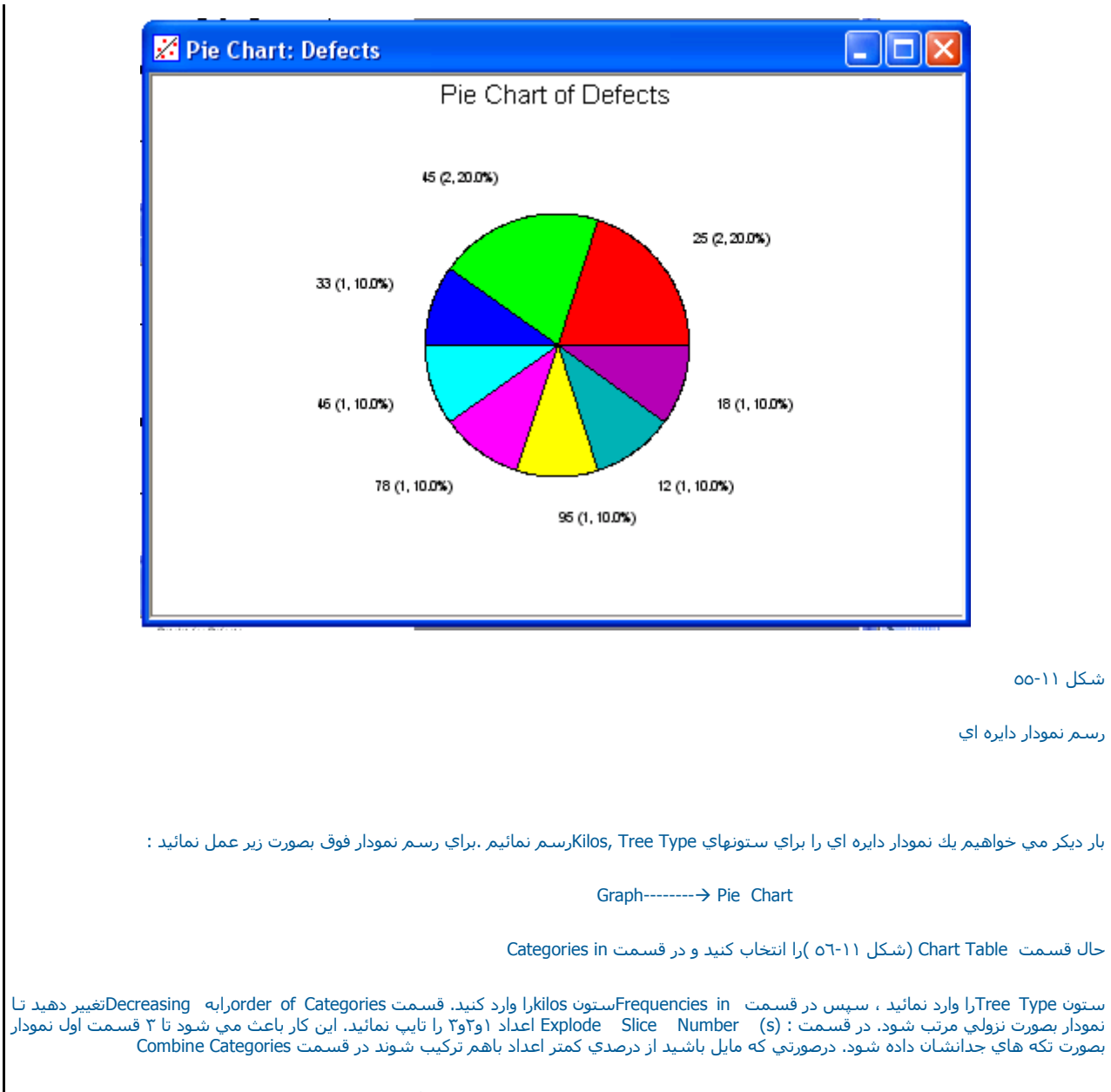

Less Thanعدد مورد نظر را تایپ نمائید سپس بر روی کلید option کلیك کرده (شکل ۵۱-۵۷) وگزینه Add Line Connecting Labels to Slice را انتخاب

نمائيد. انتخاب اين گزينه باعث مي شود كه ارتباط برچسبها بوسيله خطي با نمودار نشان داده شود ، لازم به ذكر است كه نوع نمايش را مي توانيد در قسمت Label Slices With Category andانتخاب نمائيد ويا در صورت تمايل با انتخاب گزينه nothingهيچ برچسبي را بر روي نمودار نبينيد. دوبار برروي دكمه Ok كليك نمائيد. خروجي نرم افزار بصورت شكل ۱۱-٥٨ خواهد بود.

| ]    | C Chart data in: Defects       |
|------|--------------------------------|
|      | Chart table                    |
|      | Categories in: Treetype        |
|      | Frequencies in: Kilos          |
|      | Order of categories: Worksheet |
|      | Combine categories less than:  |
|      | Start angle of first category: |
|      | Title:                         |
|      |                                |
| Help | Options OK Cancel              |

شکل مربوط به رسـم نمودار دایره اي

|        | Labelling options                                  |
|--------|----------------------------------------------------|
|        | Label slices with Category and: frequency, percent |
|        | Add lines connecting labels to slices              |
|        | 🗖 Omit missing data as a category                  |
|        | Coloro                                             |
|        | G Default coloro                                   |
|        | C Lice selere in:                                  |
|        |                                                    |
|        | O NO COIORS                                        |
|        | Fill types                                         |
|        | © Solid                                            |
|        | C Use types in:                                    |
| Select |                                                    |
|        |                                                    |
| Help   | OK Cancel                                          |

شـکل مربوط به optionنمودار دایره اي

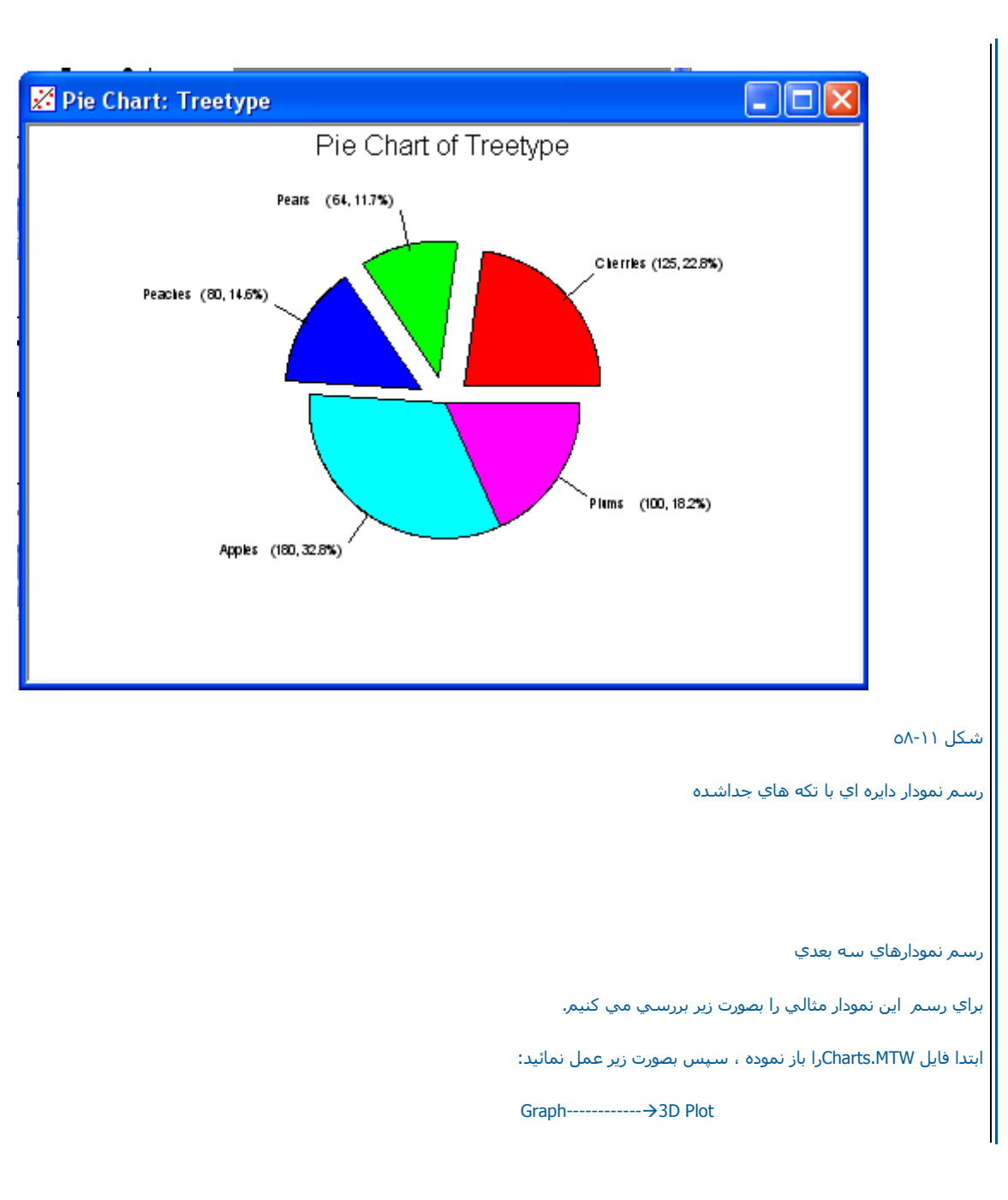

حال در قسمت Graph Variable، ترتيب در رديفهاي X,Y,Z متغيرهاي Weight,Height,Response را وارد نمائيدسپس در قسمت Annotation مي توانيــد تيتر نمودار و همچنين زير نويس نمودار را نيز مشخص كنيد ، همچنين خصوصيات نمودار را نيز مي توانيد در قسمت ۳D Effect است كه Minitab مي تواند دونوع نمودار براسـاس Project, Symbol رسم نمايد حال يك بار قسمت DataDisplay,Display را به Symbol تغيير دهيد. ونمودار رارسـم نمائيديك بار آن را به Project تغيير داده وبر روي دكمه Ok كليك نمائيد، خروجي نرم افزار بمورت شكلهاي

۵۹-۱۱ و۲۰-۱۱ خواهد بود.

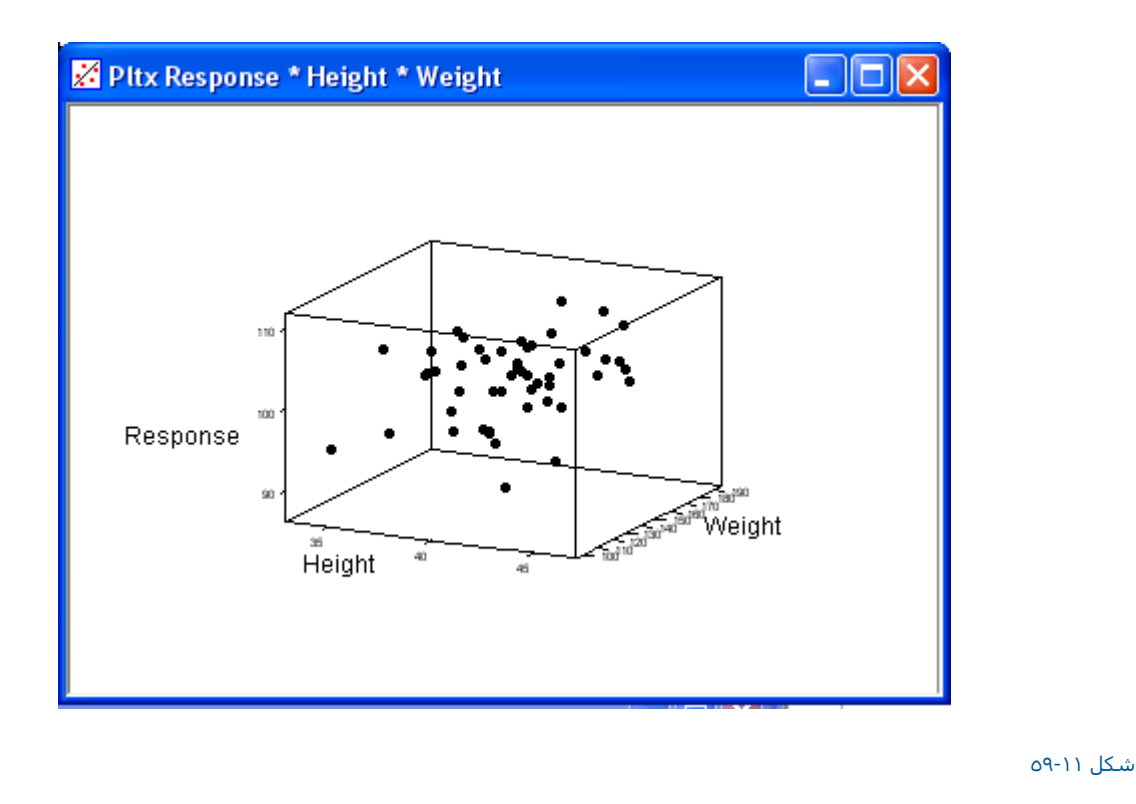

رسم انمودار سله بعدي بر اساس Symbol

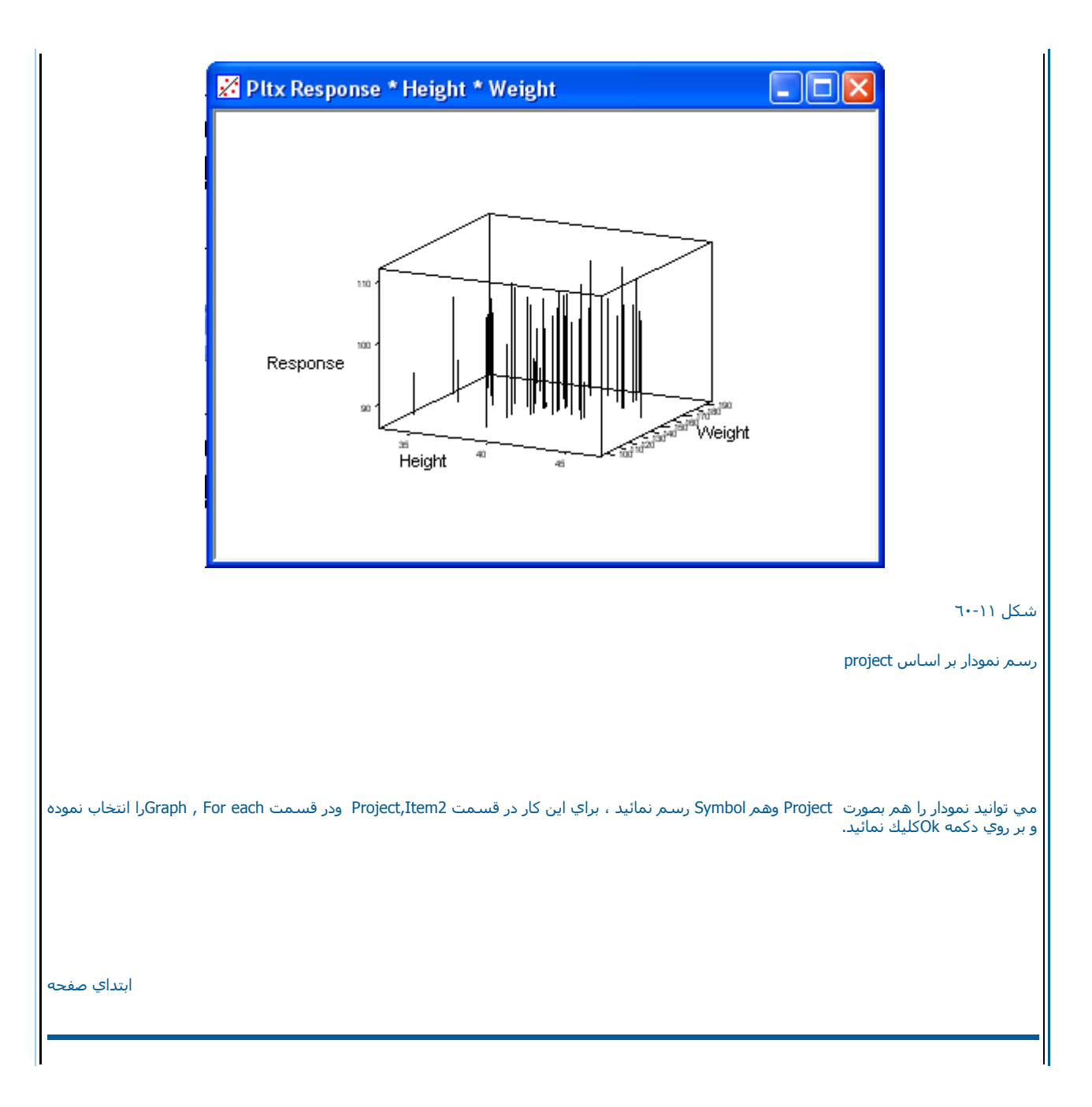

قابليت اطمينان <======

www.riazisara.ir

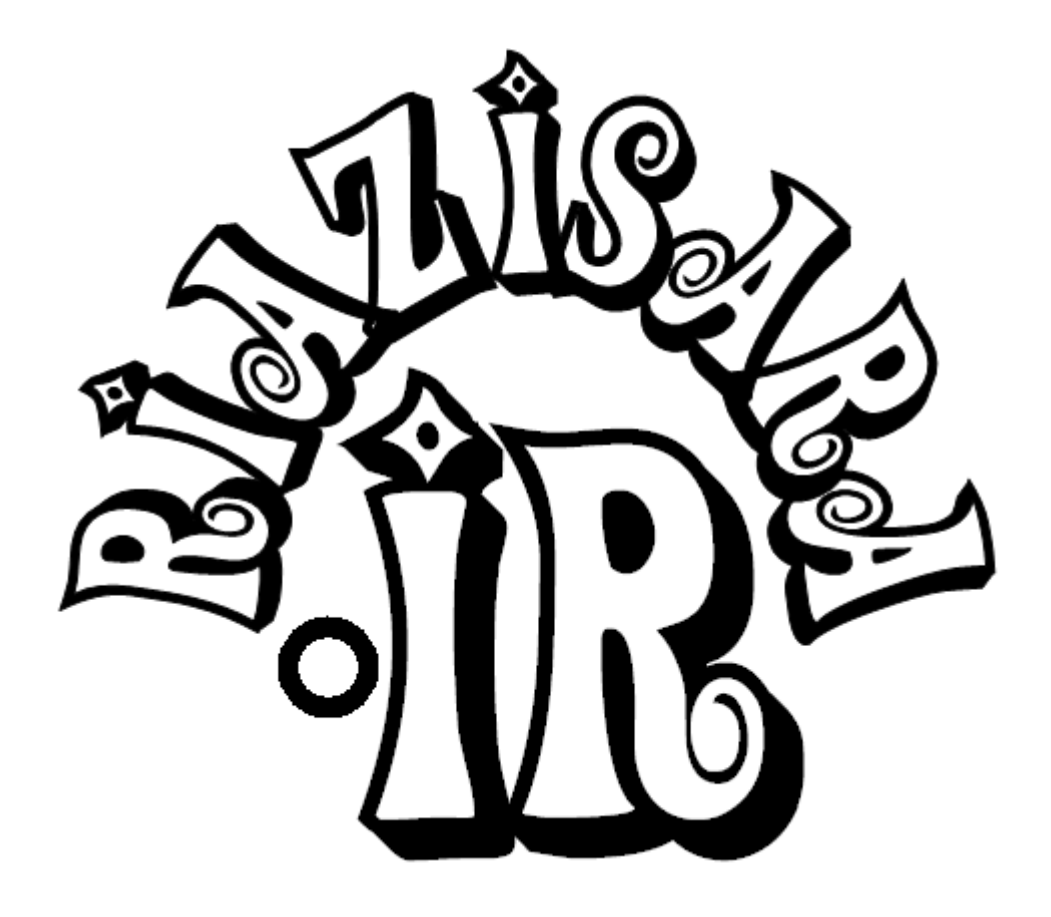

درسنامه ها و جزوه های دروس ریاضیات دانلود نمونه سوالات امتحانات ریاضی نمونه سوالات و پاسخنامه کنکور دانلود نرم افزارهای ریاضیات

سایت ویژه ریاضیات www.riazisara.ir